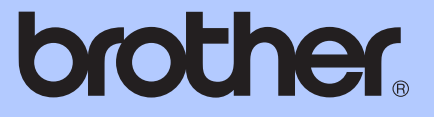

# <u>베이직 사용자</u> 설명서

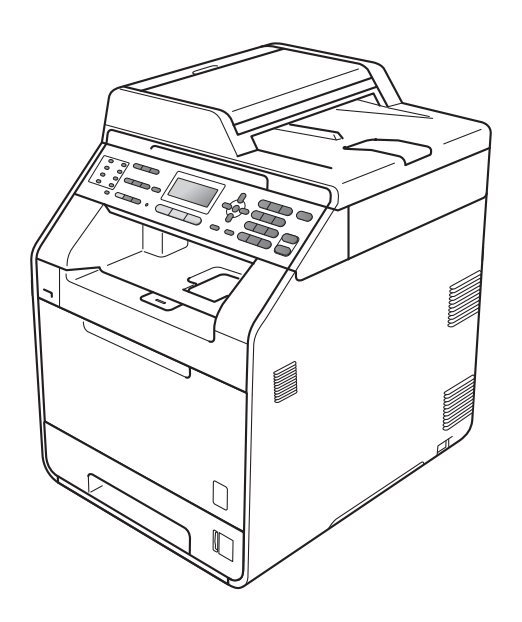

MFC-9460CDN MFC-9465CDN

일부 국가에서 사용할 수 없는 모델도 있습 니다 .

버전 A

| 고객 서비스를 요청해야 할 경우                                                                                         |
|----------------------------------------------------------------------------------------------------|
| 앞으로 참고할 수 있도록 다음과 같은 정보를 기입하여 주십시오 .                                                                      |
| 모델 번호 : MFC-9460CDN 및 MFC-9465CDN<br>(해당 모델 번호에 동그라미표 하십시오)                                               |
| 일련 번호: <sup>1</sup>                                                                                       |
| 구입일:                                                                                                    |
| 구입처:                                                                                                    |
| <sup>1</sup> 일련 번호는 기기 후면에 있습니다 . 도난 , 화재 또는 보증 서비<br>스를 받을 경우를 대비하여 영수증과 본 사용자 가이드를 구입<br>한 증거로 보관하십시오 . |
|                                                                                                    |
|                                                                                                    |
|                                                                                                    |
|                                                                                                    |

다음에서 온라으로 제품을 등록하십시오 .

http://www.brother.com/registration/

© 2010 Brother Industries, Ltd.

# 사용자 가이드 및 가이드의 위치

| 설명서의 종류           | 설명서의 내용                                                                                                    | 설명서의 위치                       |
|-------------------|----------------------------------------------------------------------------------------------------|-------------------------------|
| 안전 및 법 규정         | 기기를 설치하기 전에 안전 지침을<br>읽어 주십시오 .                                                                                                  | 인쇄물 / 제품 상자                   |
| 빠른 설정 가이드         | 이 가이드를 먼저 읽으십시오 . 지침<br>을 따라 기기를 설정하고 사용하는<br>운영 체제 및 연결 유형에 필요한 드<br>라이버 및 소프트웨어를 설치하십시<br>오 .                                  | 인쇄물 / 제품 상자                   |
| 베이직 사용자 설<br>명서   | 기본적인 팩스, 복사, 스캔 및 다이<br>렉트 인쇄 조작 및 소모품 교체 방법<br>에 대해 설명합니다. 문제 해결 요령<br>을 참조하십시오.                                                | 인쇄물 / 제품 상자                   |
| 상급 사용자 설명<br>서    | 팩스 , 복사 , 보안 기능 , 리포트 인쇄<br>및 일반 유지보수 등 고급 조작에 대<br>해 자세히 설명합니다 .                                                                | PDF 파일 / 설명서<br>CD-ROM/ 제품 상자 |
| 소프트웨어 사용<br>자 설명서 | 인쇄 , 스캐닝 , 네트워크 스캐닝 , 원<br>격 설정 , PC-Fax 및 Brother<br>ControlCenter 유틸리티 사용 시 이<br>지침을 따르십시오 .                                   | PDF 파일 / 설명서<br>CD-ROM/ 제품 상자 |
| 네트워크 용어집          | 본 가이드는 Brother 기기의 고급 네<br>트워크 기능에 대한 기본적인 정보<br>와 일반적인 네트워크 및 용어에 대<br>해 설명합니다 .                                                | PDF 파일 / 설명서<br>CD-ROM/ 제품 상자 |
| 네트워크 사용자<br>설명서   | 본 가이드는 Brother 기기를 사용하<br>는 유선 및 무선 네트워크 설정과 보<br>안 설정에 관한 유용한 정보를 제공<br>합니다.또한 본 기기에서 지원되는<br>프로토콜 정보 및 상세한 문제 해결<br>요령도 제공합니다. | PDF 파일 / 설명서<br>CD-ROM/ 제품 상자 |

# 목차

#### 1 일반 정보

| 설명서 사용<br>본 성명서에 사용되 기층 및 표기법           | 1<br>1 |
|-----------------------------------------|--------|
| 고급 사용자 가이드 , 소프트웨어 사용자 가이드 및 네트워크 사용자   | 1      |
| 가이드에 액세스                                | 2      |
| 설명서 보기                                  | 2      |
| Brother 지원에 액세스 (Windows <sup>®</sup> ) | 4      |
| Brother 지원에 액세스 (Macintosh)             | 5      |
| 제어판 개요                                  | 6      |
| 데이터 LED 표시                              | 9      |
| 볼륨 설정                                   | 10     |
| 벨소리 볼륨                                  | 10     |
| 신호음 볼륨                                  | 10     |
| 스피커 볼륨                                  | 10     |

#### 2 용지 넣기

### 3 문서 넣기

31

11

1

| 문서를 넣는 방법            | 31 |
|----------------------|----|
| 자동 문서 공급 장치 (ADF) 사용 | 31 |
| 스캐너 유리 사용            | 32 |

# **4** 팩스 송신

| 팩스 송사 방법                     | 34 |
|------------------------------|----|
| 스캐너 유리에서 Letter 크기 문서 팩스 보내기 | 36 |
| 컬러 팩스 송신                     | 36 |
| 진행 중인 팩스 취소                  | 36 |
| 송신 확인 리포트                    | 36 |
|                              |    |

# 5 팩스 수신\_\_\_\_\_

### 38

34

| 수신 모드                          | 38 |
|--------------------------------|----|
| 수신 모드 선택                       | 38 |
| 수신 모드 사용                       | 39 |
| 팩스 전용                          | 39 |
| 팩스 / 전화                        | 39 |
| 수동                             | 39 |
| 외부 TAD 3                       | 39 |
| 수신 모드 설정                       | 40 |
| 벨울림 지연                         | 40 |
| F/T 벨울림 시간 ( 팩스 / 전화 모드에만 해당 ) | 40 |
| 팩스 감지                          | 41 |

# 6 전화 및 외부 장치

### 42

| 전화서비스                        | 42 |
|------------------------------|----|
| 멀티링 (Distinctive Ring)       | 42 |
| 외부 TAD 연결                    | 43 |
| 연결                           | 44 |
| OGM( 송신 메시지 ) 녹음             | 44 |
| 다중 회선 연결 (PABX)              | 45 |
| 외선 및 내선 전화                   | 45 |
| 외선 또는 내선 연결전화                | 45 |
| 외선 또는 내선 전화에서 조작             | 45 |
| 팩스 / 전화 모드에만 해당              | 46 |
| Brother 제품이 아닌 무선 외부 송수화기 사용 | 46 |
| 원격 코드 사용                     | 47 |
|                              |    |

#### 7 전화 걸기 및 번호 저장

| 전화 거는 방법           |      |
|--------------------|------|
| 수동전화 걸기            |      |
| 원터치 전화 걸기          |      |
| 스피드 다이얼로 전화 걸기     |      |
| 검색                 |      |
| 팩스 재다이얼            |      |
| 번호 저장              | 51   |
| 일시 중지 저장           | 51   |
| 원터치 다이얼 번호 저장      | 51   |
| 스피드 다이얼 번호 저장      |      |
| 원터치 및 스피드 다이얼 번호 ! | 변경52 |
| 원터치 및 스피드 다이얼 번호   | 삭제53 |
| 톤 또는 펄스            | 54   |
|                    |      |

49

55

57

61

#### 8 복사하기

| 복사 방법 | 55 |
|-------|----|
| 복사 중지 |    |
| 복사 설정 |    |

# 9 USB 플래시 메모리 드라이브 또는 대용량 저장 장치 지원 디지털 카메라에서 데이터 인쇄

| 다이렉트 인쇄를 위한 PRN 또는 PostScript <sup>®</sup> 3™ 파일 생성 | 7 |
|-----------------------------------------------------|---|
| USB 플래시 메모리 드라이브 또는 대용량 저장 장치 지원 디지털                |   |
| 카메라에서 데이터 직접 인쇄                                     | 8 |

# 10 컴퓨터에서 인쇄 방법

| 문서 | 인쇄 |  |  |  |  |  |  | 61 |
|----|----|--|--|--|--|--|--|----|
|----|----|--|--|--|--|--|--|----|

# 11 컴퓨터로 스캔 방법 62 Outbol Outbol (Mindows®) 로 내용된어 모내로 DDE 편이고 소개 62

| ControlCenter4(Windows <sup>∞</sup> ) 를 사용하여 문서를 PDF 파일로 스캔 | .62 |
|-------------------------------------------------------------|-----|
| 스캔 키 설정 변경                                                  | .65 |
| 스캐닝하기 전에                                                    | .65 |
| 스캔 키 설정                                                     | .65 |
| 스캔 키를 사용하여 스캐닝                                              | .67 |

#### A 일반 유지보수

| 소모품 교체                    |            |
|---------------------------|------------|
| 토너 카트리지 교체                |            |
| 드럼 유니트 교체                 |            |
| 벨트 유니트 교체                 | 87         |
| 메토너통 교체                   | 93         |
| 기기 청소 및 점검                |            |
| 기기 위부 청소                  | 101        |
| 시궤네 요리 청소                 | 101        |
| 그게의 거의 영모<br>레이저 스케너 찬 청소 |            |
|                           | 107        |
| 도로의 되어야 응고                |            |
| 으러 ㅠ니ㅡ ᆼㅗ<br>요ㅣ 피어 롤궈 쳐人  |            |
| 이지 국립 골더 이노               |            |
| ㅗㅇ<br>ᅚ도 드로               | 117<br>118 |
| 시중 중국<br>人도 드로            | 110<br>119 |
| ㅜㅎ ㅎㅋ<br>비ㄷ ( 커긔 ㅅ저 )     | 110<br>110 |
| 니ㅗ ( ㄹ니 ㅜㅇ /              |            |

#### B 문제 해결

### 오류 및 유지보수 메시지 ...... 120 팩스 또는 팩스 저널 리포트 전송......130 ADF 유니트 위쪽에 문서 걸림......131 문서 커버 아래에 용지 걸림 ..... 131 ADF 에 걸린 작은 문서 제거 ..... 132 배지용지함에 문서 걸림......132 MP 용지함에 용지 걸림......132 용지함 1 또는 용지함 2 에 용지 걸림 ...... 133 기기 후면에 용지 걸림 ...... 135 기기 내부에 용지 걸림 ..... 137 트레이 1 아래에 용지 걸림...... 140 기기에 문제가 있을 경우 ...... 143 인쇄 품질 향상......159 기기 정보......167

68

120

# C 메뉴 및 기능

| 화면 프로그래밍        |  |
|-----------------|--|
| 메뉴 모드에 액세스하는 방법 |  |
| 메뉴 테이블          |  |
| 텍스트 입력          |  |

# **D** 사양

# 210

169

| 일반         | 210 |
|------------|-----|
| 문서 크기      | 212 |
| 인쇄 매체      | 213 |
| 팩스         | 215 |
| 복사         | 216 |
| 스캐너        | 217 |
| 프린터        | 218 |
| 인터페이스      | 219 |
| 다이렉트 인쇄 기능 |     |
| 컴퓨터 요구 사항  | 221 |
| 소모품 항목     | 224 |
| 네트워크 (LAN) | 225 |
|            |     |

# **E** 색인

# 목**차** (상급 사용자 설명서)

상급 사용자 설명서에서는 다음과 같은 기능 및 조작에 대해 설명합니다. 상급 사용자 설명서는 설명서 CD-ROM 에 있습니다.

| 1 | 일반 설정                                    | Α | 일반 유지보수                                    |
|---|------------------------------------------|---|--------------------------------------------|
|   | 메모리 저장 장치<br>서머타임 설정<br>친환경 기능<br>LCD 명암 |   | 기기 청소 및 점검<br>정기적 유지보수 부품 교체<br>기기 포장 및 이동 |
|   |                                          | В | 옵션                                         |
|   | 다이일 접두어                                  |   | 옵션 용지함 <b>(LT-300CL)</b>                   |
| 2 | 보안 기능                                    |   | 베모리 보드                                     |
|   | Secure Function Lock 2.0<br>ಆ ನ ಸ.ವ      | С | 용어집                                        |
|   | 골장 금급<br>전화 걸기 제한                        | D | 색인                                         |
| 3 | 팩스 송신                                    |   |                                            |
|   | <i>추가 송신 옵션<br/>추가 송신 조작<br/>폴링 개요</i>   |   |                                            |

#### 4 팩스 수신

원격 팩스 옵션 ( 흑백에만 해당 ) 추가 수신 조작 폴링 개요

#### 5 전화 걸기 및 번호 저장

*추가 전화 걸기 조작 번호를 저장하는 다른 방법* 

#### 6 리포트 인쇄

*팩스 리포트* 리포트

#### 7 복사하기

*복사 설정* 양면 **(2** 면 **)** 복사 일반 정보

# 설명서 사용

1

Brother 기기를 구입해 주셔서 감사합 니다 ! 본 설명서를 읽으면 기기에 대 해 이해하는 데 도움이 됩니다 .

# 본 설명서에 사용된 기호 및 표기 법

본 설명서 전체에서는 다음과 같은 기 호 및 표기 규칙이 사용되었습니다 .

- 굵게 굵게 표시된 내용은 기기 제어판 또는 컴퓨터 화면 의 키를 나타냅니다.
- 기울임꼴 기울임꼴은 중요한 점을 강조하거나 관련 항목을 나타냅니다.

CourierCourier New 글꼴은 기기New의 LCD 화면에 표시되는

(돋움) 메시지를 나타냅니다.

# ▲ 경고

<u>경고</u>는 잠재적으로 위험한 상황을 나 타내며, 이러한 상황에 당면하게 되 면 사망에 이르거나 중상을 입을 수 있습니다.

# \Lambda 주의

<u>주의</u>는 잠재적으로 위험한 상황을 나 타내며 , 이러한 상황에 당면하게 되 면 경상을 입을 수 있습니다 .

# 중요

<u>중요</u>는 잠재적으로 위험한 상황을 나 타내며, 이러한 상황에 당면하게 되 면 재산상 손실을 입거나 제품 기능 이 손상될 수 있습니다.

 전기 위험 아이콘은 감전 사고 가능성에 대해 경고하는 아이 콘입니다.
 표면 고열 아이콘은 뜨거워진 기기 부속을 만지지 않도록 경 고하는 아이콘입니다.
 주의는 발생할 수 있는 상황에 대처하는 방법에 대해 설명하

거나 다른 기능과 함께 조작하 는 방법에 대한 요령을 제공합 니다.

# 고급 사용자 가이드, 소프 트웨어 사용자 가이드 및 네트워크 사용자 가이드에 액세스

본 베이직 사용자 설명서에는 고급 기 능인 팩스, 복사, 프린터, 스캐너, PC-Fax 및 네트워크 사용 방법과 같이 기기에 관한 일부 정보가 포함되어 있 지 않습니다. 이러한 조작에 대해 자세 한 내용을 알아보려면 설명서 CD-ROM 에 있는 상급 사용자 설명서, 소프트웨어 사용자 설명서, 네트워크 용어집 및 네트워크 사용자 설명서를 참조하십시오.

## 설명서 보기

 컴퓨터를 켭니다. 설명서 CD-ROM 을 CD-ROM 드라이브 에 넣습니다.

🖉 참고

(Windows<sup>®</sup> 사용자) 화면이 자동으 로 나타나지 않을 경우 **내 컴퓨터** ( **컴퓨터**) 로 이동하고, CD-ROM 아이콘을 두 번 클릭한 다음 index.html 을 두 번 클릭합니다.

(Macintosh 사용자) 설명서 CD-ROM 아이콘을 두 번 클릭한 다음 index.html 을 두 번 클릭합 니다.

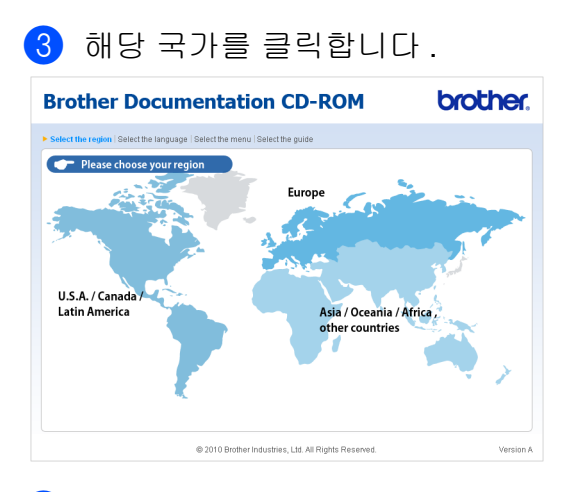

4 사용하는 언어를 가리키고 설명서 보기를 가리킨 다음 읽으려는 가 이드를 클릭합니다.

| Brother Do                                                                                      | cumentation CD-R                         | OM            | brother.                                       |
|-------------------------------------------------------------------------------------------------|------------------------------------------|---------------|------------------------------------------------|
| ▶ 국가를 선택하세요.   언어를                                                                              | 선택하세요.   메뉴를 <b>선택하세요.</b>   설명서를 선택하    | 세요.           | Solutions Center<br>Service & Support Web Stee |
| 다려라 Docanie IA<br>English (South Africa)<br>Turkçe<br>English<br>English (China)<br>简件中文<br>당근어 | 에이를 전망<br>인이를 건망<br>내부 디스크에 탁사<br>설명서 보기 | ISHIB:        |                                                |
|                                                                                                 | © 2010 Brother Industries, Ltd. All Rig  | hts Reserved. |                                                |

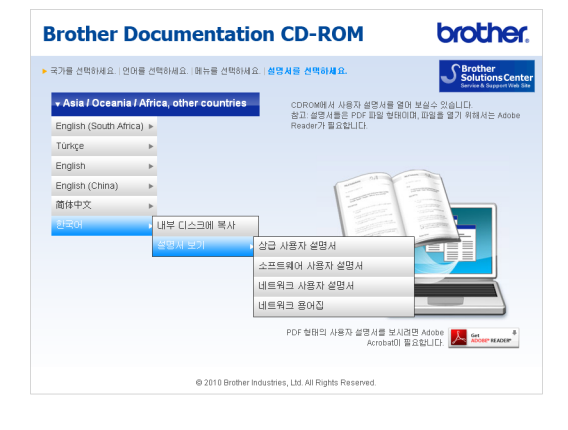

# 🖉 참고

- (Windows<sup>®</sup> 사용자만 해당) 웹 브라 우저의 페이지 상단에 Active X 컨 트롤에 관한 보안 경고가 포함된 노 란색 막대가 표시될 수 있습니다. 페이지를 올바로 표시하려면 이 막 대를 클릭하고 **차단된 컨텐트 허용** 을 클릭한 다음 보안 경고 대화 상자 에서 **예**를 클릭해야 합니다.
- (Windows<sup>®</sup> 사용자만 해당)<sup>1</sup> 빠르 게 액세스하기 위해 PDF 형식의 모 든 사용자 설명서를 컴퓨터의 로컬 폴더에 복사할 수 있습니다. 사용 하는 언어를 가리킨 다음 **내부 디스 크에 복사**를 클릭합니다.
  - 1 Microsoft<sup>®</sup> Internet Explorer<sup>®</sup> 6.0 이 상 .

### 스캐닝 지침을 찾는 방법

문서를 스캔할 수 있는 방법은 몇 가지 가 있습니다. 다음과 같은 방법을 찾 을 수 있습니다.

#### 소프트웨어 사용자 설명서

- 스캐닝
- ControlCenter

■ 네트워크 스캐닝

# Presto! PageManager 사용자 가이 드

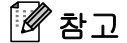

Presto! PageManager 는 사용하기 전에 다운로드 및 설치해야 합니다 .  Presto! PageManager 사용자 가이 드의 전체 내용은 Presto!
 PageManager 응용 프로그램의 도 움말 선택에서 볼 수 있습니다.

#### 네트워크 설정 지침을 찾는 방법

본 기기를 유선 네트워크에 연결할 수 있습니다. 기본적인 설정 방법은 *빠른 설정 가이드*에 나와 있습니다. 네트워 크 설정에 관한 자세한 내용은 설명서 CD-ROM 에서 *네트워크 사용자 설명* 서를 참조하십시오.

# Brother 지원에 액세스 (Windows<sup>®</sup>)

웹 지원 (Brother 솔루션 센터 ) 과 같이 필요한 모든 연락처는 설치 CD-ROM 에서 찾을 수 있습니다 .

■ 주 메뉴에서 Brother 지원을 클릭 합니다.다음과 같은 화면이나타 납니다.

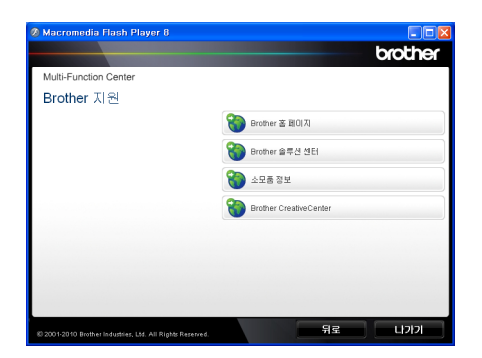

■ 당사 웹 사이트

(<u>http://www.brother.com/</u>) 에 액세 스하려면 **Brother 홈 페이지**를 클 릭합니다 .

- 최신 뉴스 및 제품 지원 정보 (<u>http://solutions.brother.com/</u>) 를 보려면 Brother 솔루션 센터를 클 릭합니다.
- 정품 Brother 소모품에 대한 당사 웹 사이트 (<u>http://www.brother.com/original/</u>) 를 방문하려면 소모품 정보를 클릭 합니다.

- 무료 사진 프로젝트 및 인쇄 가능한 다운로드를 얻을 수 있는 Brother CreativeCenter (<u>http://www.brother.com/</u> <u>creativecenter/</u>) 에 액세스하려면 Brother CreativeCenter 를 클릭 합니다.
- 기본 페이지로 돌아가려면 뒤로를 클릭하거나, 완료한 경우에는 나가 기를 클릭합니다.

# Brother 지원에 액세스 (Macintosh)

웹 지원 (Brother 솔루션 센터 ) 과 같이 필요한 모든 연락처는 설치 CD-ROM 에서 찾을 수 있습니다 .

■ Brother 지원 아이콘을 두 번 클릭 합니다. 다음과 같은 화면이 나타 납니다.

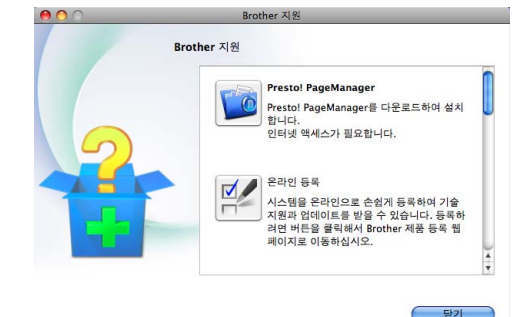

- Presto! PageManager 를 다운로드 및 설치하려면 Presto! PageManager 를 클릭합니다.
- Brother 제품 등록 페이지 (<u>http://www.brother.com/registration/</u>) 에서 본 기기를 등록하려면 온라인 등록을 클릭합니다.
- 최신 뉴스 및 제품 지원 정보 (<u>http://solutions.brother.com/</u>) 를 보려면 Brother 솔루션 센터를 클 릭합니다.
- 정품 Brother 소모품에 대한 당사 웹 사이트 (<u>http://www.brother.com/original/</u>) 를 방문하려면 소모품 정보를 클릭 합니다.

# 제어판 개요

MFC-9460CDN 과 MFC-9465CDN 은 키가 동일합니다. 이 그림은 MFC-9460CDN 의 제어판입니다.

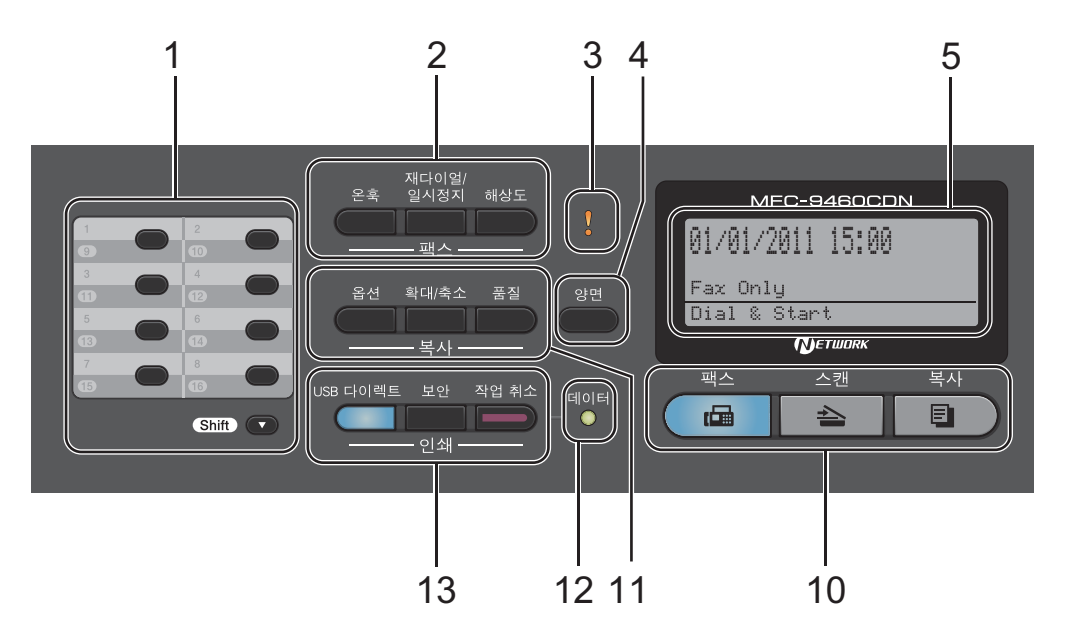

#### 1 원터치 키

다음 8 개의 키를 사용하여 이전에 저 장한 16 개의 번호에 바로 액세스할 수 있습니다.

#### Shift

키를 누르고 있으면 9 에서 16 의 원터 치 번호에 액세스할 수 있습니다.

#### 2 팩스키:

#### 온훅

팩스 기기가 응답하게 하려면 전화를 걸기 전에 이 키를 누른 다음 **흑백 시작** 또는 **컬러 시작**을 누릅니다. 또는 F/T 벨울림 (빠른 이중 벨울림)도중 외선 전화의 송수화기를 들고 이 키를 누릅 니다.

#### 재다이얼 / 일시정지

마지막으로 건 번호를 재다이얼합니다. 또한 퀵 다이얼 번호를 프로그래밍하거 나 번호를 수동으로 누를 경우 일시 중지 를 삽입합니다.

#### 해상도

팩스를 송신할 때 해상도를 설정합니 다 .

#### 3 오류 LED

LCD 디스플레이에 오류 또는 중요한 상태 메시지가 표시되면 주황색으로 깜박입니다.

#### 4 양면

용지의 양면에 복사하기 위해 양면을 선택할 수 있습니다.

(MFC-9465CDN) 또한 기기가 팩스 모 드일 때 이 키를 사용하여 자동 2 면 (양면) 팩스 송신을 할 수 있습니다.

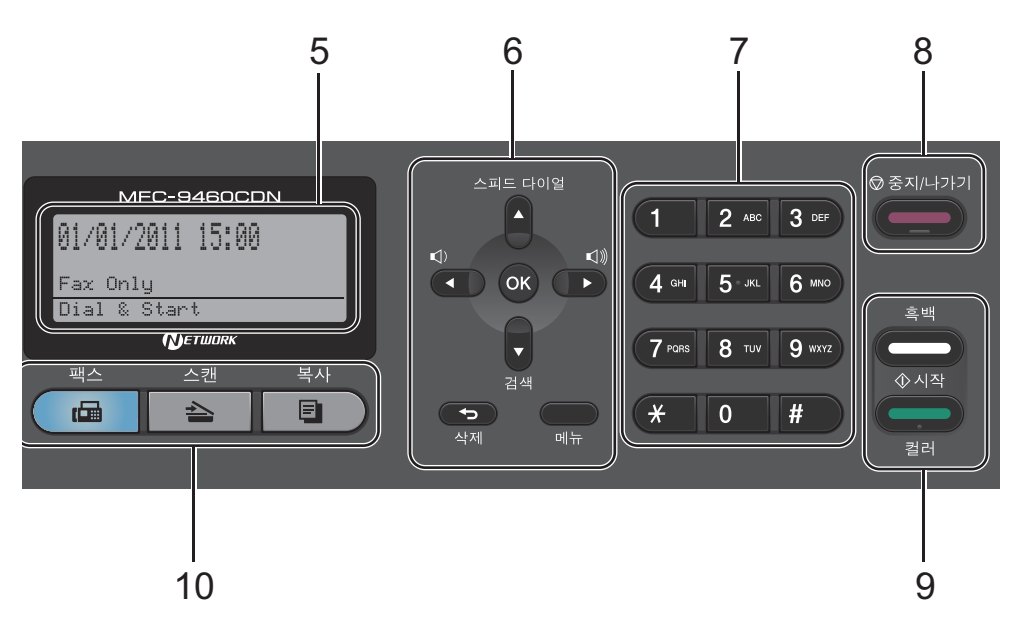

#### 5 LCD

기기의 설정 및 사용에 도움이 되는 메 시지가 표시됩니다 .

#### 6 삭제

입력한 데이터를 삭제하거나 현재 설 정을 취소할 수 있습니다 .

#### 메뉴

메뉴에 액세스하여 기기에서 설정을 프로그래밍할 수 있습니다 .

#### ΟΚ

설정을 기기에 저장할 수 있습니다 .

#### 볼륨 키 :

♥) ◀ 또 는 ▶ ♥)

메뉴 선택을 앞뒤로 스크롤하려면 누 릅니다 . 팩스 또는 대기 모드에서 볼륨 을 변경하려면 누릅니다 .

#### ▲ 또는 ▼

메뉴 및 옵션을 스크롤하려면 누릅니 다.

#### 스피드 다이얼

#### 

스피드 다이얼 번호에 직접 액세스할 수 있습니다 .

#### 검색

#### V

메모리에 저장된 번호를 검색할 수 있 습니다.

#### 7 다이얼 패드

이 키를 사용하여 전화 및 팩스 번호로 전화를 걸고 기기에 정보를 입력할 때 는 키보드로 사용합니다 .

# 키는 통화 도중 전화 걸기 모드를 펄스 에서 톤으로 일시적으로 전환합니다 . 8 중지/나가기

작업을 중지하거나 메뉴를 종료합니다.

- 9 시작:
  - 컬러

팩스 송신을 시작하거나 풀 컬러로 복 사할 수 있습니다 .

#### 흑백

팩스 송신을 시작하거나 흑백으로 복 사할 수 있습니다.

10 모드 키 :

🝙 팩스

기기가 팩스 모드로 들어갑니다.

\_ \_ 스캔

기기가 스캔 모드로 들어갑니다.

🔳 복사

기기가 복사 모드로 들어갑니다 .

#### 11 복사 키 :

옵션

복사 시 임시 설정을 간편하고 빠르게 선택할 수 있습니다 .

#### 확대 / 축소

복사본을 축소 또는 확대합니다 .

#### 품질

다음 복사 시 복사 품질을 변경할 수 있 습니다 .

#### 12 데이터 LED

기기 상태에 따라 LED 가 깜박입니다.

#### 13 인쇄 키 :

#### USB 다이렉트

USB 플래시 메모리 드라이브 또는 대 용량 저장 장치를 지원하는 디지털 카 메라의 데이터를 기기로 직접 인쇄할 수 있습니다.

(57 페이지의 USB 플래시 메모리 드라 이브 또는 대용량 저장 장치 지원 디지 털 카메라에서 데이터 인쇄 참조 )

#### 보안

4 자리 암호를 입력하면 메모리에 저장 된 데이터를 인쇄할 수 있습니다. (보 안 키 사용에 관한 자세한 내용은 소프 트웨어 사용자 설명서를 참조하십시오.) Secure Function Lock 을 사용하는 경 우 Shift 를 누른 상태에서 보안을 눌러 제한된 사용자를 전환할 수 있습니다. (상급 사용자 설명서의 2 장에서 Secure Function Lock 2.0 를 참조하십 시오.)

#### 작업 취소

프로그래밍된 인쇄 작업을 취소하고 기기의 메모리에서 지웁니다.여러 인 쇄 작업을 취소하려면 LCD 에 Job Cancel (All) (작업 취소(전 부))가 표시될 때까지 이 키를 누르고 계십시오.

# 데이터 **LED** 표시

데이터 LED( 발광 다이오드 ) 는 기기의 상태에 따라 깜박입니다.

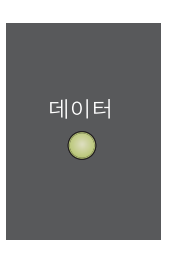

| LED                                          | 기기 상태              | 설명                                                                 |
|----------------------------------------------|--------------------|--------------------------------------------------------------------|
| 0                                            | 대기 모드              | 기기가 절전 모드에서 인쇄할 준비가 되어 있지만 ,<br>인쇄할 데이터가 없거나 전원 스위치가 꺼져 있습니<br>다 . |
| · <b>···································</b> | 데이터 수신 중           | 기기가 컴퓨터에서 데이터를 수신하거나, 메모리의<br>데이터를 처리하거나, 데이터를 인쇄하는 중입니다.          |
| <u>·</u> · · · · · · · · · · · · · · · · · · | 메모리에 데이<br>터 남아 있음 | 인쇄 데이터가 기기 메모리에 남아 있습니다 .                                          |

# 볼륨 설정

# 벨소리 볼륨

벨소리 볼륨을 High (높음)와 Off (끔)사이에서 선택할 수 있습니다,

팩스 모드에서는 ☞ 또는 ☞ 를 눌러 볼 륨을 조절합니다 . LCD 에 현재 설정 이 표시된 상태에서 키를 누를 때마다 볼륨이 다음 레벨로 변경됩니다 . 볼륨 을 변경할 때까지 새 설정이 유지됩니 다 .

메뉴에서 벨소리 볼륨을 변경할 수도 있습니다 .

1) 메뉴 , 1, 3, 1 을 누릅니다 .

 2 ▲ 또는 ▼ 를 눌러 Off ( 끔 ), Low ( 낮음 ), Med ( 중간 ) 또는 High ( 높음 ) 를 선택합니다.
 OK 를 누릅니다.

3 중지 / 나가기를 누릅니다 .

#### 신호음 볼륨

신호음이 켜져 있으면, 키를 누르거나 실수를 하거나 팩스를 송신 또는 수신 하는 경우 기기에서 신호음이 납니다. 볼륨을 High (높음)와 off(끔)사 이에서 선택할 수 있습니다.

- 🚺 메뉴 , 1, 3, 2 를 누릅니다 .
- 2 ▲ 또는 ▼ 를 눌러 Off ( 끔 ), Low ( 낮음 ), Med ( 중간 ) 또는 High ( 높음 ) 를 선택합니다 .
   OK 를 누릅니다 .
- 3 중지/나가기를 누릅니다.

#### 스피커 볼륨

스피커 볼륨을 High (높음)와 Off (끔)사이에서 선택할 수 있습니다.

- 1 메뉴 , 1, 3, 3 을 누릅니다 .
- 2 ▲ 또는 ▼ 를 눌러 Off ( 끔 ), Low ( 낮음 ), Med ( 중간 ) 또는 High ( 높음 ) 를 선택합니다.
   OK 를 누릅니다.
- 3 중지 / 나가기를 누릅니다.

2 용지 넣기

# 용지 및 인쇄 용지 넣기

본 기기는 표준 용지함 , 옵션 하단 용 지함 또는 다목적 용지함에서 용지를 공급할 수 있습니다 .

용지함에 용지를 넣을 때 다음 사항에 유의하십시오.

응용 프로그램 소프트웨어의 인쇄 메뉴에서 용지 크기 선택을 지원하 는 경우 소프트웨어에서 용지를 선 택할 수 있습니다. 응용 프로그램 소프트웨어에서 이 기능을 지원하 지 않는 경우 프린터 드라이버 또는 제어판 버튼을 사용하여 용지 크기 를 설정할 수 있습니다.

# 표준 용지함에 용지 넣기

트레이 1 에는 최대 250 매, 트레이 2 에는 최대 500 매를 넣을 수 있습니다. 용지함에 최대 용지 표시 (▼▼▼) 까지 용지를 넣을 수 있습니다. (권장 사용 용지에 대해서는 25 페이지의 *용지함* 의 용량을 참조하십시오.)

#### 표준 용지함에서 일반 용지 , 얇은 용지 또는 재생 용지에 인쇄

용지함을 기기에서 완전히 빼냅니 다.

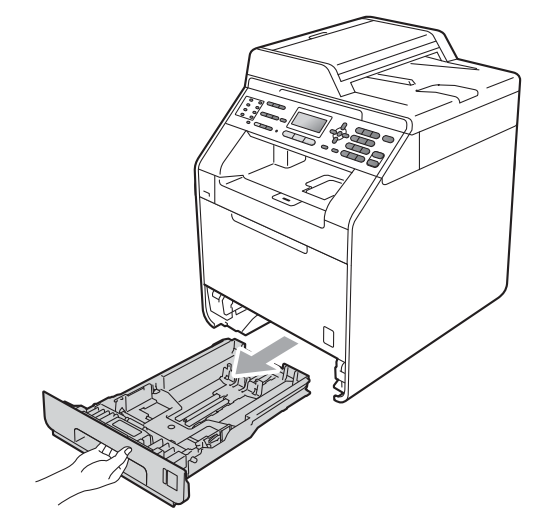

# 🛕 경고

그림에서 회색으로 표시된 부분은 만지지 마십시오. 롤러가 고속으로 회전할 수 있습니다.

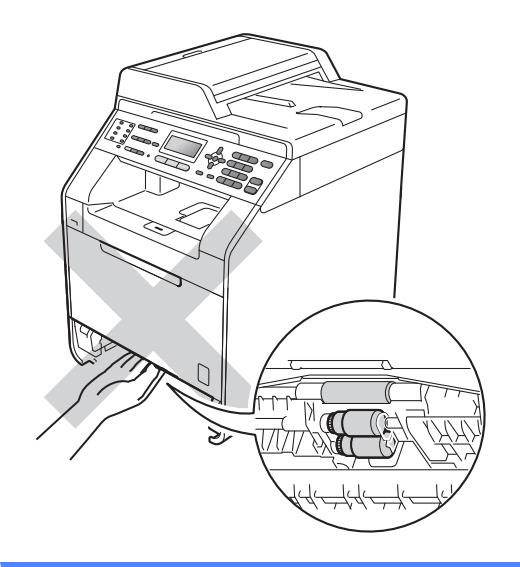

2 녹색의 용지 조정대 해제 레버 (1) 를 누른 상태에서, 용지함에 넣으 려는 용지 크기에 맞게 용지 조정 대를 밉니다. 조정대가 슬롯에 확 실히 고정되었는지 확인합니다.

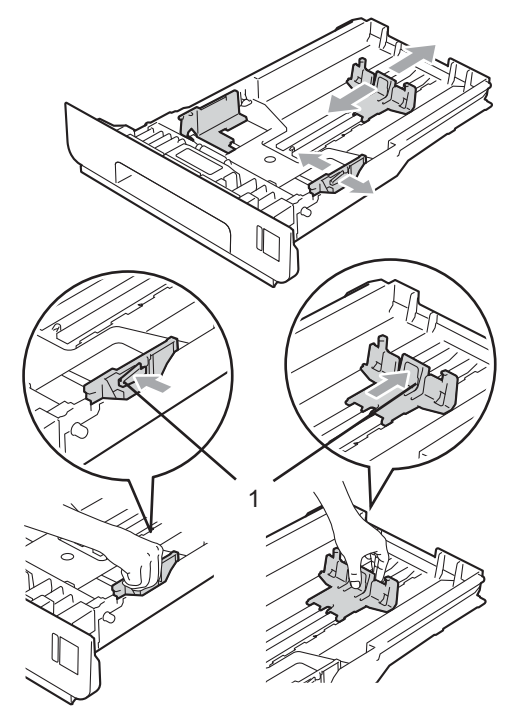

③ 용지 걸림 및 용지 공급 오류가 발 생하지 않도록 종이 뭉치를 훑습 니다.

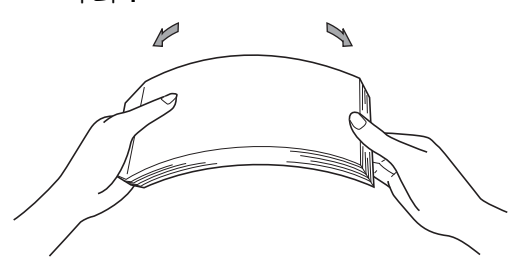

- ④ 용지함에 용지를 넣고 다음을 확 인합니다.
  - 용지가 최대 용지 표시
     (▼ ▼)(1) 아래에 있는지 확인 합니다.

용지함에 용지를 너무 많이 채 우면 용지 걸림이 발생합니다 .

- 인쇄되는 면이 *아래쪽*으로 가 야 합니다.
- 용지 조정대가 용지 측면에 닿 아야 용지가 올바로 공급됩니 다.

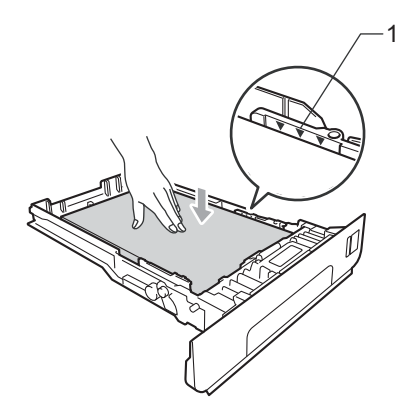

5 용지함을 기기에 단단히 다시 장 착합니다. 용지함이 기기에 완전 히 들어갔는지 확인합니다. ⑤ 페이스다운 배지용지함에서 용지 가 나오다가 떨어지지 않도록 지 지 플랩 (1) 을 들어 올리거나 기기 에서 용지가 나오는 즉시 용지를 꺼냅니다.

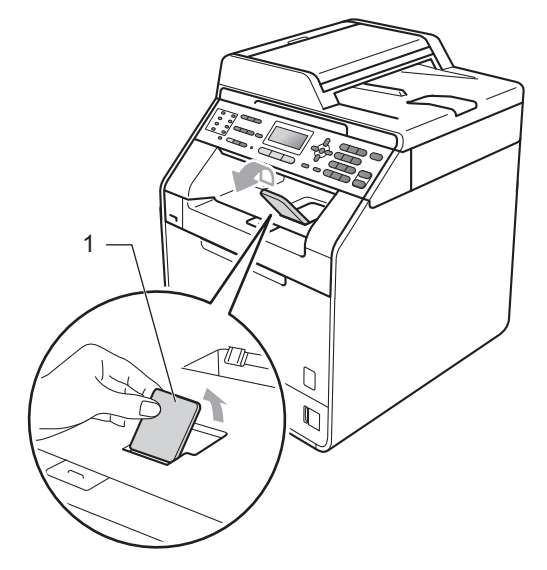

# 다목적 용지함 (MP 용지함) 에 용지 넣기

MP 용지함에는 봉투 또는 특수 인쇄 용지는 최대 3 매, 일반 용지는 최대 50 매를 넣을 수 있습니다. 이 용지함 을 사용하여 두꺼운 용지, 본드지, 라 벨 용지 또는 봉투에 인쇄 또는 복사할 수 있습니다. (권장 사용 용지에 대해 서는 25 페이지의 *용지함의 용량*를 참 조하십시오.)

# MP 용지함에서 일반 용지, 본드지, 라벨 용지 또는 광택지에 인쇄

1 MP 용지함을 열고 아래로 살짝 내 립니다.

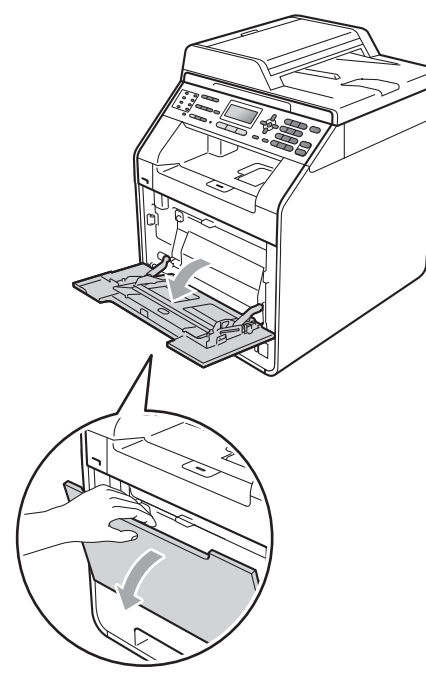

2 MP 용지함 지지대를 밖으로 당기 고 플랩 (1) 을 폅니다.

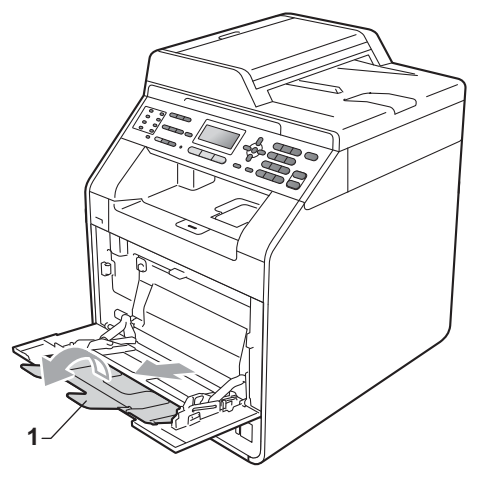

- 3 MP 용지함에 용지를 넣고 다음을 확인합니다.
  - 용지가 최대 용지 표시 (1) 아래 에 있습니다.
  - 용지 가장자리의 위쪽이 화살 표 (2) 사이에 있습니다 .
  - 인쇄할 면이 *위로* 되어 있고 위 쪽 가장자리 (용지 앞쪽)가 먼 저 들어가도록 합니다.

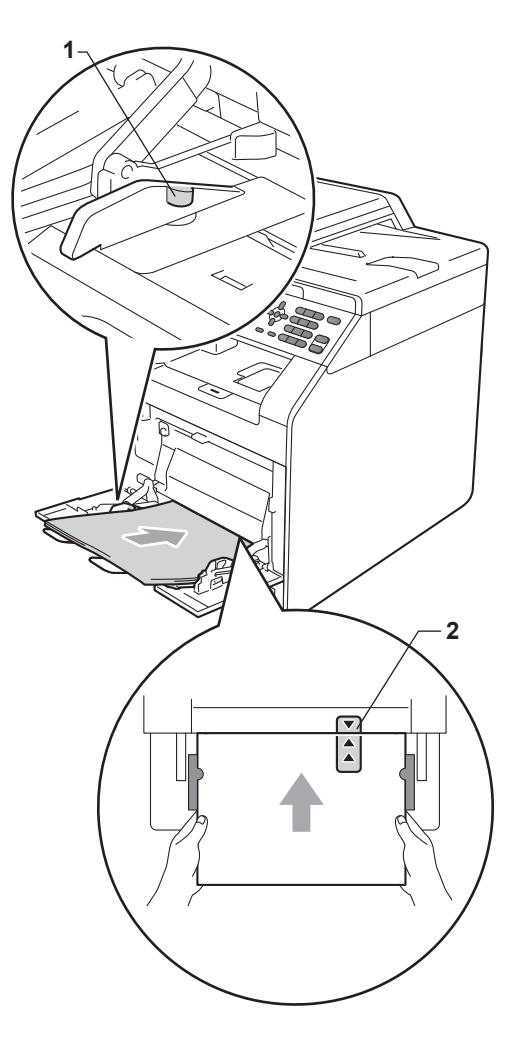

# 🖉 참고

광택지를 사용할 때는 용지 걸림을 방지하기 위해 MP 용지함에 한 번 에 한 장씩만 넣으십시오.

④ 페이스다운 배지용지함에서 용지 가 나오다가 떨어지지 않도록 지 지 플랩을 들어 올리거나 기기에 서 용지가 나오는 족족 용지를 꺼 냅니다.

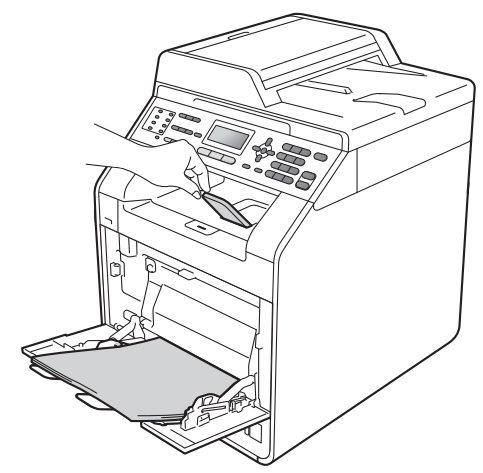

# MP 용지함에서 봉투 및 두꺼운 용 지에 인쇄

용지를 넣기 전에 봉투 모서리와 양옆 을 눌러 봉투를 최대한 납작하게 만듭 니다.

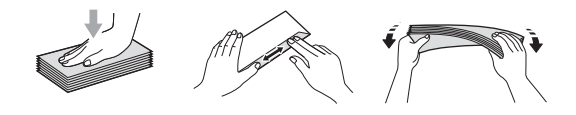

1 MP 용지함을 열고 아래로 살짝 내 립니다.

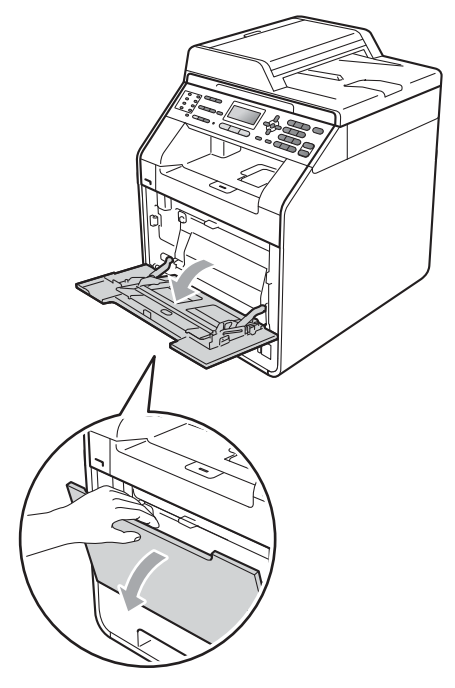

2 MP 용지함 지지대를 밖으로 당기 고 플랩 (1)을 폅니다.

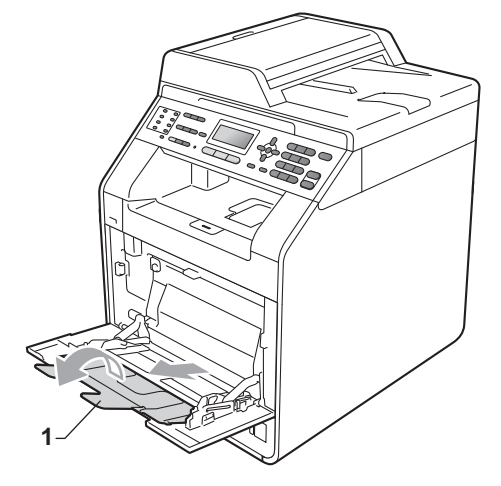

3 봉투 또는 두꺼운 용지가 페이스 다운 배지용지함에서 미끄러져 떨 어지지 않도록 지지 플랩을 들어 올립니다.지지 플랩을 올려 놓지 않으면 기기에서 봉투가 나오는 족족 봉투를 꺼내야 합니다.

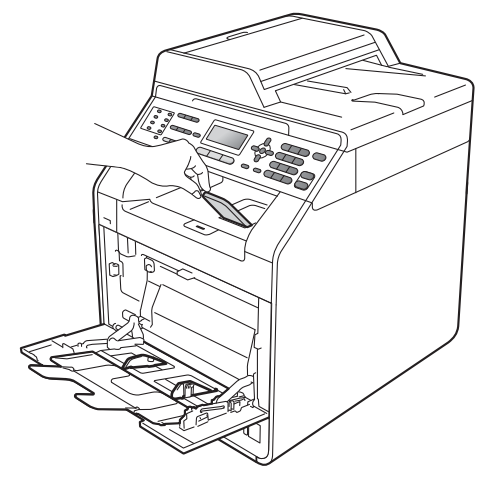

- 4 MP 용지함에 봉투는 최대 3 매, 두 꺼운 용지 (163 gsm) 는 최대 25 매를 넣습니다. 봉투 또는 용지를 그 이상 넣으면 용지 걸림이 발생 할 수 있습니다. 다음을 확인하십 시오.
  - 봉투 가장자리의 위쪽이 화살 표 (1) 사이에 있습니다.
  - 인쇄되는 면이 *위쪽*으로 가야 합니다.

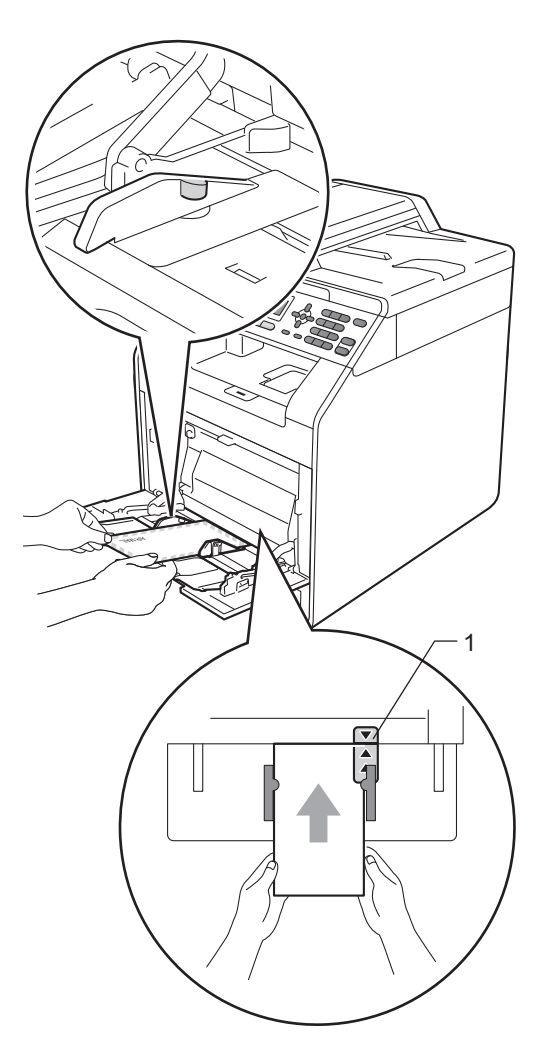

5 후면 커버를 엽니다 ( 페이스업 배 지용지함 ).

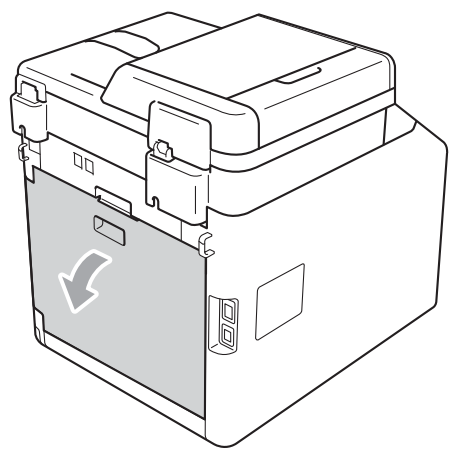

6 왼쪽과 오른쪽에 있는 두 개의 회 색 레버를 아래 그림에 표시된 봉 투 위치까지 아래로 당깁니다.

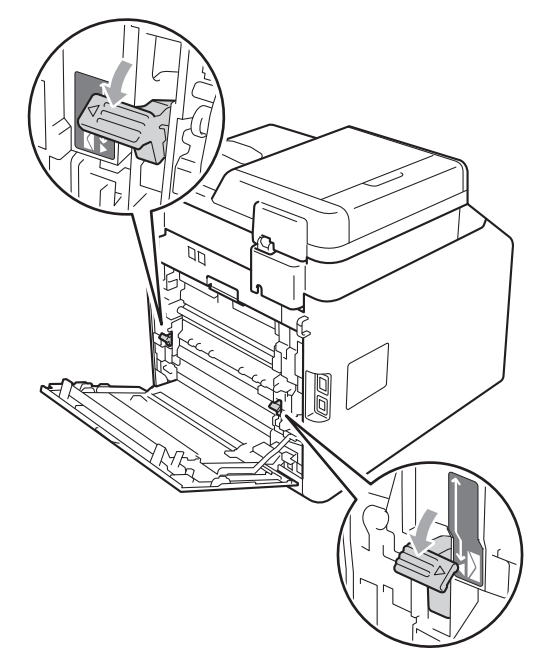

7 후면 커버를 닫습니다 .

8 인쇄 데이터를 기기로 전송합니다.

 9 인쇄를 마친 후에는 후면 커버를 열고 단계 ⑥ 에서 잡아 당긴 두 개 의 회색 레버를 원래 위치로 돌려 놓습니다.

#### ▲ 참고

- 용지 걸림이 발생하지 않도록 인쇄
   된 봉투는 즉시 꺼내십시오.
- 인쇄 중에 두꺼운 용지가 말리면
   MP 용지함에 용지를 한 번에 하나 씩만 넣고 후면 커버 (후면 배지용 지함)를 열어 인쇄된 용지가 후면 배지용지함으로 나오도록 하십시 오.
- 배지용지함에서 작은 인쇄물을 손 쉽게 꺼내려면 그림과 같이 양손으 로 스캐너를 들어 올리십시오.

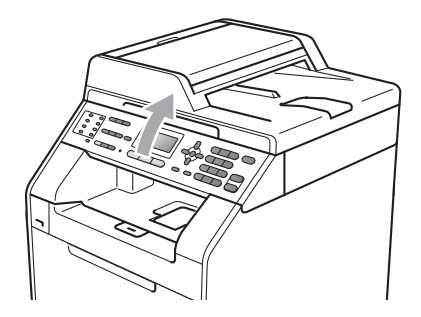

 스캐너를 들어 올린 상태에서도 기 기를 계속 사용할 수 있습니다. 스 캐너를 닫으려면 양손으로 누르십 시오.

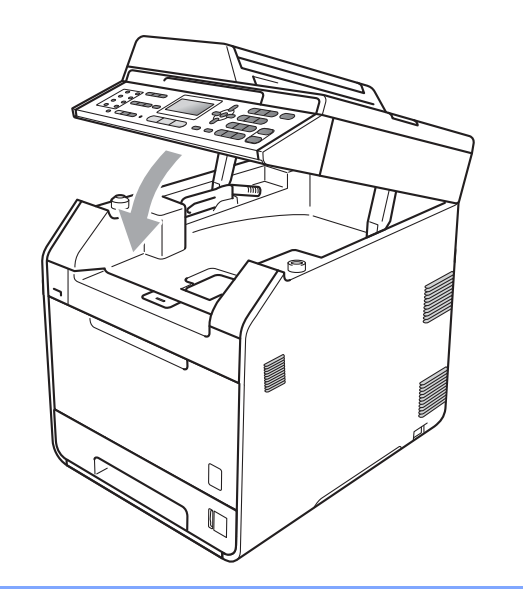

### 스캔 불가능 영역

스캔 불가능 영역은 사용 중인 응용 프로그램의 설정에 따라 다릅니다 . 스캔 불가 능 영역은 아래 그림과 같습니다 .

| 2 2 | 사용 | 문서 크기  | 위 (1)  | 왼쪽 (2)         |
|-----|----|--------|--------|----------------|
| 1 ‡ |    |        | 아래 (1) | 오른쪽 <b>(2)</b> |
|     | 팩스 | Letter | 4 mm   | 3.95 mm        |
|     |    | A4     | 4 mm   | 1 mm           |
|     | 복사 | Letter | 4 mm   | 3.96 mm        |
| ‡ 1 |    | A4     | 4 mm   | 2 mm           |

M 참고

(복사의 경우)위의 그림에 나타난 스캔 불가능 영역은 단일 복사 또는 A4/Letter 크기의 용지를 사용하여 1in1 복사하는 경우입니다. 인쇄 불가능 영 역은 용지 크기에 따라 달라집니다.

19

# 컴퓨터에서 인쇄하는 경우 인쇄 불가능 영역

프린터 드라이버를 사용하는 경우 인쇄 가능 영역은 용지 크기보다 작습니다. 인 쇄 불가능 영역은 다음 그림과 같습니다.

가로

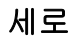

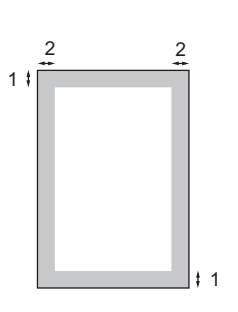

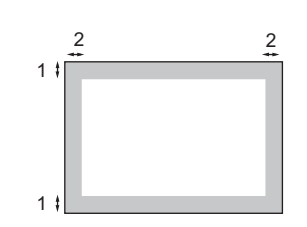

|   | Windows <sup>®</sup> 프린터 드라이버 및 Macintosh 프린터 드라이버   |
|---|------------------------------------------------------|
|   | Windows <sup>®</sup> 및 Macintosh 용 BRScript 프린터 드라이버 |
| 1 | 4.23 mm                                              |
| 2 | 4.23 mm                                              |
|   | -                                                    |

🖉 참고

인쇄 불가능 영역은 용지 크기 및 사용 중인 프린터 드라이버에 따라 다를 수 있 습니다 . 위의 인쇄 불가능 영역은 A4 크기 용지의 예입니다 .

# 용지 설정

# 용지 유형

사용하는 용지 유형에 맞게 기기를 설 정합니다 . 그러면 최상의 인쇄 품질을 얻을 수 있습니다 .

- 1 다음 중 하나를 수행합니다 .
  - MP Tray (MP 트레이)의 용지 유형을 설정하려면 메뉴, 1, 2, 1, 1 을 누릅니다.
  - Tray#1 (트레이 #1)의 용지 유형을 설정하려면 메뉴, 1, 2, 1, 2 를 누릅니다.
  - 옵션 트레이를 설치한 경우 Tray#2 (트레이 #2)<sup>1</sup> 의 용 지 유형을 설정하려면 메뉴, 1,
     2, 1, 3 을 누릅니다.
  - <sup>1</sup> Tray#2 (트레이 #2)는 옵션 트레이 가 설치된 경우에만 나타납니다.
- 2 ▲ 또는 ▼를 눌러 Thin (얇음), Plain (일반), Thick (두꺼움), Thicker (더 두꺼움), Recycled Paper (재생 용지) 또는 Glossy Paper (광택지) 를 선택합니다. OK 를 누릅니다.
- 3 중지 / 나가기를 누릅니다.

# 🖉 참고

MP Tray (MP 트레이)에서 Glossy Paper (광택지)를 선택 할 수 있습니다.

### 용지 크기

복사본을 인쇄하는 경우 A4, Letter, Legal, Executive, A5, A5 L, A6, B5, B6 및 Folio 의 10 가지 용지 크기를 사 용할 수 있으며, 팩스를 인쇄하는 경 우 A4, Letter, Legal 또는 Folio(8.5 in. × 13 in.) 의 4 가지 용지 크기를 사용할 수 있습니다.

용지함의 용지 크기를 변경하는 경우 기기가 문서 또는 수신 팩스를 페이지 에 맞출 수 있도록 용지 크기 설정도 동 시에 변경해야 합니다.

- 1 다음 중 하나를 수행합니다 .
  - MP Tray (MP 트레이)의 용지 크기를 설정하려면 메뉴, 1, 2, 2, 1 을 누릅니다.
  - Tray#1 (트레이 #1)의 용지 크기를 설정하려면 메뉴, 1, 2,
     2, 2 를 누릅니다.
  - 옵션 트레이를 설치한 경우 Tray#2 (트레이 #2)<sup>1</sup> 의 용 지 크기를 설정하려면 메뉴, 1,
     2, 2, 3 을 누릅니다.
  - <sup>1</sup> Tray#2 (트레이 #2)는 옵션 트레이 가 설치된 경우에만 나타납니다.
- 2 ▲ 또는 ▼를 눌러 A4, Letter, Legal, Executive, A5, A5 L, A6, B5, B6, Folio 또는 Any (모 두)를 선택합니다. OK를 누릅니다.

### 3 중지 / 나가기를 누릅니다 .

# 🖉 참고

- Any (모두) 옵션은 MP 용지함을 선 택한 경우에만 나타납니다.
- MP 용지함 용지 크기에서 Any (모 두)를 선택한 경우 트레이 설정에 서 MP Only (MP 전용)를 선택해 야 합니다. N in 1 복사를 하는 경우 MP 용지함에 Any (모두) 용지 크 기를 선택을 사용할 수 없습니다.
  MP 용지함에 사용할 수 있는 다른 용지 크기 중에서 하나를 선택해야 합니다.
- A5 L 및 A6 크기는 Tray#2 (트레 이 #2)에서 사용할 수 없습니다.

### 복사 모드에서 트레이 사용

복사본 인쇄 시 기기가 사용하는 우선 순위 트레이를 변경할 수 있습니다 .

Tray#1 Only(트레이#1전용), MP Only(MP 전용)또는

Tray#2 Only (트레이 #2 전용)<sup>1</sup> 를 선택한 경우 기기는 선택한 용지함 에서만 용지를 가져옵니다. 선택한 용 지함이 비면 No Paper (용지 없음) 가 LCD 에 표시됩니다. 빈 용지함에 용지를 넣습니다.

용지함 설정을 변경하려면 아래 단계 를 따릅니다 .

1 메뉴 , 1, 5, 1 을 누릅니다 .

- 2 ▲ 또는 ▼를 눌러 Tray#1 Only (트레이 #1 전용), Tray#2 Only (트레이 #2 전용)<sup>1</sup>, MP Only (MP 전용), MP>T1>T2<sup>1</sup> 또는 T1>T2<sup>1</sup>>MP 를 선택합니다.
   OK 를 누릅니다.
  - Tray#2 Only (트레이 #2 전용) 또
     는 T2 는 옵션 트레이가 설치된 경우
     에만 나타납니다.

3 중지/나가기를 누릅니다.

### 🖉 참고

- ADF 에 문서를 넣고 MP>T1>T2 또 는 T1>T2>MP 를 선택한 경우 기기 는 가장 적합한 용지가 든 용지함을 찾아 해당 용지함에서 용지를 가져 옵니다. 적합한 용지가 든 용지함 이 없을 경우 기기는 우선순위가 가 장 높은 트레이에서 용지를 가져옵 니다.
- 스캐너 유리를 사용하는 경우 다른 용지함에 더 적합한 용지가 있더라 도 우선순위가 높은 트레이에서 문 서가 복사됩니다.

# 팩스 모드에서 트레이 사용

수신한 팩스 인쇄 시 기기가 사용하는 기본 용지함을 변경할 수 있습니다 .

 Tray#1 Only (트레이 #1 전용),

 MP Only (MP 전용) 또는

 Tray#2 Only (트레이 #2 전용)<sup>1</sup>

 를 선택한 경우 기기는 선택한 용지함

 에서만 용지를 가져옵니다. 선택한 용

 지함이 비면 No Paper (용지 없음)

 가 LCD 에 표시됩니다. 빈 용지함에

 용지를 넣습니다.

T1>T2 <sup>1</sup>>MP 를 선택한 경우 기기는 트레이 1 이 빌 때까지 트레이 1 에서 용지를 가져온 다음, 이런 식으로 트 레이 2, MP 용지함의 순서로 용지를 가져옵니다. MP>T1>T2 <sup>1</sup> 를 선택한 경우 기기는 MP 용지함이 빌 때까지 MP 용지함에서 용지를 가져온 다음, 이런 식으로 트레이 1, 트레이 2 의 순 서로 용지를 가져옵니다.

# 🖉 참고

 팩스 인쇄 시 A4, Letter, Legal 또는 Folio 의 4 가지 용지 크기를 사용할 수 있습니다 . 적합한 크기의 용지 가 용지함에 없을 경우 수신된 팩스 는 기기 메모리에 저장되고 LCD 에 Size mismatch (크기 불일치) 가 표시됩니다 . (자세한 내용은 120 페이지의 오류 및 유지보수 메 시지 참조)

- 수신된 팩스가 기기의 메모리에 있고 용지함이 비었을 경우
   No Paper (용지 없음)가 LCD 에 표시됩니다. 빈 용지함에 용지를 넣습니다.
- 1 메뉴 , 1, 5, 2 를 누릅니다 .
- 2 ▲ 또는 ▼를 눌러 Tray#1 Only (트레이 #1 전용), Tray#2 Only (트레이 #2 전용)<sup>1</sup>, MP Only (MP 전용), MP>T1>T2<sup>1</sup> 또는 T1>T2<sup>1</sup>>MP 를 선택합니다.
   OK 를 누릅니다.
  - <sup>1</sup> Tray#2 Only(트레이 #2 전용)또 는 T2 는 옵션 트레이가 설치된 경우 에만 나타납니다.
- 3 중지 / 나가기를 누릅니다.

### 인쇄 모드에서 트레이 사용

컴퓨터에서 인쇄 시 기기가 사용하는 기본 용지함을 변경할 수 있습니다 .

- 1) 메뉴 , 1, 5, 3 을 누릅니다 .
- 2 ▲ 또는 ▼를 눌러 Tray#1 Only (트레이 #1 전용), Tray#2 Only (트레이 #2 전용)<sup>1</sup>, MP Only (MP 전용), MP>T1>T2<sup>1</sup> 또는 T1>T2<sup>1</sup>>MP 를 선택합니다.
   OK 를 누릅니다.
  - <sup>1</sup> Tray#2 Only(트레이 #2 전용)또 는 T2 는 옵션 트레이가 설치된 경우 에만 나타납니다.

3 중지 / 나가기를 누릅니다.

# 사용 가능한 용지 및 기타 인쇄 용지

인쇄 품질은 사용 중인 용지 종류에 따 라 달라질 수 있습니다 .

사용할 수 있는 인쇄 용지 종류는 얇은 용지,일반 용지,두꺼운 용지,본드 지,재생 용지,광택지,라벨 용지 또 는 봉투용지입니다.

최상의 결과를 위해서는 아래 지침을 따르십시오.

- 용지 걸림 또는 용지 공급 오류가 발 생할 수 있으므로 용지함에 종류가 다른 용지를 섞어 넣지 마십시오.
- 올바른 인쇄를 위해서는 소프트웨 어 응용프로그램의 용지 크기를 용 지함에 있는 용지 크기로 선택해야 합니다.
- 인쇄된 직후에는 용지의 인쇄 면을 만지지 마십시오.
- 용지를 대량으로 구입할 때는 먼저 소량의 용지로 테스트해서 용지가 적합한지 확인하십시오.

### 용지 유형 및 크기

본 기기는 설치된 표준 용지함 , 다목 적 용지함 또는 옵션 하단 용지함에서 용지를 공급합니다 .

# 본 가이드에서 프린터 드라이버의 용지함 이름은 다음과 같습니다 .

| 용지함 및 옵션 유니트 | 명칭           |
|--------------|--------------|
| 표준 용지함       | 트레이 <b>1</b> |
| 다목적 용지함      | MP 용지함       |
| 옵션 하단 용지함    | 트레이 2        |

# 용지함의 용량

|                              | 용지 크기                                                                                               | 용지 유형                                                                            | 매수                                 |
|------------------------------|----------------------------------------------------------------------------------------------------|----------------------------------------------------------------------------------|------------------------------------|
| 용지함<br>(트레이 1)               | A4, Letter, Legal <sup>1</sup> ,<br>B5, Executive, A5,<br>A5 ( 긴 쪽 ), A6, B6,<br>Folio <sup>2</sup> | 일반 용지 , 얇은 용<br>지 및 재생 용지                                                        | 최대 250 매<br>[80 gsm]               |
| 다목적 용지함<br>(MP 용지함 )         | 너비 : 69.8 에서<br>216 mm<br>길이 : 116 에서<br>406.4 mm                                                   | 일반 용지, 얇은 용<br>지, 두꺼운 용지, 더<br>두꺼운 용지, 본드<br>지, 재생 용지, 봉투<br>용지, 라벨 용지 및<br>광택지. | 50 매 [80 gsm]<br>봉투 3 매<br>광택지 1 매 |
| 옵션 하단 용지함<br>( 트레이 <b>2)</b> | A4, Letter, Legal,<br>B5, Executive, A5,<br>B6, Folio <sup>2</sup>                                  | 일반 용지 , 얇은 용<br>지 및 재생 용지                                                        | 최대 500 매<br>[80 gsm]               |

<sup>1</sup> 일부 지역에서는 Legal 또는 Folio 크기의 용지를 사용할 수 없습니다.

<sup>2</sup> Folio 크기는 215.9 mm × 330.2 mm 입니다.

2 장

# 권장 용지 사양

본 기기에서는 다음 용지 사양이 적합합니다.

| 명량    | 75-90 gsm                                  |
|-------|--------------------------------------------|
| 두께    | 80-110 μm                                  |
| 거침도   | <b>20</b> 초 이상                             |
| 빳빳함   | 90-150 cm <sup>3</sup> /100                |
| 결 방향  | 세로 결                                       |
| 체적 저항 | 10e <sup>9</sup> -10e <sup>11</sup> ohm    |
| 표면 저항 | 10e <sup>9</sup> -10e <sup>12</sup> ohm-cm |
| 필러    | CaCO <sub>3</sub> ( 중성 )                   |
| 회분 함량 | 23 wt% 이하                                  |
| 명도    | <b>80%</b> 이상                              |
| 불투명도  | <b>85%</b> 이상                              |

■ 일반 용지 복사용으로 제작된 용지를 사용하십시오.

■ 75 에서 90 gsm 인 용지를 사용하십시오.

■ Ph 값이 중성이고 수분 함량이 약 5% 인 세로 결 용지를 사용하십시오.

■ 본 기기에 DIN 19309 사양을 준수하는 재생 용지를 사용할 수 있습니다.
#### 특수 용지 취급 및 사용

본 기기는 대부분의 건식 용지 및 본드 지를 사용할 수 있도록 설계되었습니 다.하지만 일부 변형 용지는 인쇄 품 질 또는 용지 취급 신뢰도에 영향을 줄 수 있습니다. 구입 전에 항상 샘플 용 지를 시험하여 성능이 적합한지 확인 하십시오. 용지는 원래 포장에 보관하 고 밀봉된 상태로 두십시오. 용지를 평평하게 유지하고 습기, 직사광선 및 열에 노출되지 않도록 하십시오.

다음은 용지를 선택할 때 주의해야 할 중요 지침입니다 .

- 기기에 용지 걸림 또는 손상이 발생 할 수 있으므로 잉크젯 용지를 사용 하지 마십시오.
- 양식지의 경우 기기의 퓨징 처리 온 도인 섭씨 200 도를 견딜 수 있는 잉 크가 사용되어야 합니다.
- 본드지,표면이 거친 용지 또는 주름 또는 구김이 있는 용지를 사용할 경 우 용지의 성능이 저하될 수 있습니 다.
- 광택지를 사용할 때는 용지 걸림을 방지하기 위해 MP 용지함에 한 번 에 한 장씩만 넣으십시오.

#### 피해야 할 용지 종류

중요
 일부용지 종류는 제대로 사용할 수
 없거나 기기에 손상을 줄 수 있습니
 다.

다음 용지는 사용하지 마십시오.

- 매우 거친 용지
- 너무 매끄럽거나 반짝이는 용지
- 말려 있거나 뒤틀린 용지

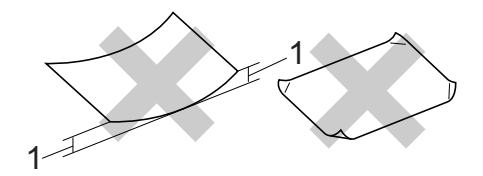

- 1 말린 정도가 2 mm 이상이면 용 지 걸림이 발생할 수 있습니다.
- 코팅되었거나 화학 처리된 용지
- 손상되었거나 구겨졌거나 접힌 용지
- 본 가이드의 권장 무게 사양을 초 과하는 용지
- 색인표가 있거나 철심이 박힌 용 지
- 저온 염색 또는 서모그래피를 사 용한 레터헤드가 있는 용지
- 여러 부분으로 나뉜 용지 또는 무 탄소 용지

• 잉크젯 인쇄용 용지

위에 나열된 용지 종류를 사용할 경 우 기기가 손상될 수 있습니다 . 이러 한 손상은 Brother 보증 또는 서비스 계약에 따라 보상되지 않습니다 .

#### 봉투용지

본 기기에서는 레이저 프린터용으로 제작된 대부분의 봉투를 사용할 수 있 습니다. 하지만 일부 봉투는 제작된 방식에 따라 급지 및 인쇄 품질 문제를 일으킬 수 있습니다. 적합한 봉투는 가장자리가 곧고, 구김 없이 잘 접혀 있고, 봉투의 날개 부분이 용지 두 장 보다 두껍지 않은 봉투입니다.봉투는 납작해야 하며 헐렁하거나 잘 찢어지 지 않아야 합니다. 레이저 프린터용 봉투의 사양을 잘 알고 있는 업체에서 고급 봉투를 구입해야 합니다.

인쇄 품질이 원하는 대로 나오는지 확 인하기 위해 테스트 봉투에 인쇄해보 는 것이 좋습니다 .

#### 피해야 할 봉투 종류

# . 중요

다음 봉투는 사용하지 마십시오.

- 손상되었거나,말려 있거나,주
   름이 잡혔거나 모양이 특이한 봉
   투
- 너무 반짝거리거나 질감을 살린 봉투

- 걸쇠, 철심, 똑딱이 또는 끈 매듭
   이 있는 봉투
- 점착부가 있는 봉투
- 헐렁한 봉투
- 접힌 부분이 깔끔하지 않은 봉투
- 엠보싱 (글씨가 도톰하게 솟아오 른 인쇄)이 있는 봉투
- 레이저 프린터로 한번 인쇄한 봉 투
- 내부에 인쇄가 되어 있는 봉투
- 쌓았을 때 반듯하게 정렬되지 않
   는 봉투
- 본 기기의 용지 무게 사양보다 무 거운 용지로 만들어진 봉투
- 가장자리가 직선이 아니거나 사 각형이 아닌 봉투
- 창, 구멍 또는 절취선이 있는 봉 투
- 아래 그림과 같이 표면에 풀이 묻 어 있는 봉투

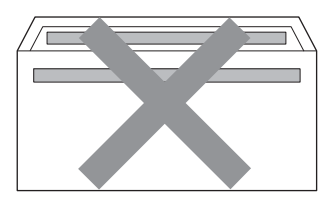

• 아래 그림과 같이 날개가 이중으 로 된 봉투

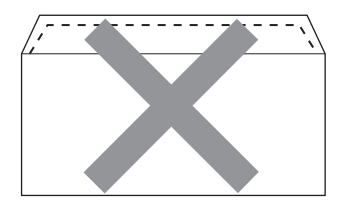

- 구입 시 봉인 날개가 아래로 접히 지 않은 봉투
- 아래 그림과 같이 봉인 날개가 있
   는 봉투

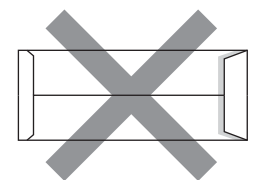

 아래 그림에 표시되는 것처럼 각 가장자리가 접힌 봉투

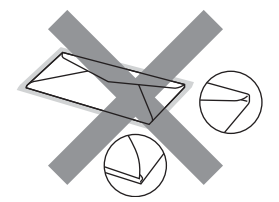

위에 나열된 봉투 종류를 사용할 경 우 기기가 손상될 수 있습니다 . 이 러한 손상은 Brother 보증 또는 서비 스 계약에 따라 보상되지 않을 수 있 습니다 .

#### 라벨

본 기기에서는 레이저 프린터용으로 제작된 대부분의 라벨 용지에 인쇄할 수 있습니다. 라벨 용지에는 아크릴 접착제가 있습니다. 이 원료는 퓨저 유니트의 고온에 좀 더 안정적입니다. 라벨 용지가 드럼 유니트에 달라 붙거 나 용지 걸림 및 인쇄 품질 문제가 발생 할 수 있기 때문에 접착제가 기기의 어 떤 부위와도 닿아서는 안됩니다. 라벨 용지끼리 접착제가 닿아서도 안됩니 다. 라벨 용지는 용지의 전체 길이 및 너비를 덮도록 정렬해야 합니다. 여백 이 있는 라벨 용지를 사용하면 라벨이 벗겨지거나 심각한 용지 걸림 또는 인 쇄 문제가 발생할 수 있습니다.

본 기기에서 사용되는 모든 라벨 용지 는 0.1 초당 섭씨 200 도의 온도를 견 딜 수 있어야 합니다.

30

## 피해야 할 라벨 용지 종류

손상되었거나,말렸거나,주름이 있 거나 모양이 정상이 아닌 라벨 용지는 사용하지 마십시오.

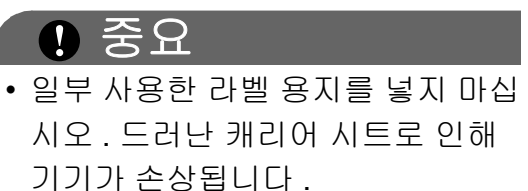

- 라벨 용지는 본 사용자 가이드에 설 명된 용지 무게 사양을 초과해서는 안됩니다. 이 사양을 초과하는 라 벨 용지는 급지 또는 인쇄가 올바로 되지 않거나 기기 손상을 일으킬 수 있습니다.
- 이전에 한번 사용했거나 라벨 용지 의 일부 라벨이 누락된 라벨 용지는 재사용하거나 삽입하지 마십시오.

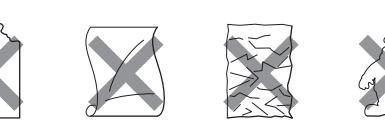

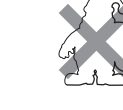

3 문서 넣기

## 문서를 넣는 방법

ADF( 자동 문서 공급 장치 ) 및 스캐너 유리에서 팩스를 보내고, 복사하고, 스캔할 수 있습니다.

## 자동 문서 공급 장치 (ADF) 사용

ADF 에는 최대 35 페이지를 넣을 수 있으며 각각 낱장으로 공급됩니다.표 준 80 gsm 용지를 사용하고 ADF 에 넣기 전에 항상 용지 뭉치에 바람을 넣 으십시오.

#### 지원되는 문서 크기

| 길이 : | 147.3 에서 356.0 mm |
|------|-------------------|
| 너비:  | 147.3 에서 215.9 mm |
| 무게 : | 64 에서 90 gsm      |

#### 문서를 넣는 방법

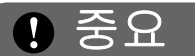

- 스캐너 유리에 두꺼운 문서를 올려 놓지 마십시오. 그럴 경우 ADF 에 용지가 걸릴 수 있습니다.
- 말려 있거나, 주름이 잡혔거나, 접 혀 있거나, 찢어졌거나, 철심이 박 혀있거나, 클립을 끼웠거나, 풀이 나 테이프로 붙인 용지는 사용하지 마십시오.
- 판지, 신문지 또는 직물을 사용하지 마십시오.

 ADF 를 사용하는 동안 기기의 손상 을 방지하려면 문서가 공급되는 도 중 문서를 잡아당기지 마십시오.

## 🖉 참고

- ADF 에 적합하지 않은 문서를 스캔 하는 경우 32 페이지의*스캐너 유리 사용*을 참조하십시오.
- 여러 페이지로 된 문서를 넣을 경우 ADF 를 사용하는 것이 편리합니다.
- 수정액을 사용하거나 잉크로 쓴 문 서가 완전히 말랐는지 확인하십시 오.
- ADF 문서 지지대 (1) 를 폅니다.
   ADF 문서 출력 지지 플랩 (2) 을 들어 올려 폅니다.

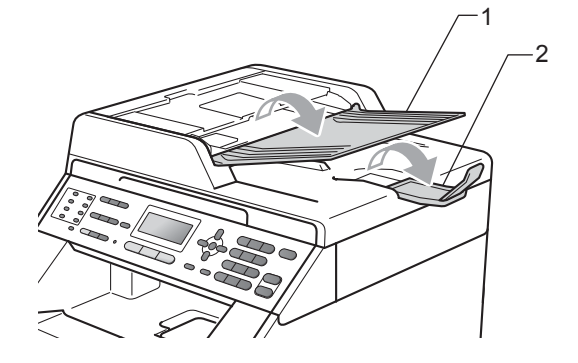

2 용지에 바람을 넣습니다.

3 ADF 에 문서가 위로 향하고 위쪽 가장자리가 먼저 들어가도록 넣으 면 LCD 의 표시 메시지가 바뀌고 용지가 공급 롤러에 닿는 것이 느 껴집니다.

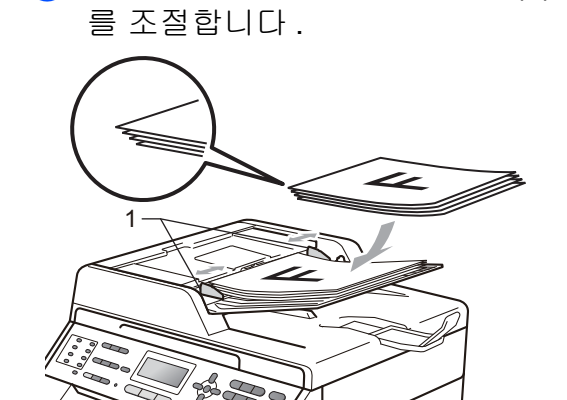

4 문서 너비에 맞게 용지 조정대 (1)

#### ● 중요

- ADF 를 사용하는 동안 기기의 손상 을 방지하려면 문서가 공급되는 도 중 문서를 잡아당기지 마십시오.
- 표준이 아닌 문서를 스캔하려면 32 페이지의*스캐너 유리 사용*을 참조 하십시오.

## 스캐너 유리 사용

스캐너 유리를 사용하여 한 번에 책의 한 페이지씩 팩스, 복사 또는 스캔할 수 있습니다.

## 지원되는 문서 크기

| 길이:  | 최대 <b>297.0 mm</b> |
|------|--------------------|
| 너비:  | 최대 215.9 mm        |
| 무게 : | 최대 2.0 kg          |

#### 문서를 넣는 방법

🖉 참고 🛛 \_\_\_\_

스캐너 유리를 사용하려면 ADF 가 비어 있어야 합니다 .

- 1 문서 커버를 들어 올립니다 .
- 2 왼쪽과 위쪽에 있는 문서 안내선 을 사용하여 스캐너 유리의 왼쪽 상단 모서리에 문서가 *아래로 가* 도록올려 놓습니다.

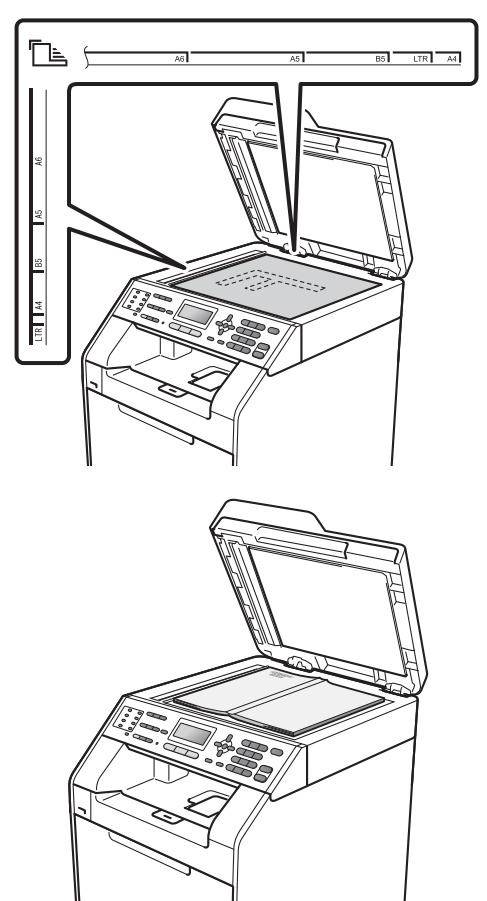

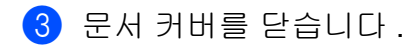

# **!** 중요

문서가 책이거나 두꺼울 경우 커버 를 쾅하고 닫거나 누르지 마십시오 .

팩스 송신

## 팩스 송신 방법

다음은 팩스를 송신하는 방법입니다.

 팩스를 송신하거나 팩스 송신 또 는 수신 설정을 변경하려면
 (팩스) 키를 눌러 파란색 조 명을 켭니다.

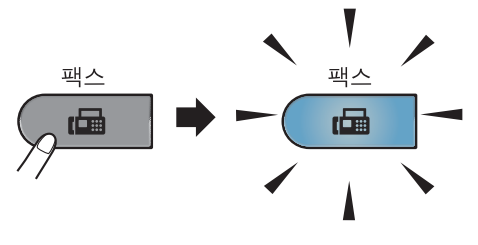

■ LCD 에 다음과 같이 표시됩니 다.

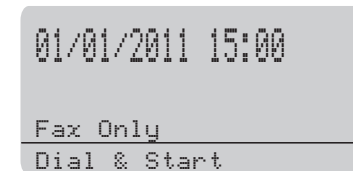

- 2 다음 중 하나를 수행하여 문서를 넣습니다.
  - 문서가 *위로 향하도록* ADF 에 넣습니다. (31 페이지의 *자동 문서 공급 장치 (ADF) 사용* 참 조)
  - 문서가 *아래로 향하도록* 스캐 너 유리에 올려 놓습니다 . (32 페이지의*스캐너 유리 사용* 참 조 )

## 🖉 참고

여러 페이지의 컬러 팩스를 송신하 려면 ADF 를 사용하십시오.

- 3 변경할 스캐너 유리 크기, 팩스 해 상도 또는 대비를 설정합니다. 고급 팩스 송신 조작 및 설정에 대 한 자세한 내용은 상급 사용자 설 명서의 3 장에서 팩스 송신을 참조 하십시오.
  - ■Broadcast (브로드캐스트)
  - Duplex Scan (양면 스캔) (2 면 팩스 레이아웃) (MFC-9465CDN)
  - Delayed Fax (지연 팩스)
  - ■Batch TX (동보 송신)
  - Real Time TX(실시간 송신)
  - Polled TX (폴링 송신)
  - ■Overseas Mode(해외 모드)
  - Fax Resolution (팩스 해상 도)
  - ■Contrast (명암)
  - ■Coverpg Setup(표지 설정)
  - ■Coverpage Note(표지 노트)

- (MFC-9465CDN) 아래 옵션 중 하 나를 선택합니다.
  - 단면 문서를 송신하려면 단계
     ⑤ 로 이동합니다.
  - 2면 문서를 송신하려면 양면을 누릅니다.

## 🖉 참고

- ADF 에서 2 면 문서를 송신할 수 있 습니다.
- 기기가 2 면 문서를 스캔할 준비가 되면 LCD 의 오른쪽 아래에 양면을 나타내는 D가 표시됩니다.
- 5 다이얼 패드, 원터치 키 또는▲스 피드 다이얼을 사용하여 팩스 번 호를 입력하고 3 자리 번호를 입력 합니다.
- 6 흑백 시작 또는 컬러 시작을 누릅 니다.

#### ADF 에서 팩스 보내기

- 기기가 문서를 스캔하기 시작 합니다.
- 스캐너 유리에서 팩스 보내기
- 흑백 시작을 누르면 기기가 첫 번째 페이지를 스캔하기 시작 합니다.
  - 다음 중 하나를 수행합니다.

- 단일 페이지를 송신하려면 2
   를 눌러 No (Send) (아니 요 (송신))를 선택합니다 (또는 흑백 시작을 다시 누 름). 기기가 문서를 송신하 기 시작합니다.
- 여러 페이지를 송신하려면 1 을 눌러 Yes (예)를 선택 하고 스캐너 유리에 다음 페 이지를 올려 놓습니다. OK 를 누릅니다. 기기가 페이지 를 스캐닝하기 시작합니다. (추가되는 페이지마다 이 단 계를 반복합니다.)
- 컬러 시작을 누르면 기기가 문 서를 송신하기 시작합니다.

🖉 참고

취소하려면 중지/나가기를 누릅니 다.

#### 스캐너 유리에서 Letter 크기 문 서 팩스 보내기

Letter 크기 문서를 팩스로 송신하는 경우 스캔 유리 크기를 Letter 로 설 정해야 합니다 . 그렇지 않으면 팩스 일부가 소실됩니다 .

- 1 팩스 모드 📠 인지 확인합니다 .
- 2) 메뉴 , 1, 8, 1 을 누릅니다 .
- ③ ▲ 또는 ▼ 를 눌러 Letter 를 선택 합니다.
  OK 를 누릅니다.
- 4 중지 / 나가기를 누릅니다 .

#### 컬러 팩스 송신

본 기기는 컬러 팩스 기능을 지원하는 기기로 컬러 팩스를 보낼 수 있습니다. 컬러 팩스는 기기 메모리에 저장할 수 없습니다.컬러 팩스를 보내는 경우 본 기기는 실시간으로 팩스를 송신합니다 (실시간 송신이 Off (끔)으로 설정 된 경우에도).

#### 진행 중인 팩스 취소

팩스를 취소하려면 **중지 / 나가기**를 누 릅니다 . 기기가 전화를 걸거나 송신하 는 도중 **중지 / 나가기**를 누르면 LCD 에 다음과 같이 표시됩니다 .

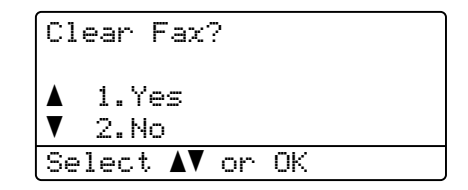

1 을 눌러 팩스를 취소합니다.

#### 송신 확인 리포트

송신 확인 리포트를 팩스를 전송한 증 거로 사용할 수 있습니다 . (원하는 리 포트의 유형 설정 방법에 관한 자세한 내용은 *상급 사용자 설명서*의 **6** 장에 서 *송신 확인 리포트*를 참조하십시오 .) 이 리포트에는 수신 측의 이름 또는 팩 스 번호, 송신 시간 및 날짜, 송신 지속 시간, 전송된 페이지 수 및 송신의 성 공 여부가 표시됩니다 .

송신 확인 리포트에서 사용 가능한 설 정은 다음과 같습니다 .

- on (켬): 팩스를 송신할 때마다 리 포트를 인쇄합니다.
- On+Image (켬+이미지): 팩스를 송 신할 때마다 리포트를 인쇄합니다 . 팩스의 첫 번째 페이지의 일부분에 리포트가 표시됩니다 .

- Off (끔): 송신 오류로 인해 팩스가 성공하지 못한 경우 리포트를 인쇄 합니다. 기본 설정은 끔입니다.
- Off+Image (끔+이미지): 송신 오 류로 인해 팩스가 성공하지 못한 경 우 리포트를 인쇄합니다. 팩스의 첫 번째 페이지의 일부분에 리포트 가 표시됩니다.
- 메뉴, 2, 4, 1 을 누릅니다.
- 2 ▲ 또는 ▼를 눌러 on (켬), On+Image (켬 + 이미지), Off (끔) 또는 Off+Image (끔 + 이 미지)를 선택합니다.
   OK 를 누릅니다.

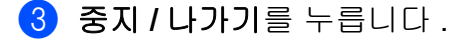

## 🖉 참고

- On+Image ( 켬 + 이미지 ) 또는 Off+Image ( 끔 + 이미지 ) 를 선 택한 경우 실시간 송신이 Off ( 끔 ) 로 설정되어 있으면 이미지가 송신 확인 리포트에만 표시됩니다 . ( 상 급 사용자 설명서의 3 장에서 실시 간 송신을 참조하십시오 .)
- 송신이 성공하면 송신 확인 리포트 의 RESULT (결과) 옆에 OK (확인) 가 표시됩니다. 송신이 성공하지 못 한 경우에는 RESULT (결과) 옆에 ERROR (오류)가 표시됩니다.

5 팩스 수신

# 수신 모드

회선에서 사용하는 외부 장치 및 전화 서비스에 따라 수신 모드를 선택해야 합니 다 .

## 수신 모드 선택

기본적으로 본 기기는 기기로 송신되는 모든 팩스를 자동으로 수신합니다. 아래 도표를 사용하면 올바른 모드를 선택하는 데 도움이 됩니다. ( 수신 모드에 관한 자세한 내용은 **39** 페이지의*수신 모드 사용*을 참조하십시오.)

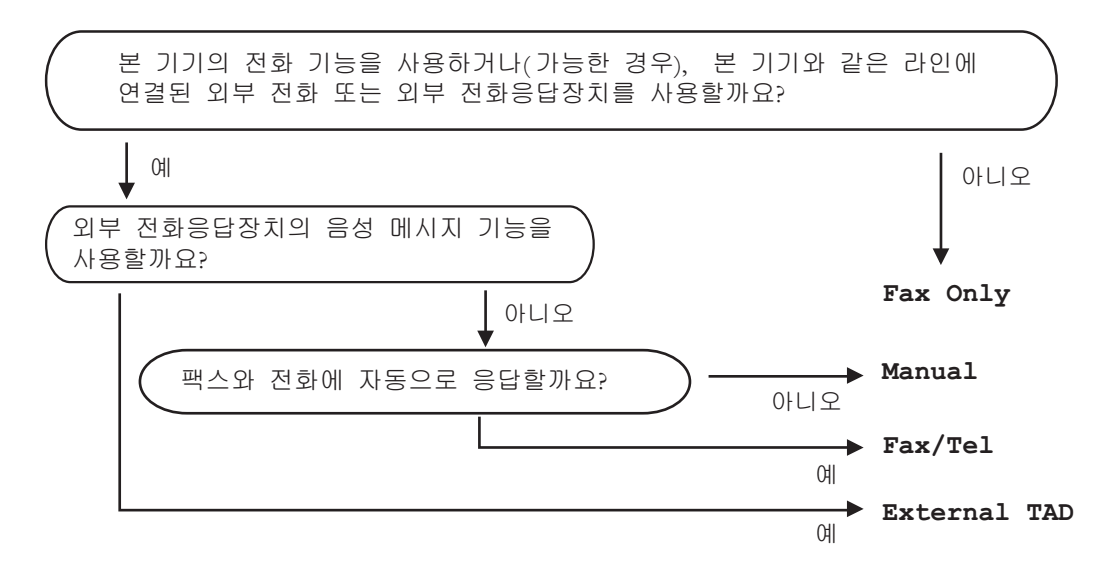

수신 모드를 설정하려면 아래 지침을 따릅니다.

메뉴, 0, 1 을 누릅니다.

- 2 ▲ 또는 ▼ 를 눌러 수신 모드를 선택합니다. OK 를 누릅니다.
- 3 중지 / 나가기를 누릅니다.

LCD 에 현재 수신 모드가 표시됩니다.

# 수신 모드 사용

일부 수신 모드에서는 팩스를 자동으 로 응답합니다 (Fax Only ( 팩스 전 용 ) 및 Fax/Tel ( 팩스 / 전화 )). 이러 한 모드를 사용하기 전에 벨울림 지연 을 변경할 수도 있습니다. (40 페이지 의 *벨울림 지연* 참조 )

#### 팩스 전용

Fax Only (팩스 전용)모드는 모든 전화를 팩스로 자동으로 응답합니다.

#### 팩스 / 전화

Fax/Tel (팩스 / 전화) 모드는 수신 전화가 팩스인지 음성 전화인지 인식 하고 다음 중 한 가지 방식으로 처리하 여 수신 전화를 자동으로 관리하는 데 도움이 됩니다.

- 팩스는 자동으로 수신됩니다.
- 음성 전화는 사람이 전화를 받을 수 있도록 F/T 벨울림이 시작됩니다.
   F/T 벨울림은 기기에서 내는 빠른 이중 벨울림입니다.
- 음성 전화를 거의 수신하지 않을 경 우 이 모드를 사용합니다.

(40 페이지의 *F/T 벨울림 시간 ( 팩스 / 전화 모드에만 해당)* 및 40 페이지의 *벨울림 지연* 참조 )

#### 수동

Manual (수동)모드는 멀티링 기능 을 사용하지 않는 경우에 한하여 자동 응답 기능을 모두 해제합니다.

팩스를 수동 모드에서 수신하려면 외 선 전화의 송수화기를 듭니다. 팩스 톤 (짧게 반복되는 신호음)이 들리면 흑백 시작 또는 컬러 시작을 누른 다음 2 를 눌러 팩스를 수신합니다. 또한 팩 스 감지 기능을 사용하면 기기와 동일 한 회선에 있는 송수화기를 들면 팩스 를 수신할 수 있습니다.

(41 페이지의 *팩스 감지* 참조 )

동일한 회선상의 컴퓨터 모뎀을 사용 하는 경우 팩스가 올바로 조작되지 않 습니다.

#### 외부 TAD

External TAD (외선 TAD) 모드에 서는 외부 응답기에서 수신 전화를 관 리할 수 있습니다. 수신 전화는 다음 과 같은 방법으로 처리됩니다.

- 팩스는 자동으로 수신됩니다.
- 음성 전화는 외부 TAD 에 메시지를 녹음할 수 있습니다.

(자세한 내용은 43 페이지의*외부 TAD 연결*을 참조)

## 수신 모드 설정

## 벨울림 지연

벨울림 지연 설정은 Fax Only ( 팩 스 전용) 및 Fax/Tel ( 팩스 / 전화 ) 모드에서 기기가 응답하기까지 벨을 울리는 횟수를 설정합니다.

기기와 동일한 회선에 내선 또는 외선 전화가 있을 경우 벨울림 횟수를 최대 로 선택합니다 . (45 페이지의 *외선 또 는 내선 전화에서 조작* 및 41 페이지의 *팩스 감지* 참조 )

1) 팩스 모드 📠 인지 확인합니다 .

2) 메뉴 , 2, 1, 1 을 누릅니다 .

- 3 ▲또는▼를 눌러 기기가 응답할 때 까지 벨을 울리는 횟수를 선택합 니다.
  OK 를 누릅니다.
- 4 중지 / 나가기를 누릅니다 .

## F/T 벨울림 시간 (팩스 / 전화 모 드에만 해당)

누군가 기기에 전화를 걸면 전화를 건 사람과 전화 받는 사람에게 일반적인 전화벨 소리가 들립니다 . 벨울림 횟수 는 벨울림 지연 설정에서 설정됩니다 .

전화가 팩스일 경우 기기가 전화를 수 신하지만, 음성 전화일 경우 기기는 F/T 벨울림 시간 설정에서 설정한 시간 동안 F/T 벨울림 (빠른 이중 벨울림) 소리를 냅니다. F/T 벨울림 소리가 들 리면 음성 전화가 왔음을 알 수 있습니 다.

F/T 벨울림은 기기에서 내는 소리이므 로 내선 및 외선 전화에서는 벨울림 소 리가 나지 *않습니다*. 하지만 전화를 받을 수는 있습니다.(자세한 내용은 47 페이지의 *원격 코드 사용* 참조)

- 1) 팩스 모드 📠 인지 확인합니다 .
- 2 메뉴, 2, 1, 2 를 누릅니다.
- 3 ▲ 또는 ▼를 눌러 음성 전화가 왔음 을 알리기 위해 기기에서 벨을 울 리는 시간을 선택합니다 (20, 30, 40 또는 70 초).
   OK 를 누릅니다 .
- 4 중지 / 나가기를 누릅니다 .

#### 팩스 감지

## 팩스 감지가 on (켬)으로 설정된 경우:

사람이 팩스 전화를 받더라도 기기가 팩스를 자동으로 수신할 수 있습니다. LCD 에 Receiving ( 수신 중 ) 이 표 시되거나 사용하는 송수화기를 통해 전화선에서 딸깍하는 소리가 들릴 경 우 송수화기를 다시 내려 놓습니다. 기기가 나머지 작업을 수행합니다.

## 팩스 감지가 Off ( 끔 ) 로 설정된 경우 :

팩스 근처에 있는 사람이 먼저 외부 송 수화기를 들어 팩스 전화를 받은 경우 **흑백 시작** 또는 **컬러 시작**을 누른 다음 2 를 누르면 수신됩니다.

내선 전화에서 전화를 받은 경우에는 \*51 을 누릅니다 . (45 페이지의 *외선 또는 내선 전화에서 조작* 참조 )

## 🖉 참고

- 이 기능이 on (켬)으로 설정되어 있 지만 사람이 내선 전화 송수화기를 들면 기기가 팩스 전화를 연결하지 못할 경우 팩스 수신 코드 \*51 을 누 르십시오.
- 동일한 전화선의 컴퓨터에서 팩스 를 송신할 때 본 기기가 이를 방해할 경우 팩스 감지를 Off(끔)으로 설정하십시오.
- 동일한 회선에 PC 와 팩스 기기를 설치하는 것은 바람직하지 않습니 다.
- 1) 팩스 모드 📠 인지 확인합니다 .
- 2 메뉴 , 2, 1, 3 을 누릅니다 .
- 3 ▲또는 ♥를 눌러 on (켬) 또는 off
   ( 끔 ) 를 선택합니다.
   OK 를 누릅니다.
- 4 중지 / 나가기를 누릅니다.

6 전화 및 외부 장치

# 전화 서비스

## 멀티링 (Distinctive Ring)

본 기기에서는 일부 전화 회사에서 제 공하는 멀티링 가입자 서비스를 사용 할 수 있어서 전화선 하나에 여러 개의 전화 번호를 부여할 수 있습니다 . 전 화 번호마다 고유의 멀티링 패턴이 있 으므로 어떤 전화 번호로 전화가왔는 지 알 수 있습니다 . 이런 방법으로 이 기기에 별도의 전화 번호를 할당할 수 있습니다 .

이 기기에는 멀티링 기능이 있으므로 전화 번호 중 하나를팩스 수신 전용 번 호로 사용할 수 있습니다. 멀티링 기 능을 On (켬)으로설정해야 합니다.

## 🖉 참고

- 멀티링을 일시적으로 해제한 다음 다시 설정할 수 있습니다. 새 팩스 번호가 생기면 이 기능을 재설정해 야 합니다.
- 기기는 멀티링 번호로 걸려오는 전 화만 응답합니다.

#### 🖉 참고

멀티링 기능을 on (켬)으로 설정 하면 수신 모드가 자동으로 Manual (수동)로 설정됩니다. 멀티링 번호에 TAD 또는 음성 메일 을 설정하지 않은경우 Manual (수 동)모드에서는 모든 전화를 사람 이 직접 받아야 합니다.멀티링이 On (켬)으로 설정되어 있으면 수 신 모드를 다른 모드로 변경할수 없 습니다.

#### 멀티링 패턴 등록 매우 중요!

멀티링 기능을 켬으로 설정하면 수신 모드가 자동으로 Manual (수동)로 설정됩니다.멀티링 번호에 TAD 또는 음성 메일을 설정하지 않은 경우 Manual (수동)모드에서는 모든 전 화를 사람이 직접 받아야 합니다.멀 티링이 켬으로 설정되어 있으면 수신 모드를 다른 모드로 변경할 수 없습니 다.

🚺 메뉴 2, 0, 2 를 누릅니다 .

- 2 ▲또는 ▼를 눌러 on (켬)을 선택합 니다.
- 3 OK 를 누릅니다.
- ④ 중지/나가기를 누릅니다. 이제 멀 티링이 켬으로 설정되었습니다.

#### 멀티링 해제

- 🚺 메뉴 2, 0, 2 를 누릅니다 .
- 2 ▲또는 ▼를 눌러 off (끔)을 선택 합니다.
- 3 OK 를 누릅니다.
- 4 중지 / 나가기를 누릅니다 .

#### ▲ 참고

멀티링을 해제해도 기기는 Manual (수동) 수신 모드로 유지됩니다. 수신모드를 다시 설정해야 합니다. (38 페이지의 *수신 모드 선택* 참조)

## 외부 TAD 연결

본 기기와 동일한 회선에 외부 자동 응 답기 (TAD) 를 연결할 수 있습니다. TAD 가 전화에 응답하면 본 기기는 송 신 팩스 기기에서 보낸 CNG( 팩스 전 화 ) 톤을 " 듣습니다 ". 이 톤이 들리면 기기는 전화를 인계 받아 팩스를 수신 합니다. 이 톤이 들리지 않으면 TAD 가 음성 메시지를 받게 되고 디스플레 이에 Telephone (전화)이 표시됩 니다.

외부 TAD 는 4 번의 벨울림 이내에 응 답해야 합니다 (벨울림 2 번으로 설정 하는 것이 좋습니다). 왜냐하면 외부 TAD 가 전화를 받기 전까지는 기기가 CNG 톤을 들을 수 없기 때문입니다. 송신 기기는 8 에서 10 초 동안만 CNG 톤을 전송합니다. 벨울림이 4 번 이상 울려야 외부 TAD 가 활성화된다면 외 부 TAD 에 통화료 절감 기능을 사용하 지 않는 것이 좋습니다.

## 🖉 참고

팩스 수신에 문제가 있을 경우 외부 TAD 에서 벨울림 지연 설정을 벨울 림 한 번 또는 두 번으로 줄이십시오.

#### 연결

아래 그림과 같이 외부 TAD 를 연결해 야 합니다.

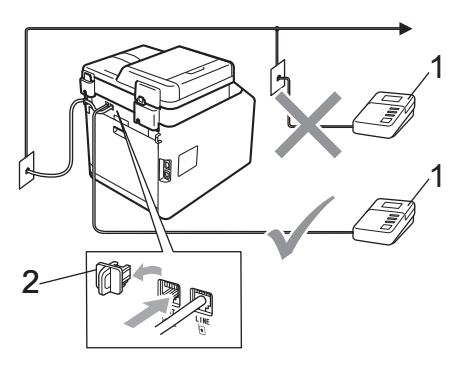

- 1 TAD
- 2 보호 캡
- 외부 TAD 를벨울림 한 번 또는 두 번으로 설정합니다. (기기의 벨 울림 지연 설정은 적용되지 않습 니다.)
- 2 외부 TAD 에 송신 메시지를 녹음 합니다.
- 3 TAD가 전화에 응답하도록 설정합 니다.
- 4 수신 모드를 External TAD (외 선 TAD) 로 설정합니다. (38 페이 지의 *수신 모드 선택* 참조)

## OGM(송신메시지) 녹음

- 메시지 시작 전에 5초간 조용하게 녹음합니다. 그러면 그 동안 기기 가 팩스 톤을 들을 수 있습니다.
- 2 말하는 시간을 20 초로 제한합니 다.
- 3 수동으로 팩스를 송신하는 사람들을 위해 원격 활성화 코드를 알려주고 20 초 메시지를 끝맺습니다. 예: "신호음이 들리면 메시지를 남기거나 \*51 및 시작을 누르고 팩스를 송신하십시오."

#### 🖉 참고

- 팩스 활성화 코드 \*51 을 사용하려 면 원격 코드 설정을 해야 합니다.
   (47 페이지의 원격 코드 사용 참조)
- 소리가 시끄러우면 본 기기가 팩스 톤을 들을 수 없으므로 OGM 시작 부분에 처음 5 초 동안은 조용하게 두는 것이 좋습니다 . 이런 일시 중 지 시간을 뺄 수도 있지만 , 기기가 팩스 수신에 문제가 있을 경우 일시 중지를 포함시켜 OGM 을 다시 녹 음해야 합니다 .

## 다중 회선 연결 (PABX)

대부분의 사무실에서는 중앙 전화 시 스템을 사용합니다 . Brother 는 당사 의 모든 팩스 /MFC 기기를 별도의 (전 용) 회선에 연결할 것을 권장합니다 . 특정 PABX 는 특정 팩스 기기 모델에 서 작동하는 것처럼 보이지만 당사는 이러한 유니트가 올바로 작동한다고 보장할 수 없습니다 .

팩스 기기를 PABX( 자동식 구내 교환 기)에 연결하는 것은 비교적 간단하 지만 전화 시스템을 설치한 회사에 문 의하여 팩스 기기를 연결해 주도록 요 청하는 것이 좋습니다.

Brother 는 PABX 회선 사용을 권장하 지 않습니다 . 일반적으로 PABX 제한 으로 인해 팩스 기기의 일부 기능이 올 바로 작동하지 않을 수 있습니다 .

## 외선 및 내선 전화

## 🖉 참고

원격 활성화 코드 **\*51** 및 원격 비활 성화 코드 **#51** 를 사용하려면 원격 코드를 설정해야 합니다 . (47 페이 지의*원격 코드 사용* 참조 )

#### 외선 또는 내선 연결전화

아래 그림과 같이 별도의 전화를 본 기 기에 직접 연결할 수 있습니다 .

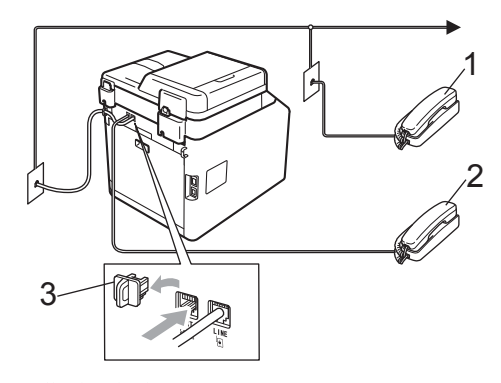

1 내선 전화

2 외선 전화

3 보호 캡

외선 전화를 사용하는 경우 LCD 에 Telephone (전화)가 표시됩니다.

#### 외선 또는 내선 전화에서 조작

T 형 연결을 통해 본 기기에 올바로 연 결된 내선 또는 외선 전화에서 사람이 팩스 전화를 받은 경우 원격 활성화 코 드를 사용하여 본 기기가 팩스 전화를 받도록 할 수 있습니다. 원격 활성화 코드 \*51 을 누르면 기기가 팩스를 수 신하기 시작합니다. 전화를 받았지만 회선에 아무도 연 결되지 않은 경우 :

수신되는 수동 팩스를 받았을 수 있습 니다.

\*51 을 누르고 신호음이 날 때까지 또 는 LCD 에 Receiving ( 수신 중 ) 이 표시될 때까지 기다린 다음 전화를 끊 습니다.

## 🖉 참고

팩스 감지 기능을 사용하여 전화를 골라서 받을 수도 있습니다 . (41 페 이지의 *팩스 감지* 참조 )

#### 팩스 / 전화 모드에만 해당

기기가 팩스 / 전화 모드일 경우 F/T 벨 울림 시간 ( 빠른 이중 벨울림 ) 을 사용 하여 사람이 음성 전화를 받도록 알려 줄 수 있습니다 .

외선 전화의 송수화기를 든 다음 **온훅** 를 눌러 응답합니다 .

내선 전화를 사용하는 경우 F/T 벨울 림 시간 동안에 송수화기를 들고 빠른 이중 벨울림 사이에 #51 를 눌러야 합 니다 . 회선에 아무도 연결되지 않았거 나 누군가 팩스를 송신하려는 경우에 는 \*51 을 눌러 전화를 기기로 돌립니 다 .

## Brother 제품이 아닌 무선 외부 송수화기 사용

Brother 제품이 아닌 무선 전화를 전화 선 코드에 연결하고 (45 페이지 참조) 무선 송수화기를 어디서든 휴대하고 있으면 벨울림 지연 동안 쉽게 전화에 응답할 수 있습니다.

기기가 제일 먼저 전화에 응답하도록 한 경우에는 사람이 기기로 가서 **온훅** 를 눌러 전화를 무선 송수화기로 넘겨 야 합니다.

#### 🖉 참고

- 외부 TAD 를 원격으로 액세스할 때 항상 연결이 끊어질 경우 번호
  0-9, \*, # 를 사용하여 원격 활성화 코드 및 원격 비활성화 코드를 다른 세 자리 코드로 변경해 보십시오.
- 원격 코드는 일부 전화 시스템에서 작동하지 않을 수 있습니다.
- 모든 무선 전화 브랜드가 본 기기에 서 사용할 수 있도록 호환되는 것은 아닙니다.

#### 원격 코드 사용

#### 원격 활성화 코드

사람이 외선 또는 내선 전화에서 팩스 전화를 받은 경우 원격 활성화 코드 \*51 을 눌러 본 기기가 팩스 전화를 수 신하도록 합니다 . 신호음이 날 때까지 기다린 다음 송수화기를 내려 놓으십 시오 . (41 페이지의 *팩스 감지* 참조 ) 호출자가 시작을 눌러 팩스를 송신해 야 합니다 .

사람이 외선 전화에서 팩스 전화를 받 은 경우 **흑백 시작** 또는 **컬러 시작**을 눌 러 본 기기가 팩스를 수신하도록 할 수 있습니다.

#### 원격 비활성화 코드

음성 전화가 걸려오는 경우 기기가 팩 스 / 전화 모드에 있으면 기기는 초기 벨울림 지연 이후에 팩스 / 전화 (빠른 이중 벨울림) 벨울림을 시작합니다. 사람이 내선 전화에서 전화를 받은 경 우 **#51** 을 눌러 F/T 벨울림을 해제할 수 있습니다 (벨울림 *사이에* 눌러야 합니다).

본 기기가 음성 전화를 받고 빠른 이중 벨울림을 내서 사람이 받도록 전달하 는 경우 **온훅**를 눌러 외선 전화에서 전 화를 받을 수 있습니다.

#### 원격 코드 설정

팩스 수신 코드 및 전화 응답 코드를 사 용하려면 원격 코드 설정을 설정해야 합니다 .

- 1) 팩스 모드 📠 인지 확인합니다 .
- 2 메뉴 2, 1, 4 를 누릅니다.
- ③ ▲또는 ♥를 눌러 on (켬)을 선택합 니다. OK 를 누릅니다.
- 4 원격 활성화 코드를 변경하지 않 으려면 OK 를 누릅니다.
- 5 원격 비활성화 코드를 변경하지 않으려면 OK 를 누릅니다.
- 6 중지 / 나가기를 누릅니다 .

#### 원격 코드 변경

사전 설정된 원격 활성화 코드는 \*51 입니다. 사전 설정된 원격 비활성화 코드는 #51 입니다. 외부 TAD 에 액세 스할 때 항상 연결이 끊어질 경우 ### 및 555 와 같이 3 자리 원격 코드를 변 경해 보십시오.

- 1) 팩스 모드 📠 인지 확인합니다 .
- 2) 메뉴, 2, 1, 4 를 누릅니다.
- 3 ▲ 또는 ▼를 눌러 on (켬) 또는 off
   ( 끔 ) 를 선택합니다.
   OK 를 누릅니다.

- 4 단계 ③ 에서 On (켬)을 선택한 경 우 새 원격 활성화 코드를 입력합 니다.
   OK 를 누릅니다.
- 5 새 원격 비활성화 코드를 입력합 니다.
   OK 를 누릅니다.
- 6 중지 / 나가기를 누릅니다.

49

전화 걸기 및 번호 저장

# 전화 거는 방법

다음과 같은 방법으로 전화를 걸 수 있 습니다 .

## 수동전화 걸기

다이얼 패드를 사용하여 전화 번호 또 는 팩스 번호의 모든 자리수를 입력합 니다.

2 ABC

5 JKL

8 TUV

0

3 DEF

6 мно

9 wxyz

#

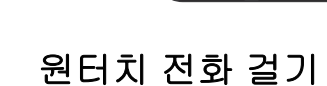

¥

**4** GHI

7 PQRS

전화하려는 번호가 저장된 원터치 키 를 누릅니다. (51 페이지의 원터치 다 이얼 번호 저장 참조)

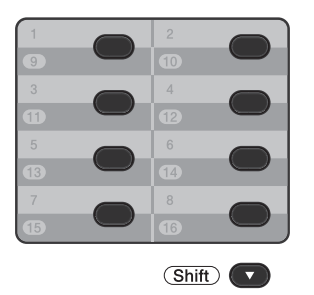

9 에서 16 의 원터치 번호를 누르려면 Shift 를 누른 상태에서 원터치 키를 누 릅니다.

## 스피드 다이얼로 전화 걸기

▲ 스피드 다이얼을 누르고 3 자리 스피 드 다이얼 번호를 입력합니다. (52 페 이지의*스피드 다이얼 번호 저장* 참조)

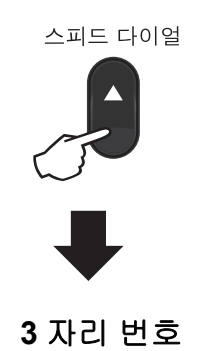

🖉 참고

원터치 또는 스피드 다이얼 번호를 입력할 때 LCD 에 Register Now? (지금 레지스트 레이션 ?)가 표시되면 여기에 번호 가 저장되어 있지 않다는 것을 나타 냅니다.

#### 검색

원터치 및 스피드 다이얼 메모리에 저 장된 이름을 알파벳순으로 검색할 수 있습니다. (51 페이지의*원터치 다이 얼 번호 저장* 및 52 페이지의*스피드 다 이얼 번호 저장* 참조)

1 ▼ 검색을 누릅니다.

7

- 이름의 처음 몇 글자의 다이얼 패 드 키를 누릅니다 . ( 글자를 입력 하는 방법은 208 페이지의 텍스트 입력의 차트를 사용하십시오 .) OK 를 누릅니다 .
- 3 찾고 있는 이름을 찾을 때까지 ▲
   또는 ♥를 눌러 스크롤합니다 .
   OK 를 누릅니다 .
- 4 흑백 시작 또는 컬러 시작을 누릅 니다.
- 🏼 참고
- 단계 ② 에서 글자를 입력하지 않고
   OK 을 누르면 등록된 이름이 모두
   나타납니다 . 찾고 있는 이름을 찾
   을 때까지 ▲ 또는 ▼를 눌러 스크롤
   합니다 .
- 이름의 처음 몇 글자를 입력할 때 LCD 에 No Contact Found (접 촉부를 찾지 못함)가 표시되면 해 당 글자의 이름이 저장되어 있지 않 다는 것입니다.

#### 팩스 재다이얼

팩스를 자동으로 송신하는 경우 전화 가 통화 중이면 기기는 5 분 간격으로 3 번까지 자동으로 재다이얼합니다. 팩스를 수동으로 송신하는 경우 전화 가 통화 중이면 재다이얼 / 일시정지를 누르고 다른 팩스 기기가 응답할 때까 지 기다린 다음 흑백 시작 또는 컬러 시 작을 눌러 다시 시도해 보십시오. 전 화를 건 마지막 번호로 다시 전화를 거 는 경우 재다이얼 / 일시정지 및 흑백 시작 또는 컬러 시작을 누르면 시간을 절약할 수 있습니다.

재다이얼 / 일시정지는 제어판에서 전 화를 건 경우에만 작동합니다.

## 번호 저장

원터치, 스피드 다이얼 및 팩스 브로 드캐스트 그룹과 같이 간편한 전화 걸 기 유형을 사용하도록 기기를 설정할 수 있습니다. 또한 각 원터치 및 스피 드 다이얼 번호에 기본 해상도를 지정 할 수 있습니다. 퀵 다이얼 번호로 전 화를 걸면 저장된 번호일 경우 LCD 에 이름이 표시되고, 그렇지 않은 경우 번호가 표시됩니다. 스캔 프로파일을 팩스 번호와 함께 저장할 수도 있습니 다.

정전되더라도 메모리에 저장된 퀵 다 이얼 번호는 소실되지 않습니다 .

스캔 프로파일은 번호를 저장할 때 선 택할 수 있는 해상도 및 기타 스캔 설정 입니다.

## 일시 중지 저장

재다이얼 / 일시정지를 눌러 번호 사이 에 3.5 초의 일시 중지를 삽입합니다. 재다이얼 / 일시정지를 필요한 만큼 많 이 누르면 일시 중지가 길어질 수 있습 니다.

#### 원터치 다이얼 번호 저장

본 기기에는 8 개의 원터치 키가 있어 서 자동 전화 걸기에 사용할 16 개의 팩스 또는 전화 번호를 저장할 수 있습 니다.9 에서 16 의 번호에 액세스하려 면 Shift를 누른 상태에서 원터치 키를 누릅니다.

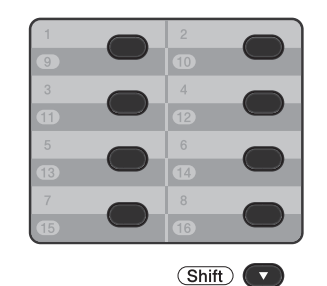

- 번호를 저장하려는 원터치 키를 누릅니다.
   번호가 저장되어 있지 않을 경우
   LCD 에 Register Now? (지 금 레지스트레이션 ?) 가 표시됩 니다.
   1 을 눌러 Yes (예)를 선택합니 다.
- 2 전화 또는 팩스 번호를 입력합니 다 (최대 20 자).
  OK 를 누릅니다.
- 3 다음 중 하나를 선택합니다.
  - 다이얼 패드를 사용하여 이름
     을 입력합니다 (최대 15 자).
     글자를 입력하는 방법은 208
     페이지의 텍스트 입력의 차트를
     사용하십시오.

OK 를 누릅니다.

- 이름 없이 번호를 저장하려면 OK 를 누릅니다 .
- 4 번호와 함께 팩스 해상도를 저장 하려면 다음 중 하나를 선택합니 다.
  - 팩스 해상도를 저장하려면 ▲ 또 는 ▼를 눌러 std (표준), Fine (정밀), S.Fine (매 우 정밀) 또는 Photo (사진) 을 선택합니다.

OK 를 누릅니다.

■ 기본 해상도를 변경하지 않으 려면 **OK** 를 누릅니다.

## 스피드 다이얼 번호 저장

자주 사용하는 번호를 스피드 다이얼 번호로 저장할 수 있어서 전화를 걸 때 몇 개의 키 (▲ 스피드 다이얼, 3 자리 번호 및 흑백 시작 또는 컬러 시작) 만 누르면 됩니다 . 본 기기는 300 개의 스 피드 다이얼 번호 (001 - 300) 를 저장 할 수 있습니다 .

 ▲ 스피드 다이얼을 누르고 3 자리 스피드 다이얼 위치 번호 (001-300) 를 입력합니다. 거기에 번호가 저장되어 있지 않 을 경우 LCD 에 Register Now? (지금 레지스 트레이션 ?) 가 표시됩니다.
 1 을 눌러 Yes (예)를 선택합니 다.

- 2 전화 또는 팩스 번호를 입력합니 다 (최대 20 자).
  OK 를 누릅니다.
- 3 다음 중 하나를 선택합니다.
  - 다이얼 패드를 사용하여 이름
     입력합니다 (최대 15 자).
     글자를 입력하는 방법은 208
     페이지의 텍스트입력의 차트를
     사용하십시오.

OK 를 누릅니다.

- 이름 없이 번호를 저장하려면 OK 를 누릅니다.
- 4 번호와 함께 팩스 해상도를 저장 하려면 다음 중 하나를 선택합니 다.
  - 팩스 해상도를 저장하려면 ▲ 또 는 ▼ 를 눌러 Std (표준),
     Fine (세밀), S.Fine (매 우 세밀) 또는 Photo (사진)
     을 선택합니다.

OK 를 누릅니다.

■ 기본 해상도를 변경하지 않으 려면 **OK**를 누릅니다.

## 원터치 및 스피드 다이얼 번호 변 경

이미 저장된 원터치 또는 스피드 다이 얼 번호를 변경할 수 있습니다 . LCD 에 이름 또는 번호가 표시되고 , 해당 번호에 지연 팩스 또는 팩스 발송 번호 와 같이 예약된 작업이 있을 경우 LCD 에 메시지가 표시됩니다 .

- 다음 중 하나를 수행합니다.
  - 저장된 원터치 번호를 변경하 려면 **메뉴, 2, 3, 1** 을 누릅니다.

23.Address Book 1.One Touch Dial

One Touch: Select One Touch

변경하려는 원터치 키 번호를 누릅니다.

■ 저장된 스피드 다이얼 번호를 변경하려면 메뉴, 2, 3, 2 를 누 릅니다.

23.Address Book 2.Speed Dial <u>Speed Dial? #\_</u> Enter & OK Keu

변경하려는 스피드 다이얼 번 호를 입력한 다음 **OK** 를 누릅 니다.

2 다음 중 하나를 수행합니다.

- 저장된 데이터를 변경하려면 1 을 누릅니다. 단계 ③ 로 이동 합니다.
- 변경하지 않고 종료하려면 중 지 / 나가기를 누릅니다 .

| 23.Address Book        |  |  |
|------------------------|--|--|
| #005:MIKE              |  |  |
| ▲ 1.Change             |  |  |
| ▼ 2.Clear              |  |  |
| Select <b>▲V</b> or OK |  |  |

- 3 아래 지침을 따라 번호 및 이름을 편집합니다.편집이 끝나면 OK 를 누릅니다.
  - 저장된 이름 또는 번호를 편집 하려면 ◀ 또는 ▶ 를 눌러 변경하 려는 문자 아래에 커서를 놓고 삭제를 누릅니다. 그런 다음 올 바른 문자를 입력합니다.
- 4 번호와 함께 팩스 해상도를 저장 하려면 다음 중 하나를 수행합니 다.
  - 팩스 해상도를 저장하려면 ▲ 또
     는 ♥ 를 눌러 std (표준),
     Fine (세밀), S.Fine (매
     우 세밀) 또는 Photo (사진)
     을 선택합니다.

OK 를 누릅니다.

■ 기본 해상도를 변경하지 않으 려면 **OK** 를 누릅니다.

5 중지 / 나가기를 누릅니다 .

## 원터치 및 스피드 다이얼 번호 삭 제

이미 저장된 원터치 또는 스피드 다이 얼 번호를 삭제할 수 있습니다. LCD 에 이름 또는 번호가 표시되고, 해당 번호에 지연 팩스 또는 팩스 발송 번호 와 같이 예약된 작업이 있을 경우 LCD 에 메시지가 표시됩니다.

- 1 다음 중 하나를 수행합니다.
  - 저장된 원터치 번호를 삭제하 려면 **메뉴, 2, 3, 1** 을 누릅니다.

23.Address Book 1.One Touch Dial One Touch:

Select One Touch

변경하려는 원터치 키 번호를 누릅니다.

■ 저장된 스피드 다이얼 번호를 삭제하려면 메뉴, 2, 3, 2 를 누 릅니다.

| 23.Address Book  |                    |  |  |  |
|------------------|--------------------|--|--|--|
| 2.Speed Dial     |                    |  |  |  |
|                  |                    |  |  |  |
| Speed            | Dial? <b>#</b> _   |  |  |  |
| Enter &          | OK Key             |  |  |  |
| Speed<br>Enter & | Dial? #_<br>OK Key |  |  |  |

변경하려는 스피드 다이얼 번 호를 입력한 다음 **OK** 를 누릅 니다.

2 저장된 데이터를 삭제하려면 2 를 누릅니다.

| 23.Address Book        |  |  |  |
|------------------------|--|--|--|
| #005:MIKE              |  |  |  |
| ▲ 1.Change             |  |  |  |
| ▼ 2.Clear              |  |  |  |
| Select <b>▲V</b> or OK |  |  |  |

- 3 다음 중 하나를 수행합니다.
  - 저장된 데이터를 삭제하려면 **1** 을 누릅니다.
  - 저장된 데이터를 삭제하지 않 고 종료하려면 2 를 누릅니다.

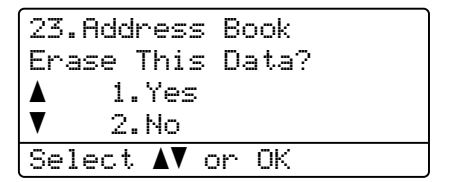

4 중지/나가기를 누릅니다.

## 톤 또는 펄스

펄스 전화 걸기 서비스를 사용하지만 톤 신호를 보내야 할 경우 (예: 폰 뱅 킹)아래 지침을 따릅니다. 터치 톤 서 비스를 사용할 경우 이 기능에서 톤 신 호를 보낼 필요가 없습니다.

## 온훅을 누릅니다 .

2 기기 제어판에서 #를 누릅니다. 그 다음에 누르는 모든 숫자는 톤 신호를 보냅니다. 전화를 끊으면 기기는 펄스 전화 걸기 서비스로 돌아갑니다. 복사하기

## 복사 방법

8

다음은 기본적인 복사 작업 단계입니 다. 각 옵션에 관한 자세한 내용은 *상* 급사용자 설명서를 참조하십시오.

- 복사하려면 
   (복사)를 눌러 파 란색 조명을 켭니다.
  - 복사 모드인지 확인합니다.

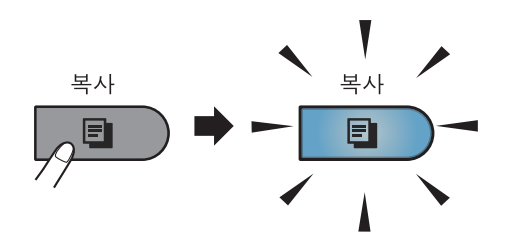

■ LCD 에 다음과 같이 표시됩니 다.

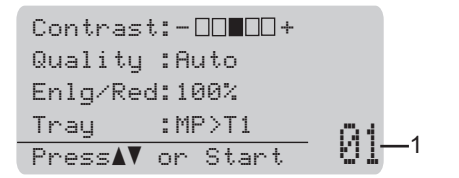

1 매수

다이얼 패드를 사용하여 원하 는 매수를 입력할 수 있습니다 .

#### 🖉 참고

기본 설정은 팩스 모드입니다 . 마 지막 복사 작업 후 기기가 계속 복사 모드로 유지되는 시간을 변경할 수 있습니다 . (*상급 사용자 설명서*의 *1 장*에서 모드 타이머를 참조하십 시오 .)

- 2 다음 중 하나를 수행하여 문서를 넣습니다.
  - 문서가 *위로 향하도록* ADF 에 넣습니다. (31 페이지의*자동 문서 공급 장치 (ADF) 사용* 참 조)
  - 문서가 *아래로 향하도록* 스캐 너 유리에 올려 놓습니다. (32 페이지의*스캐너 유리 사용* 참 조)
- 3 흑백 시작 또는 컬러 시작을 누릅 니다.

### 🖉 참고

다중 복사를 하는 동안 LCD 에 Please Wait (잠시 대기)가 표 시되고 기기가 복사를 중지하면 기 기가 색 등록 및 벨트 유니트의 청소 를 끝낼 때까지 30~40 초 정도 기다 리십시오.

## 복사 중지

복사를 중지하려면 **중지 / 나가기**를 누 릅니다 .

#### 복사 설정

복사를 누른 다음 ◀, ▶, ▲ 또는 ▼를 눌 러 복사 설정을 스크롤합니다 . 원하는 설정이 강조 표시되면 ▶를 누른 다음 OK 를 누릅니다 .

복사 설정 변경에 관한 자세한 내용은 *상급 사용자 설명서*의 **7** 장에서 *복사* 설정을 참조하십시오 .

다음과 같은 복사 설정을 변경할 수 있 습니다 .

- Enlg/Red (확대/축소)
- ■Quality (품질)
- Stack/Sort (쌓기/정렬)
- ■Contrast (명암)
- ■Brightness (밝기)
- Color Adjust(컬러 조정)(컬러 채도)
- Page Layout (페이지 레이아웃)
- Tray Select (트레이 선택)
- ■Duplex (양면)

# USB 플래시 메모리 드라이브 또는 대 용량 저장 장치 지원 디지털 카메라에 서 데이터 인쇄

다이렉트 인쇄 기능을 사용하면 데이 터 인쇄를 할 때 컴퓨터가 필요하지 않 습니다 . USB 플래시 메모리 드라이브 를 기기의 USB 다이렉트 인터페이스 에 연결만 하면 인쇄할 수 있습니다 . 또한 USB 대용량 저장 장치 모드로 설 정된 카메라에서 직접 연결 및 인쇄할 수 있습니다 .

## 🖉 참고

- 일부 USB 플래시 메모리 드라이브 는 본 기기에서 작동하지 않을 수 있 습니다.
- 카메라가 PictBridge 모드인 경우 데 이터를 인쇄할 수 없습니다 . 카메라 와 함께 제공된 사용설명서를 참조 하여 PictBridge 모드에서 대용량 저 장 장치 모드로 변경하십시오 .

# 다이렉트 인쇄를 위한 PRN 또는 PostScript<sup>®</sup> 3™ 파일 생성

🖉 참고

이 단원의 화면 모양은 응용 프로그 램 및 운영 체제에 따라 다를 수 있 습니다 .

 응용프로그램의 메뉴 표시줄에서 파일을 클릭한 후 인쇄를 클릭합 니다.

#### 2 Brother MFC-XXXX Printer(1)를 선택하고 파일로 인쇄 확인란 (2)

를 선택합니다.

인쇄을 클릭합니다. 🌢 인쇄 ? 일반 프린터 선택 [] 프린터 추가 Grother MFC-XXXX Printe 1 2 상태: 준비됨 ▼파일로 인쇄(F) 기본 설정(B) 위치: 설명: 프린터 찾기(<u>D</u>)... 페이지 범위 ⊙ 모두(L) 매수(<u>C</u>): 1 🗘 한 부색 인쇄(0) ) 페이지 지정(G): 11 22 33 인쇄(P) 취소 적용(A)

③ 파일을 저장할 폴더를 선택하고 메시지가 표시되면 파일 이름을 입력합니다. 파일 이름에 대한 메시지만 표시 되어도디렉토리이름을입력하여 파일을 저장할 폴더를 지정할 수 있습니다.예: C:\Temp\FileName.prn USB 플래시 메모리 드라이브 또 는 디지털 카메라가 컴퓨터에 연 결된 경우 파일을 직접 USB 플래 시 메모리 드라이브에 저장할 수 있습니다.

# USB 플래시 메모리 드라 이브 또는 대용량 저장 장 치지원 디지털 카메라에서 데이터 직접 인쇄

USB 플래시 메모리 드라이브 또 는 디지털 카메라를 기기 전면의 USB 다이렉트 인터페이스 (1) 에 연결합니다.

> USB 다이렉트 키가 점등됩니다. USB 다이렉트 키를 누릅니다.기

기가 다이렉트 인쇄 모드로 들어 갑니다 .

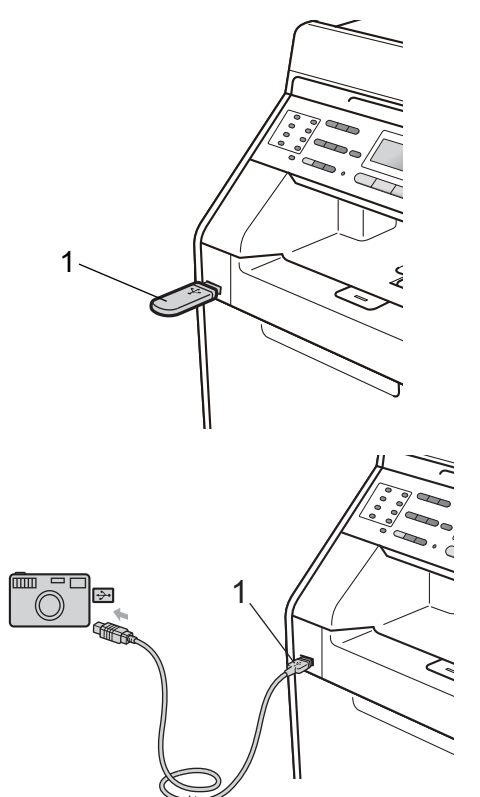

## 🖉 참고

- 디지털 카메라가 켜져 있는지 확인 합니다.
- 본 기기에서 Secure Function Lock 이 on (켬)으로 설정된 경우 다이 렉트 인쇄에 액세스하지 못할 수 있 습니다.(상급 사용자 설명서의 2 장에서 사용자 전환을 참조하십시 오.)
- Secure Function Lock 에서 다이렉 트 인쇄는 Enable (설정함), 컬러 인쇄는 Disable (설정 안함)로 설정된 경우 USB 플래시 메모리 드 라이브를 기기에 삽입하고 USB 다 이렉트를 누르면 LCD 에 Mono Print Only (흑백 인 쇄 전용)이 깜박입니다. 흑백으로 만 인쇄할 수 있습니다.
- Secure Function Lock 에서 사용자 ID 가 페이지 제한에 제한되어 있는 경우 USB 플래시 메모리 드라이브 를 기기에 삽입하고 USB 다이렉트 를 누르면 LCD 에 남아있는 인쇄 페 이지 수와 Remaining Pages (남 은 페이지 수)가 깜박입니다.

 2 ▲ 또는 ▼ 를 눌러 인쇄하려는 폴더 이름 또는 파일 이름을 선택합니 다.
 OK 를 누릅니다.
 폴더 이름을 선택한 경우 ▲ 또는 ▼ 를 눌러 인쇄하려는 파일 이름을 선택합니다.

OK 를 누릅니다 .

Direct Print A1./FOLDER1 2.FILE\_1.PDF V3.FILE\_2.PDF Select AV or OK

## 🖉 참고

- 디지털 카메라에서 PictBridge 모드 에서 대용량 저장 장치 모드로 전환 해야 합니다.
- 파일 인덱스를 인쇄하려면 Index Print (색인 인쇄)를 선 택한 다음 OK 를 누릅니다 . 흑백 시 작 또는 컬러 시작을 눌러 데이터를 인쇄합니다 .
- 기기가 최대 절전 모드에 있으면 USB 플래시 메모리 드라이브를 USB 다이렉트 인터페이스에 연결 해도 LCD 에 아무 정보도 표시되지 않습니다. USB 다이렉트를 누르면 최대 절전 모드가 해제되고 다이렉 트 키가 점등되고, USB 다이렉트 를 다시 누르면 다이렉트 인쇄 메뉴 가 표시됩니다.

- 3 다음 중 하나를 수행합니다.
  - ■▲또는 ♥를 눌러 변경할 설정을 선택하고 OK 을 누른 다음▲또 는 ♥를 눌러 설정에서 옵션을 선택하고 OK 를 누릅니다.
  - 현재 기본 설정을 변경할 필요
     가 없으면 단계 ④ 로 이동합니
     다 .

Print File Set ▲Paper Size Media Type ▼Multiple Page Select ▲▼ or OK

## 🖉 참고

 다음과 같은 설정을 선택할 수 있 습니다.

Paper Size(용지 크기)

- Media Type(용지 종류)
- Multiple Page (여러 페이지)

Orientation (방향)

Duplex (양면)

Collate (한 부씩 인쇄)

Tray Use (트레이 사용)

Print Quality(인쇄 품질)

PDF Option (PDF 옵션)

• 파일 유형에 따라 일부 설정이 표 시되지 않을 수 있습니다.

- 4 완료했으면 흑백 시작 또는 컬러 시작을 누릅니다.
- 5 다이얼 패드 키를 눌러 원하는 매 수를 입력합니다.
  OK 를 누릅니다.

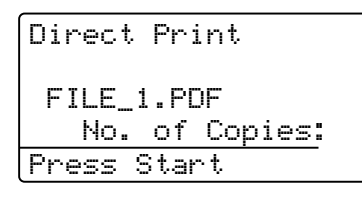

6 흑백 시작 또는 컬러 시작을 눌러 데이터를 인쇄합니다.

## . 중요

- 기기의 손상을 방지하려면 디지털 카메라 또는 USB 플래시 메모리 드 라이브 이외의 다른 장치를 USB 다 이렉트 인터페이스에 연결하지 마 십시오.
- 기기가 인쇄를 마칠 때까지 USB 다 이렉트 인터페이스에서 USB 플래 시 메모리 드라이브 또는 디지털 카 메라를 제거하지 마십시오.

## 🖉 참고

기기가 다이렉트 인쇄 모드가 아닐 경우 제어판을 사용하여 다이렉트 인쇄의 기본 설정을 변경할 수 있습 니다 . 메뉴 , 5 를 누르면 USB Direct I/F (USB 다이렉 트 I/F) 메뉴로 들어갑니다 . (170 페이지의 *메뉴 테이블* 참조 )

# 10 컴퓨터에서 인쇄 방법

# 문서 인쇄

본 기기는 컴퓨터에서 데이터를 수신 하여 인쇄할 수 있습니다 . 컴퓨터에서 인쇄하려면 프린터 드라이버를 설치 하십시오 . ( 인쇄 설정에 관한 자세한 내용은 *소프트웨어 사용자 설명서*에 서 Windows<sup>®</sup> 의 경우 *인쇄*, Macintosh 의 경우 *인쇄 및 팩스*를 참 조하십시오 .)

- 1 설치 CD-ROM 에서 Brother 프린 터 드라이버를 설치합니다 . ( *빠 른 설정 가이드*를 참조하십시오 .)
- 2 응용 프로그램에서 인쇄 명령을 선택합니다.
- 3 인쇄 대화 상자에서 기기의 이름 을 선택하고 속성을 클릭합니다.
- 4 속성 대화 상자에서 원하는 설정 을 선택합니다.
  - ■용지 크기
  - 인쇄방향
  - 복사
  - 용지형태
  - ■인쇄 품질
  - 컬러 / 흑백
  - 다중페이지
  - 양면인쇄 / 팜플렛
  - 용지공급

5 확인을 클릭하면 인쇄가 시작됩니 다.

# **11** 컴퓨터로 스캔 방법

# ControlCenter4(Windows<sup>®</sup>) 를 사용하여 문서를 PDF 파 일로 스캔

(Macintosh 사용자의 경우) 소프트웨어 사용자 설명서의 스캐닝을 참조하십시오.

🏾 참고

모델에 따라 PC 화면이 다를 수 있습니다.

ControlCenter4 는 가장 많이 사용하는 응용 프로그램에 빨리 그리고 쉽게 액세스 할 수 있게 하는 소프트웨어입니다 . ControlCenter4 를 사용하면 특정 응용 프로 그램을 수동을 시작해야 하는 수고가 줄어듭니다 . 현재 사용 중인 컴퓨터에서 ControlCenter4 를 사용할 수 있습니다 .

- 1 문서를 넣습니다. (31 페이지의 문서를 넣는 방법 참조)
- 이작 / 모든 프로그램 /Brother/XXX-XXXX(여기서 XXX-XXXX 는 모델 이름 )/ ControlCenter4 를 클릭하여 ControlCenter4 를 엽니다. ControlCenter4 응 용 프로그램이 열립니다.
- 3 ControlCenter4 를 사용하기 전에 홈 모드 또는 고급 모드를 선택합니다.

| ControlCenter4 모드 🛛 🔀                                                                                                 |                                                                                                    |  |  |  |
|----------------------------------------------------------------------------------------------------|----------------------------------------------------------------------------------------------------|--|--|--|
| ControlCenter4를 시작합니다.<br>ControlCenter4는 모든 소프트웨어 기능을 결합하여 장치 기능을 확장합니다.<br>[홉 모드] 또는 [고급 모드] 사용자 인터페이스를 선택할 수 있습니다. |                                                                                                    |  |  |  |
|                                                                                                    |                                                                                                    |  |  |  |
| ○ 홈 모드<br>홈 모드에서는 사진 인쇄, 스캔, PC-Fax 등의 기<br>본 기능과 사용하기 쉬운 간단한 작업을 제공합<br>니다.                                          | ●고급 모드<br>홈 모드에서 사용할 수 있는 기능 외에도 고급 모<br>드에는 세부 설정률 구성하고 저장하는 기능이<br>추가로 포함되어 있습니다. 사전 구성된 버튼 설<br>정의 손쉬운 조작을 제공합니다. |  |  |  |
|                                                                                                    | 확인 취소                                                                                                    |  |  |  |

4 사용할 기기가 모델 풀다운 목록에서 선택되었는지 확인합니다.
5 폴더에 저장할 파일 형식을 설정합니다. 스캔한 데이터는 기본적으로 JPEG (\*.jpg) 로 저장됩니다. 구성을 클릭한 다음, 버튼 설정, 스캔 및 파일을 선택 합니다.

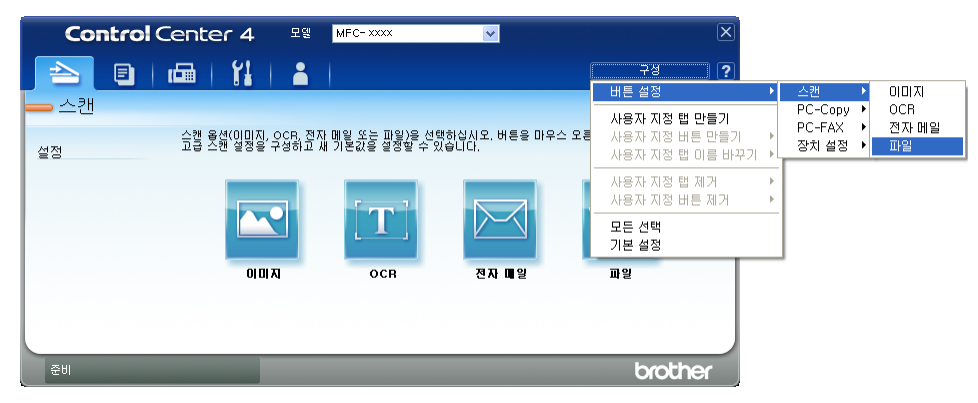

구성 대화 상자가 나타납니다. 기본 설정을 변경할 수 있습니다.

|       | 파일 - ControlCenter4 🛛 🔀                                                |
|-------|------------------------------------------------------------------------|
| 1 ——— | 파일 형식<br>JPEG(*,jpg)                                                   |
| 2 ——  | [ 파일 미름<br>[ ccF 20110308 xxxx,ing ] 다른 미름으로 저장 창 표시                   |
| 3 ——  | 대상 폴더<br>C: \WDocuments and Settings\WAdministrator\WMy Documents\WM G |
|       |                                                                        |
| 4 ——  | 300 × 300dpi           스캔 유형                                           |
| 5     | 24비트 색 대비 대비                                                           |
| 0     | A4 210 x 297mm (8.3 x 11.7인치)                                          |
|       |                                                                        |
|       |                                                                        |
|       |                                                                        |
|       | 기본값 확인 취소 도움말                                                          |

- 1 파일 형식 풀다운 목록에서 PDF (\*.pdf) 를 선택합니다.
- 2 문서에 사용할 파일 이름을 입력할 수 있습니다.
- 3 파일을 기본 폴더에 저장하거나, ➡ 찾아보기 버튼을 클릭하여 원하는 폴 더를 선택할 수 있습니다.
- 4 해상도 풀다운 목록에서 스캐닝 해상도를 선택할 수 있습니다.
- 5 풀다운 목록에서 문서 크기를 선택할 수 있습니다.

11 장

## 6 확인를 클릭합니다.

## **7 파일**을 클릭합니다.

기기에서 스캐닝이 시작됩니다 . 스캔한 데이터가 저장되는 폴더가 자동으로 열립니다 .

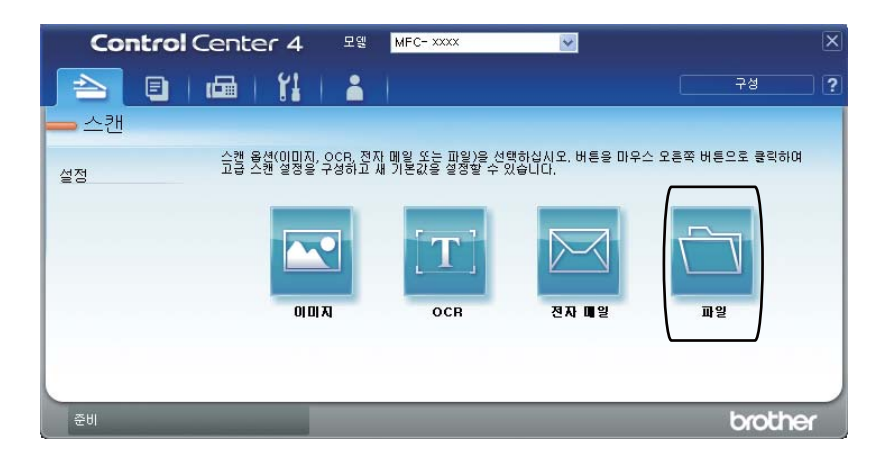

## 스캔 키 설정 변경

## 스캐닝하기 전에

기기를 스캐너로 사용하려면 스캐너 드라이버를 설치하십시오 . 네트워크에 있는 기기라면 TCP/IP 주소를 사용하여 기기를 구성하십시오 .

- 설치 CD-ROM 의 스캐너 드라이버를 설치하십시오 . ( *빠른 설정 가이드*를 참조 하십시오 .)
- 네트워크 스캐닝이 잘되지 않으면 TCP/IP 주소를 사용하여 기기를 구성하십시 오.( *소프트웨어 사용자 설명서*의 *네트워크 스캐닝 구성*을 참조하십시오.)

## 스캔 키 설정

ControlCenter4 를 사용하여 스캔 키 설정을 변경할 수 있습니다.

- 시작 / 모든 프로그램 /Brother/XXX-XXXX(여기서 XXX-XXXX 는 모델 이름 )/ ControlCenter4 를 클릭하여 ControlCenter4 를 엽니다 . ControlCenter4 응 용 프로그램이 열립니다 .
- 2 사용할 기기가 모델 풀다운 목록에서 선택되었는지 확인합니다.
- 3 장치 설정 탭을 클릭합니다.
- 4 스캔 장치 설정를 클릭합니다.

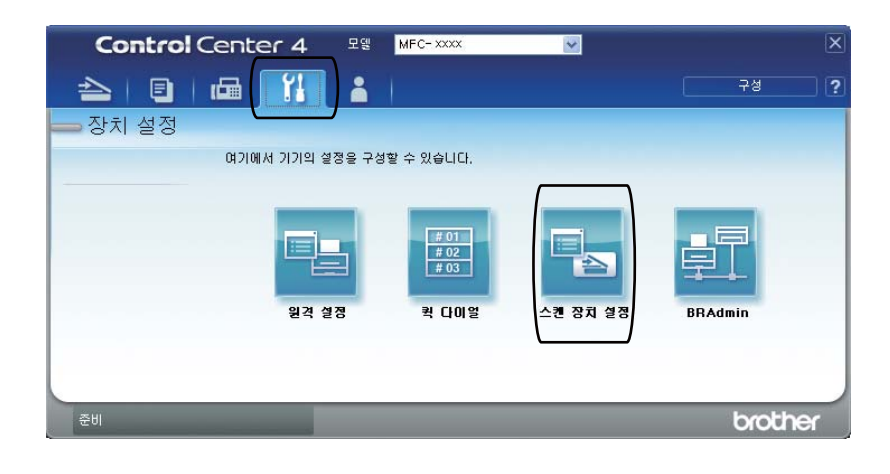

5 파일 탭을 선택합니다 . 기본 설정을 변경할 수 있습니다 .

|      | 스캔 장치 설정                                                                             |
|------|--------------------------------------------------------------------------------------|
|      | 이미지 OCR 전자 메일 파일                                                                     |
| 1 —— | 파일 형식         파일 크기           적게 크게         국게                                       |
| 2    | 파일 이름<br>(날짜) (숫자)<br>20110308_xxxx.pdf                                              |
| 3 —— | Unio 르니<br>C:\#Documents and Settings\#Administrator\#My Documents\#V) (3) (2) 폴더 표시 |
| 4    | 해상도<br>300 × 300dpi<br>스캔 유형<br>2+HI트 색<br>및서 되기                                     |
| 5 —— | A4 210 × 297mm (8.3 × 11.7인치) 이                                                      |
|      | 기본값                                                                                  |
|      | 확인 취소 적용( <u>A</u> ) 도움말                                                             |

- 1 풀다운 목록에서 파일 종류를 선택할 수 있습니다.
- 2 문서에 사용할 파일 이름을 입력할 수 있습니다.
- 3 파일을 기본 폴더에 저장하거나, ➡ 찾아보기 버튼을 클릭하여 원하는 폴 더를 선택할 수 있습니다.
- 4 해상도 풀다운 목록에서 스캐닝 해상도를 선택할 수 있습니다.
- 5 풀다운 목록에서 문서 크기를 선택할 수 있습니다.
- 6 확인를 클릭합니다.

#### 스캔 키를 사용하여 스캐닝

- 문서를 넣습니다. (31 페이지의 문서를 넣는 방법 참조)
- (2) 🔄 (스캔) 키를 누릅니다.
- ③ ▲ 또는 ▼를 눌러 Scan to PC (PC 로 스캔)를 선택합니다.
  OK 를 누릅니다.
- 4 ▲ 또는 ▼를 눌러 File (파일)을 선택합니다. OK 를 누릅니다.
- (MFC-9465CDN)
   양면 설정을 변경하려면 ▲ 또는 ▼를 눌러 1sided (1 면), 2sided (L) edge
   (2 면 (L) 쪽) 또는 2sided (S) edge (2 면 (S) 쪽) 를 선택합니다.
   OK 를 누릅니다.
- 6 (네트워크 사용자의 경우)
   ▲ 또는 ▼를 눌러 송신할 대상 컴퓨터를 선택합니다.
   OK 를 누릅니다.
   PIN 번호를 입력하라는 메시지가 LCD 에 나타나면 제어판의 다이얼 패드를 사용하여 4 자리 PIN 번호를 대상 컴퓨터에 입력합니다.
   OK 를 누릅니다.

주 흑백 시작 또는 컬러 시작를 누릅니다. 기기에서 스캐닝이 시작됩니다.

11

## ▲ 참고

원하는 스캔 모드를 선택합니다 .

다음으로 스캔 :

- USB
- Network (네트워크)
- FTP
- E-mail (전자 메일)
- Image (0|0|X|)
- OCR
- File (파일)

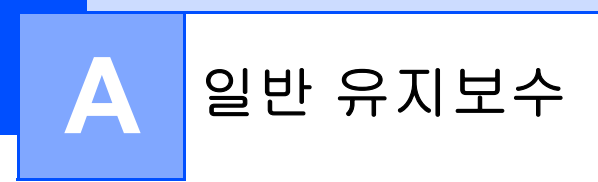

## 소모품 교체

대기 모드에서 LCD 에 다음과 같은 메시지가 표시됩니다 . 이 메시지는 소모품의 수명이 다 되기 전에 소모품을 교체하라는 경고를 사전에 알려 줍니다 . 인쇄가 중 단되는 불편을 피하려면 미리 소모품을 구입해 두는 것이 좋습니다 .

| 토너 카트리지                                                                                                    | 드럼 유니트                                                             |
|----------------------------------------------------------------------------------------------------|--------------------------------------------------------------------|
| 72 페이지의 <i>토너 카트리지 교체</i> 를 참조하<br>십시오.<br>모델 이름 : TN-340BK, TN-348BK,<br>TN-340C, TN-345C, TN-348C, TN-340M,<br>TN-345M, TN348-M, TN-340Y, TN-345Y,<br>TN348Y | <b>79</b> 페이지의 <i>드럼 유니트 교체</i> 를 참조하십<br>시오 .<br>모델 이름 : DR-340CL |
|                                                                                                    |                                                                    |
| 벨트 유니트                                                                                                    | 폐토너통                                                               |
| 87 페이지의 <i>벨트 유니트 교체</i> 를 참조하십<br>시오 .                                                                                                    | 93 페이지의 <i>폐토너통 교체</i> 를 참조하십시<br>오 .                              |
| 모델 이름 : BU-300CL                                                                                                    | 모델 이름 : WT-300CL                                                   |
|                                                                                                    |                                                                    |

| LCD 메시지                                 | 교체할 소모품                         | 대략적인 수명                        | 교체 방법                | 모델 이름                                                                    |
|-----------------------------------------|---------------------------------|--------------------------------|----------------------|--------------------------------------------------------------------------|
| Toner Low                               | 토너 카트리지                         | < 검정 >                         | 72 페이지를 참            | TN-340BK <sup>3</sup> ,                                                  |
| (토너 부족)<br>Prepare New                  | <b>X =</b> 검정 , 녹청 ,<br>자홍 , 노랑 | 2,500 페이<br><sub>지</sub> 123   | 조하십시오.               | TN-348BK <sup>5</sup>                                                    |
| X Toner<br>Cartridge.<br>(새X두너카트        |                                 | 6,000 페이<br>지 <sup>124</sup>   |                      |                                                                          |
| 리지를 준비하<br>십시오 .)                       |                                 | < 녹청 , 자홍 ,<br>노랑 >            |                      | TN-340C <sup>3</sup> ,<br>TN-345C <sup>4</sup> ,                         |
|                                         |                                 | 1,500 페이<br>지 <sup>1 2 3</sup> |                      | TN-348C <sup>5</sup> ,<br>TN-340M <sup>3</sup> ,                         |
|                                         |                                 | 3,500 페이<br><sub>지</sub> 124   |                      | TN-345M <sup>4</sup> ,<br>TN-348M <sup>5</sup> ,                         |
|                                         |                                 | 6,000 페이<br>지 <sup>125</sup>   |                      | TN-340Y <sup>3</sup> ,<br>TN-345Y <sup>4</sup> ,<br>TN-348Y <sup>5</sup> |
| WT Box End<br>Soon (WT 통 수<br>명 종료 임박 ) | 폐토너통                            | 50,000 페이지 <sup>1</sup>        | 93 페이지를 참<br>조하십시오 . | WT-300CL                                                                 |

<sup>1</sup> A4 또는 Letter 크기 단면 페이지입니다.

<sup>2</sup> 대략적인 카트리지 용량은 ISO/IEC 19798 에 따라 공언된 것입니다.

3 표준 토너 카트리지

4 대용량 토너 카트리지

5 초대용량 토너 카트리지

본 기기는 정기적으로 청소해야 하며 LCD 에 다음 메시지가 표시될 경우 소모품 을 교체해야 합니다 .

A

| LCD 메시지                                             | 교체할 소모품       | 대략적인 수명                                   | 교체 방법                                    | 모델 이름                                                                    |
|-----------------------------------------------------|---------------|-------------------------------------------|------------------------------------------|--------------------------------------------------------------------------|
| Replace Toner<br>(토너 교체)                            | 토너 카트리지       | < 검정 ><br>2,500 페이                        | 72 페이지를 참<br>조하십시오 .                     | TN-340BK <sup>5</sup> ,<br>TN-348BK <sup>7</sup> ,                       |
|                                                     |               | 入 125                                     |                                          |                                                                          |
|                                                     |               | 6,000 페이<br>지 <sup>126</sup>              |                                          |                                                                          |
|                                                     |               | < 녹청 , 자홍 ,<br>노랑 >                       |                                          | TN-340C <sup>5</sup> ,<br>TN-345C <sup>6</sup> ,                         |
|                                                     |               | 1,500 페이<br>지 <sup>125</sup>              |                                          | TN-348C <sup>7</sup> ,<br>TN-340M <sup>5</sup> ,                         |
|                                                     |               | 3,500 페이<br><sub>지</sub> <sup>1 2 6</sup> |                                          | TN-345M <sup>6</sup> ,<br>TN-348M <sup>7</sup> ,                         |
|                                                     |               | 6,000 페이<br>지 <sup>127</sup>              |                                          | TN-340Y <sup>3</sup> ,<br>TN-345Y <sup>6</sup> ,<br>TN-348Y <sup>7</sup> |
| Replace Parts<br>(부품 교체)<br>Drum (드럼)               | 드럼 유니트        | 25,000 페이<br>지 <sup>134</sup>             | 80 페이지를 참<br>조하십시오 .                     | DR-340CL                                                                 |
| Drum Stop<br>(드럼 멈춤)                                |               |                                           |                                          |                                                                          |
| Replace Parts<br>(부품 교체)<br>Belt Unit<br>(벨트 유니트)   | 벨트 유니트        | 50,000 페이지 <sup>1</sup>                   | 87 페이지를 참<br>조하십시오 .                     | BU-300CL                                                                 |
| Replace WT Box<br>(WT 통 교체)                         | 폐토너통          | 50,000 페이지 <sup>1</sup>                   | 93 페이지를 참<br>조하십시오 .                     | WT-300CL                                                                 |
| Replace Parts<br>(부품 교체)<br>Fuser Unit<br>(퓨저 유니트)  | 퓨저 유니트        | 100,000 페이<br>지 <sup>1</sup>              | 퓨저 유니트 교체는 가까운<br>Brother 대리점에 문의하십시오 .  |                                                                          |
| Replace Parts<br>(부품 교체)<br>Laser Unit<br>(레이저 유니트) | 레이저 유니트       | 100,000 페이<br>지 <sup>1</sup>              | 레이저 유니트 교체는 가까운<br>Brother 대리점에 문의하십시오 . |                                                                          |
| Replace Parts<br>(부품 교체)<br>PF Kit 1                | 용지 공급 키트<br>1 | 100,000 페이<br>지 <sup>1</sup>              | 용지 공급 키트 1<br>운 Brother 대리점<br>오 .       | 의 교체는 가까<br>험에 문의하십시                                                     |

| LCD 메시지                               | 교체할 소모품        | 대략적인 수명                      | 교체 방법                               | 모델 이름                  |
|---------------------------------------|----------------|------------------------------|-------------------------------------|------------------------|
| Replace Parts<br>(부품 교체)<br>PF Kit 2  | 용지 공급 키트<br>2  | 100,000 페이<br>지 <sup>1</sup> | 용지 공급 키트 2<br>운 Brother 대리점<br>오 .  | 의 교체는 가까<br>험에 문의하십시   |
| Replace Parts<br>(부품 교체)<br>PF Kit MP | 용지 공급 키트<br>MP | 50,000 페이지 <sup>1</sup>      | 용지 공급 키트 N<br>까운 Brother 대급<br>시오 . | AP 의 교체는 가<br>비점에 문의하십 |

- <sup>1</sup> A4 또는 Letter 크기 단면 페이지입니다.
- <sup>2</sup> 대략적인 카트리지 용량은 ISO/IEC 19798 에 따라 공언된 것입니다.
- <sup>3</sup> 작업당 1 페이지.
- 4 드럼 수명은 대략적인 수치이며 사용 방식에 따라 다를 수 있습니다.
- 5 표준 토너 카트리지
- 6 대용량 토너 카트리지
- 7 초대용량 토너 카트리지

## 🖉 참고

- 다 쓴 소모품을 Brother 수거 프로그램에 반납하는 방법을 보려면 <u>http://www.brother.com/original/index.html</u> 로 이동하십시오. 다 쓴 소모품을 반납하고 싶지 않은 경우 지역 규정에 따라 생활 쓰레기와 분리하여 폐기하십 시오. 궁금한 점은 지역 환경위생과에 문의하십시오.
- 사고로 내부의 내용물이 흘러나오거나 떨어지지 않도록 종이 등으로 사용된 소 모품을 포장하는 것이 좋습니다.
- 권장 용지 규격에 맞지 않는 용지를 사용할 경우 소모품 및 기기 부품의 수명이 단축될 수 있습니다.
- 토너 카트리지의 예상 수명은 ISO/IEC 19798 을 근거로 합니다. 교체 주기는 인 쇄된 페이지의 복잡성, 사용된 용지의 비율 및 종류에 따라 다를 수 있습니다.

Α

## 토너 카트리지 교체

모델 이름 : 토너 카트리지의 모델 이 름은 **68** 페이지의*소모품 교체*를 참조 하십시오 .

표준 토너 카트리지로 약 2,500 페이 지 (검정) 또는 약 1,500 페이지 (빨 강, 파랑, 노랑)<sup>1</sup>를 인쇄할 수 있습 니다. 대용량 토너 카트리지로 약 3,500 페이지 (자홍, 녹청, 노랑)<sup>1</sup> 를 인쇄할 수 있습니다. 초대용량 토 너 카트리지로 약 6,000 페이지 (검정, 녹청, 자홍, 노랑)를 인쇄할 수 있습 니다. 실제 페이지 카운트는 문서의 평균적인 유형에 따라 다릅니다. 토너 카트리지가 조금 남으면 LCD 에 Toner Low (토너 부족)이 표시됩 니다.

본 기기에 부속된 토너 카트리지는 표 준 토너 카트리지입니다 .

대략적인 카트리지 용량은 ISO/IEC 19798
 에 따라 공언된 것입니다.

## 🖉 참고

- Toner Low (토너 부족) 경고가표 시되면 새 토너 카트리지를 준비해 두는 것이 좋습니다.
- 고품질 인쇄를 보장하기 위해서는 Brother 정품 토너 카트리지만 사용 하는 것이 좋습니다 . 토너 카트리 지를 구입하려면 가까운 Brother 대 리점에 문의하십시오 .

- 토너 카트리지를 교체할 때는 기기 를 청소하는 것이 좋습니다. 100 페 이지의 기기 청소 및 점검를 참조하 십시오.
- 인쇄 농도 설정을 밝게 또는 어둡게 변경할 경우 사용되는 토너의 양이 변경됩니다.
- 토너 카트리지의 포장은 기기에 즉 시 넣을 준비가 되었을 때 푸십시오.

토너 부족

Toner Low Prepare...

LCD 에 Toner Low (토너 부족) Prepare New X Toner Cartridge.(새 X 토너 카트리지를 준비하십시오.)가 표시되면 Replace Toner(토너 교체)메시 지가 표시되기 전에 새 토너 카트리지 를 구입하고 준비해 두십시오.LCD 에는 수명이 거의 다 된 토너 컬러(청 록, 자홍, 노랑 또는 검정)가 표시됩 니다.

#### 토너 교체

LCD 에 다음 메시지가 표시되면 토너 카트리지를 교체해야 합니다.

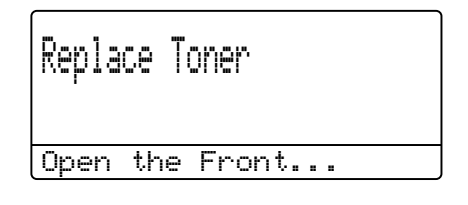

LCD 의 마지막 줄에 교체해야 할 컬러 가 표시됩니다 .

토너 카트리지를 교체할 때까지 기기 에서 인쇄가 중단됩니다 . 새 제품 및 미사용 Brother 정품 토너 카트리지로 교체하면 토너 교체 모드가 재설정됩 니다.

## 토너 카트리지 교체

1 기기 전원이 켜졌는지 확인합니다.

2 전면 커버 해제 버튼을 누르고 전 면 커버를 엽니다.

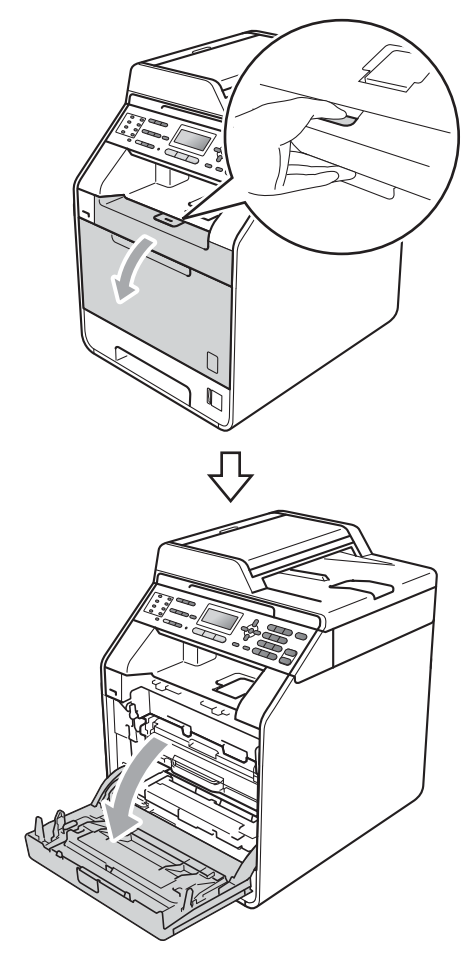

3 드럼 유니트의 녹색 손잡이를 잡 습니다. 멈출 때까지 드럼 유니트 를 당깁니다.

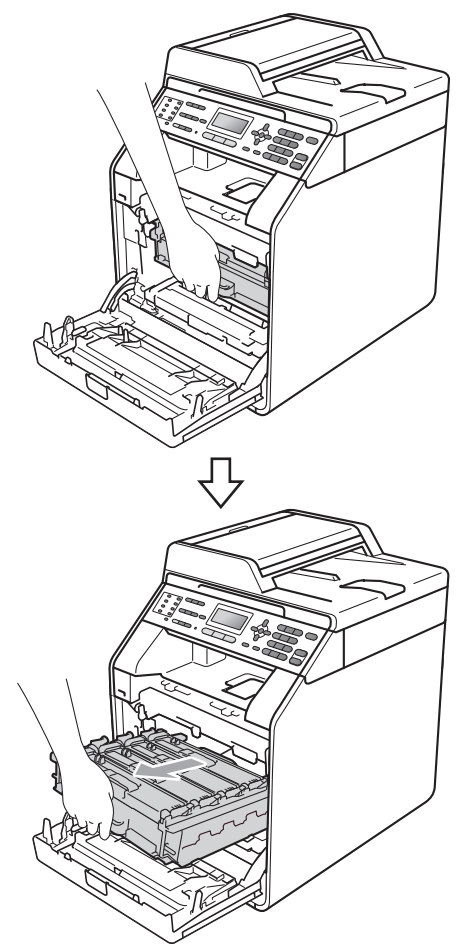

4 토너 카트리지 손잡이를 잡고 기 기 쪽으로 약간 밀어서 잠금을 해 제합니다. 그런 다음, 드럼 유니 트에서 빼냅니다. 모든 토너 카트 리지마다 이것을 반복합니다.

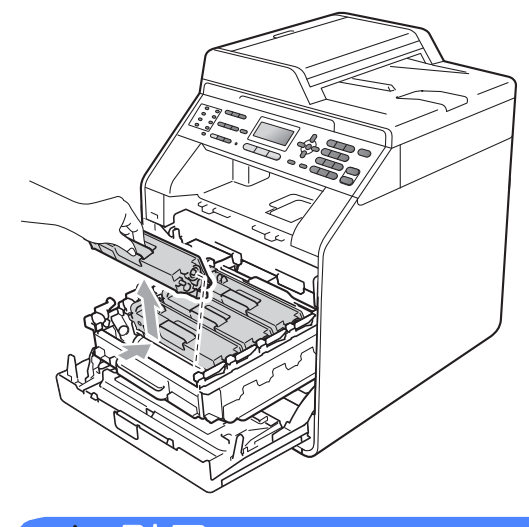

▲ 경고

토너 카트리지를 불 속에 넣지 마십 시오. 폭발하여 다칠 수 있습니다.

기기 내부 또는 외부를 청소할 때 암 모니아, 알콜, 스프레이 또는 가연 성 물질이 포함된 청소용품을 사용 하지 마십시오. 잘못하면 화재 또는 감전 사고가 발생할 수 있습니다. 기기 청소 방법은 *안전 및 법 규정*에 서 *제품을 안전하게 사용하려면*을 참조하십시오.

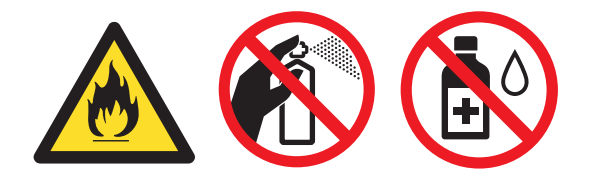

토너를 흡입하지 않도록 주의하십시 오 .

## . 중요

- 토너를 쏟거나 흘릴 수 있으므로 드 럼 유니트 및 / 또는 토너 카트리지 를 올려 놓을 평평하고 깨끗하고 안 정적인 곳에 일회용 종이나 헝겊을 깔아 놓는 것이 좋습니다.
- 토너 카트리지를 조심해서 다루십 시오. 손이나 옷에 토너가 묻었을 경우 찬물로 즉시 닦거나 씻어 내십 시오.
- 인쇄 품질에 문제가 없게 하려면 그 림에 회색으로 표시된 부분은 만지 지 마십시오.

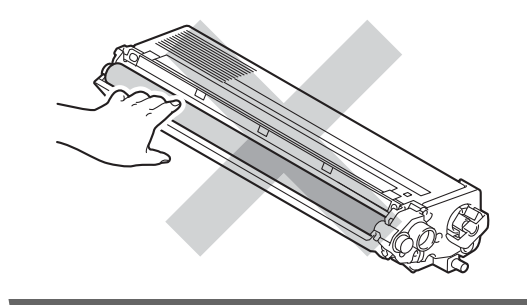

## 🖉 참고

- 토너 가루가 카트리지 밖으로 흘러 나오지 않도록 토너 카트리지를 적 합한 포장에 담아서 밀봉하십시오.
- 다 쓴 소모품을 Brother 수거 프로그 램에 반납하는 방법을 보려면 <u>http://www.brother.com/original/</u> <u>index.html</u> 로 이동하십시오 . 다 쓴 소모품을 반납하고 싶지 않은 경우 지역 규정에 따라 생활 쓰레기와 분 리하여 폐기하십시오 . 궁금한 점은 지역 환경위생과에 문의하십시오 .
- 5 코로나 와이어 커버 (1)의 래치를 눌러 해제한 다음 커버를 엽니다.

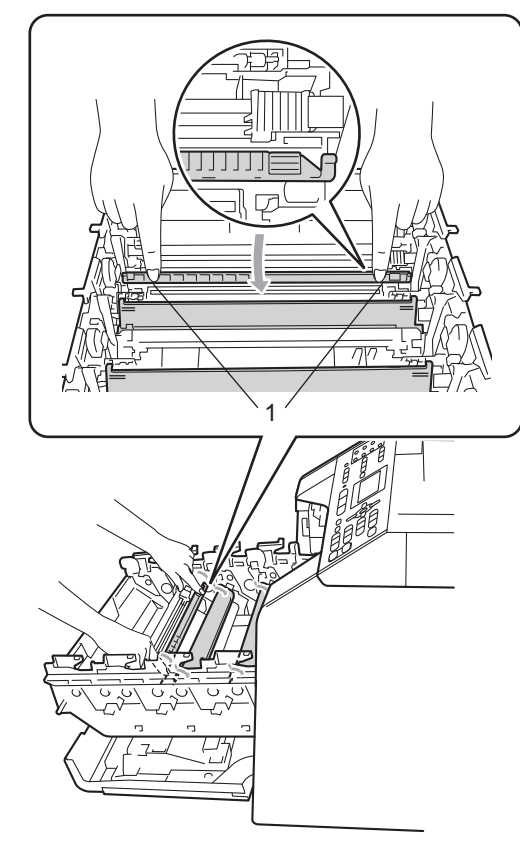

6 녹색 탭을 좌우로 몇 번 살며시 밀 어서 드럼 유니트 내부의 코로나 와이어를 청소합니다.

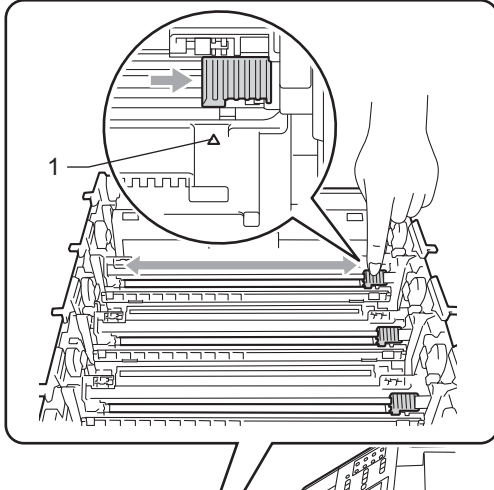

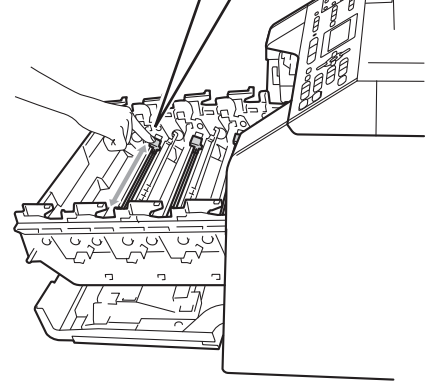

🖉 참고

탭이 원래 위치 (▲) 로 돌아갔는지 확인하십시오 (1). 그렇지 않으면 페이지에 세로 줄무늬가 인쇄될 수 있습니다. 7 코로나 와이어 커버를 닫습니다 .

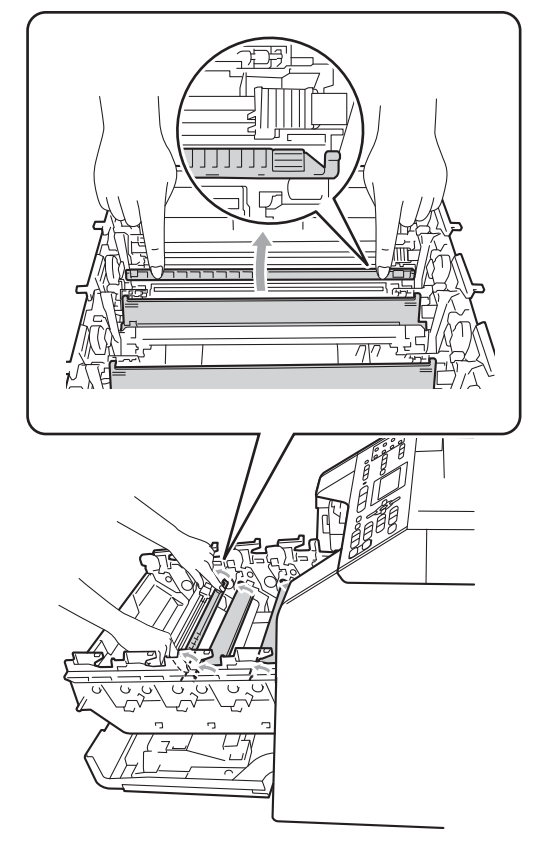

- 8 단계 ⑤ 에서 ⑦ 를 반복하여 나머 지 3 개의 코로나 와이어도 청소합 니다.
- 9 새 토너 카트리지의 포장을 풉니
   다. 토너 카트리지를 좌우로 가볍
   게 몇 번 흔들어 토너가 카트리지
   안에 골고루 분산되도록 합니다.

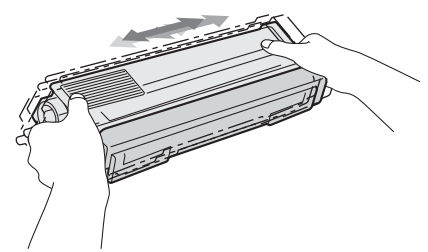

## **!** 중요

- 토너 카트리지를 기기에 넣기 직전 에 포장을 푸십시오. 토너 카트리 지를 포장을 푼 상태로 장기간 보관 하면 토너 수명이 단축될 수 있습니 다.
- 포장을 푼 드럼 유니트가 직사광선
   또는 실내 조명에 노출될 경우 유니
   트가 손상될 수 있습니다.
- Brother 기기는 특정 사양의 토너를 사용하도록 설계되었으며, 정품 Brother 토너 카트리지를 사용할 때 최적의 성능을 제공합니다. 다른 사양의 토너 또는 토너 카트리지를 사용할 경우 Brother 는 이러한 최 적의 성능을 보장할 수 없습니다. Brother 는 본 기기에서 Brother 정 품 카트리지 이외의 카트리지를 사 용하거나 다 쓴 카트리지에 토너를 리필하는 것을 권장하지 않습니다. Brother 정품 이외의 토너 또는 토너 카트리지를 사용하여 해당 제품이 본 기기와 호환되지 않거나 맞지 않 아서 본 기기의 드럼 유니트 또는 다 른 부품이 손상된 경우 이로 인해 발 생된 수리는 보장 범위에 포함되지 않을 수 있습니다.

🔟 보호 커버를 잡아서 뺍니다 .

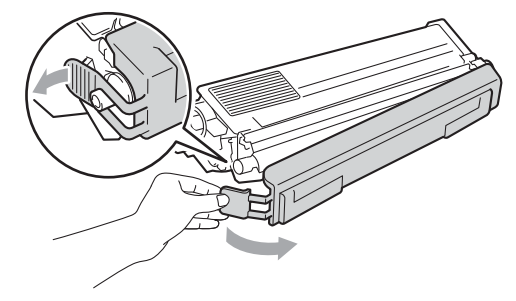

1 중요

보호 커버를 제거한 즉시 토너 카트 리지를 드럼 유니트에 넣으십시오. 인쇄 품질이 떨어지지 않게 하려면 그림에서 회색으로 표시된 부분은 만지지 마십시오.

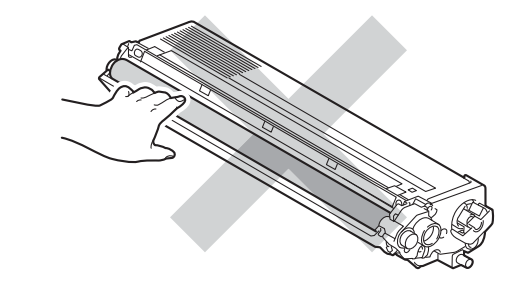

Α

11 토너 카트리지 손잡이를 잡고 토 너 카트리지를 드럼 유니트에 밀 어 넣은 다음 딸깍 소리가 나면서 제자리에 들어갈 때까지 앞쪽으로 약간 잡아 당깁니다. 토너 카트리 지 컬러와 드럼 유니트의 컬러 라 벨이 일치하는지 확인합니다. 모 든 토너 카트리지마다 이것을 반 복합니다.

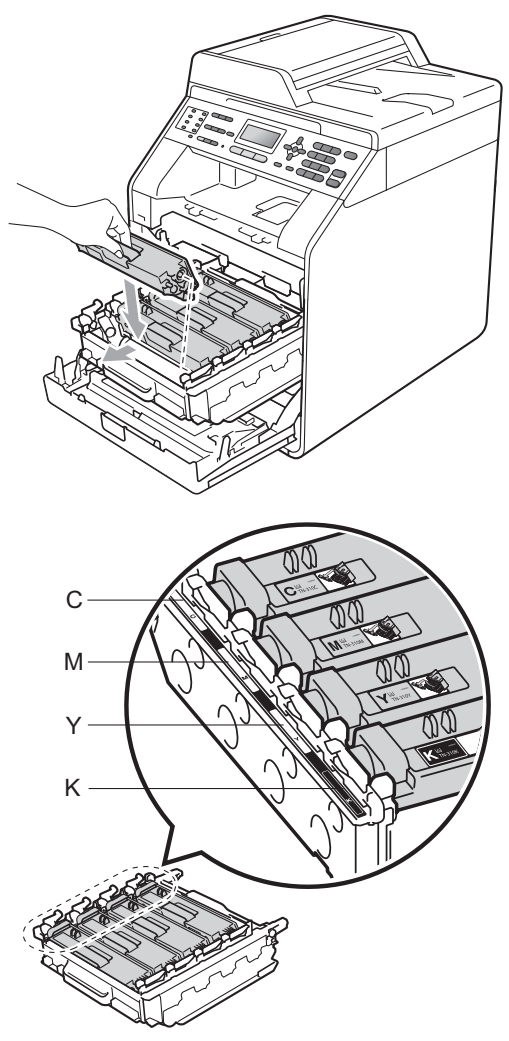

C - 녹청M - 자홍Y - 노랑K - 검정

(12) 멈출 때까지 드럼 유니트를 밉니 다.

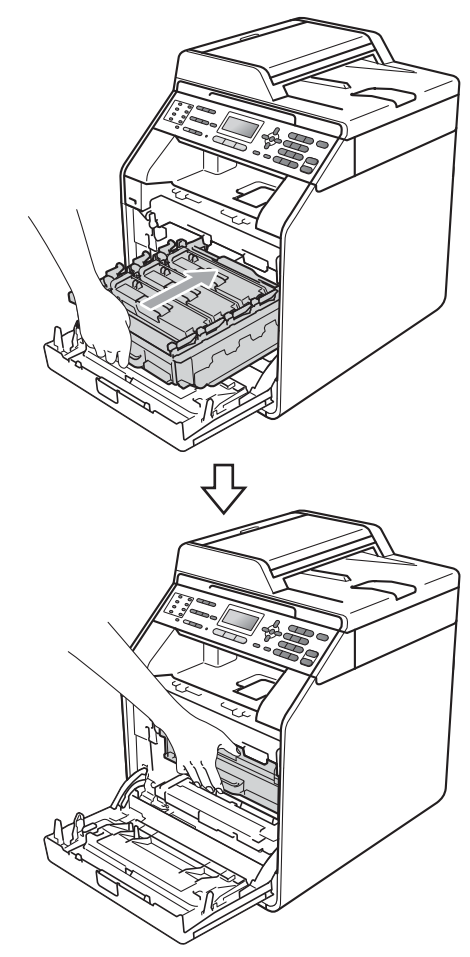

🚯 기기의 전면 커버를 닫습니다 .

🖉 참고

토너 카트리지를 교체한 다음 LCD 에서 Please Wait (잠시 대기) 메시지가 사라지고 대기 모드로 돌 아갈 때까지 기기의 전원 스위치를 끄거나 전면 커버를 열지 마십시오.

#### 드럼 유니트 교체

모델 이름 : DR-340CL

새 드럼 유니트로 A4 또는 Letter 크기 의 단면 페이지를 약 25,000 매 인쇄할 수 있습니다.

## ! 중요

최상의 성능을 위해서는 Brother 정 품 드럼 유니트와 Brother 정품 토너 유니트를 사용하십시오. 타사 드럼 유니트 또는 토너 유니트를 사용하 여 인쇄하면 인쇄 품질이 저하될 수 있을 뿐만 아니라 기기 자체의 품질 및 수명도 저하될 수 있습니다. 타 사 드럼 유니트 또는 토너 유니트를 사용하여 발생한 문제는 보장 범위 에 포함되지 않을 수 있습니다.

#### 드럼 오류

| Orum  | Error |       |
|-------|-------|-------|
| Slide | e the | Green |

코로나 와이어가 더러워졌습니다 . 드 럼 유니트에서 코로나 와이어를 청소 하십시오. (107 페이지의 *코로나 와이 어 청소* 참조)

코로나 와이어를 청소해도 Drum Error (드럼 오류)가 사라지지 않 으면 드럼 유니트의 수명이 다 된 것입 니다.드럼 유니트를 새것으로 교체하 십시오. 드럼 교체

| Replace | Parts |  |
|---------|-------|--|
| Drum    |       |  |

드럼 유니트의 정격 수명이 초과되었 습니다. 드럼 유니트를 새것으로 교체 하십시오. Brother 정품 드럼 유니트 를 설치하는 것이 좋습니다.

교체 후에는 새 드럼 유니트에 포함된 지침에 따라 드럼 카운터를 재설정하 십시오.

#### 드럼 멈춤

Drum Stop

인쇄 품질을 보장할 수 없습니다 . 드 럼 유니트를 새것으로 교체하십시오 . Brother 정품 드럼 유니트를 설치하는 것이 좋습니다 .

교체 후에는 새 드럼 유니트에 포함된 지침에 따라 드럼 카운터를 재설정하 십시오.

#### 드럼 유니트 교체

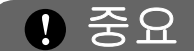

- 드럼 유니트를 제거할 때는 토너가 들어 있을 수 있으므로 주의해서 취 급하십시오. 손이나 옷에 토너가 묻었을 경우 찬물로 즉시 닦거나 씻 어 내십시오.
- 드럼 유니트를 교체할 때마다 기기 내부를 청소하십시오. (100 페이지 의*기기 청소 및 점검* 참조)

1 기기 전원이 켜졌는지 확인합니다.

2 전면 커버 해제 버튼을 누르고 전 면 커버를 엽니다.

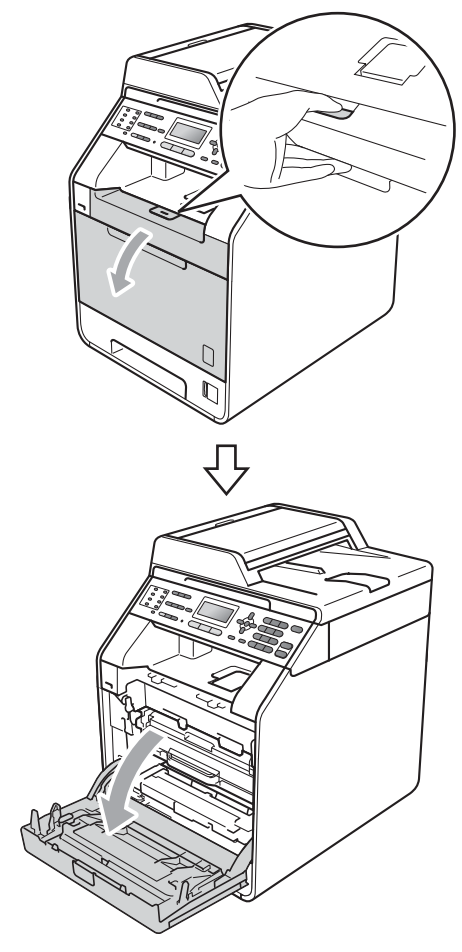

일반 유지보수

3 드럼 유니트의 녹색 손잡이를 잡 습니다 . 멈출 때까지 드럼 유니트 를 당깁니다.

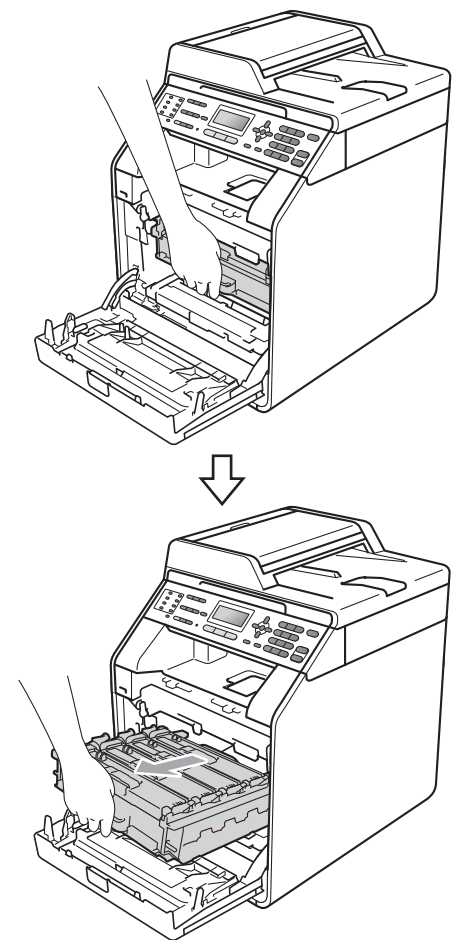

4 기기 왼쪽에서 녹색 잠금 레버 (1) 를 시계반대 방향으로 돌려 해제 위치로 둡니다 . 드럼 유니트의 녹 색 손잡이를 잡고 드럼 유니트의 앞쪽을 들어 올려 기기에서 분리 합니다.

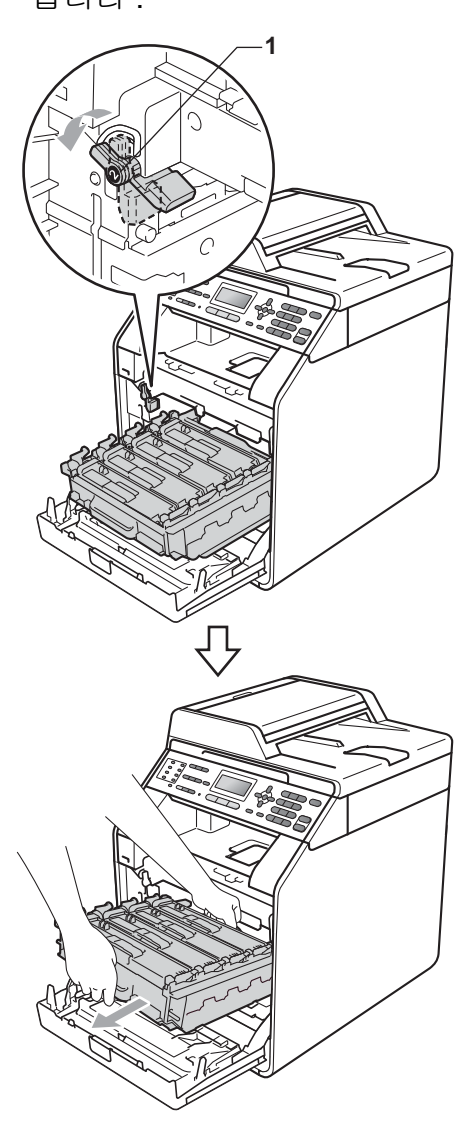

## 중요

- 토너를 쏟거나 흘릴 수 있으므로 드 럼 유니트 및 / 또는 토너 카트리지 를 올려 놓을 평평하고 깨끗한 곳에 일회용 종이나 헝겊을 깔아 놓는 것 이 좋습니다.
- 정전기로 인한 기기 손상을 방지하 려면 그림에 표시된 전극봉을 만지 지 마십시오.

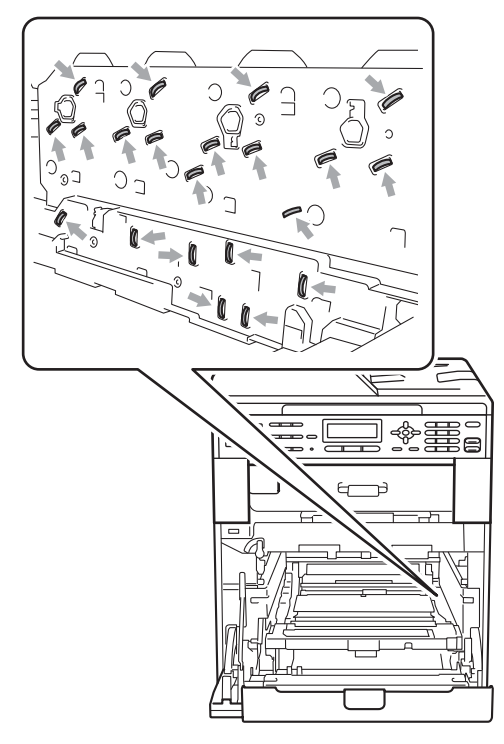

 드럼 유니트를 운반할 때는 드럼 유 니트의 녹색 손잡이를 잡으십시오.
 드럼 유니트의 옆은 잡지 마십시오.

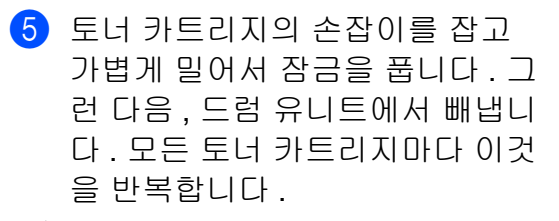

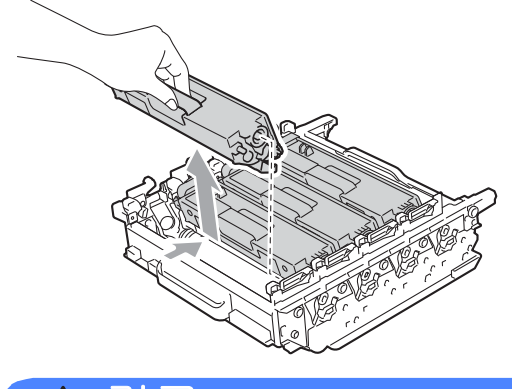

## 🛕 경고

토너 카트리지를 불 속에 넣지 마십 시오. 폭발하여 다칠 수 있습니다.

기기 내부 또는 외부를 청소할 때 암 모니아, 알콜, 스프레이 또는 가연 성 물질이 포함된 청소용품을 사용 하지 마십시오. 잘못하면 화재 또는 감전 사고가 발생할 수 있습니다. 기기 청소 방법은 *안전 및 법 규정*에 서 *제품을 안전하게 사용하려면*을 참조하십시오.

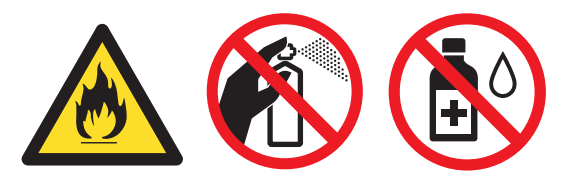

토너를 흡입하지 않도록 주의하십시 오.

## **!** 중요

- 토너 카트리지를 조심해서 다루십 시오. 손이나 옷에 토너가 묻었을 경우 찬물로 즉시 닦거나 씻어 내십 시오.
- 토너를 쏟거나 흘릴 수 있으므로 드 럼 유니트 및 / 또는 토너 카트리지 를 올려 놓을 평평하고 깨끗한 곳에 일회용 종이나 헝겊을 깔아 놓는 것 이 좋습니다.
- 인쇄 품질에 문제가 없게 하려면 그 림에 회색으로 표시된 부분은 만지 지 마십시오.

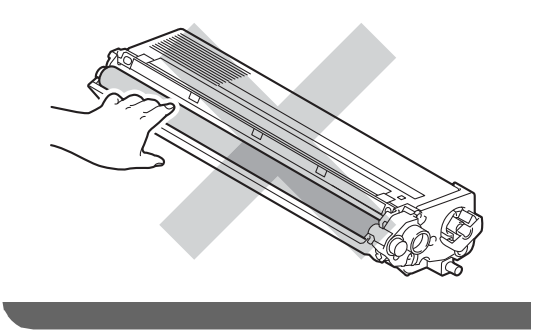

## 🖉 참고

- 토너 가루가 유니트 밖으로 흘러나 오지 않도록 드럼 유니트를 봉지에 담아서 밀봉하십시오.
- 다 쓴 소모품을 Brother 수거 프로그 램에 반납하는 방법을 보려면 <u>http://www.brother.com/original/</u> <u>index.html</u> 로 이동하십시오. 다 쓴 소모품을 반납하고 싶지 않은 경우 지역 규정에 따라 생활 쓰레기와 분 리하여 폐기하십시오. 궁금한 점은 지역 환경위생과에 문의하십시오.

6 새 드럼 유니트의 포장을 풀고 보 호 커버를 제거합니다.

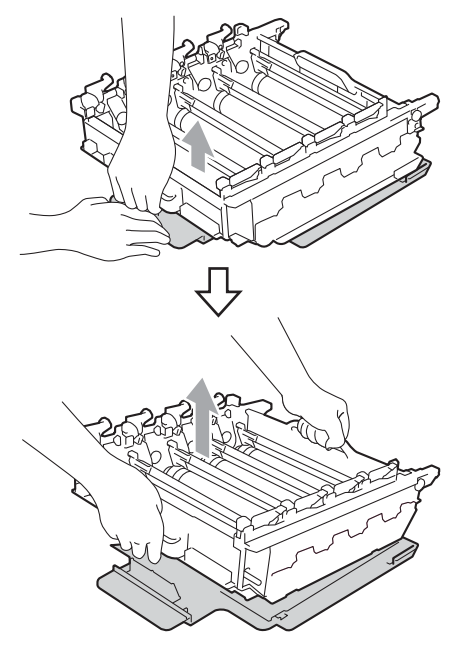

## 중요

 인쇄 품질에 문제가 없게 하려면 그 림에 회색으로 표시된 부분은 만지 지 마십시오.

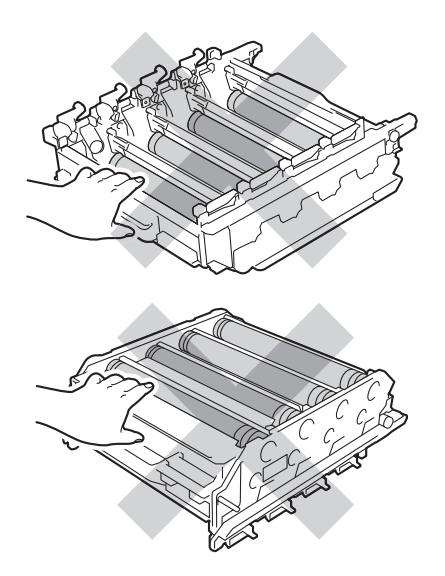

 드럼 유니트를 기기에 넣기 직전에 포장을 푸십시오. 직사 광선이나 실내 조명에 노출되면 드럼 유니트 가 손상될 수 있습니다. 7 토너 카트리지 손잡이를 잡고 토너 카트리지를 새 드럼 유니트에 밀어 넣은 다음 딸깍 소리가 나면서 제 자리에 들어갈 때까지 앞쪽으로 약 간 잡아 당깁니다. 토너 카트리지 컬러와 드럼 유니트의 컬러 라벨이 일치하는지 확인합니다. 모든 토 너 카트리지마다 이것을 반복합니 다.

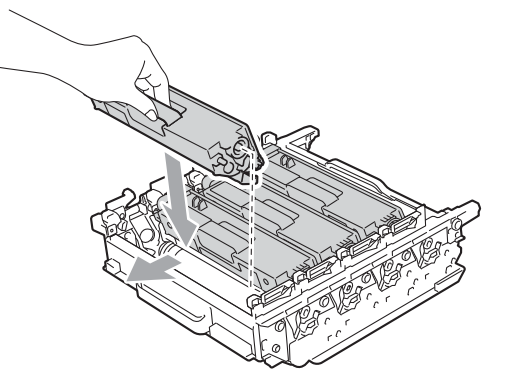

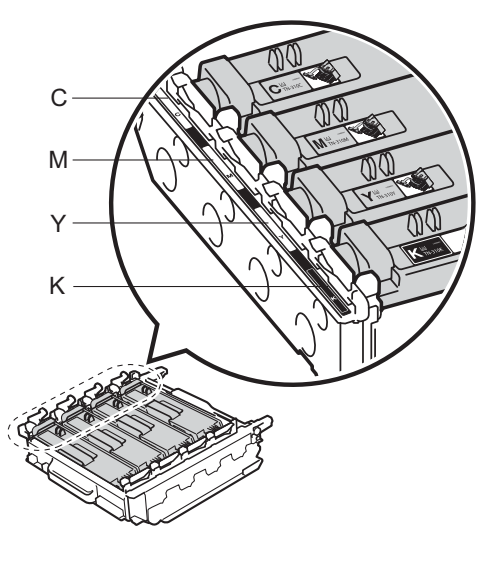

| C - 녹청        | M - 자홍        |
|---------------|---------------|
| <b>Y -</b> 노랑 | <b>K -</b> 검정 |

8 녹색 잠금 레버 (1) 가 그림에 표시 된 대로 해제 위치에 있는지 확인 합니다.

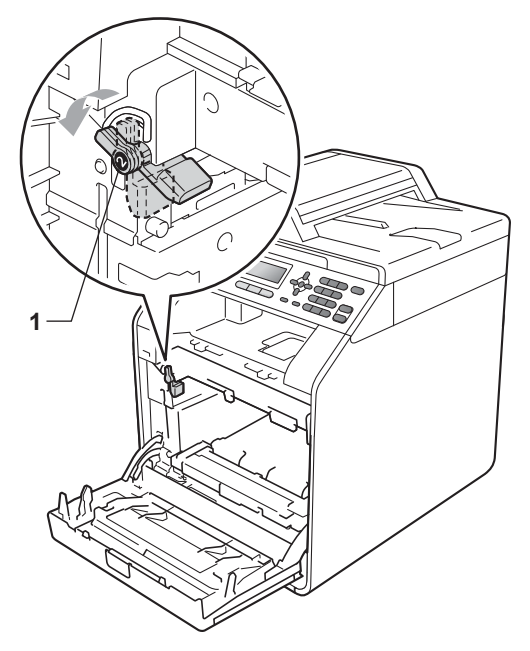

 9 드럼 유니트의 가이드 끝 부분 (2)
 을 본 기기 양쪽의 ▶ 표시 (1) 에 맞 추어 녹색 잠금 레버에서 멈출 때 까지 기기 쪽으로 드럼 유니트를 살짝 밉니다.

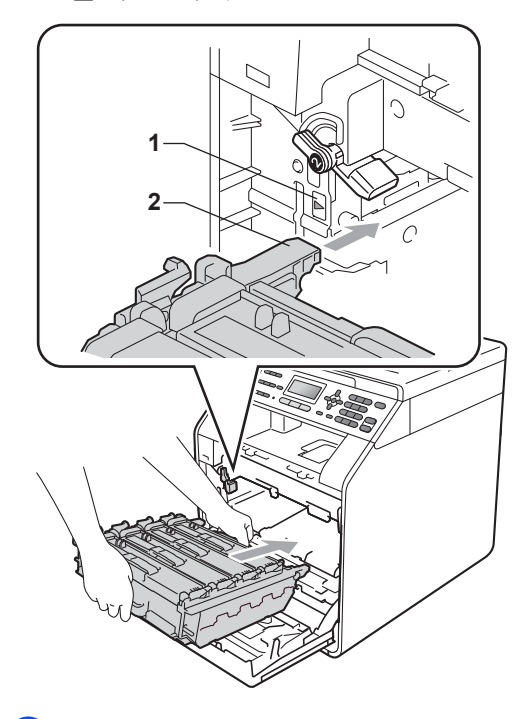

녹색 잠금 레버 (1) 를 시계 방향으 로 잠금 위치로 돌립니다.

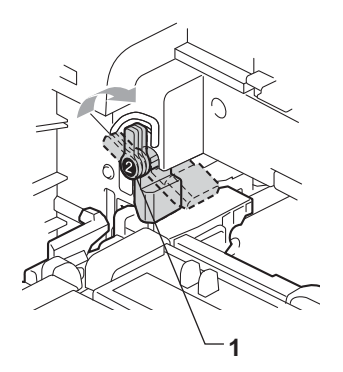

Α

## 1 멈출 때까지 드럼 유니트를 밉니 다.

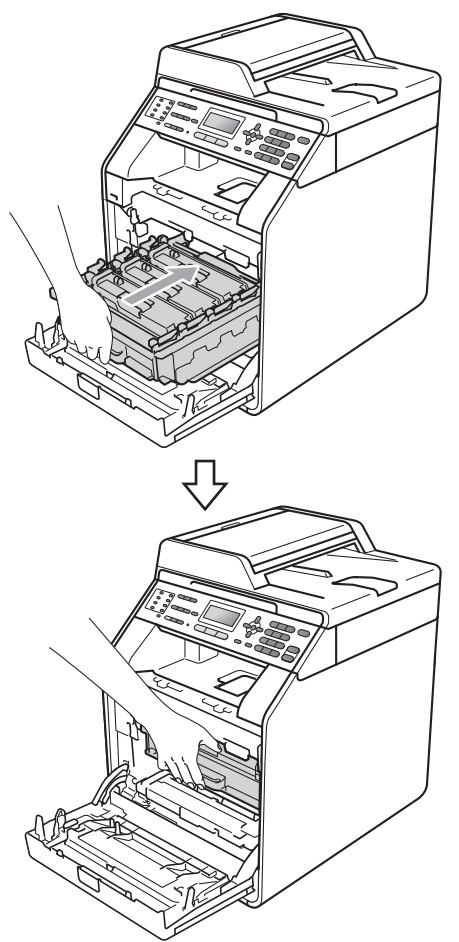

## 12 기기의 전면 커버를 닫습니다.

## 드럼 카운터 재설정

드럼 유니트를 새것으로 교체하면 다 음 단계를 완료하여 드럼 카운터를 재 설정해야 합니다.

- 1 메뉴, 8, 4 를 누릅니다.
- 2 ▲또는▼를 눌러 Drum (드럼)을 선택합니다. OK 를 누릅니다.
- 3 1을 눌러 드럼 유니트 카운터를 재 설정합니다.
- 4 중지 / 나가기를 누릅니다.

#### 벨트 유니트 교체

모델 이름 : BU-300CL

새 벨트 유니트로 A4 또는 Letter 크기 의 단면 페이지를 약 50,000 매 인쇄할 수 있습니다.

#### 벨트 교체

LCD 에 다음 메시지가 표시되면 벨트 유니트를 교체해야 합니다.

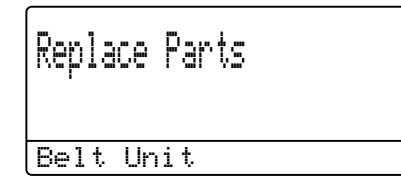

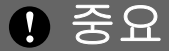

- 벨트 유니트 표면을 만지지 마십시 오. 만지면 인쇄 품질이 저하됩니 다.
- 잘못된 벨트 유니트 취급으로 인한 손상은 보증 범위에 속하지 않을 수 있습니다.

1 기기 전원이 켜졌는지 확인합니다.

2 전면 커버 해제 버튼을 누르고 전 면 커버를 엽니다.

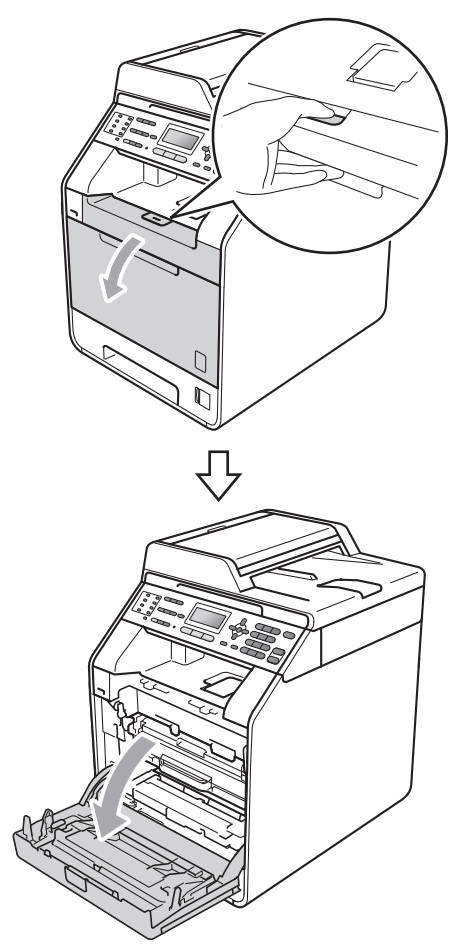

3 드럼 유니트의 녹색 손잡이를 잡 습니다. 멈출 때까지 드럼 유니트 를 당깁니다.

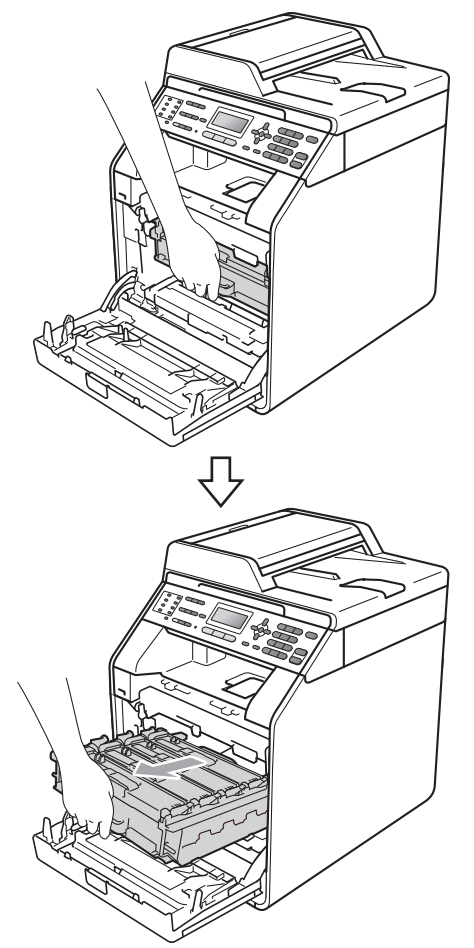

(4) 기기 왼쪽에서 녹색 잠금 레버 (1) 를 시계반대 방향으로 돌려 해제 위치로 둡니다. 드럼 유니트의 녹 색 손잡이를 잡고 드럼 유니트의 앞쪽을 들어 올려 기기에서 분리 합니다.

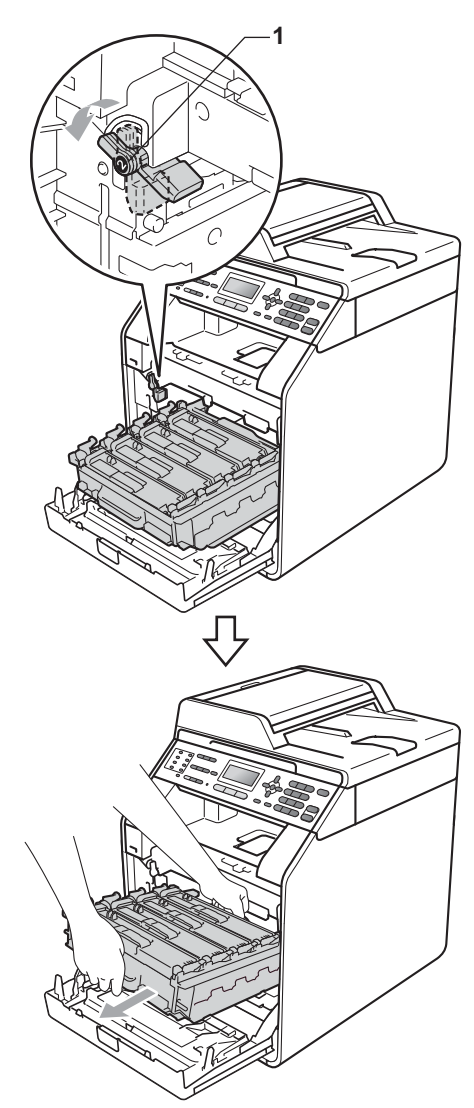

## . 중요

- 토너를 쏟거나 흘릴 수 있으므로 드 럼 유니트 및 / 또는 토너 카트리지 를 올려 놓을 평평하고 깨끗한 곳에 일회용 종이나 헝겊을 깔아 놓는 것 이 좋습니다.
- 정전기로 인한 기기 손상을 방지하 려면 그림에 표시된 전극봉을 만지 지 마십시오.

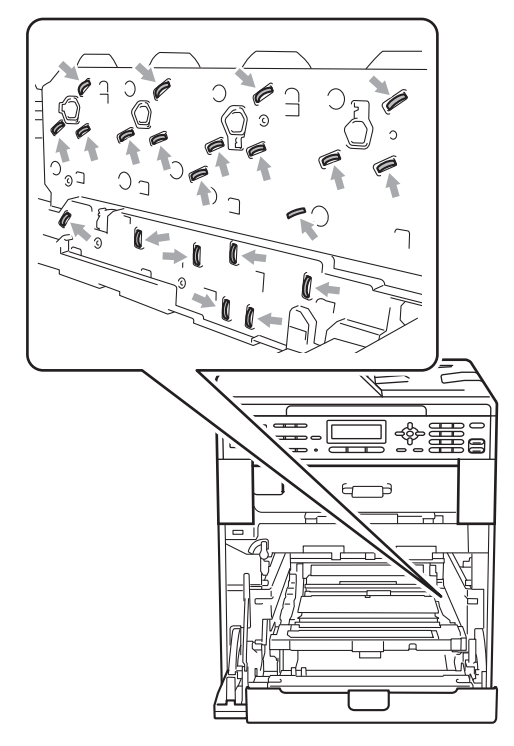

드럼 유니트를 운반할 때는 드럼 유니트의 녹색 손잡이를 잡으십시오.
 드럼 유니트의 옆은 잡지 마십시오.

 인쇄 품질에 문제가 없게 하려면 그 림에 회색으로 표시된 부분은 만지 지 마십시오.

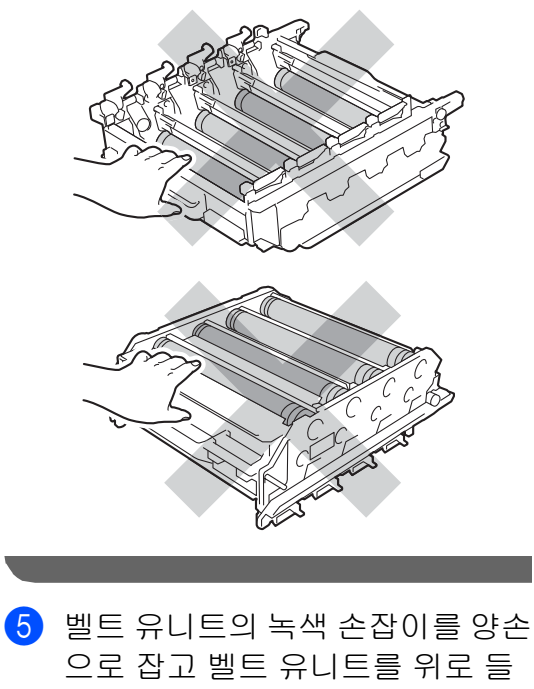

어 올렸다가 바깥으로 당깁니다.

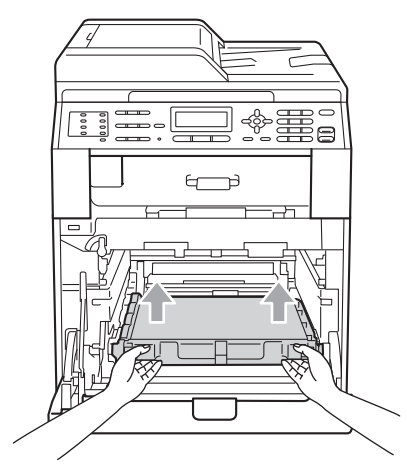

Α

# ? 중요

인쇄 품질에 문제가 없게 하려면 그 림에 회색으로 표시된 부분은 만지 지 마십시오.

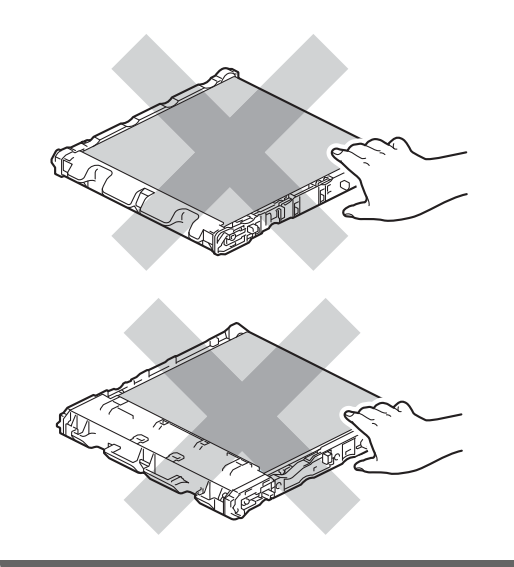

6 새 벨트 유니트의 포장을 풉니다 .

7 새 벨트 유니트를 기기에 다시 밀 어 넣습니다 . 벨트 유니트가 제자 리에 평평하고 확실하게 고정되었 는지 확인합니다 .

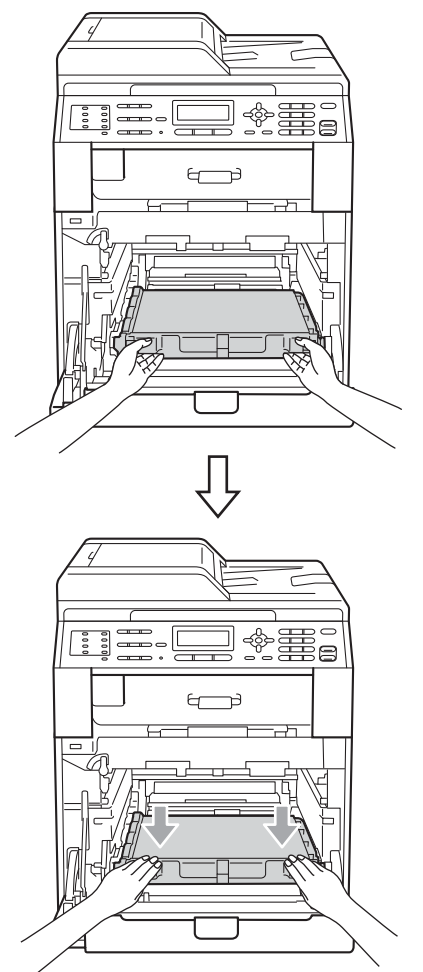

8 녹색 잠금 레버 (1) 가 그림에 표시 된 대로 해제 위치에 있는지 확인 합니다.

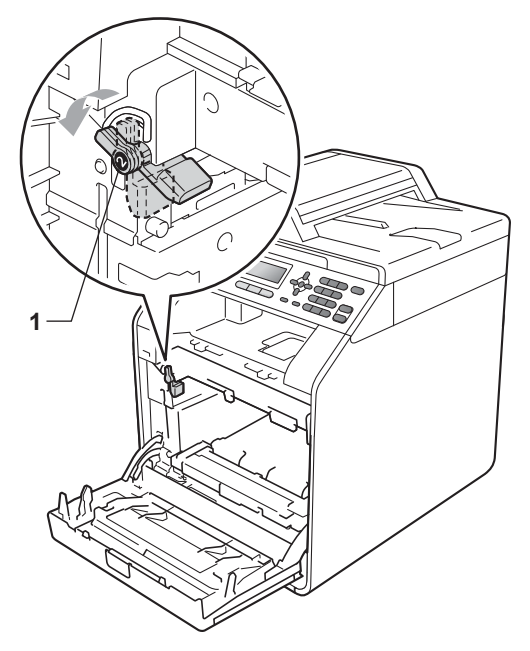

 9 드럼 유니트의 가이드 끝 부분 (2)
 을 본 기기 양쪽의 ▶ 표시 (1) 에 맞 추어 녹색 잠금 레버에서 멈출 때 까지 기기 쪽으로 드럼 유니트를 살짝 밉니다.

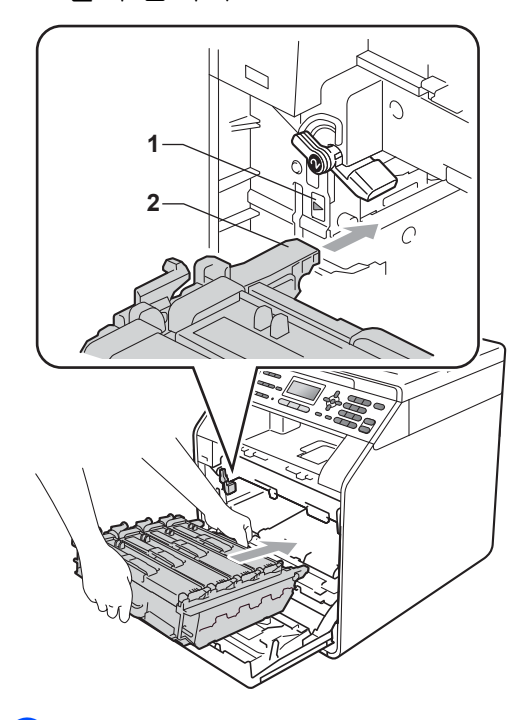

녹색 잠금 레버 (1) 를 시계 방향으 로 잠금 위치로 돌립니다.

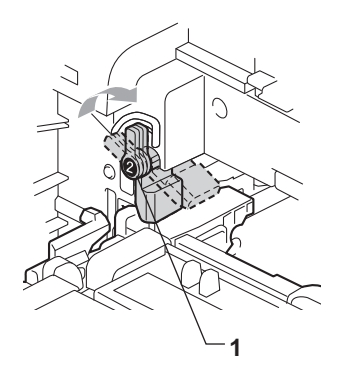

Α

## 1 멈출 때까지 드럼 유니트를 밉니 다.

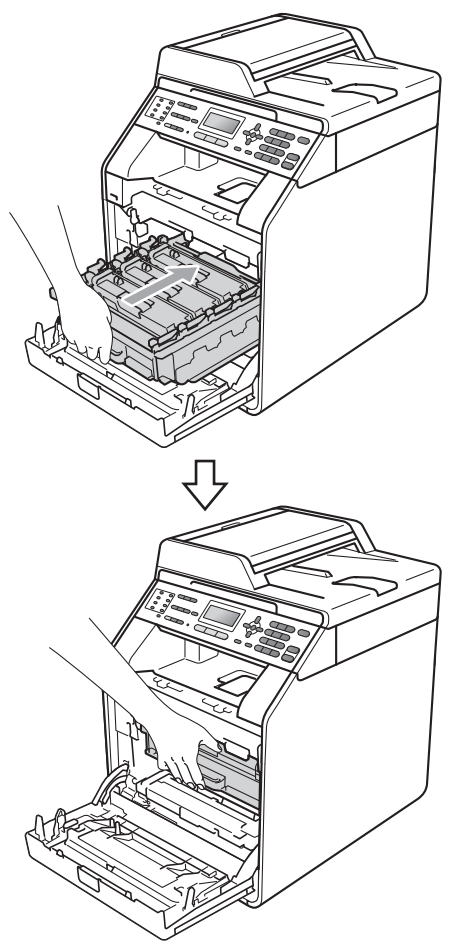

12 기기의 전면 커버를 닫습니다.

## 벨트 유니트 카운터 재설정

벨트 유니트를 새것으로 교체하면 다 음 단계를 완료하여 벨트 유니트 카운 터를 재설정해야 합니다.

- 1 메뉴, 8, 4 를 누릅니다.
- 2 ▲ 또는 ♥ 를 눌러 Belt Unit (벨 트 유니트)를 선택합니다. OK 를 누릅니다.
- 3 1를 눌러 벨트 유니트 카운터를 재 설정합니다.
- 4 중지/나가기를 누릅니다.

#### 폐토너통 교체

모델 이름 : WT-300CL

새 폐토너통으로 A4 또는 Letter 크기 의 단면 페이지를 약 50,000 매 인쇄할 수 있습니다.

## WT 통 수명 종료 임박

WT Box End Soon

LCD 에 WT Box End Soon (WT 통 수명 종료 임박)이 표시되면 폐토너통의 수명이 거의 다 되었음을 의미합니다.Replace WT Box (WT 통 교체)메시지가 표시되기 전 에 새 폐토너통을 구입하십시오.

## WT 통 교체

LCD 에 다음 메시지가 표시되면 폐토 너통을 교체해야 합니다 .

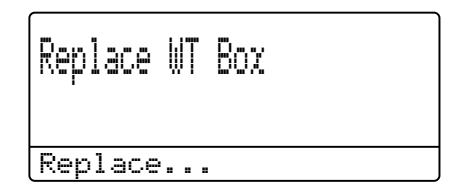

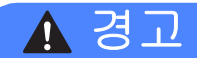

폐토너통을 불 속에 넣지 마십시오 . 폭발할 수 있습니다 .

토너를 흘리지 않도록 주의하십시오 . 토너를 흡입하거나 눈에 들어가지 않 도록 하십시오 .

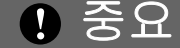

폐토너통을 재사용하지 마십시오.

#### 1 기기 전원이 켜졌는지 확인합니다.

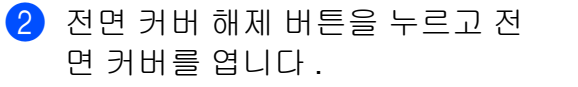

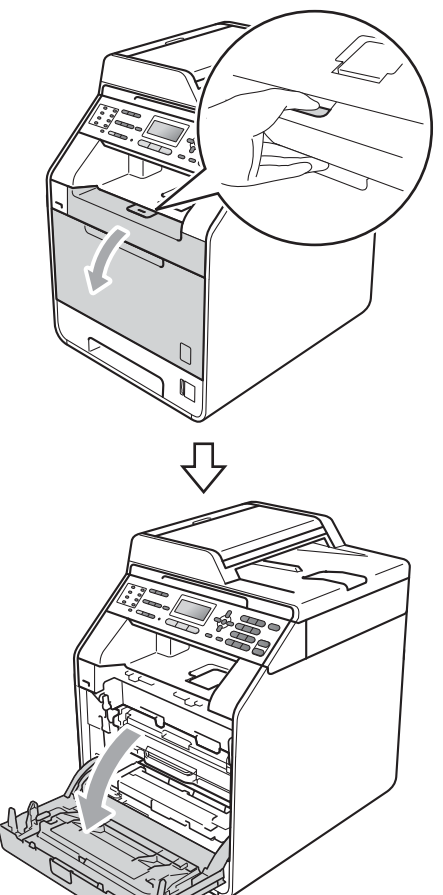

3 드럼 유니트의 녹색 손잡이를 잡 습니다. 멈출 때까지 드럼 유니트 를 당깁니다.

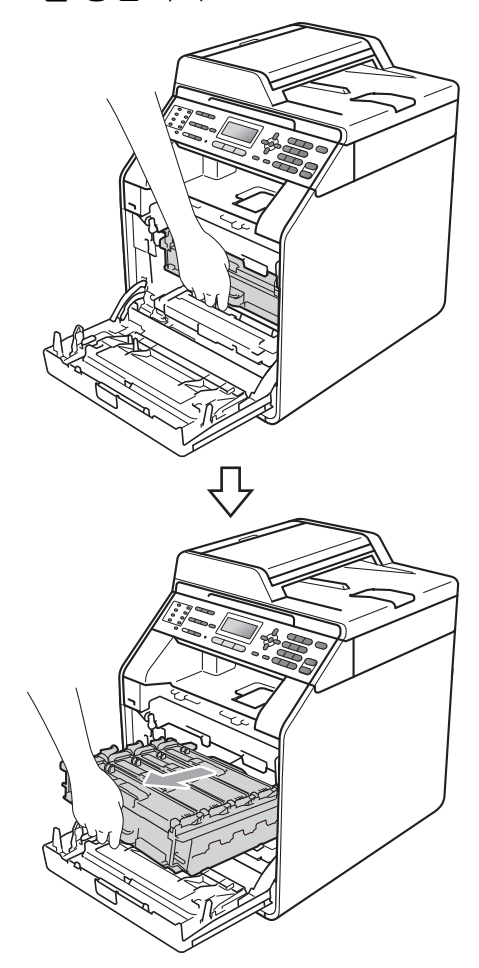

(4) 기기 왼쪽에서 녹색 잠금 레버 (1) 를 시계반대 방향으로 돌려 해제 위치로 둡니다. 드럼 유니트의 녹 색 손잡이를 잡고 드럼 유니트의 앞쪽을 들어 올려 기기에서 분리 합니다.

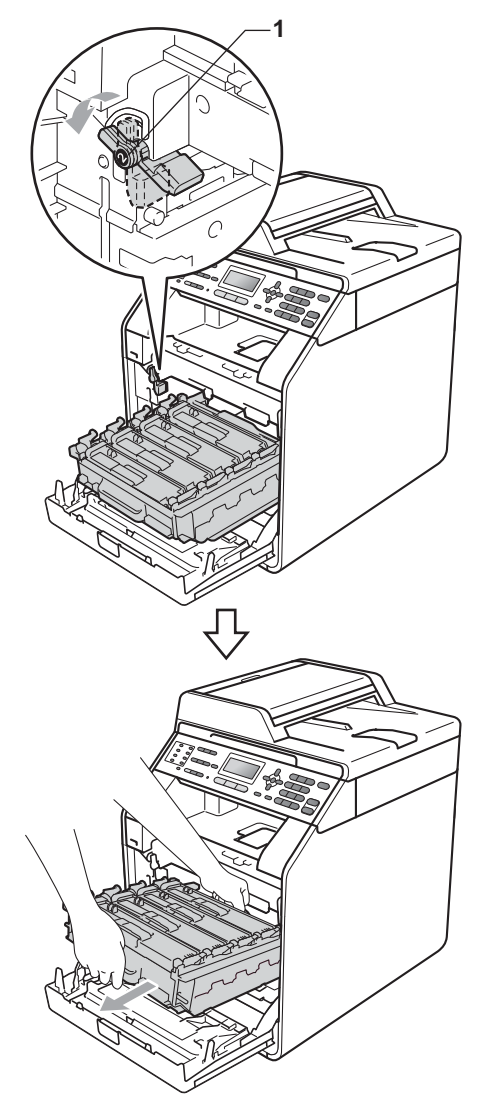

## · I 중요

- 토너를 쏟거나 흘릴 수 있으므로 드 럼 유니트 및 / 또는 토너 카트리지 를 올려 놓을 평평하고 깨끗한 곳에 일회용 종이나 헝겊을 깔아 놓는 것 이 좋습니다.
- 정전기로 인한 기기 손상을 방지하 려면 그림에 표시된 전극봉을 만지 지 마십시오.

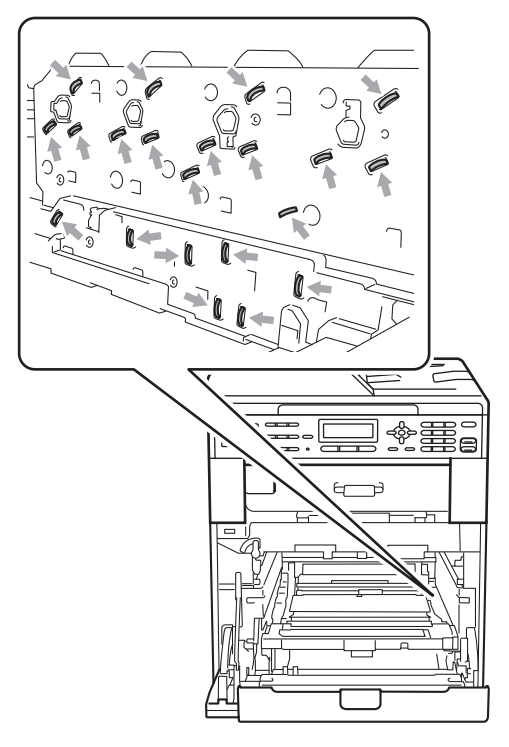

드럼 유니트를 운반할 때는 드럼 유니트의 녹색 손잡이를 잡으십시오.
 드럼 유니트의 옆은 잡지 마십시오.

 인쇄 품질에 문제가 없게 하려면 그 림에 회색으로 표시된 부분은 만지 지 마십시오.

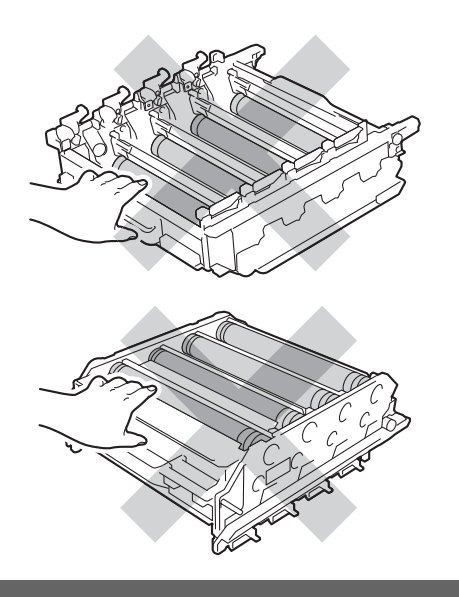

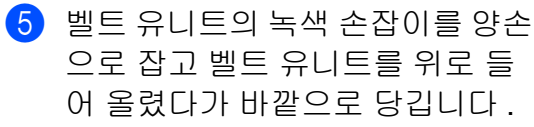

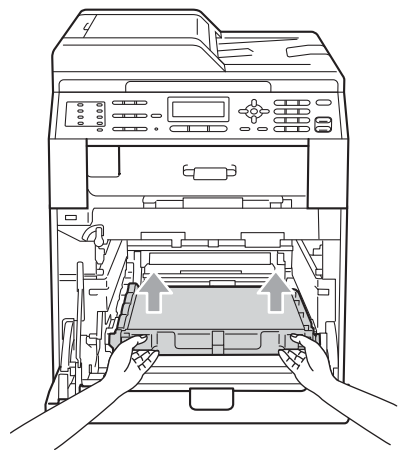

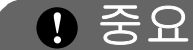

인쇄 품질에 문제가 없게 하려면 그 림에 회색으로 표시된 부분은 만지 지 마십시오.

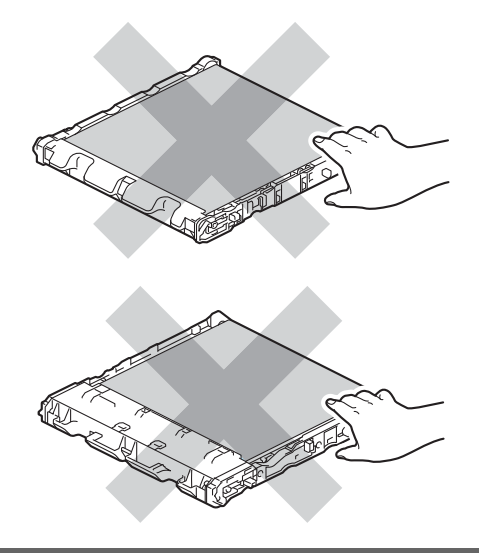

6 두 개의 주황색 포장재를 제거한 후 폐기합니다.

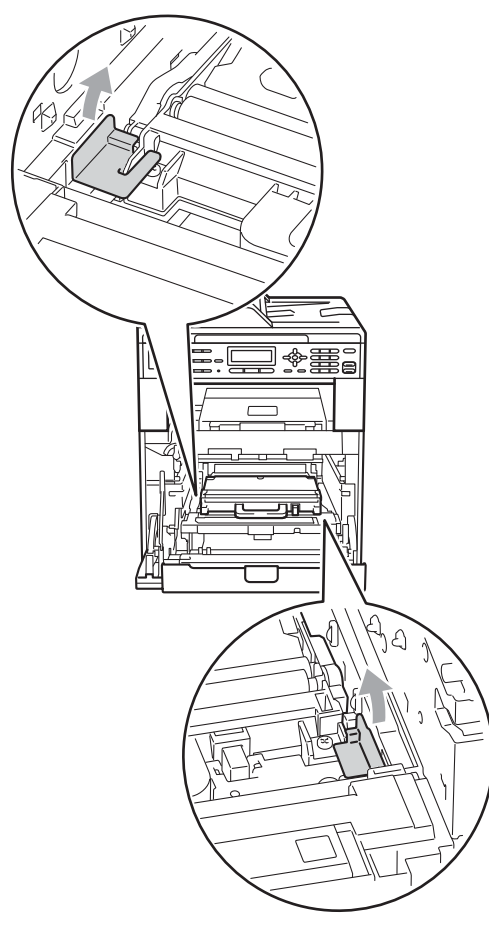

🖉 참고

이 단계는 폐토너통을 처음 교체하 는 경우에만 필요하며 교체용 폐토 너통에는 필요하지 않습니다 . 주황 색 포장재는 운송 중 기기를 보호하 기 위해 출하 시에 설치된 것입니다 . 7 폐토너통의 녹색 손잡이를 잡고 폐토너통을 기기에서 꺼냅니다.

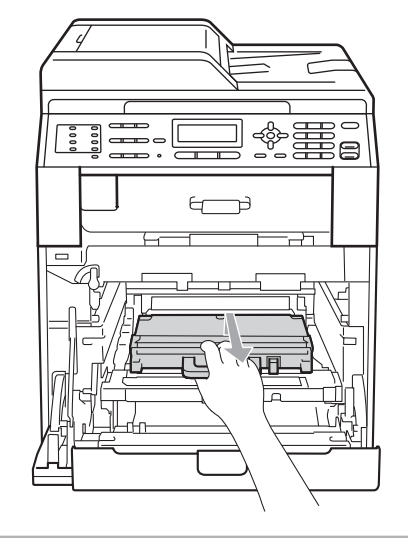

🛕 주의

토너를 쏟거나 흘릴 수 있으므로 폐 토너통을 주의해서 다루십시오. 손 이나 옷에 토너가 묻었을 경우 찬물 로 즉시 닦거나 씻어 내십시오.

🖉 참고

다 쓴 폐토너통은 지역 규정에 따라 생활 쓰레기와 분리하여 폐기하십 시오. 궁금한 점은 지역 환경위생 과에 문의하십시오.

A

8 새 폐토너통의 포장을 풀고 녹색 손잡이를 사용하여 기기에 새 폐 토너통을 넣습니다 . 폐토너통이 제자리에 평평하고 확실하게 고정 되었는지 확인합니다.

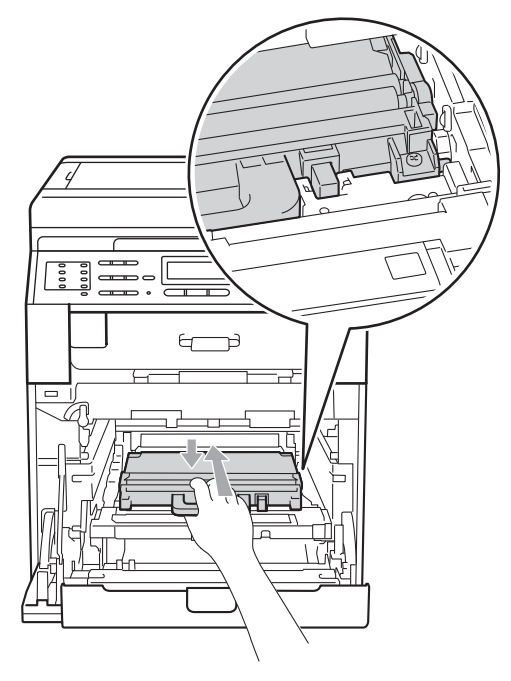

9 벨트 유니트를 기기에 다시 밀어 넣습니다. 벨트 유니트가 제자리 에 평평하고 확실하게 고정되었는 지 확인합니다.

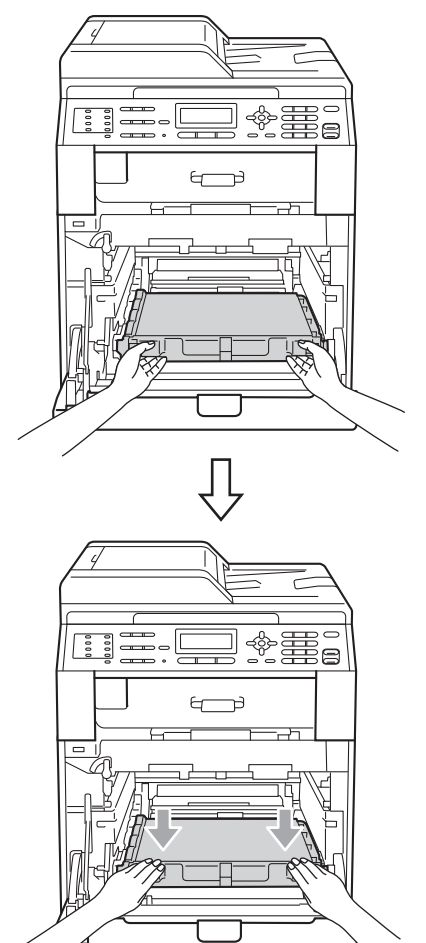
노색 잠금 레버 (1) 가 그림에 표시 된 대로 해제 위치에 있는지 확인 합니다.

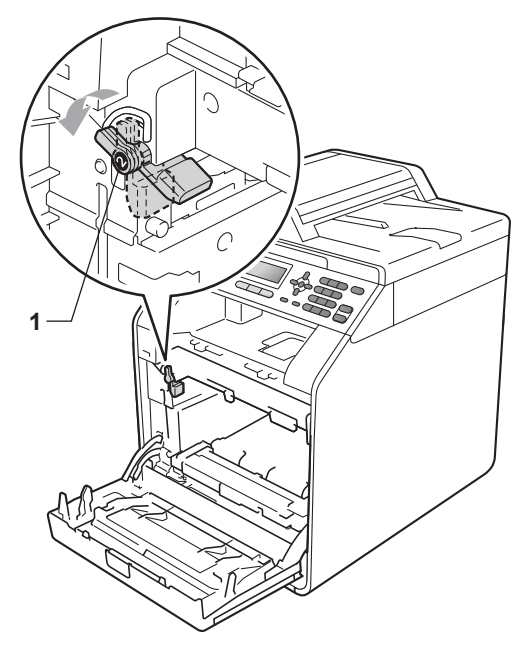

11 드럼 유니트의 가이드 끝 부분 (2) 을 본 기기 양쪽의 ▶ 표시 (1) 에 맞 추어 녹색 잠금 레버에서 멈출 때 까지 기기 쪽으로 드럼 유니트를 살짝 밉니다.

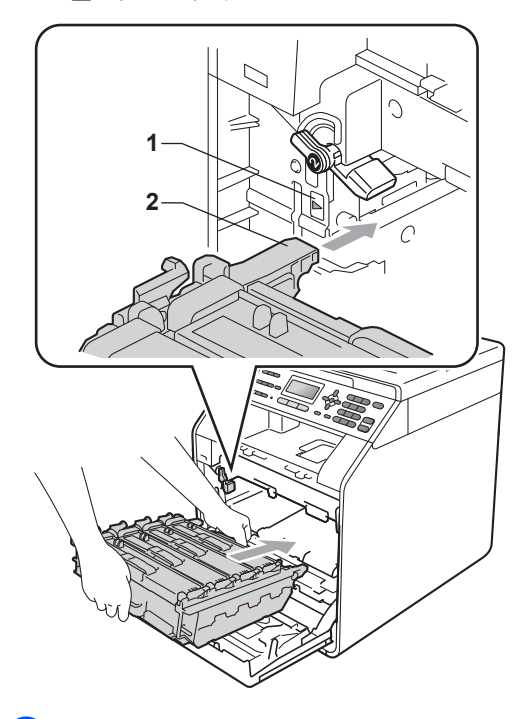

(2) 녹색 잠금 레버 (1) 를 시계 방향으로 잠금 위치로 돌립니다.

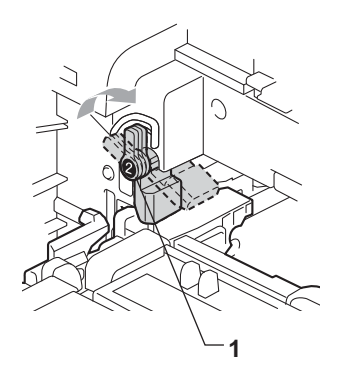

Α

(3) 멈출 때까지 드럼 유니트를 밉니 다.

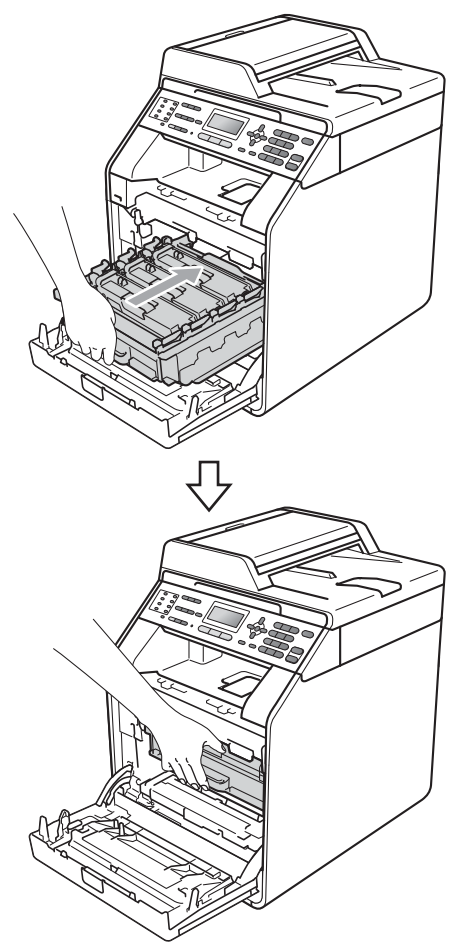

14 기기의 전면 커버를 닫습니다.

# 기기 청소 및 점검

기기 외부 및 내부를 보풀이 없는 마른 천으로 정기적으로 청소하십시오. 토 너 카트리지나 드럼 유니트를 교체할 때는 기기 내부도 함께 청소하십시오. 인쇄된 페이지에 토너 얼룩이 있는 경 우 보풀이 없는 마른 천으로 기기 내부 를 청소하십시오.

# 🛕 경고

기기 내부 및 외부를 청소할 때 가연 성 물질, 스프레이 또는 알콜/암모 니아가 함유된 유기 용제/액체를 사 용하지 마십시오. 잘못하면 화재 또 는 감전 사고가 발생할 수 있습니다.

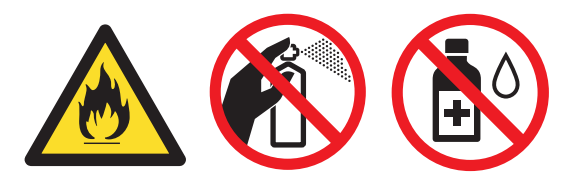

토너를 흡입하지 않도록 주의하십시 오 .

. 중요

중성 세제를 사용하십시오.시너나 벤젠과 같은 휘발성 액체를 사용하 여 청소하면 기기 표면이 손상됩니 다.

일반 유지보수

#### 기기 외부 청소

- 기기 전원을 끕니다. 먼저 전화선 코드를 빼고, 모든 케이블을 분리 한 다음 전기 소켓에서 전원 코드 를 뺍니다.
- 2 용지함을 기기에서 완전히 빼냅니 다.

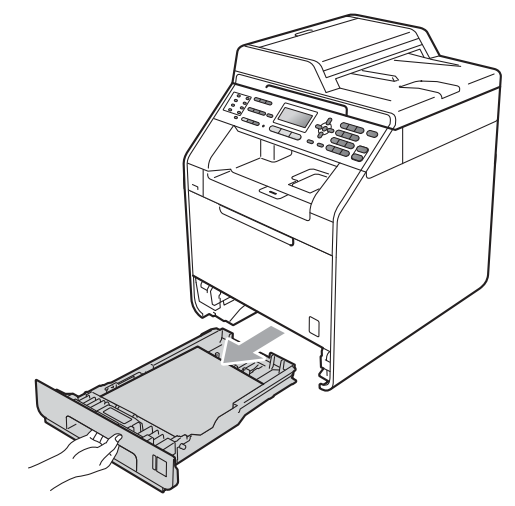

3 기기 외부를 보풀이 없는 마른 천 으로 닦아서 먼지를 제거합니다.

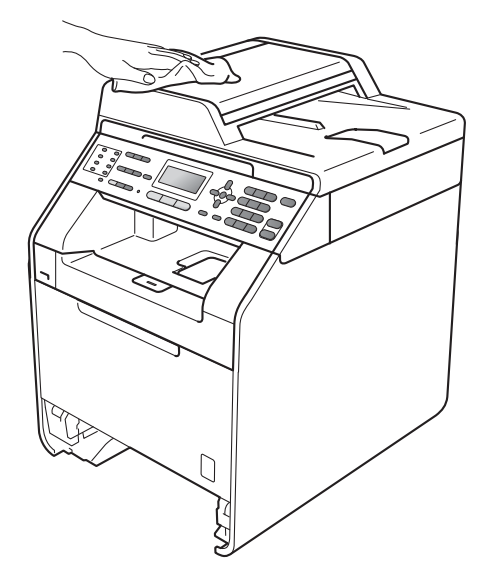

- 4 용지함에 있는 용지를 제거합니다.
- 5 용지함 내부 및 외부를 보풀이 없 는 마른 천으로 닦아서 먼지를 제 거합니다.

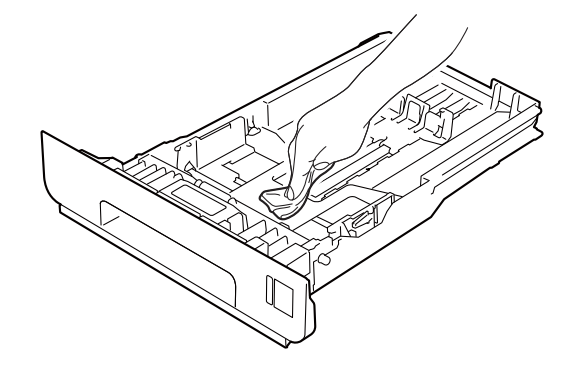

- 6 용지를 다시 넣고 용지함을 기기 에 단단히 다시 장착합니다.
- 7 먼저 기기의 전원 코드를 전기 소 켓에 다시 꽂고 모든 케이블을 연 결한 다음 전화선 코드를 꽂습니 다. 기기 전원을 켭니다.

## 스캐너 유리 청소

기기 전원을 끕니다. 먼저 전화선 코드를 빼고, 모든 케이블을 분리 한 다음 전기 소켓에서 전원 코드 를 뺍니다.

A

2 (MFC-9465CDN) ADF 문서 지지 대 (1) 를 편 다음 ADF 커버 (2) 를 엽니다. 흰색 막대 (3) 와 아래에 있는 스캐 너 유리 끈 (4) 을 보풀이 없는 부

드러운 천에 물을 적셔서 닦습니 다 .

ADF 커버 (2) 를 닫고 ADF 문서 지지대 (1) 를 접습니다 .

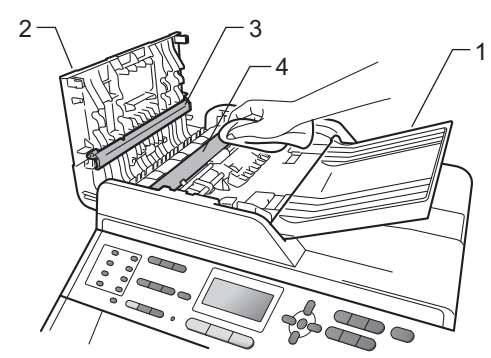

3 문서 커버 (1) 를 들어 올립니다. 플라스틱 표면 (2) 과 아래에 있는 스캐너 유리 (3) 를 보풀이 없는 부 드러운 천에 물을 적셔서 닦습니 다.

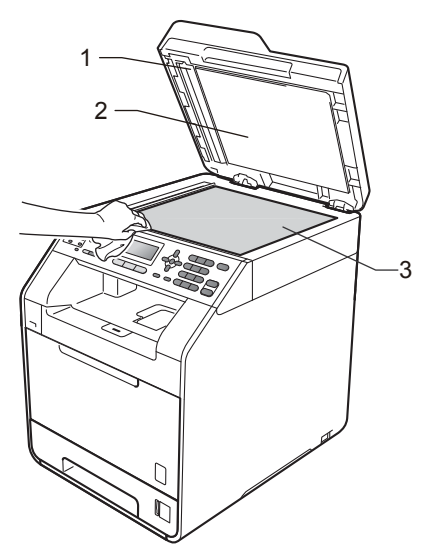

4 ADF 유니트에서 흰색 막대 (1) 와 아래에 있는 스캐너 유리 끈 (2) 을 보풀이 없는 부드러운 천에 물을 적셔서 닦습니다.

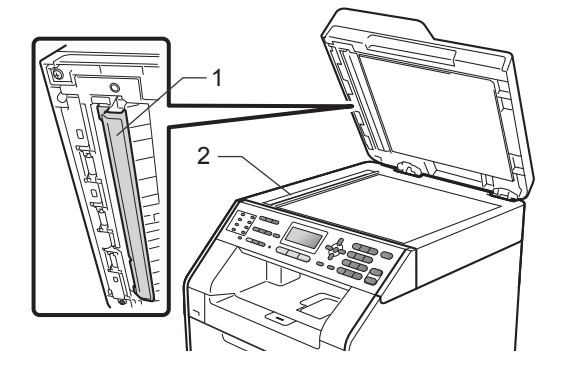

참고 스캐너 유리와 유리 끈을 보풀이 없 는 부드러운 천에 물을 적셔서 닦은 다음 손끝으로 이물질이 느껴지는 지 확인하십시오. 먼지나 부스러기 가 있을 경우 해당 부분을 집중적으 로 다시 닦으십시오. 이러한 청소 과정을 서너 번 반복해야 할 수 있습 니다. 테스트하려면 청소할 때마다 복사해 보십시오.

5 먼저 기기의 전원 코드를 전기 소 켓에 다시 꽂고 모든 케이블을 연 결한 다음 전화선 코드를 꽂습니 다. 기기 전원을 켭니다.

## 레이저 스캐너 창 청소

- 기기 전원을 끕니다. 먼저 전화선 코드를 빼고, 모든 케이블을 분리 한 다음 전기 소켓에서 전원 코드 를 뺍니다.
- 2 전면 커버 해제 버튼을 누르고 전 면 커버를 엽니다.

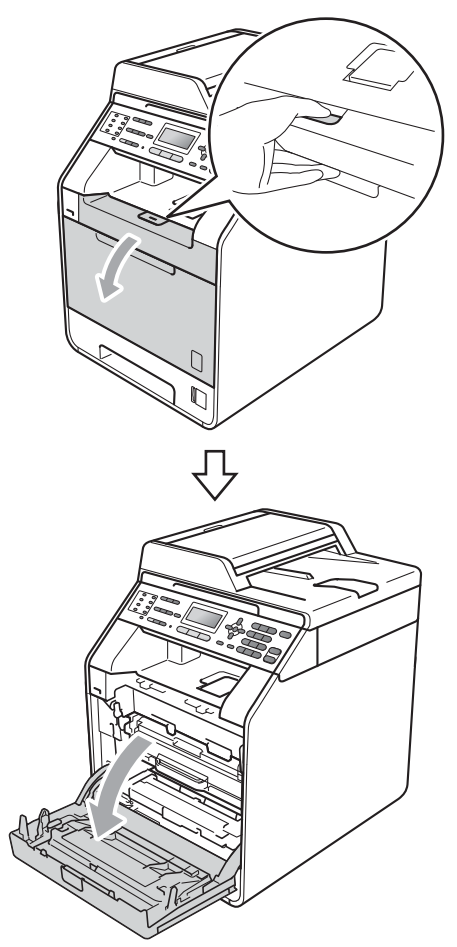

3 드럼 유니트의 녹색 손잡이를 잡 습니다. 멈출 때까지 드럼 유니트 를 당깁니다.

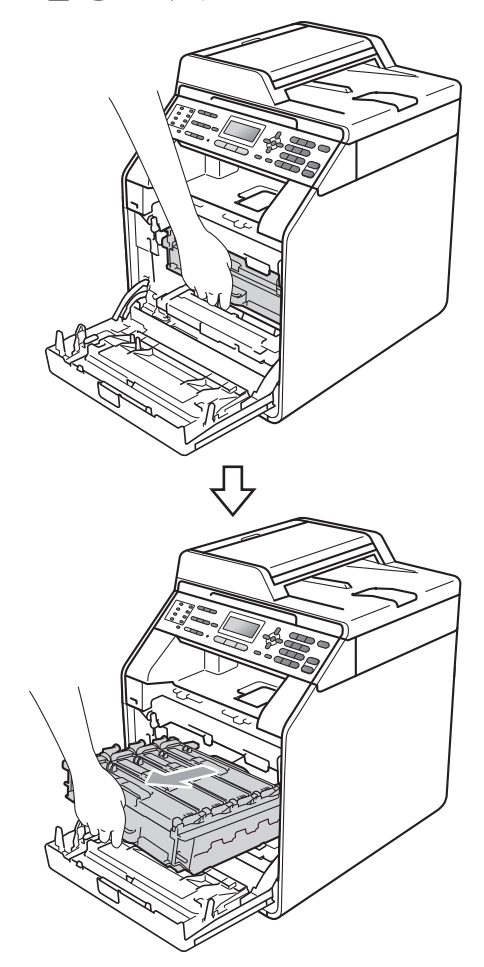

- 4 기기 왼쪽에서 녹색 잠금 레버 (1) 를 시계반대 방향으로 돌려 해제 위치로 둡니다. 드럼 유니트의 녹 색 손잡이를 잡고 드럼 유니트의 앞쪽을 들어 올려 기기에서 분리 합니다.

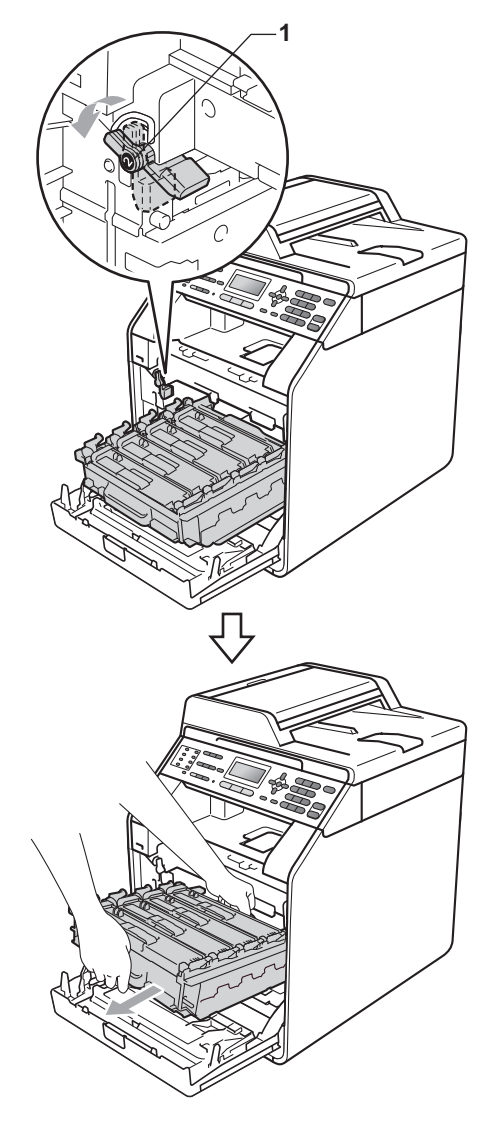

# . 중요

- 토너를 쏟거나 흘릴 수 있으므로 드 럼 유니트 및 / 또는 토너 카트리지 를 올려 놓을 평평하고 깨끗한 곳에 일회용 종이나 헝겊을 깔아 놓는 것 이 좋습니다 .
- 정전기로 인한 기기 손상을 방지하 려면 그림에 표시된 전극봉을 만지 지 마십시오.

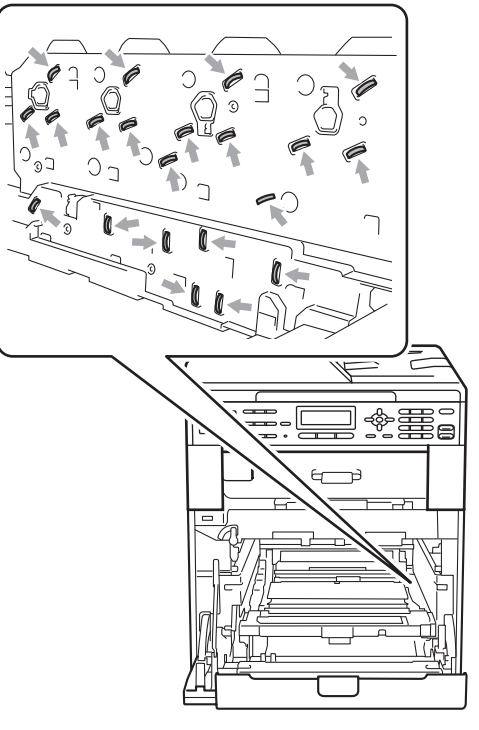

• 드럼 유니트를 운반할 때는 드럼 유 니트의 녹색 손잡이를 잡으십시오. 드럼 유니트의 옆은 잡지 마십시오.

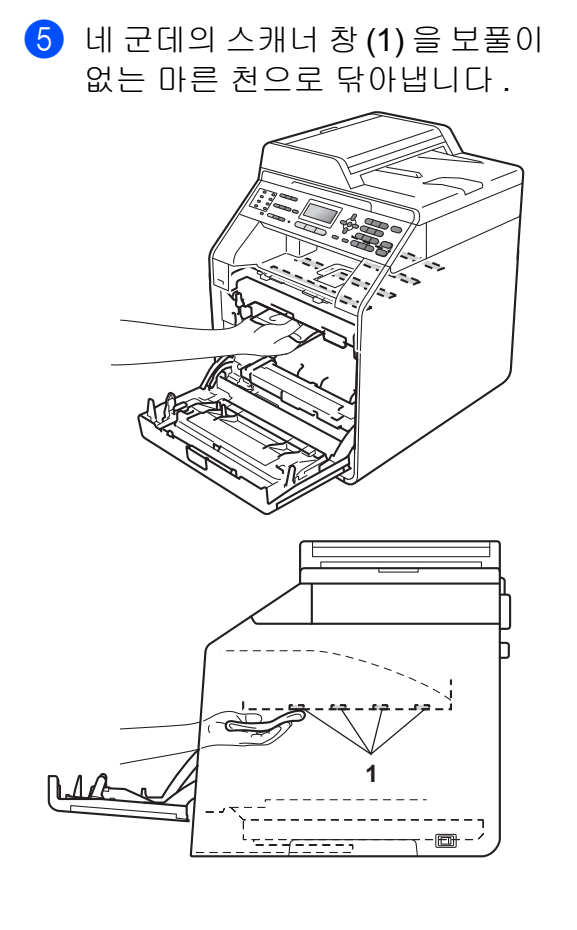

6 녹색 잠금 레버 (1) 가 그림에 표시 된 대로 해제 위치에 있는지 확인 합니다.

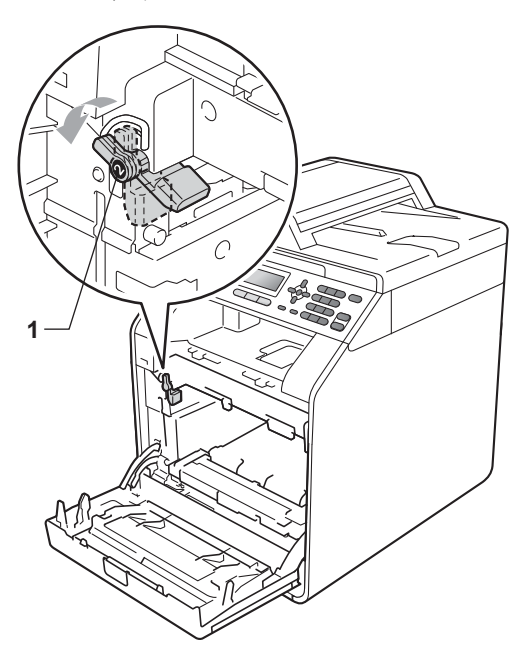

A

7 드럼 유니트의 가이드 끝 부분 (2) 을 본 기기 양쪽의 ▶ 표시 (1) 에 맞 추어 녹색 잠금 레버에서 멈출 때 까지 기기 쪽으로 드럼 유니트를 살짝 밉니다.

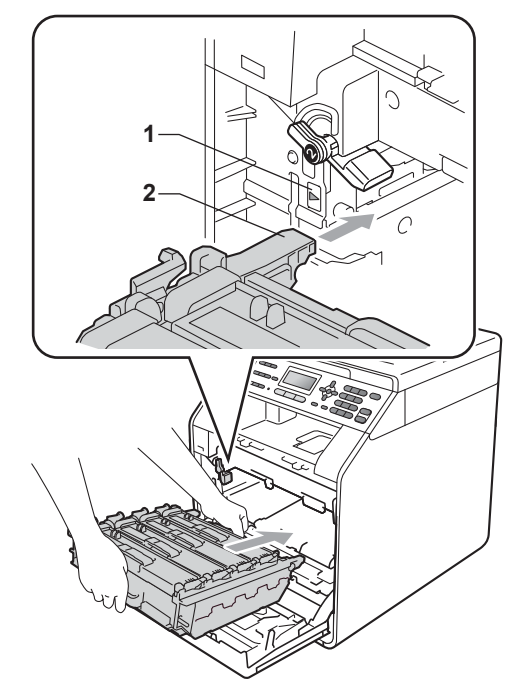

8 녹색 잠금 레버 (1) 를 시계 방향으 로 잠금 위치로 돌립니다.

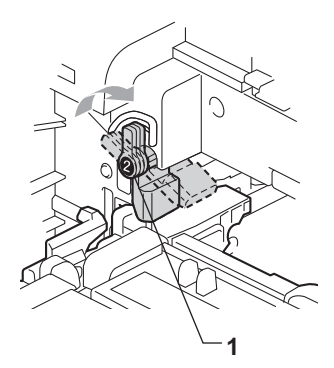

영 멈출 때까지 드럼 유니트를 밉니 다.

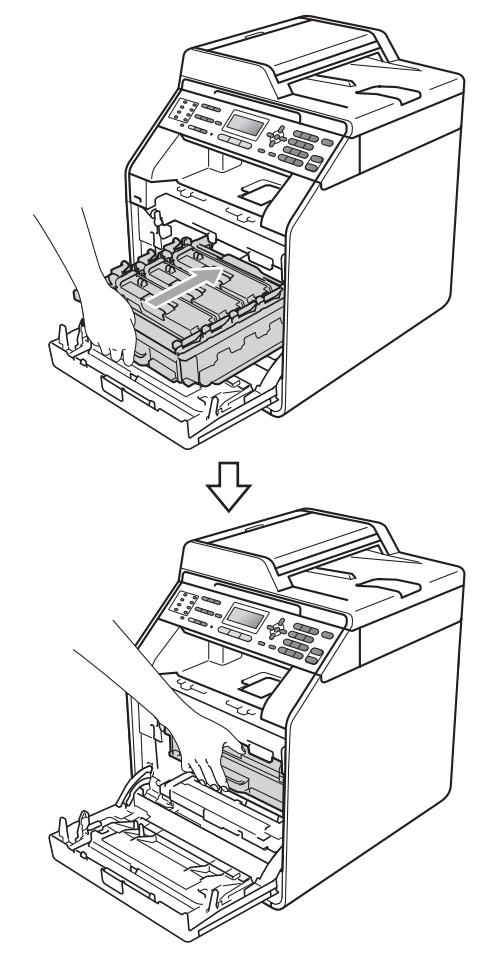

- 10 기기의 전면 커버를 닫습니다.
- 1 먼저 기기의 전원 코드를 전기 소 켓에 다시 꽃고 모든 케이블을 연 결한 다음 전화선 코드를 꽂습니 다. 기기 전원을 켭니다.

## 코로나 와이어 청소

인쇄 품질 문제가 있으면 다음과 같이 **4** 개의 코로나 와이어를 청소하십시오.

 전면 커버 해제 버튼을 누르고 전 면 커버를 엽니다.

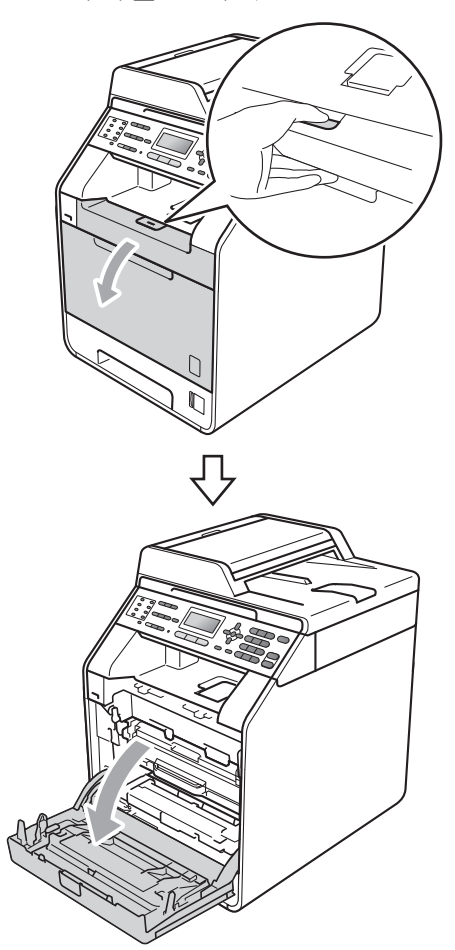

2 드럼 유니트의 녹색 손잡이를 잡 습니다. 멈출 때까지 드럼 유니트 를 당깁니다.

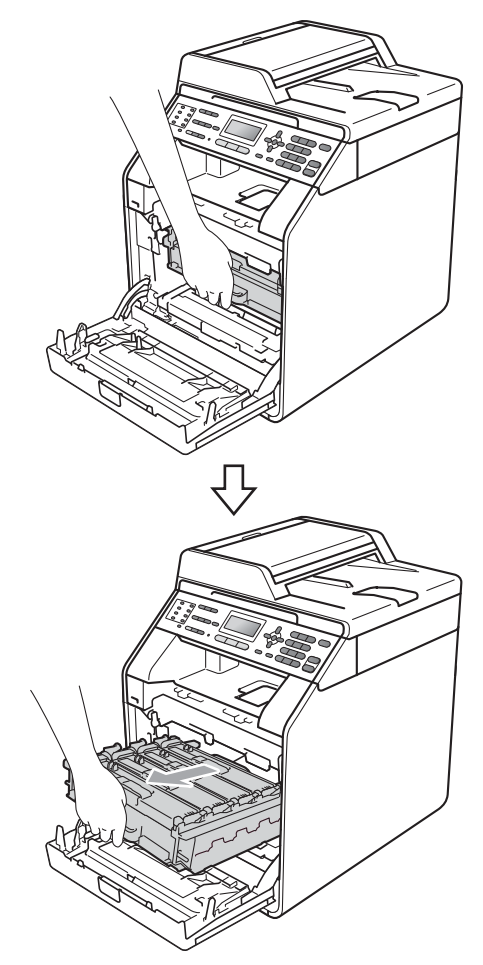

3 토너 카트리지 손잡이를 잡고 기 기 쪽으로 약간 밀어서 잠금을 해 제합니다.그런다음,드럼유니 트에서 빼냅니다. 모든 토너 카트 리지마다 이것을 반복합니다.

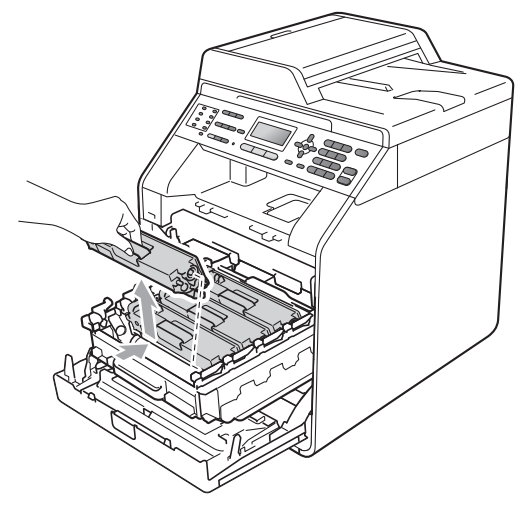

## 4 코로나 와이어 커버 (1)의 래치를 눌러 해제한 다음 커버를 엽니다.

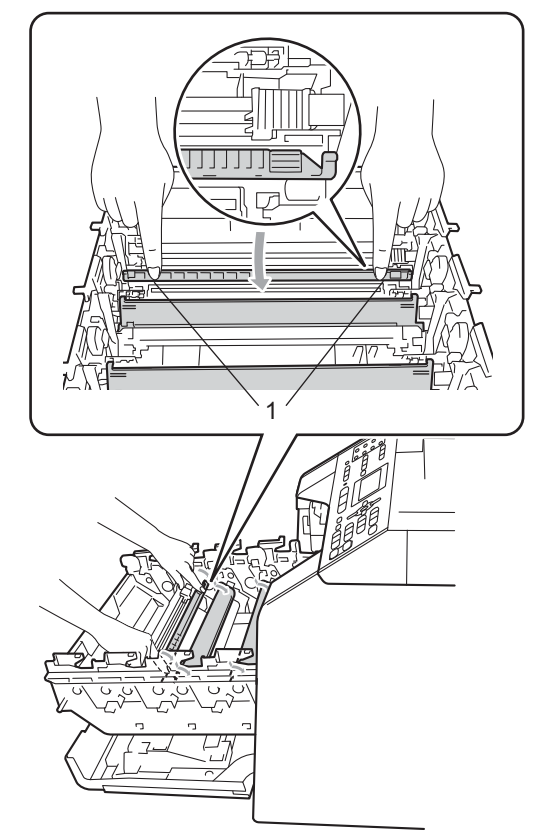

5 녹색 탭을 좌우로 몇 번 살며시 밀 어서 드럼 유니트 내부의 코로나 와이어를 청소합니다.

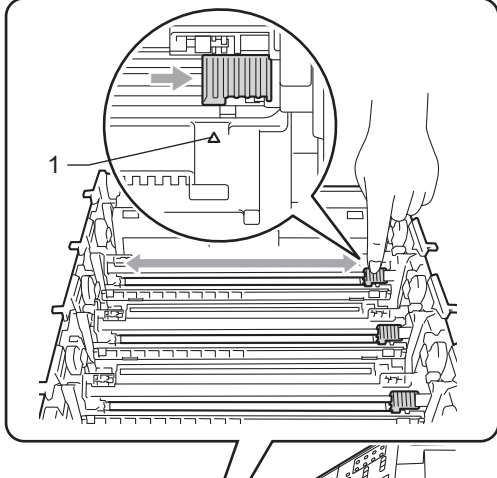

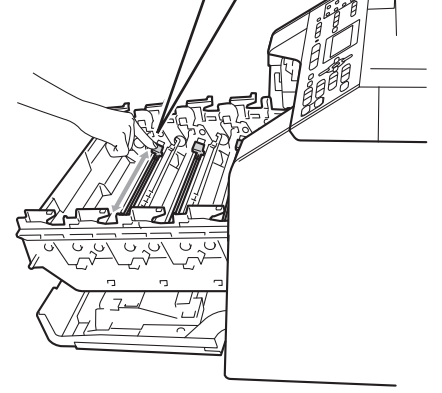

6 코로나 와이어 커버를 닫습니다.

단계 ④ 에서 ⑥ 를 반복하여 나머 지 3 개의 코로나 와이어도 청소합 니다.

🖉 참고

탭이 원래 위치 (▲) 로 돌아갔는지 확인하십시오 (1). 그렇지 않으면 페이지에 세로 줄무늬가 인쇄될 수 있습니다. 8 토너 카트리지 손잡이를 잡고 토 너 카트리지를 드럼 유니트에 밀 어 넣은 다음 딸깍 소리가 나면서 제자리에 들어갈 때까지 앞쪽으로 약간 잡아 당깁니다. 토너 카트리 지 컬러와 드럼 유니트의 컬러 라 벨이 일치하는지 확인합니다. 모 든 토너 카트리지마다 이것을 반 복합니다.

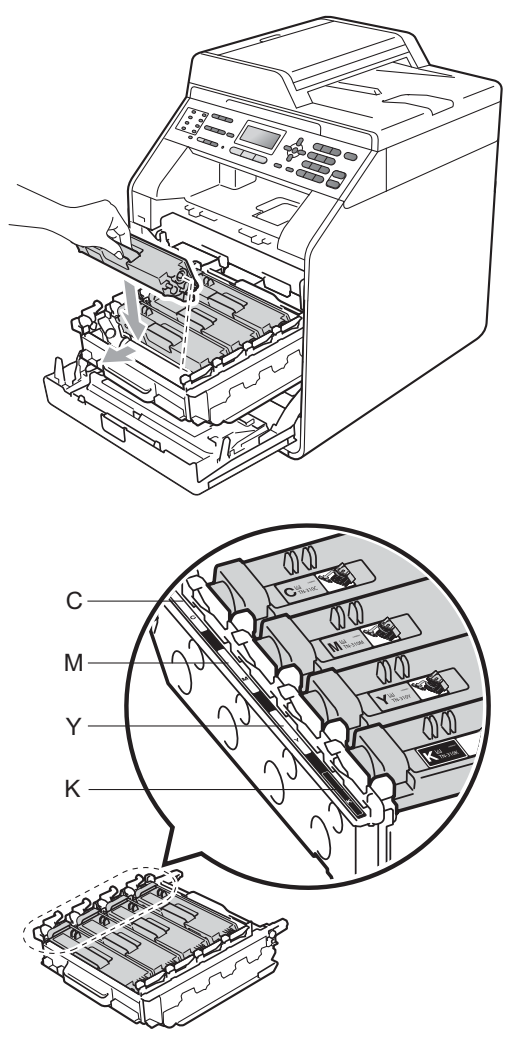

C - 녹청M - 자홍Y - 노랑K - 검정

영 멈출 때까지 드럼 유니트를 밉니 다.

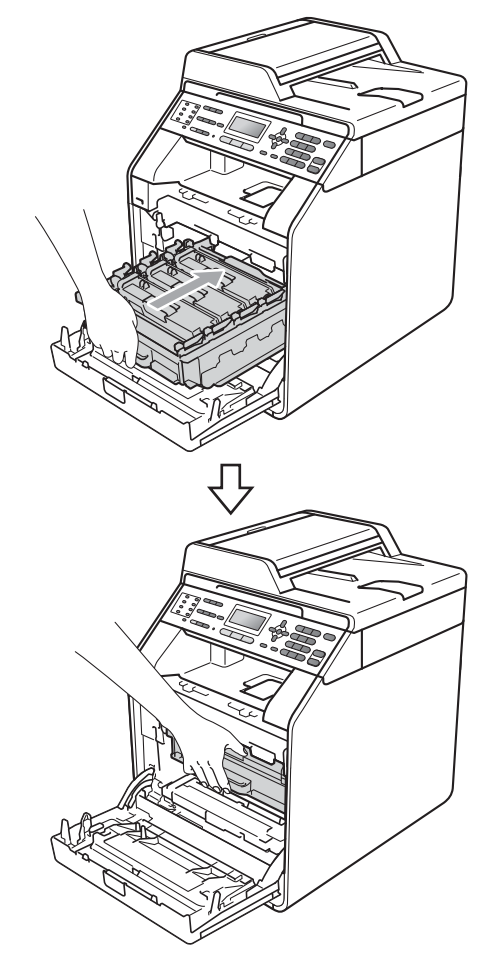

🔟 기기의 전면 커버를 닫습니다 .

## 드럼 유니트 청소

출력물에 94 mm 간격으로 컬러 점들 이 있을 경우 아래 단계를 따라 문제를 해결합니다. 기기가 대기 모드인지 확인합니다. 에뉴, 6,7 을 누른 다음 흑백 시작 또는 컬러 시작을 눌러 드럼 도트 확인 용지를 인쇄합니다.

> 67.Drum Dot Print Printing

- 2 기기 전원을 끕니다. 먼저 전화선 코드를 빼고, 모든 케이블을 분리 한 다음 전기 소켓에서 전원 코드 를 뺍니다.
- 3 전면 커버 해제 버튼을 누르고 전 면 커버를 엽니다.

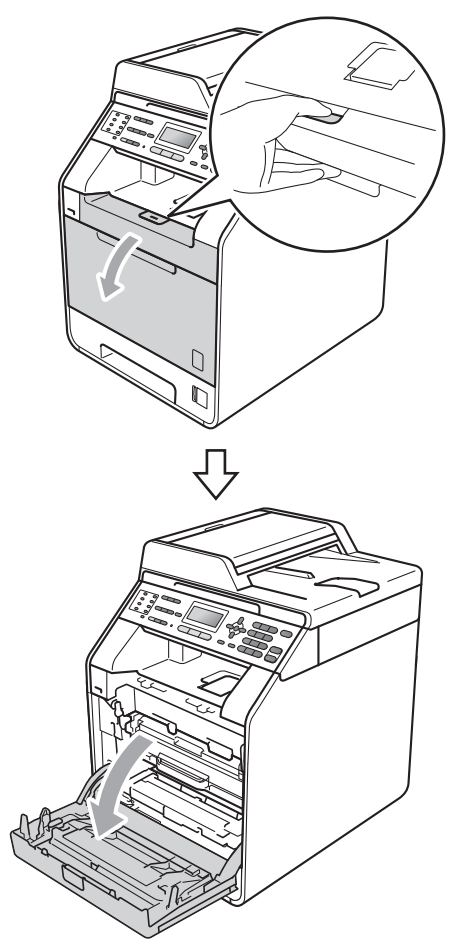

4 드럼 유니트의 녹색 손잡이를 잡 습니다. 멈출 때까지 드럼 유니트 를 당깁니다.

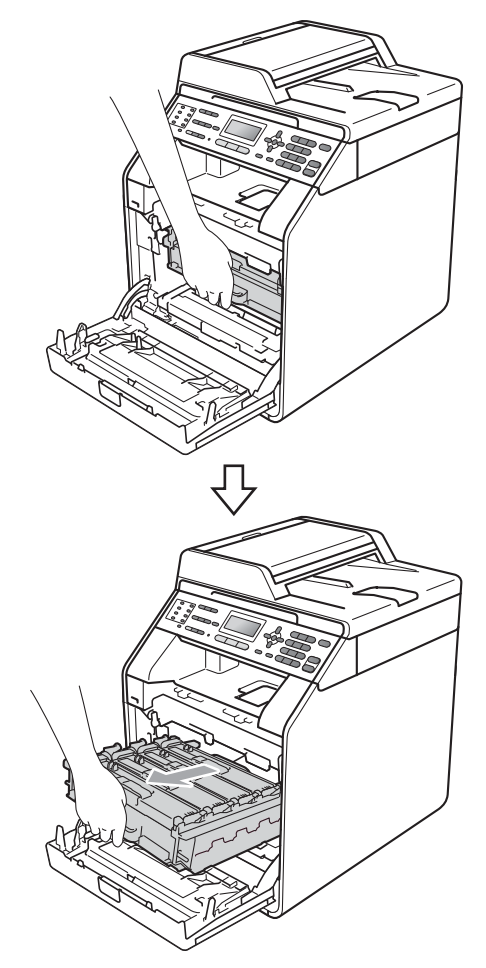

- 5 기기 왼쪽에서 녹색 잠금 레버 (1) 를 반시계 방향으로 돌려 해제 위 치로 둡니다. 드럼 유니트의 녹색 손잡이를 잡고 드럼 유니트의 앞 쪽을 들어 올려 기기에서 분리합 니다.

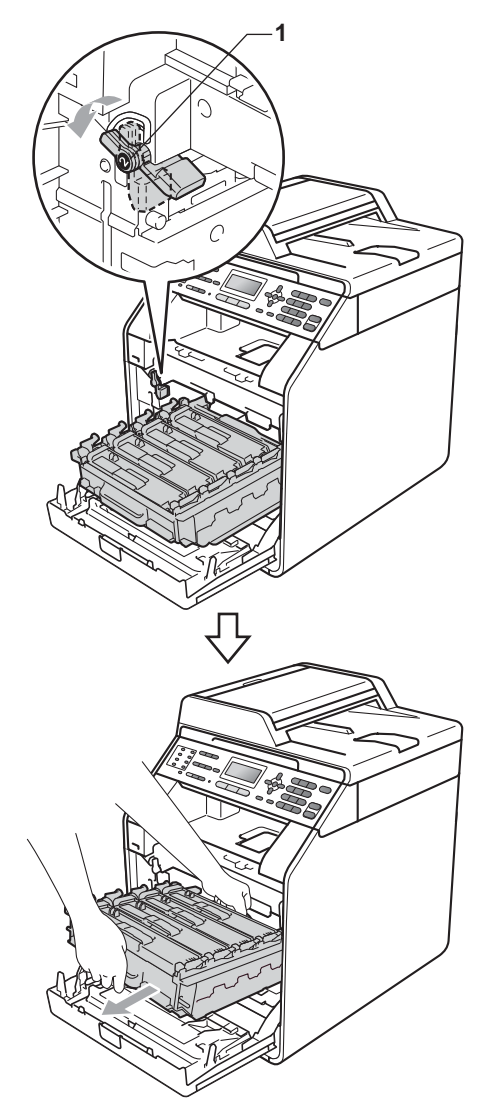

# . 중요

- 토너를 쏟거나 흘릴 수 있으므로 드 럼 유니트 및 / 또는 토너 카트리지 를 올려 놓을 평평하고 깨끗한 곳에 일회용 종이나 헝겊을 깔아 놓는 것 이 좋습니다 .
- 정전기로 인한 기기 손상을 방지하 려면 그림에 표시된 전극봉을 만지 지 마십시오.

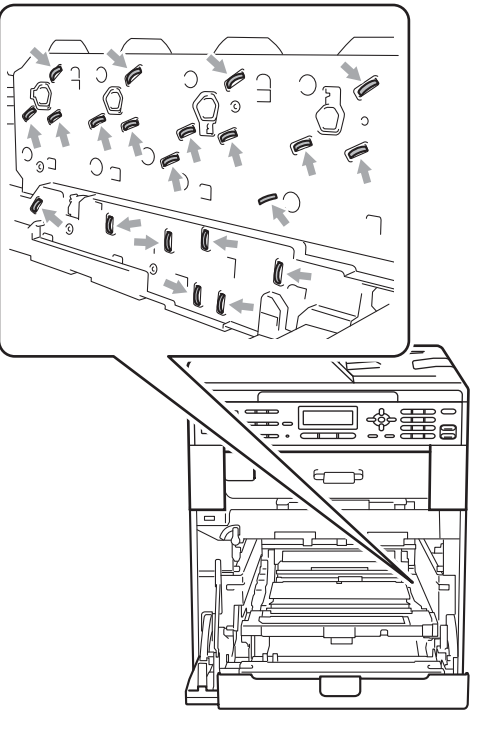

• 드럼 유니트를 운반할 때는 드럼 유 니트의 녹색 손잡이를 잡으십시오. 드럼 유니트의 옆은 잡지 마십시오.

6 토너 카트리지의 손잡이를 잡고 가볍게 밀어서 잠금을 풉니다. 그 런 다음, 드럼 유니트에서 빼냅니 다. 모든 토너 카트리지마다 이것 을 반복합니다.

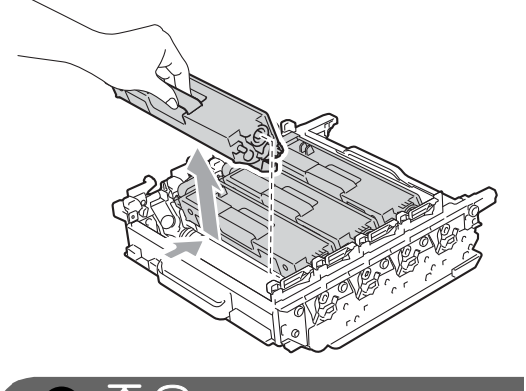

## . 중요

인쇄 품질에 문제가 없게 하려면 그 림에 회색으로 표시된 부분은 만지 지 마십시오 .

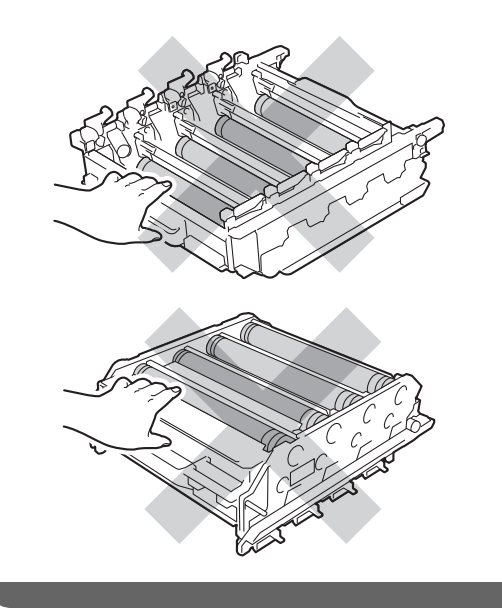

7 녹색 손잡이를 잡고 드럼 유니트 를 돌립니다.드럼 유니트 기어 (1)가 왼쪽에 있는지 확인합니다.

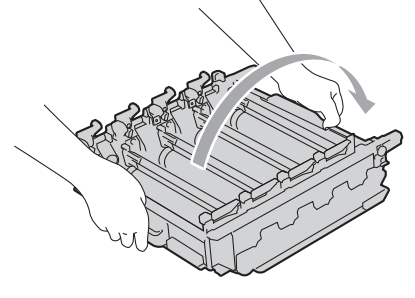

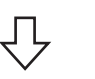

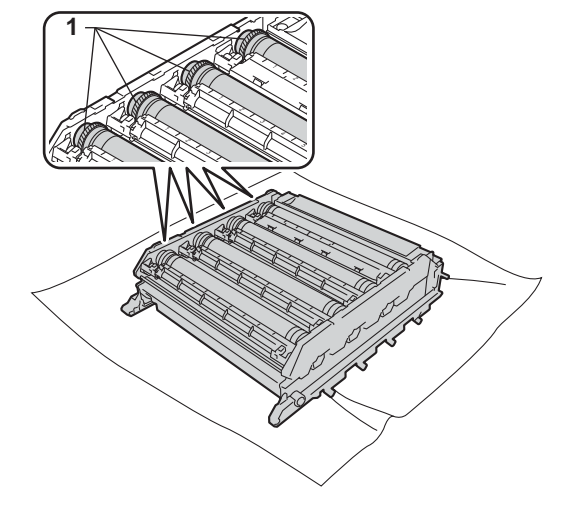

- 8 드럼 도트 확인 용지에서 다음 정 보를 확인합니다.
  - 도트 컬러

예를 들어, 녹청 드럼에 표시가 있으면 확인 용지에 녹청 도트 가 표시됩니다.

- ■도트 위치
  - 인쇄된 열의 어느 열에 도트가 표시되는지 확인합니다 .

9 컬러 드럼에 문제가 생기면 드럼 롤러 옆에 있는 번호 마커를 사용 하여 표시를 찾습니다. 예를 들어, 확인 용지의 2 열에 녹청 도트가 있 으면 "2" 부위의 녹청 드럼에 표시 가 있다는 것입니다.

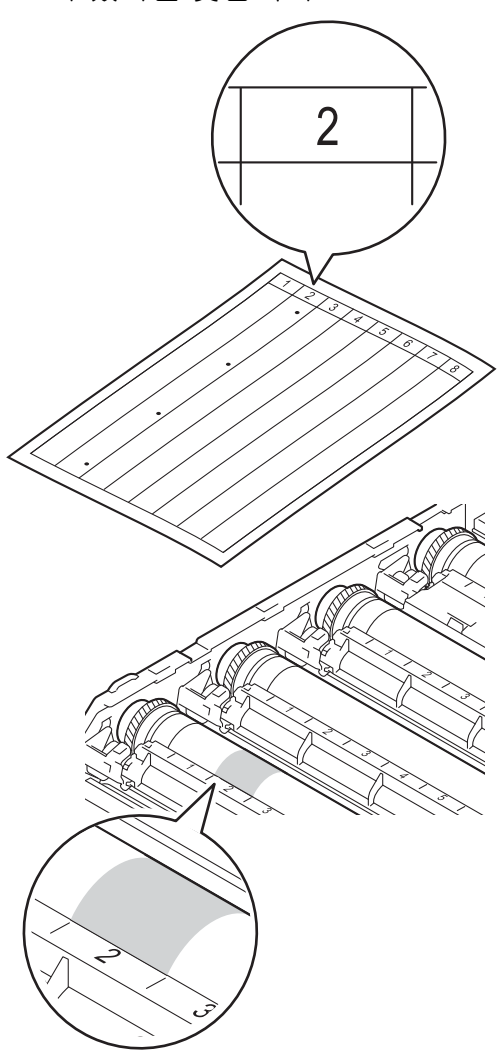

- 10 의심되는 영역의 표면을 보면서 드럼 유니트 기어를 앞쪽으로 손 으로 돌립니다.
- 11) 드럼 도트 확인 용지와 일치하는 표시를 드럼에서 찾으면 표면의 점이 없어질 때까지 면 소재의 천 으로 드럼 표면을 살살 닦습니다.

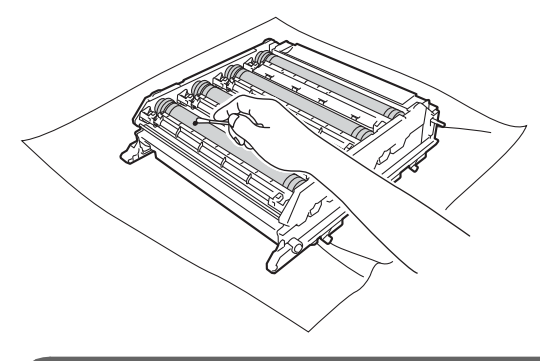

· 중요

뾰족한 물체로 감광성 드럼 표면을 닦지 마십시오.

12 녹색 손잡이를 잡고 드럼 유니트 를 돌립니다.

13 토너 카트리지 손잡이를 잡고 토 너 카트리지를 드럼 유니트에 밀 어 넣은 다음 딸깍 소리가 나면서 제자리에 들어갈 때까지 앞쪽으로 약간 잡아 당깁니다. 토너 카트리 지 컬러와 드럼 유니트의 컬러 라 벨이 일치하는지 확인합니다. 모 든 토너 카트리지마다 이것을 반 복합니다.

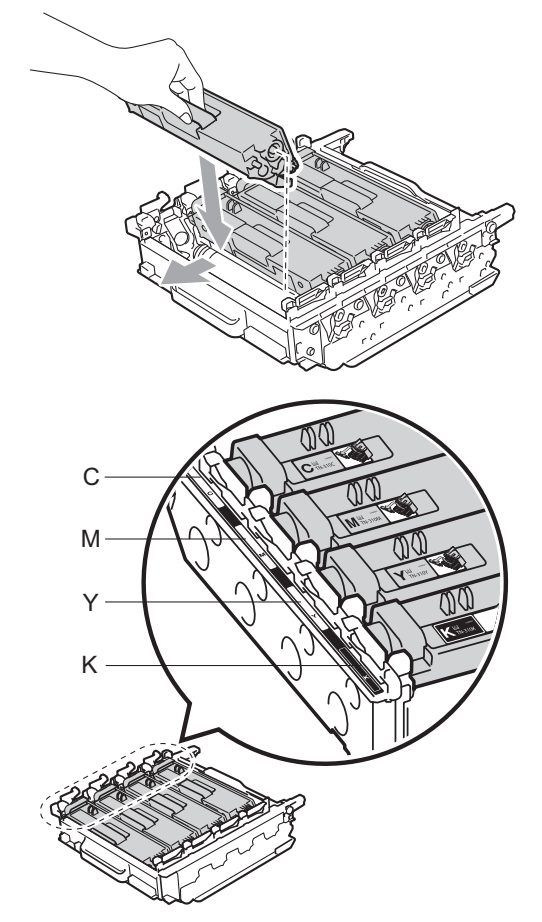

C - 녹청M - 자홍Y - 노랑K - 검정

(4) 녹색 잠금 레버 (1) 가 그림에 표시 된 대로 해제 위치에 있는지 확인 합니다.

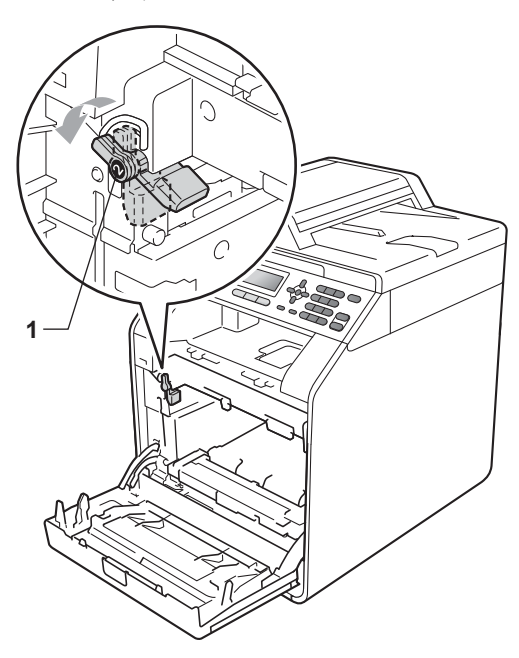

15 드럼 유니트의 가이드 끝 부분 (2) 을 본 기기 양쪽의 ▶ 표시 (1) 에 맞 추어 녹색 잠금 레버에서 멈출 때 까지 기기 쪽으로 드럼 유니트를 살짝 밉니다.

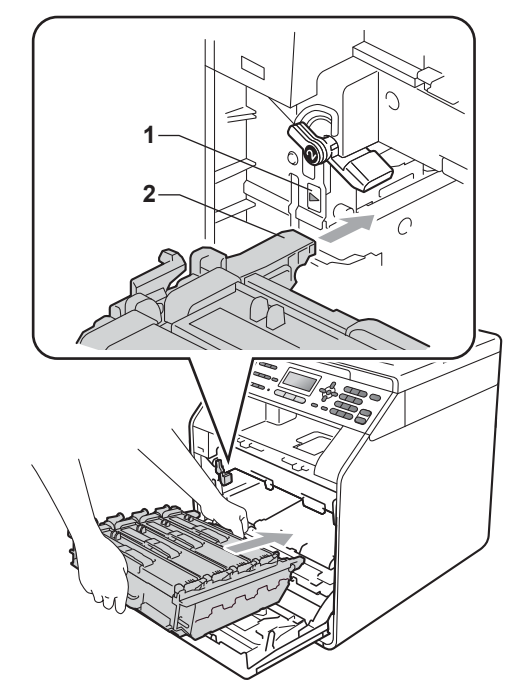

(16) 녹색 잠금 레버 (1) 를 시계 방향으 로 잠금 위치로 돌립니다.

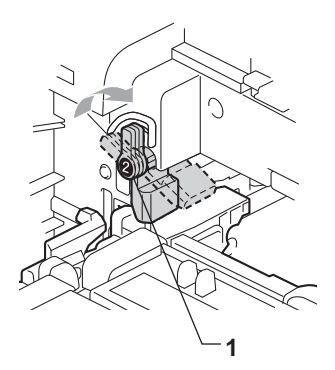

17 멈출 때까지 드럼 유니트를 밉니 다.

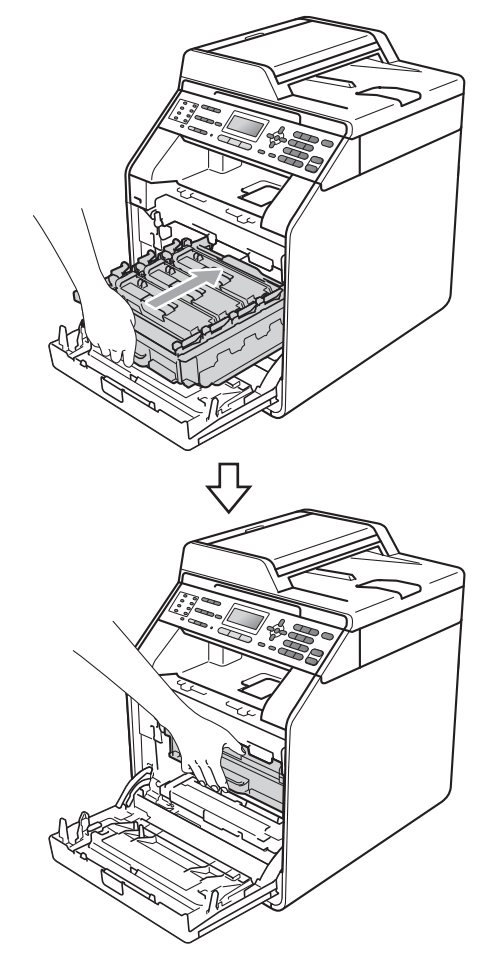

18 기기의 전면 커버를 닫습니다.

19 먼저 기기의 전원 코드를 전기 소 켓에 다시 꽂고 모든 케이블을 연 결한 다음 전화선 코드를 꽂습니 다. 기기 전원을 켭니다.

## 용지 픽업 롤러 청소

용지 공급에 문제가 있을 경우 다음과 같이 픽업 롤러를 청소하십시오 .

1 기기 전원을 끕니다. 전기 소켓에 서 전원 코드를 뺍니다. 2 용지함을 기기에서 완전히 빼냅니 다.

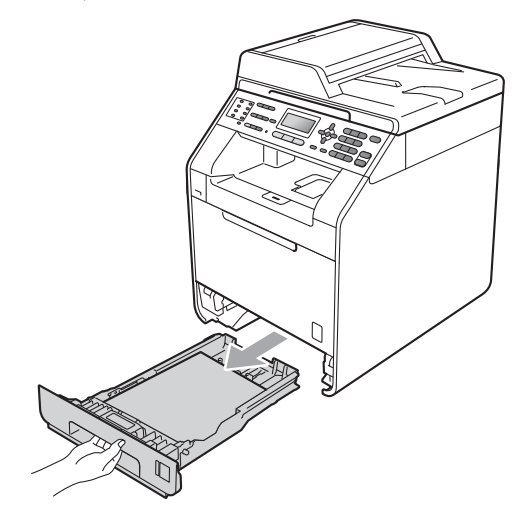

③ 미지근한 물에 적신 보풀이 없는 천을 단단히 감아서 용지함의 선 별 패드 (1) 에서 먼지를 닦아 냅니 다.

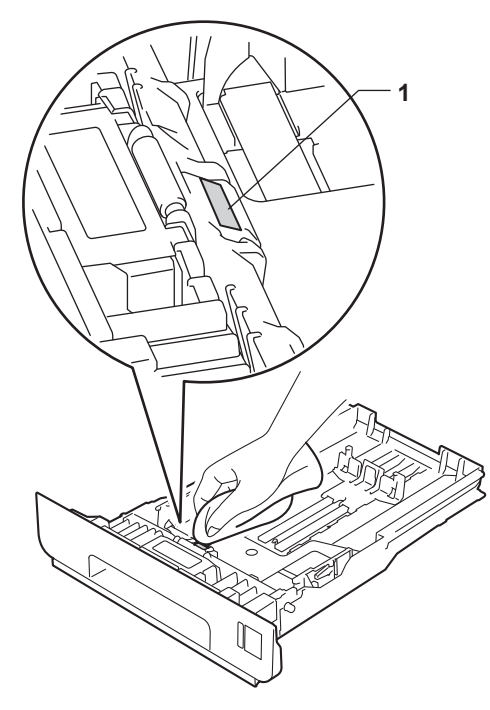

기기 내부의 두 개의 픽업 롤러 (1)
 를 닦아서 먼지를 제거합니다 .

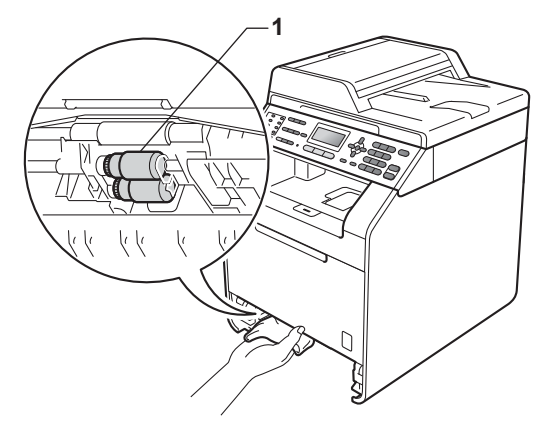

- 5 용지함을 기기에 다시 장착합니다.
- 6 기기의 전원 코드를 전기 소켓에 다시 꽂습니다.기기 전원을 켭니 다.

#### 보정

온도 및 습도와 같이 기기가 설치되어 있는 환경에 따라 각 색상의 출력 농도 가 다를 수 있습니다 . 보정을 사용하 면 색상 농도가 향상됩니다 .

- 1) 메뉴 , 4, 6 을 누릅니다 .
- 2 ▲ 또는 ▼를 눌러 Calibrate (보 정)을 선택합니다.
- 3 OK 를 누릅니다.
- 4 1을 눌러 Yes (예)를 선택합니다.
- 5 중지 / 나가기를 누릅니다 .

보정 파라미터를 출하 시 설정한 값으 로 재설정할 수 있습니다 .

🚺 메뉴 , 4, 6 을 누릅니다 .

Α

- 2 ▲또는 ▼를 눌러 Reset (재설정) 을 선택합니다.
- 3 OK 를 누릅니다.
- 4 1을 눌러 Yes (예)를 선택합니다.

5 중지 / 나가기를 누릅니다 .

#### 🖉 참고

- 오류 메시지가 표시되면 흑백 시작 또는 컬러 시작을 누르고 다시 시도 해 보십시오. (자세한 내용은 120 페이지의 오류 및 유지보수 메시지 참조)
- Windows<sup>®</sup> 프린터 드라이버를 사용 하여 인쇄하는 경우, 교정 데이터 사용 및 자동으로 장치 데이터 가져 오기를 모두 켬으로 설정하면 드라 이버가 보정 데이터를 자동으로 가 져옵니다. 기본 설정은 켬입니다. (소프트웨어 사용자 설명서에서 고 급 탭을 참조하십시오.)
- Macintosh 프린터 드라이버를 사용 하여 인쇄하는 경우

Status Monitor (상태 모니터)를 사용하여 보정을 수행해야 합니다. Status Monitor (상태 모니터)를 켠 다음 제어판 메뉴에서 색상 보정 을 선택합니다.(소프트웨어 사용 자 설명서에서 Status Monitor (상 태 모니터)를 참조하십시오.

Status Monitor (상태 모니터)가 열려 있을 경우 메뉴 모음에서 제어/ 색상 교정을 선택합니다.)

#### 자동 등록

#### 등록

단색 영역 또는 이미지에 녹청, 자홍 또는 노란색 가장자리 모양이 생길 경 우 자동 등록 기능을 사용하여 문제를 해결할 수 있습니다.

1) 메뉴, 4, 7 을 누릅니다.

- 2 시작하려면 1 을 누릅니다. 종료하려면 2 를 누릅니다.
- 3 중지 / 나가기를 누릅니다 .

## 수동 등록

자동 등록을 한 후에도 색상이 선명하 지 않을 경우 수동 등록을 수행해야 합 니다.

- 🚺 메뉴, 4, 8, 1 을 누릅니다.
- 2 흑백 시작 또는 컬러 시작을 눌러 색 등록 차트 인쇄를 시작합니다.
- 3 등록 차트의 인쇄가 끝나면 2(Set Regist. (레지스트레이 션 설정))를 눌러 컬러를 수동으 로 보정합니다.

- 4 차트의 1 (1 Magenta Left (1 자홍 왼쪽))에서 시작하여 어 느 색상 막대의 인쇄 농도가 가장 균일한지 확인하고 ▲ 와 ▼ 키를 사 용하여 해당 번호를 기기에 입력 합니다.
  OK 를 누릅니다.
  2(2 Cyan Left (2 녹청 왼쪽)),
  3(3 Yellow Left (3 노랑 왼쪽)),
  - 4, 5, 6 에서 9 에 대해 이 과정을 반복합니다 .

ち 중지 / 나가기를 누릅니다 .

#### 빈도(컬러 수정)

컬러 수정 (컬러 보정 및 자동 등록) 의 발생 빈도를 설정할 수 있습니다. 기본 설정은 보통입니다. 컬러 수정 프로세스에는 일정량의 토너가 사용 됩니다.

- 1 메뉴, 4, 9 를 누릅니다.
- 2 ▲ 또는 ▼를 눌러 Normal (보통), Low (낮음) 또는 Off (끔)를 선택합니다.
   OK 를 누릅니다.
- 3 중지 / 나가기를 누릅니다.

문제 해결

# 오류 및 유지보수 메시지

B

복잡한 사무용품과 마찬가지로 오류가 발생할 수 있으며 소모품을 교체해야 할 수 있습니다. 그럴 경우 본 기기는 오류 또는 필요한 일반 유지보수를 식별하여 적절 한 메시지를 표시합니다. 가장 일반적인 오류 및 유지보수 메시지는 아래와 같습 니다.

대부분의 오류는 사용자가 해결할 수 있으며 일반 유지보수 메시지를 직접 실행에 옮길 수 있습니다. 추가 도움이 필요하면 Brother 솔루션 센터의 최신 FAQ 및 문 제 해결 요령을 참조하십시오.

http://solutions.brother.com/ 을 방문하십시오.

| 오류 메시지                    | 원인                                                              | 조치                                                           |
|---------------------------|-----------------------------------------------------------------|--------------------------------------------------------------|
| Access Denied<br>(액세스 거부) | 사용하려는 기능이 <b>Secure</b><br>Function Lock 에 의해 제한<br>을 받고 있습니다 . | 관리자에게 문의하여 Secure<br>Function Lock 설정을 확인하십시오 .              |
| Access Error<br>(액세스 오류)  | 데이터를 처리하는 중 USB<br>다이렉트 인터페이스에서<br>장치가 제거되었습니다 .                | <b>중지 / 나가기</b> 를 누릅니다 . 장치를<br>다시 삽입하고 다이렉트 인쇄로 인<br>쇄합니다 . |
| Calibrate<br>(보정)         | 보정이 실패했습니다 .                                                    | <b>흑백 시작</b> 또는 <b>컬러 시작</b> 을 누르고<br>다시 시도합니다 .             |
|                           |                                                                 | ■ 기기 전원을 끕니다 . 몇 초간 기다<br>린 후 다시 켜십시오 .                      |
|                           |                                                                 | ■ 새 드럼 유니트를 넣습니다 . (80<br>페이지의 <i>드럼 유니트 교체</i> 참조 )         |
|                           |                                                                 | ■ 새 벨트 유니트를 넣습니다 . (87<br>페이지의 <i>벨트 유니트 교체</i> 참조 )         |
|                           |                                                                 | ■ 새 폐토너통을 넣습니다. (93페이<br>지의 <i>폐토너통 교체</i> 참조 )              |
|                           |                                                                 | ■ 문제가 계속될 경우 가까운<br>Brother 대리점에 문의하십시오.                     |

| 오류 메시지                                                                                                    | 원인                                                                                                    | 조치                                                                                                    |
|----------------------------------------------------------------------------------------------------|----------------------------------------------------------------------------------------------------|----------------------------------------------------------------------------------------------------|
| Cartridge<br>Error (카트리지<br>오류)<br>Put the Black<br>(K) Toner<br>Cartridge back<br>in.(검정(K) 토<br>너 카트리지를 다<br>시 넣으십시오.) <sup>1</sup><br><sup>1</sup> 문제가 있는 토너<br>카트리지 컬러가<br>메시지에 표시됩<br>니다. | 토너 카트리지가 올바르게<br>설치되지 않았습니다 .                                                                                                    | 드럼 유니트를 잡아당겨 LCD 에 표<br>시된 컬러의 토너 카트리지를 꺼낸<br>다음 토너 카트리지를 드럼 유니트<br>에 다시 설치합니다 .                                                    |
| Comm.Error<br>(통신 오류)                                                                                                    | 통신 오류로 인해 통화 품질<br>이 나쁩니다 .                                                                                                    | 팩스를 다시 보내거나 기기를 다른<br>전화선에 연결합니다 문제가 계속<br>될 경우 전화 회사에 전화선 점검을<br>요청하십시오 .                                                          |
| Condensation<br>(이슬 맺힘)                                                                                                    | 이 오류를 일으킬 수 있는 문<br>제 중 하나는 실내 온도 변화<br>로 인해 기기 내부에 이슬이<br>맺힌 경우입니다 .                                                            | 스위치를 켜 둡니다 . 전면 커버를 완<br>전히 엽니다 . 30 분 동안 기다린 다<br>음 스위치를 끄고 커버를 닫은 다음<br>스위치를 켭니다 . 오류가 해결되지<br>않을 경우 가까운 Brother 대리점에<br>문의하십시오 . |
| Connection<br>Fail(연결실패)                                                                                                    | 폴링 대기 모드가 아닌 팩스<br>기기를 폴링하려고 했습니<br>다 .                                                                                          | 다른 팩스 기기의 폴링 설정을 확인<br>합니다 .                                                                                                    |
| Cooling Down<br>(식히는 중)<br>Wait for a<br>while<br>(잠시 대기)                                                                                                    | 드럼 유니트 또는 토너 카트<br>리지의 온도가 너무 뜨겁습<br>니다 . 기기는 현재 인쇄 작<br>업을 일시 중지하고 냉각 모<br>드로 들어갑니다 . 냉각 모<br>드에서는 냉각 팬이 돌아가<br>는 소리가 들리고 LCD 에 | 기기에서 팬이 돌아가는 소리가 나<br>는지 그리고 배기구가 막히지 않았<br>는지 확인합니다.<br>팬이 돌아가고 있으면 배기구 주변<br>의 모든 장애물을 치운 다음 기기를<br>켜 놓기만 하고 몇 분 동안 사용하지<br>마십시오  |
|                                                                                                    | Cooling Down(식히는<br>중)및 Wait for a<br>while (잠시 대기)가표<br>시됩니다.                                                                   | 팬이 돌아가지 않으면 몇 분 동안 기<br>기의 전원을 끊은 다음 다시 연결합<br>니다 .                                                                                 |

| 오류 메시지                   | 원인                                                                              | 조치                                                                                                    |
|--------------------------|---------------------------------------------------------------------------------|----------------------------------------------------------------------------------------------------|
| Cover is Open<br>(커버 열림) | 전면 커버가 완전히 닫히지<br>않았습니다 .                                                       | 기기의 전면 커버를 닫습니다 .                                                                                                    |
| Cover is Open<br>(커버 열림) | ADF 커버가 완전히 닫히지<br>않았습니다.                                                       | 기기의 ADF 커버를 닫습니다 .                                                                                                    |
|                          | 문서를 넣은 상태에서 ADF<br>가 열려 있습니다 .                                                  | 기기의 ADF 커버를 닫은 다음 중지 /<br>나가기를 누릅니다 .                                                                                           |
| Cover is Open            | 퓨저 커버가 완전히 닫히지                                                                  | ■ 기기의 퓨저 커버를 닫습니다 .                                                                                                    |
| (커버 열림)                  | 않았거나 선원을 켤 때 용시<br>가 기기 후면에 걸렸습니다 .                                             | ■ 기기 후면의 안쪽에 용지가 걸리<br>지 않았는지 확인한 다음 퓨저 커<br>버를 닫고 <b>흑백 시작</b> 또는 <b>컬러 시</b><br><b>작</b> 을 누릅니다 .                             |
| DIMM Error<br>(DIMM 오류)  | ■ DIMM 이 올바르게 설치<br>되지 않았습니다 .                                                  | ■ 기기 전원을 끄고 DIMM을 제거하<br>십시오 .                                                                                                  |
|                          | <ul> <li>DIMM 이 손상되었습니<br/>다.</li> <li>DIMM 이 필수 사양을 충<br/>족하지 않습니다.</li> </ul> | ■ DIMM이 필수 사양을 충족하는지<br>확인하십시오 . ( <i>상급 사용자 설<br/>명서</i> 의 <i>부록 B</i> 에서 <i>메모리 보드</i><br>를 참조하십시오 .)                         |
|                          |                                                                                 | ■ DIMM 을 다시 올바르게 설치하십<br>시오 . 몇 초간 기다렸다가 다시<br>켜십시오 .                                                                           |
|                          |                                                                                 | <ul> <li>이 오류 메시지가 다시 표시되면</li> <li>DIMM 을 새것으로 교체하십시오.</li> <li>( 상급 사용자 설명서의 부록 B 에<br/>서 추가 메모리 설치를 참조하십<br/>시오.)</li> </ul> |
| Disconnected<br>(연결 해제됨) | 다른 사람이나 다른 팩스 기<br>기가 전화를 중단했습니다 .                                              | 다시 송신 또는 수신합니다 .                                                                                                    |
| Document Jam<br>(문서 걸림)  | 문서가 올바로 삽입 또는 공<br>급되지 않거나 ADF 에서 스<br>캔한 문서가 너무 깁니다 .                          | 131 페이지의 <i>ADF 유니트 위쪽에 문<br/>서 걸림</i> 또는 31 페이지의 <i>자동 문서<br/>공급 장치 (ADF) 사용</i> 을 참조하십시<br>오.                                 |
| Drum Error<br>(드럼 오류)    | 드럼 유니트의 코로나 와이<br>어를 청소해야 합니다 .                                                 | 드럼 유니트에서 코로나 와이어를<br>청소합니다 . (107 페이지의 <i>코로나<br/>와이어 청소</i> 참조 )                                                               |

| 오류 메시지                                                              | 원인                                                                            | 조치                                                                           |
|---------------------------------------------------------------------|-------------------------------------------------------------------------------|------------------------------------------------------------------------------|
| Drum Stop<br>(드럼 멈춤)                                                | 드럼 유니트를 교체할 시기<br>가 되었습니다 .                                                   | 드럼 유니트를 교체합니다 . (80 페<br>이지의 <i>드럼 유니트 교체</i> 참조 )                           |
| DR Mode in Use<br>(DR 모드 사용 중)                                      | 기기가 멀티링 모드로 설정<br>되어 있습니다 . 수신 모드<br>를 수동에서 다른모드로 변<br>경할 수 없습니다 .            | 멀티링을 끔으로 설정합니다 . (42<br>페이지의 <i>멀티링 (Distinctive Ring)</i><br>참조 )           |
| Duplex<br>Disabled<br>(용지 혼용 불가)                                    | 기기의 후면이 완전히 닫히<br>지 않았습니다 .                                                   | 기기의 후면 커버를 닫으십시오 .                                                           |
| Close the Back<br>Cover of the<br>machine.<br>(기기 후면 커버를<br>닫으십시오.) |                                                                               |                                                                              |
| Duplex Disabled<br>(용지 혼용 불가)                                       | 용지함의 용지 크기가 제어<br>판 또는 프린터 드라이버에                                              | 용지함에 제어판 또는 프린터 드라<br>이버에서 선택한 크기의 용지만 들                                     |
| Reload paper,<br>then press<br>Start.(용지를<br>급지한 다음,시작<br>을 누르십시오.) | 서 선택한 용지 크기와 일치<br>하더라도 트레이에서 크기<br>가 다른 추가 용지가 발견되<br>면 기기에서 인쇄가 중단됩<br>니다 . | 어 있는지 확인한 후 <b>흑백 시작</b> 또는<br><b>컬러 시작</b> 을 누릅니다 .                         |
|                                                                     | 기기가 용지의 양면 인쇄를<br>마치기 전에 용지함을 당겼<br>습니다 .                                     | 용지함을 다시 설치하고 <b>흑백 시작</b><br>또는 <b>컬러 시작</b> 을 누릅니다 .                        |
| Fuser Error<br>(퓨저 오류)                                              | 퓨저 유니트의 온도가 지정<br>된 시간 내에 지정된 온도까<br>지 올라가지 않습니다 .                            | 전원 스위치를 끄고 몇 초간 기다린<br>후 다시 켜십시오 . 전원이 켜진 상태<br>로 기기를 <b>15</b> 분 동안 그대로 두십시 |
|                                                                     | 퓨저 유니트가 너무 뜨겁습<br>니다 .                                                        | 오.                                                                           |
| Jam Duplex<br>(양면 용지 걸림)                                            | 용지함 1 아래 또는 퓨저 유<br>니트에 용지가 걸렸습니다 .                                           | (140 페이지의 <i>트레이 1 아래에 용지<br/>걸림</i> 참조 )                                    |
| Jam Inside<br>(내부 용지 걸림)                                            | 기기 내부에 용지가 걸렸습<br>니다 .                                                        | (137 페이지의 <i>기기 내부에 용지 걸<br/>림</i> 참조 )                                      |
| Jam MP Tray<br>(MP 트레이 용지<br>걸림)                                    | 기기의 MP 용지함에 용지<br>가 걸렸습니다 .                                                   | (132 페이지의 <i>MP 용지함에 용지 걸<br/>림</i> 참조 )                                     |

| 오류 메시지                                     | 원인                                                                                     | 조치                                                                                                    |
|--------------------------------------------|----------------------------------------------------------------------------------------|----------------------------------------------------------------------------------------------------|
| Jam Rear<br>(후면 용지 걸림)                     | 기기 후면에 용지가 걸렸습<br>니다 .                                                                 | (135 페이지의 <i>기기 후면에 용지 걸<br/>림</i> 참조 )                                                                                       |
| Jam Tray 1<br>(트레이 1 용지 걸<br>림)            | 기기의 용지함에 용지가 걸<br>렸습니다 .                                                               | (133 페이지의 <i>용지함 1 또는 용지함</i><br>2 <i>에 용지 걸림</i> 참조 )                                                                        |
| Jam Tray 2<br>(트레이 2 용지 걸<br>림)            |                                                                                        |                                                                                                    |
| Limit Exceeded<br>(제한 초과)                  | <b>Secure Function Lock 2.0</b><br>에서 설정한 인쇄 제한에 도<br>달했습니다.                           | 관리자에게 문의하여 Secure<br>Function Lock 설정을 확인하십시오 .                                                                               |
| Low<br>Temperature<br>(저온)                 | 기기를 작동하기에는 실내<br>온도가 너무 낮습니다 .                                                         | 기기가 작동될 수 있도록 실내 온도<br>를 높이십시오 .                                                                                              |
| No Belt Unit<br>(벨트유니트 없음)                 | 벨트 유니트가 올바르게 설<br>치되지 않았습니다 .                                                          | 벨트 유니트를 다시 설치하십시오 .<br>( <b>87</b> 페이지의 <i>벨트 유니트 교체</i> 참조 )                                                                 |
| No Paper                                   | 용지가 부족하거나 용지를                                                                          | 다음 중 하나를 수행합니다 .                                                                                                    |
| (용시 없음)                                    | 용시함에 세내로 넣지 않았<br>습니다 .                                                                | ■ 용지함에 용지를 넣습니다 .                                                                                                    |
|                                            |                                                                                        | ■ 용지를 꺼내고 다시 넣습니다 .                                                                                                    |
|                                            |                                                                                        | <ul> <li>문제를 해결할 수 없으면 용지 픽<br/>업 롤러를 청소해야 할 수 있습니<br/>다. 용지 픽업 롤러를 청소합니다.</li> <li>(116 페이지의 용지 픽업 롤러 청<br/>소 참조)</li> </ul> |
| No Permission<br>(권한 없음)                   | 흑백 인쇄로만 제한된<br>Secure Function Lock ID를<br>사용하여 컬러로 인쇄하려<br>고 했습니다 . 인쇄 작업이<br>취소됩니다 . | 관리자에게 문의하여 Secure<br>Function Lock 설정을 확인하십시오 .                                                                               |
| No<br>Response/Busy<br>( 응답 없음 / 사용<br>중 ) | 전화를 건 번호가 응답하지<br>않거나 통화 중입니다 .                                                        | 번호를 확인하고 다시 겁니다 .                                                                                                    |

| 오류 메시지                       | 원인                                                                  | 조치                                                                        |
|------------------------------|---------------------------------------------------------------------|---------------------------------------------------------------------------|
| No Toner<br>(토너 없음)          | LCD 에 표시된 컬러의 토너<br>카트리지가 올바르게 설치<br>되지 않았습니다 .                     | 드럼 유니트를 꺼내십시오 . LCD 에<br>표시된 컬러의 토너 카트리지를 꺼<br>낸 다음 드럼 유니트에 다시 넣습니<br>다 . |
| No Tray<br>(트레이 없음)          | LCD 에 표시된 용지함이 올<br>바르게 설치되지 않았습니<br>다 .                            | LCD 에 표시된 용지함을 다시 설치<br>합니다 .                                             |
| No Waste Toner<br>(폐토너 통 없음) | 폐토너통이 올바르게 설치<br>되지 않았습니다 .                                         | 폐토너통을 다시 설치합니다 . (93<br>페이지의 <i>폐토너통 교체</i> 참조 )                          |
| Not Available<br>(사용 불가)     | 요청한 기능이 Secure<br>Function Lock 2.0 에서 일<br>부 ID 에 허용되지 않았습니<br>다 . | 관리자에게 문의하여 Secure<br>Function Lock 설정을 확인하십시오 .                           |

| 오류 메시지                    | 원인                    | 조치                                                                                                    |
|---------------------------|-----------------------|----------------------------------------------------------------------------------------------------|
| Out of Memory<br>(메모리 부족) | 기기의 메모리가 꽉 찼습니<br>다 . | 팩스 송신 또는 복사 작업이 진행 중<br>일 경우                                                                                                    |
|                           |                       | 다음 중 하나를 수행합니다 .                                                                                                    |
|                           |                       | ■ 흑백 시작 또는 컬러 시작을 눌러<br>스캔한 페이지를 송신 또는 복사<br>합니다 .                                                                                                    |
|                           |                       | ■ 중지 / 나가기를 누르고 진행 중인<br>다른 작업이 끝날 때까지 기다린<br>다음 다시 시도하십시오 .                                                                                                    |
|                           |                       | ■ 메모리에서 팩스를 지웁니다 .                                                                                                    |
|                           |                       | 메모리에 저장된 팩스를 인쇄하<br>면 메모리가 100% 로 복원됩니다.<br>그런 다음 메모리에 팩스가 더 저<br>장되지 않도록 팩스 저장을 해제<br>합니다.( <i>상급 사용자 설명서</i> 의 4<br>장에서 메모리의 팩스 인쇄 및 상<br>급 사용자 설명서의 4 장에서 팩<br>스 저장을 참조하십시오.) |
|                           |                       | ■ 옵션 메모리를 추가하십시오.( <i>상<br/>급 사용자 설명서</i> 의 <i>부록 B</i> 에서<br><i>메모리 보드</i> 를 참조하십시오.)                                                                                           |
|                           |                       | 인쇄 작업이 진행 중일 경우                                                                                                    |
|                           |                       | 다음 중 하나를 수행합니다 .                                                                                                    |
|                           |                       | ■ 인쇄 해상도를 줄입니다 . ( <i>소프트<br/>웨어 사용자 설명서</i> 에서 <i>고급 탭</i><br>을 참조하십시오 .)                                                                                                    |
|                           |                       | ■ 메모리에서 팩스를 지웁니다.(위<br>의 설명을 참조하십시오.)                                                                                                    |

| 오류 메시지                                            | 원인                                                           | 조치                                                                                    |
|---------------------------------------------------|--------------------------------------------------------------|---------------------------------------------------------------------------------------|
| Print Unable                                      | 기기에 기계적인 문제가 있                                               | 다음 중 하나를 수행합니다 .                                                                      |
| xx (인쇄 불가 XX)<br>(XX = 오류 코드 )                    | 습니다 .                                                        | ■ 전원 스위치를 끄고 몇 분간 기다<br>린 후 다시 켜십시오 . (130 페이<br>지의 <i>팩스 또는 팩스 저널 리포트</i><br>전송 참조 ) |
|                                                   |                                                              | ■ 문제가 계속될 경우 가까운<br>Brother 대리점에 문의하십시오 .                                             |
| Protected<br>Device<br>(보호된 장치)                   | USB 플래시 메모리 드라이<br>브의 보호 스위치가 설정되<br>어 있습니다 .                | USB 플래시 메모리 드라이브의 보<br>호 스위치를 해제합니다 .                                                 |
| Registration<br>(레지스트레이션)                         | 등록이 실패했습니다 .                                                 | <b>흑백 시작</b> 또는 <b>컬러 시작</b> 을 누르고<br>다시 하십시오 .                                       |
|                                                   |                                                              | 다음 중 하나를 수행합니다 .                                                                      |
|                                                   |                                                              | ■ 기기 전원 스위치를 끄십시오 . 몇<br>초간 기다린 후 다시 켜십시오 .                                           |
|                                                   |                                                              | ■ 메뉴 , 4, 8 을 눌러 수동 등록을 합<br>니다 . (118 페이지의 <i>수동 등록</i> 참<br>조 )                     |
|                                                   |                                                              | ■ 새 벨트 유니트를 넣습니다 . ( <b>87</b><br>페이지의 <i>벨트 유니트 교체</i> 참조 )                          |
|                                                   |                                                              | ■ 문제가 계속될 경우 가까운<br>Brother 대리점에 문의하십시오 .                                             |
| Rename the<br>File<br>(파일 이름 변경)                  | USB 플래시 메모리 드라이<br>브에 저장하려는 파일과 이<br>름이 같은 파일이 이미 있습<br>니다 . | USB 플래시 메모리 드라이브에 있<br>는 파일 이름 또는 저장하려는 파일<br>이름을 변경합니다 .                             |
| Replace Parts<br>(부품 교체)<br>Belt Unit<br>(벨트 유니트) | 벨트 유니트를 교체할 시기<br>입니다 .                                      | 벨트 유니트를 교체합니다 . (87 페<br>이지의 <i>벨트 유니트 교체</i> 참조 )                                    |

| 오류 메시지                                             | 원인                                                                   | 조치                                                                                              |
|----------------------------------------------------|----------------------------------------------------------------------|-------------------------------------------------------------------------------------------------|
| Replace Parts                                      | Lace Parts 드럼 유니트를 교체할 시기<br>품 교체 )<br>n (드럼 )<br>새 드럼을 설치했을 때 드럼    | 드럼 유니트를 교체합니다 .                                                                                 |
| (부품 교체)<br>Drum (드럼)                               |                                                                      | (80 페이지의 <i>드럼 유니트 교체</i> 참조 )                                                                  |
|                                                    |                                                                      | 드럼 유니트 카운터를 재설정합니다 .                                                                            |
|                                                    | 유니트 카운터가 재설정되<br>지 않았습니다 .                                           | (86 페이지의 <i>드럼 카운터 재설정</i> 참<br>조 )                                                             |
| Replace Parts<br>(부품 교체)<br>Fuser Unit<br>(퓨저 유니트) | 퓨저 유니트를 교체할 시기<br>입니다 .                                              | 퓨저 유니트를 교체하려면 가까운<br>Brother 대리점 또는 Brother 공인 서<br>비스 센터에 문의하십시오 .                             |
| Replace Parts<br>(부품 교체)<br>PF Kit 1               | 용지 공급 키트를 교체할 시<br>기입니다 .                                            | PF 키트를 교체하려면 가까운<br>Brother 대리점 또는 Brother 공인 서<br>비스 센터에 문의하십시오.                               |
| PF Kit 2                                           |                                                                      |                                                                                                 |
| PF Kit MP                                          |                                                                      |                                                                                                 |
| Replace Toner<br>(토너 교체)                           | 토너 카트리지의 수명이 다<br>되었습니다.                                             | LCD 에 표시된 컬러의 토너 카트리<br>지를 교체합니다 . (72 페이지의 <i>토너</i><br><i>카트리지 교체</i> 참조 )                    |
| Replace WT Box<br>(WT 통 교체)                        | 폐토너통을 교체할 시기입<br>니다 .                                                | 폐토너통을 교체합니다 . (93 페이지<br>의 <i>폐토너통 교체</i> 참조 )                                                  |
| Scan Unable XX<br>(스캔 불가 XX)                       | 기기에 기계적인 문제가 있<br>습니다 .                                              | <ul> <li>전원 스위치를 껐다가 다시 켭니다. (130 페이지의 팩스 또는 팩스<br/>지너 리포트 저소 차지)</li> </ul>                    |
| (XX = 오류 코드 )                                      |                                                                      | ■ 문제가 계속될 경우 가까운<br>Brother 대리점에 문의하십시오 .                                                       |
|                                                    | 양면 스캐닝하기에 문서가<br>너무 깁니다 .                                            | <b>중지 / 나가기</b> 를 누릅니다 . 양면 스캐<br>닝에 적합한 용지 크기를 사용합니다.<br>(213 페이지의 <i>인쇄 매체</i> 참조 )           |
| Short paper<br>(짧은 용지)                             | 트레이에 있는 용지 길이가<br>기기가 <i>페이스다운</i> 배지용<br>지함에 용지를 전달하기에<br>너무 짧습니다 . | 후면 커버를 열고 인쇄된 용지가 후<br>면 배지용지함으로 배출되도록 합니<br>다 . 인쇄된 페이지를 제거하고 <b>흑백</b><br>시작 또는 컬러 시작을 누릅니다 . |

| 오류 메시지                                    | 원인                                                                                  | 조치                                                                                                    |
|-------------------------------------------|-------------------------------------------------------------------------------------|----------------------------------------------------------------------------------------------------|
| Size Error DX<br>(DX 크기 오류)               | 프린터 드라이버에서 정의<br>된 용지 크기를 자동 양면 인<br>쇄에 사용할 수 없습니다 .                                | <b>흑백 시작</b> 또는 <b>컬러 시작</b> 을 누릅니<br>다 . 양면 트레이에서 지원되는 용지<br>크기를 선택하십시오 . (24 페이지의<br><i>용지 유형 및 크기</i> 참조 )               |
| Size mismatch<br>(크기 불일치)                 | 트레이의 용지가 올바른 크<br>기가 아닙니다 .                                                         | 트레이에 올바른 크기의 용지를 넣<br>고 " 용지 크기 "( <b>메뉴</b> , <b>1</b> , <b>2</b> , <b>2</b> ) 를 설<br>정합니다 . (21 페이지의 <i>용지 크기</i><br>참조 ) |
| Small paper<br>(작은 용지)                    | 프린터 드라이버에서 지정<br>한 용지 크기가 너무 작아서<br>기기가 용지를 <i>페이스다운</i><br>배지용지함에 전달할 수 없<br>습니다 . | 후면 커버를 열고 인쇄된 용지가 후<br>면 배지용지함으로 배출되도록 하고<br><b>흑백 시작</b> 또는 <b>컬러 시작</b> 을 누릅니<br>다 .                                      |
| Toner Error<br>(토너 오류)                    | 하나 이상의 토너 카트리지<br>가 올바르게 설치되지 않았<br>습니다 .                                           | 드럼 유니트를 꺼내십시오 . 모든 토<br>너 카트리지를 꺼낸 후 드럼 유니트<br>에 다시 넣으십시오 .                                                                 |
| Toner Low<br>(토너 부족)                      | 토너 카트리지의 수명이 거<br>의 다 되었습니다 .                                                       | 토너 교체 메시지가 표시되기 전에<br>LCD 에 표시된 컬러의 토너 카트리<br>지를 새로 구입합니다 .                                                                 |
| Too Many Files<br>(파일이 너무 많음)             | USB 플래시 메모리 드라이<br>브에 너무 많은 파일이 저장<br>되어 있습니다 .                                     | USB 플래시 메모리 드라이브에 저<br>장된 파일 수를 줄입니다 .                                                                                      |
| Unusable<br>Device<br>( 사용할 수 없는 장<br>치 ) | 호환되지 않거나 결함이 있<br>는 장치가 USB 다이렉트 인<br>터페이스에 연결되어 있습<br>니다 .                         | USB 다이렉트 인터페이스에서 USB<br>플래시 메모리 드라이브를 뺍니다 .                                                                                 |
| WT Box End<br>Soon<br>(WT 통 수명 종료<br>임박)  | 폐토너통의 수명이 거의 다<br>되었습니다 .                                                           | Replace WT Box (WT 통 교체)<br>메시지가 표시되기 전에 폐토너통을<br>새로 구입합니다.                                                                 |

#### 팩스 또는 팩스 저널 리포트 전송

LCD 에 다음이 표시되는 경우 :

■ Print Unable XX (인쇄 불 가 XX)

■ Scan Unable XX(스캔 불가 XX)

팩스를 다른 팩스 기기 또는 PC 로 전 송하는 것이 좋습니다 . (130 페이지의 *다른 팩스 기기로 팩스 전송* 또는 130 페이지의 PC *로 팩스 전송* 참조 )

전송해야 할 팩스가 있는지 알아보기 위해 팩스 저널 리포트를 전송할 수도 있습니다. (131 페이지의*다른 팩스 기* 기로 팩스 저널 리포트 전송 참조)

### 🖉 참고

팩스를 전송한 다음 기기의 LCD 에 오류 메시지가 표시될 경우 몇 분 동 안 기기의 전원을 껐다가 다시 연결 하십시오.

#### 다른 팩스 기기로 팩스 전송

기지국 ID 를 설정하지 않으면 팩스 전 송 모드로 들어갈 수 없습니다. (*빠른* 설정 가이드에서 개인 정보(기지국 ID) 입력을 참조하십시오.)

🚺 메뉴 , 9, 0, 1 을 누릅니다 .

- 2 다음 중 하나를 수행합니다.
  - LCD 에 No Data (데이터 없 음)가 표시되면 기기 메모리 에 남아있는 팩스가 없다는 것 입니다. 중지 / 나가기를 누릅 니다.
  - 팩스가 발송될 팩스 번호를 입 력합니다.
- 3 흑백 시작 또는 컬러 시작을 누릅 니다.

#### PC 로 팩스 전송

기기 메모리에서 PC로 팩스를 전송할 수 있습니다 .

- PC에 MFL-Pro Suite를 설치했는 지 확인한 다음 PC 에서
   PC-FAX Receiving 을 설정합니 다 . (PC-Fax 수신에 관한 자세한 내용은 소프트웨어 사용자 설명서 에서 PC-FAX 수신을 참조하십시 오 .)
- 기기에 PC Fax Receive (PC 팩스 수신)을 설정했는지 확인합니다.(상급 사용자 설명 서의 4 장에서 PC-Fax 수신를 참 조하십시오.) PC-Fax 수신을 설정한 경우 기기 메모리에 팩스가 있으면 팩스를 PC 로 전송할 것인지 묻는 메시지 가 LCD 에 표시됩니다.

- 3 다음 중 하나를 수행합니다.
  - 모든 팩스를 PC 로 전송하려면 1 을 누릅니다 . 백업 인쇄를 묻 는 메시지가 표시됩니다 .
  - 종료하고 팩스를 메모리에 남 겨두려면 2 를 누릅니다.

4 중지 / 나가기를 누릅니다 .

#### 다른 팩스 기기로 팩스 저널 리포트 전송

기지국 ID 를 설정하지 않으면 팩스 전 송 모드로 들어갈 수 없습니다 . (*빠른* 설정 가이드에서 개인 정보(기지국 ID) 입력을 참조하십시오 .)

- 🚺 메뉴 , 9, 0, 2 를 누릅니다 .
- 2 팩스 저널 리포트가 발송될 팩스 번호를 입력합니다.
- 3 흑백 시작 또는 컬러 시작을 누릅 니다.

# 문서 걸림 및 용지 걸림

### ADF 유니트 위쪽에 문서 걸림

- ADF 에서 걸리지 않은 용지를 모 두 꺼냅니다.
- 2 ADF 커버를 엽니다 .
- 3 걸린 용지를 왼쪽으로 잡아 당깁 니다.

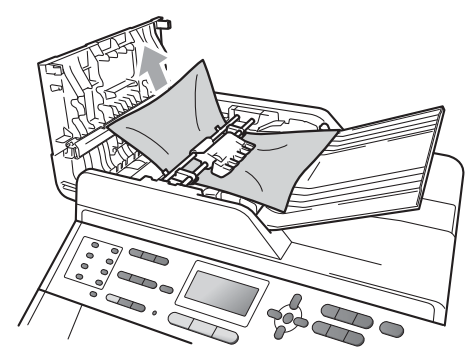

- 4 ADF 커버를 닫습니다 .
- 5 중지 / 나가기를 누릅니다 .

문서 커버 아래에 용지 걸림

- ADF 에서 걸리지 않은 용지를 모 두 꺼냅니다.
- 2 문서 커버를 들어 올립니다 .

3 걸린 문서를 오른쪽으로 잡아 당 깁니다.

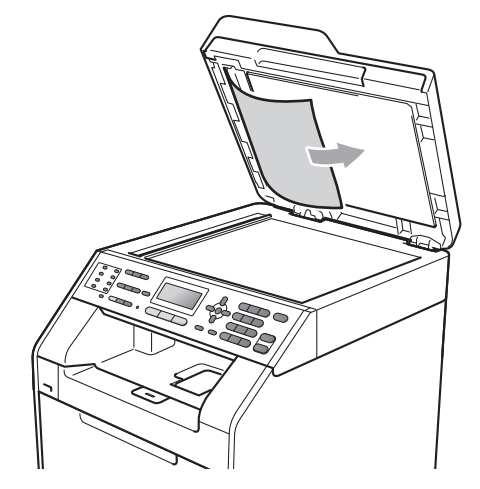

4 문서 커버를 닫습니다 .

5 중지 / 나가기를 누릅니다.

# ADF 에 걸린 작은 문서 제거

- 1 문서 커버를 들어 올립니다 .
- 2 판지와 같이 빳빳한 종이를 ADF 에 넣고 작은 용지를 밀어 빠져 나 오게 합니다.

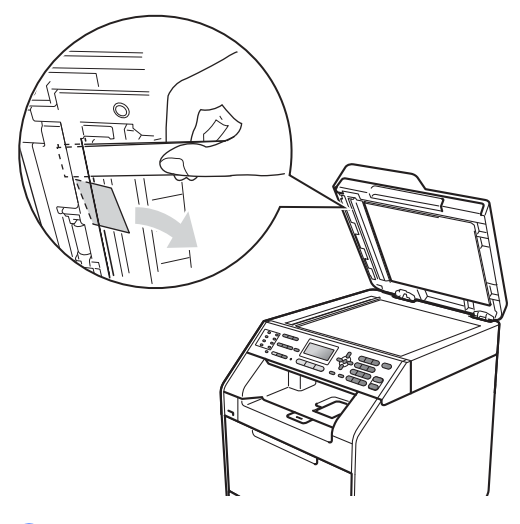

3 문서 커버를 닫습니다 .

④ 중지 / 나가기를 누릅니다.

## 배지용지함에 문서 걸림

- ADF 에서 걸리지 않은 용지를 모 두 꺼냅니다.
- 2 걸린 문서를 오른쪽으로 잡아 당 깁니다.

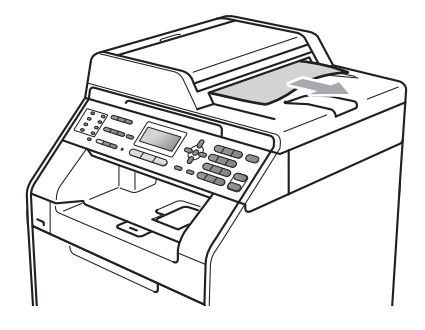

3 중지 / 나가기를 누릅니다.

## MP 용지함에 용지 걸림

LCD 에 Jam MP Tray (MP 트레 이 용지 걸림)가 표시되면 다음 단계 를 따릅니다.

MP 용지함에서 용지를 제거합니 다. 2 MP 용지함 내부 및 주위에서 걸린 용지를 제거합니다.

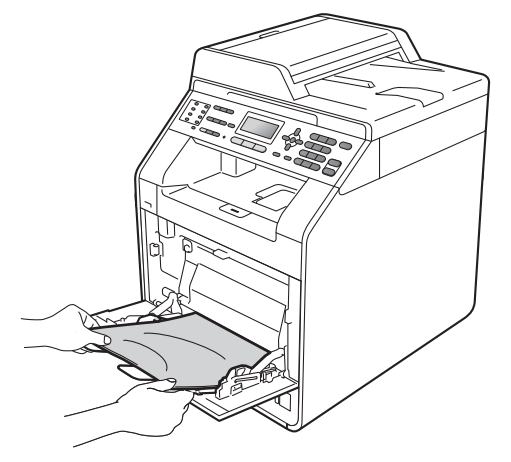

3 용지 스택에 바람을 넣은 다음, MP 용지함에 다시 넣습니다.

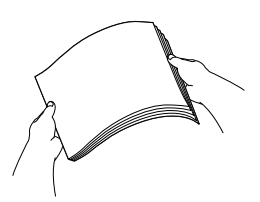

4 MP 용지함에 용지를 넣을 때는 트 레이 양쪽에 있는 최대 용지 높이 가이드 (1) 보다 용지 스택의 높이 가 높지 않게 하십시오.

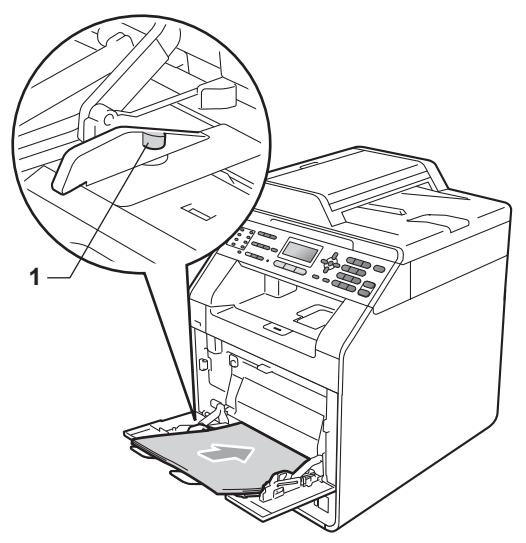

5 흑백 시작 또는 컬러 시작을 눌러 인쇄를 다시 시작합니다.

## 용지함 1 또는 용지함 2 에 용지 걸림

LCD 에 Jam Tray 1 (트레이 1 용 지 걸림) 또는 Jam Tray 2 (트레 이 2 용지 걸림)가 표시되면 다음 단 계를 따릅니다.

용지함을 기기에서 완전히 빼냅니 다. Jam Tray 1 (트레이 1 용지 걸

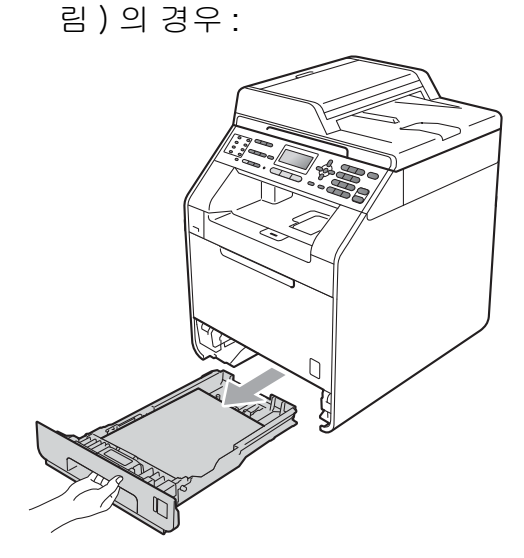

Jam Tray 2 (트레이 2 용지 걸 림)의 경우:

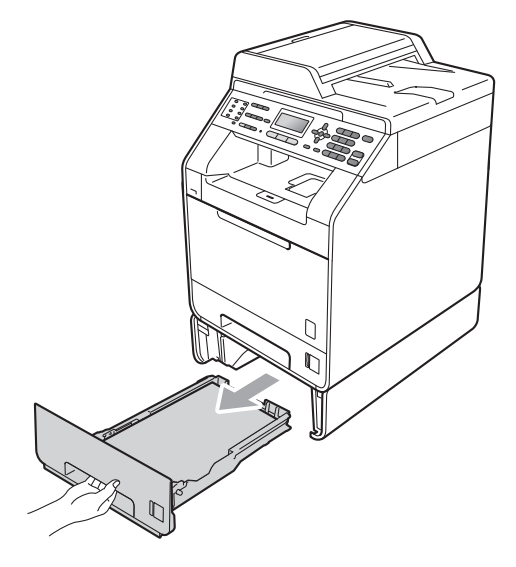

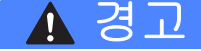

그림에서 회색으로 표시된 부분은 만지지 마십시오. 롤러가 고속으로 회전할 수 있습니다.

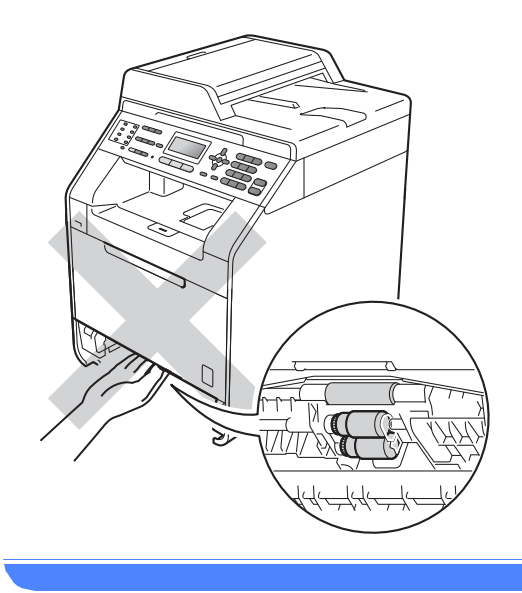

2 양손으로 걸린 용지를 천천히 잡 아 당깁니다.

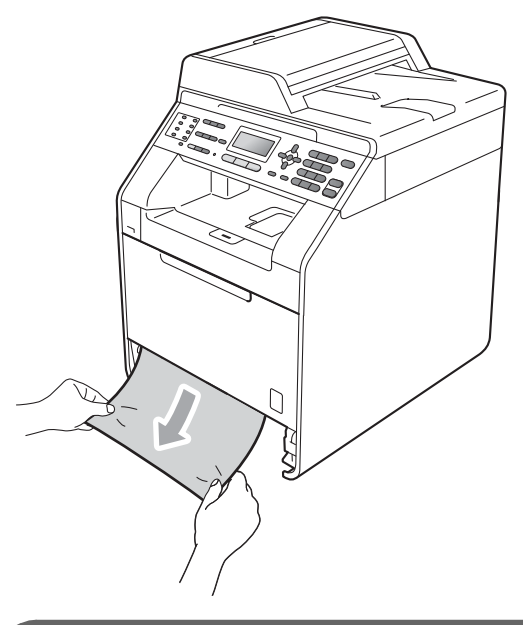

. 중요

이 방향으로 용지가 잘 꺼내지지 않 으면 중지하고 **137** 페이지의*기기 내부에 용지 걸림*의 지침을 따르십 시오.

🖉 참고

걸린 용지를 아래쪽으로 당기면 용 지를 쉽게 제거할 수 있습니다.
③ 용지가 용지함의 최대 용지 마크 (▼▼▼)(1) 아래에 있는지 확인합 니다. 녹색의 용지 조정대 해제 레 버를 누른 상태에서 용지 크기에 맞게 용지 조정대를 밉니다. 조정 대가 슬롯에 확실히 고정되었는지 확인합니다.(11 페이지의 표준 용 지함에 용지 넣기 참조)

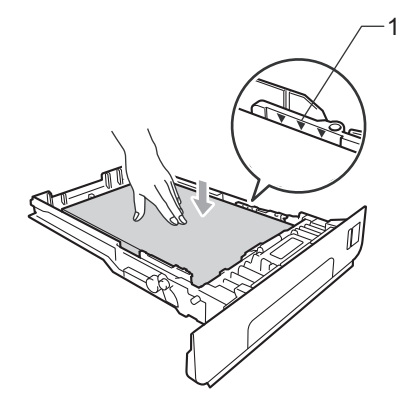

④ 용지함을 기기에 단단히 다시 장 착합니다.

#### 기기 후면에 용지 걸림

LCD 에 Jam Rear ( 후면 용지 걸림 ) 이 표시되면 후면 커버 뒤에 용지가 걸 린 것입니다. 다음 단계를 따릅니다.

기기를 10 분 동안 열이 식도록 둡 니다. 2 후면 커버를 엽니다 .

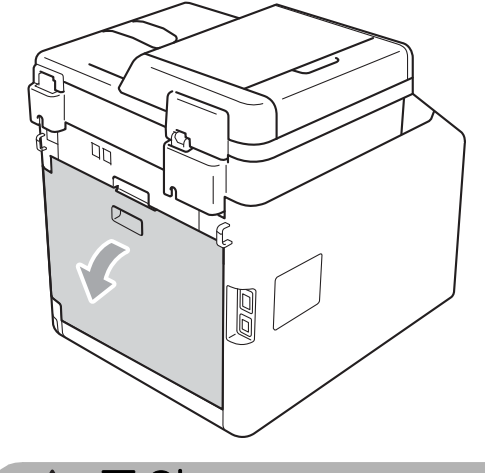

🛕 주의

### <u> 표</u>면 고열

기기를 사용한 직후에는 기기 내부 의 일부 부품이 매우 뜨거울 수 있습 니다 . 기기 내부 부품을 만지기 전에 기기가 식을 때까지 기다리십시오 .

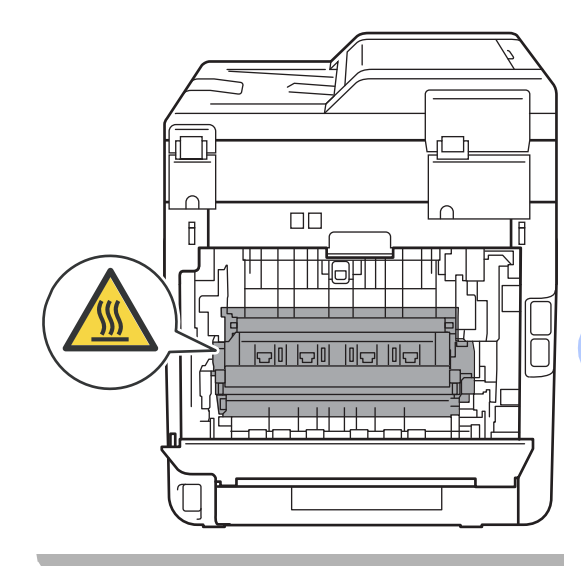

E

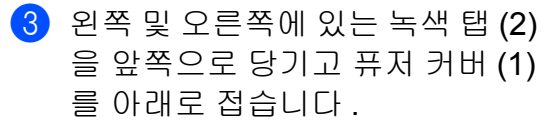

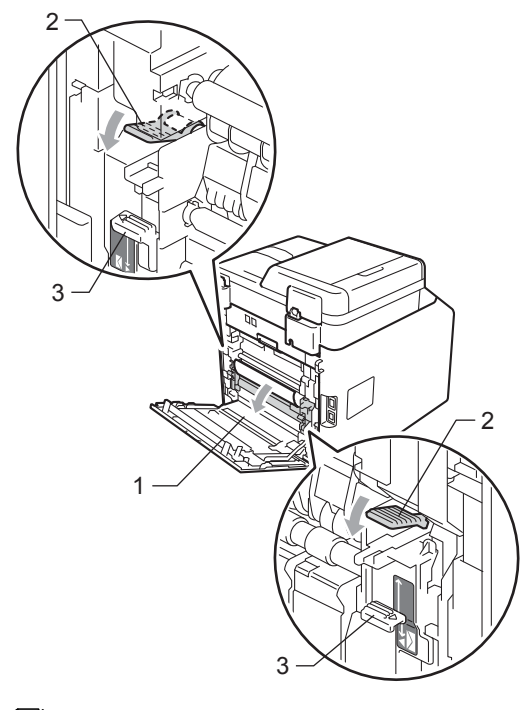

🖉 참고

후면 커버 내부의 봉투 레버 (3) 가 아래쪽 봉투 위치로 당겨져 있으면 녹색 탭 (2) 을 아래로 당기기 전에 이 레버를 원래 위치로 올리십시오. ④ 양손을 사용하여 걸린 용지를 퓨저 유니트에서 부드럽게 당깁니다.

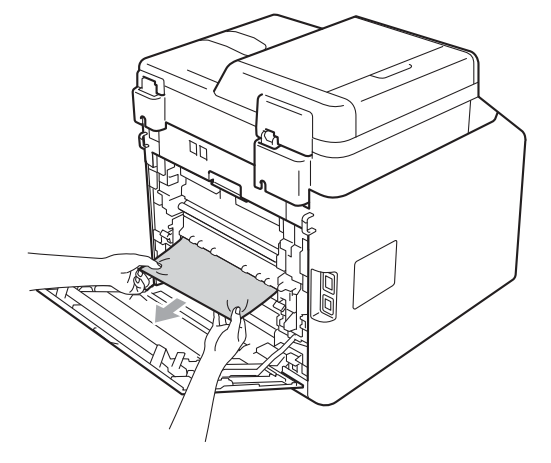

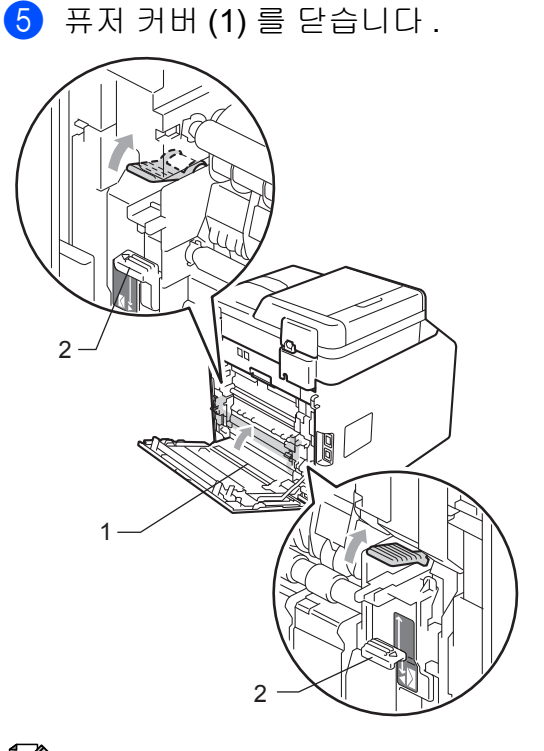

🖉 참고

봉투에 인쇄할 경우 후면 커버를 닫 기 전에 봉투 레버 (2)를 봉투 위치 로 당깁니다.

6 후면 커버를 완전히 닫습니다.

#### 기기 내부에 용지 걸림

LCD 에 Jam Inside (내부 용지 걸 림 ) 가 표시되면 다음 단계를 따릅니 다.

- 기기 전원을 끕니다. 먼저 전화선 코드를 빼고, 모든 케이블을 분리 한 다음 전기 소켓에서 전원 코드 를 뺍니다.
- 2 전면 커버 해제 버튼을 누르고 전 면 커버를 엽니다.

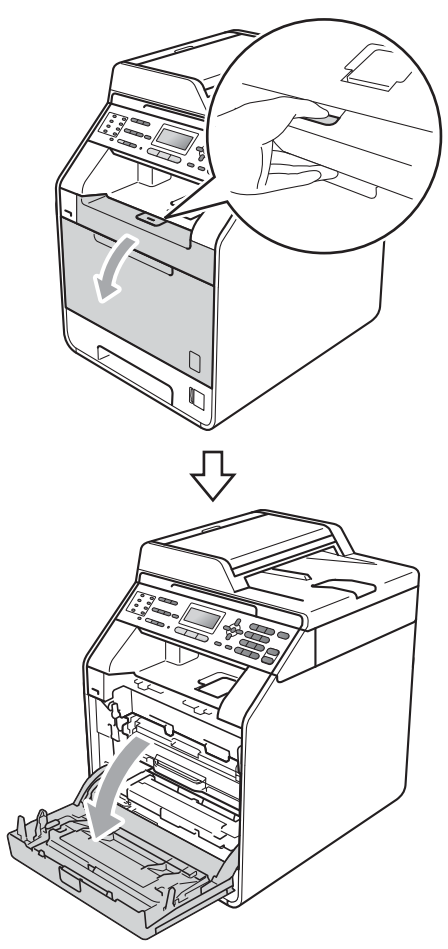

3 드럼 유니트의 녹색 손잡이를 잡 습니다. 멈출 때까지 드럼 유니트 를 당깁니다.

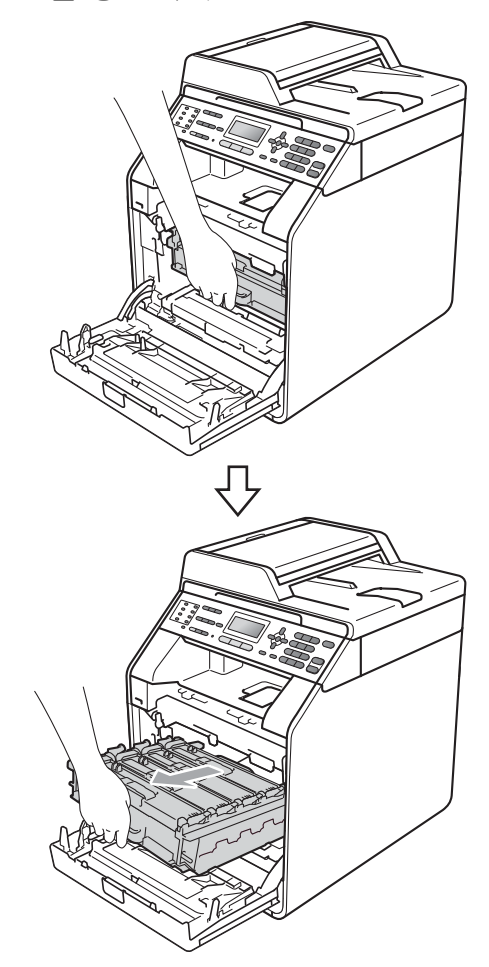

- 4 기기 왼쪽에서 녹색 잠금 레버 (1) 를 시계반대 방향으로 돌려 해제 위치로 둡니다. 드럼 유니트의 녹 색 손잡이를 잡고 드럼 유니트의 앞쪽을 들어 올려 기기에서 분리 합니다.

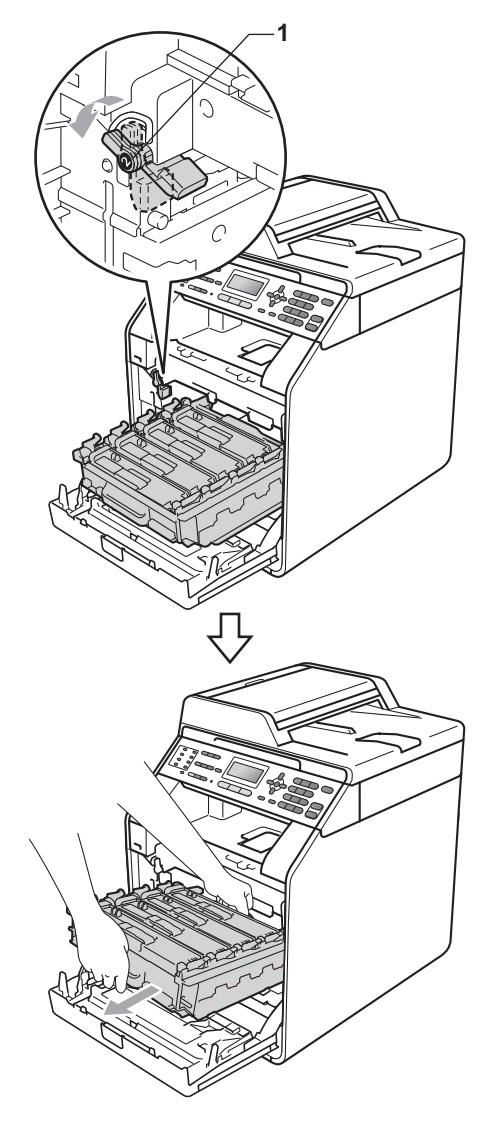

### . 중요

- 토너를 쏟거나 흘릴 수 있으므로 드 럼 유니트와 토너 카트리지를 올려 놓을 평평하고 깨끗한 곳에 일회용 종이나 헝겊을 깔아 놓는 것이 좋습 니다.
- 정전기로 인한 기기 손상을 방지하 려면 그림에 표시된 전극봉을 만지 지 마십시오.

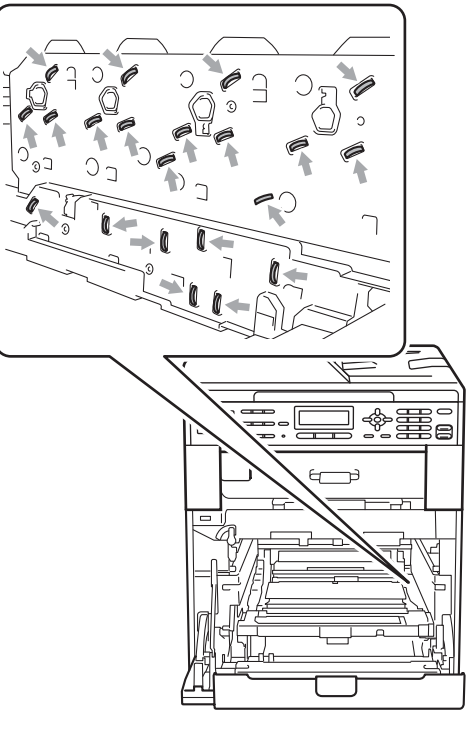

• 드럼 유니트를 운반할 때는 드럼 유 니트의 녹색 손잡이를 잡으십시오. 드럼 유니트의 옆은 잡지 마십시오.

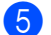

5 걸린 용지를 천천히 당깁니다.

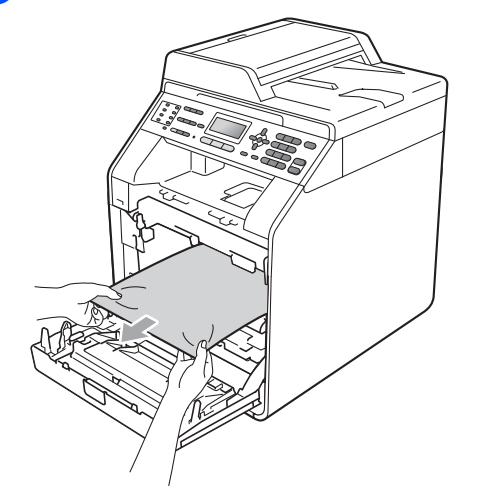

6 녹색 잠금 레버 (1) 가 그림에 표시 된 대로 해제 위치에 있는지 확인 합니다.

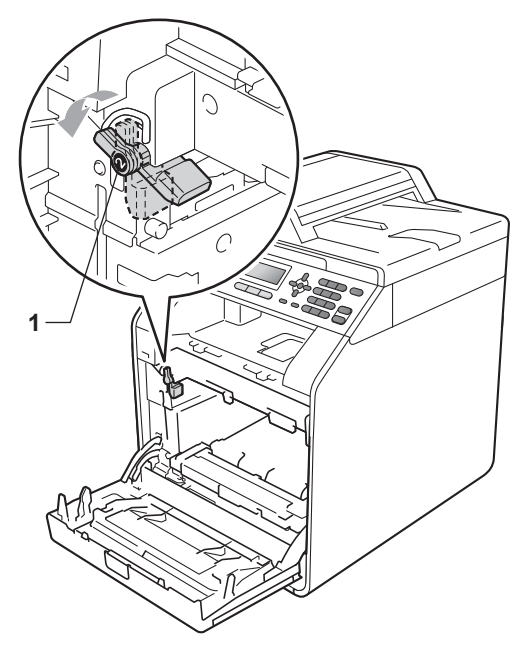

7 드럼 유니트의 가이드 끝 부분 (2) 을 본 기기 양쪽의 ▶ 표시 (1) 에 맞 추어 녹색 잠금 레버에서 멈출 때 까지 기기 쪽으로 드럼 유니트를 살짝 밉니다 .

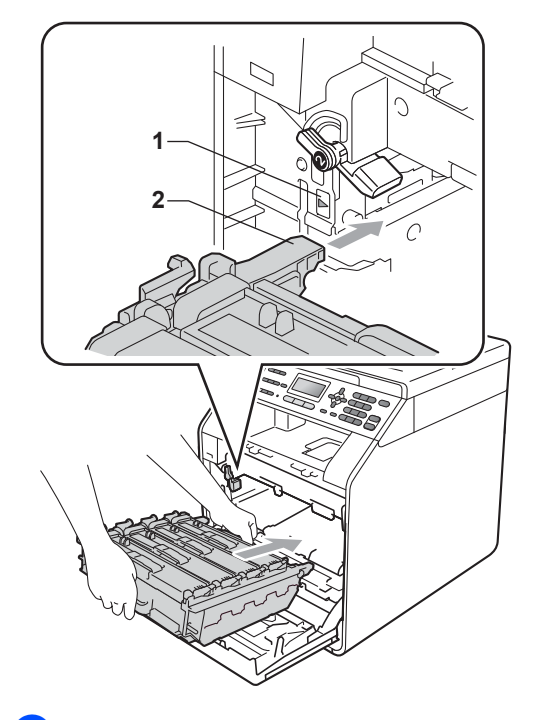

8 녹색 잠금 레버 (1)를 시계 방향으 로 잠금 위치로 돌립니다.

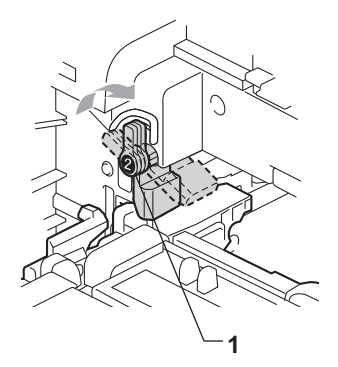

영 멈출 때까지 드럼 유니트를 밉니 다.

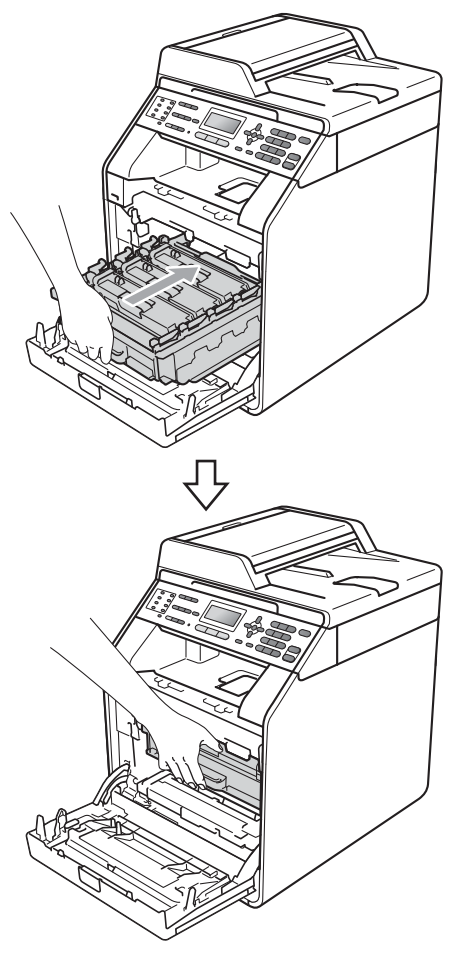

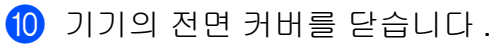

🏼 참고

LCD 에 Jam Inside (내부 용지 걸림)이 표시된 상태에서 기기 전 원을 끌 경우 기기가 컴퓨터의 불완 전한 데이터를 인쇄하게 됩니다. 기기 전원을 켜기 전에 컴퓨터에서 인쇄 스풀 작업을 삭제하십시오. 11 먼저 기기 전원 코드를 전기 소켓 에 다시 꽂고 모든 케이블과 전화 선 코드를 다시 연결합니다.기기 전원을 켭니다.

#### 트레이 1 아래에 용지 걸림

LCD 에 Jam Duplex (양면 용지 걸 림)가 표시되면 다음 단계를 따릅니 다.

- 1 기기를 10 분간 열이 식도록 둡니 다.
- 용지함을 기기에서 완전히 빼냅니 다.

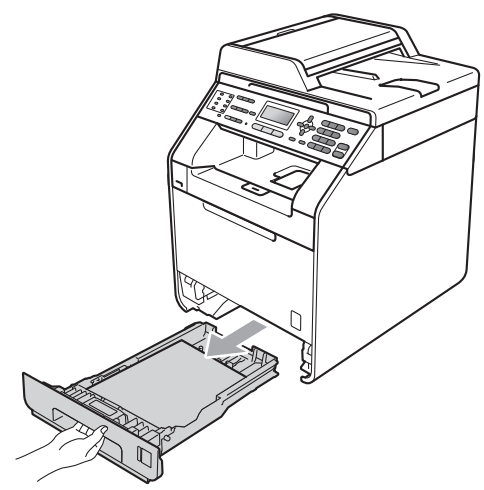

## ▲ 경고

그림에서 회색으로 표시된 부분은 만지지 마십시오 . 롤러가 고속으로 회전할 수 있습니다 .

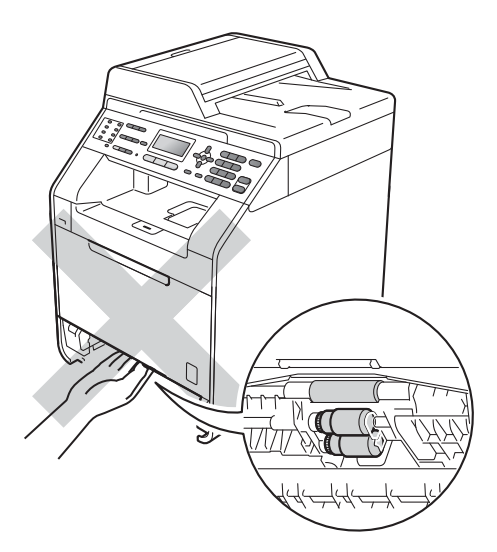

3 기기 내에 걸린 용지가 없으면 용 지함을 뒤집어서 용지함 밑면을 확인하십시오.

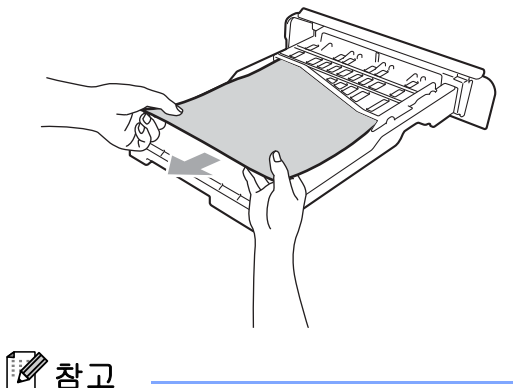

면 혐고 용지함을 지금 넣지는 마십시오 . ④ 용지함에 걸린 용지가 없으면 후 면 커버를 엽니다.

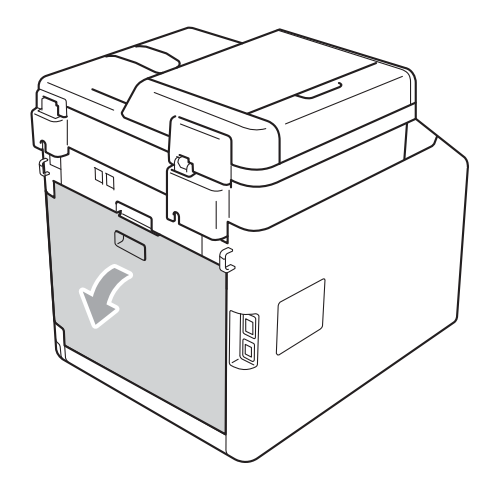

🛕 주의

### <u> 표</u>면 고열

기기를 사용한 직후에는 기기 내부 의 일부 부품이 매우 뜨거울 수 있습 니다.기기 내부 부품을 만지기 전에 기기가 식을 때까지 기다리십시오.

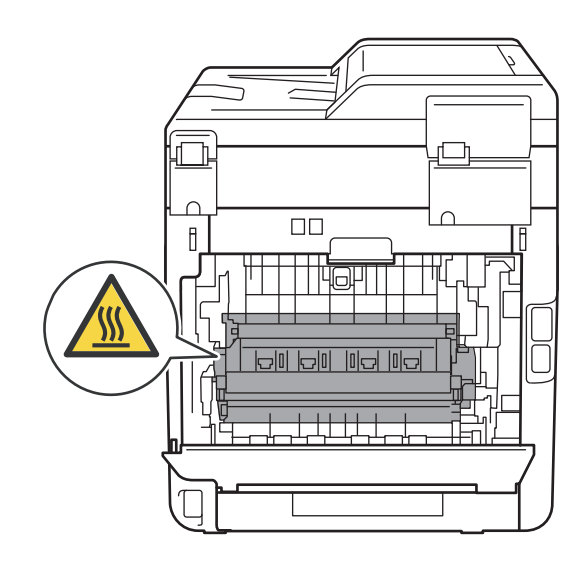

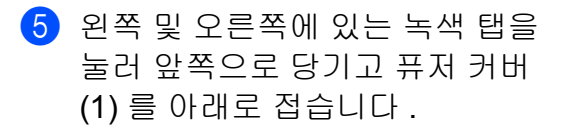

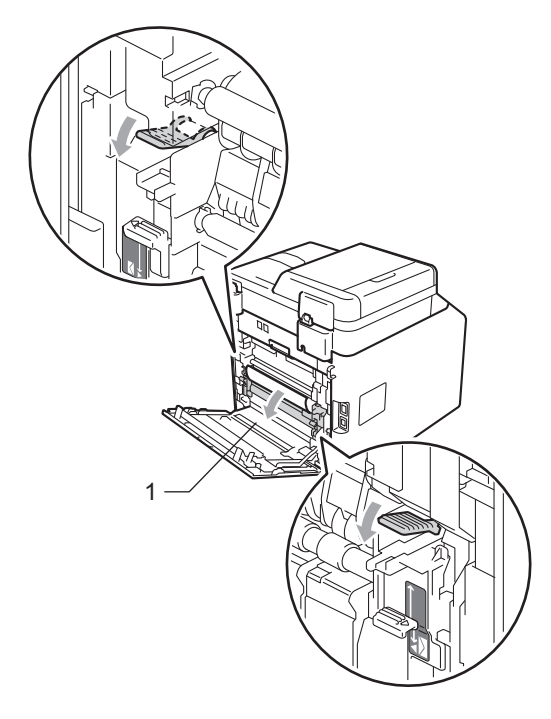

6 걸린 용지를 양손으로 천천히 빼 냅니다.

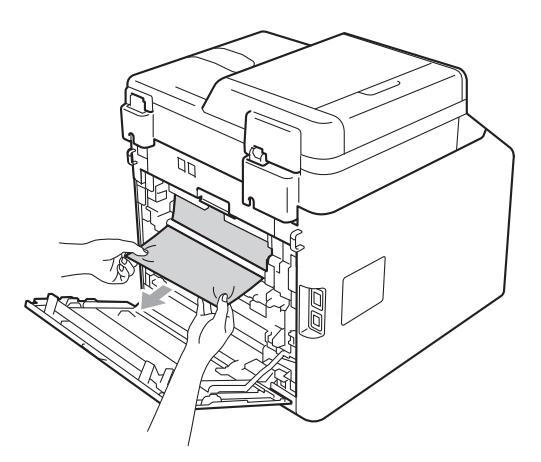

7 퓨즈 커버 (1) 를 닫습니다.

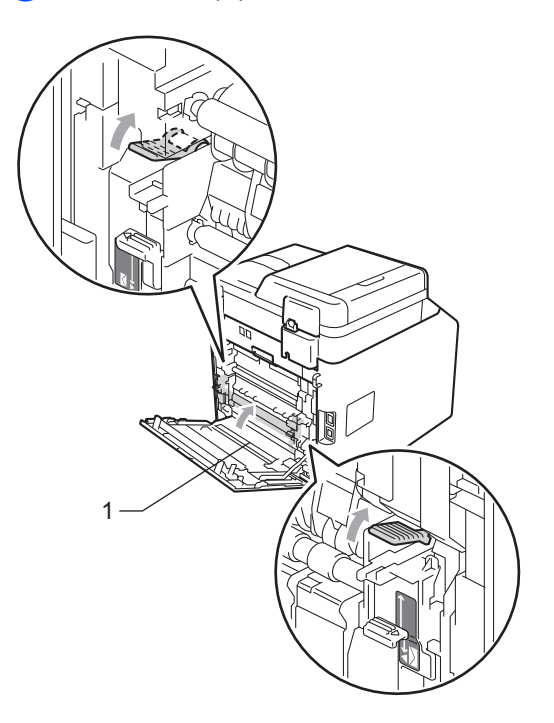

- 8 후면 커버를 완전히 닫습니다.
- 용지함을 기기에 단단히 다시 장 착합니다.

## 기기에 문제가 있을 경우

기기에 문제가 있다고 생각되면 아래 차트를 확인하고 문제해결 요령을 따르십시 오 .

대부분의 문제는 사용자가 직접 간단하게 해결할 수 있습니다 . 추가 도움이 필요 하면 Brother Solutions Center 의 최신 FAQ 및 문제 해결 요령을 참조하십시오 .

<u>http://solutions.brother.com/</u> 을 방문하십시오.

팩스에 문제가 있는 것처럼 보이면 먼저 복사해 보십시오. 복사물이 양호하게 보 이면 기기 문제가 아닐 수 있습니다. 아래 차트를 확인하고 문제 해결 요령을 따르 십시오.

| 문제점                                     | 해결 방안                                                                                                    |
|-----------------------------------------|----------------------------------------------------------------------------------------------------|
| ■ 길쭉하게 인쇄                               | 일반적으로 이 문제는 전화 연결 상태가 나빠서 발생합니다 .                                                                                   |
| ■ 가로 줄무늬                                | 복사물이 양호해 보이면 전화선에서 정전기 또는 간섭으로 연<br>경 사태가 조지 않은 수 이수니다. 사대방에게 패스를 다시 비                                              |
| ■ 맨 위쪽과 아래쪽 문장<br>잘림                    | = 영대가 좋지 않을 두 있습니다 . 영대경에게 팩스를 다시 또<br>  내라고 요청하십시오 .<br>                                                           |
| ■ 선 누락                                  |                                                                                                    |
| 인쇄 품질 저하                                | 159 페이지의 <i>인쇄 품질 향상</i> 을 참조하십시오 .                                                                                 |
| 수신 시 검은색 세로 줄                           | 인쇄 시 코로나 와이어가 더러울 수 있습니다 . 드럼 유니트<br>에서 코로나 와이어를 청소하십시오 . (107 페이지의 <i>코로나</i><br><i>와이어 청소</i> 참조 )                |
|                                         | 발신자의 스캐너가 더러울 수 있습니다 . 발신 기기에 문제<br>가 있는지 알아보기 위해 발신자에게 복사해 보라고 하십시<br>오 . 다른 팩스 기기에서 수신하십시오 .                      |
|                                         | 문제가 계속되면 가까운 대리점에 서비스를 요청하십시오 .                                                                                     |
| 수신 팩스의 페이지가 나<br>뉘거나 빈 페이지가 수신<br>됩니다 . | 수신 팩스가 나뉘어 두 페이지에 인쇄되거나 빈 페이지가 추<br>가로 수신된 경우 사용하는 용지에 대해 용지 크기 설정이 올<br>바르지 않을 수 있습니다 . (21 페이지의 <i>용지 크기</i> 참조 ) |
|                                         | 자동 축소를 설정합니다 . ( <i>상급 사용자 설명서</i> 의 <b>4</b> 장에서<br><i>축소된 수신 팩스 인쇄</i> 를 참조하십시오 .)                                |

#### 인쇄 또는 수신 팩스 인쇄

#### 전화선 또는 연결

| 문제점                        | 해결 방안                                                                                                    |
|----------------------------|----------------------------------------------------------------------------------------------------|
| 전화 걸기가 작동하지 않<br>습니다 .     | 다이얼 톤을 확인합니다 .                                                                                                    |
|                            | Tone/Pulse (톤/펄스)설정을 변경합니다 . ( <i>빠른 설정</i><br><i>가이드</i> 를 참조하십시오 .)                                                                                                    |
|                            | 모든 회선의 코드 연결을 확인합니다 .                                                                                                    |
|                            | 기기의 코드가 꽂혀 있고 스위치가 켜져 있는지 확인합니다 .                                                                                                    |
|                            | 외선 전화가 기기에 연결된 경우 <b>온훅</b> 을 누르거나 외선 전화<br>의 송수화기를 들고 전화 번호를 눌러 수동 팩스를 송신합니<br>다. 팩스 수신 톤이 들릴 때까지 기다린 다음 <b>흑백 시작</b> 또<br>는 <b>컬러 시작</b> 을 누릅니다.                                                                           |
| 전화가 와도 기기가 응답<br>하지 않습니다 . | 설정에서 기기가 올바른 수신 모드에 있는지 확인합니다 . (40<br>페이지의 <i>수신 모드 설정</i> 참조 ) 다이얼 톤을 확인합니다 . 가<br>능한 경우 본 기기로 전화를 걸어 기기가 응답하는지 들어봅니<br>다 . 여전히 응답이 없을 경우 전화선 코드 연결을 확인합니다<br>. 본 기기에 전화를 걸었을 때 벨울림 소리가 들리지 않으면 전<br>화 회사에 회선 점검을 요청하십시오 . |

## 팩스 수신

| 문제점                  | 해결 방안                                                                                                    |
|----------------------|----------------------------------------------------------------------------------------------------|
| 팩스를 수신할 수 없습니<br>다 . | 온훅 키를 눌러 기기에 다이얼 톤이 있는지 확인합니다 . 팩<br>스 회선에 정전기 또는 간섭이 있을 경우 지역 전화 회사에<br>문의하십시오 .                                         |
|                      | 모든 회선의 코드 연결을 확인합니다. 전화선 코드가 전화<br>콘센트와 기기의 LINE 소켓에 꽂혀있는지 확인합니다. DSL<br>또는 VolP 서비스에 가입한 경우 서비스 제공업체에 연결 방<br>법을 문의하십시오. |

## 팩스 수신 (계속)

| 문제점                          | 해결 방안                                                                                                    |
|------------------------------|----------------------------------------------------------------------------------------------------|
| 팩스를 수신할 수 없습니<br>다 .<br>(계속) | 기기가 올바른 수신 모드에 있는지 확인합니다 . 수신 모드<br>는 Brother 기기와 동일한 회선에 있는 외부 장치 및 전화 가<br>입자 서비스에 의해 결정됩니다 . (40 페이지의 <i>수신 모드 설</i><br><i>정</i> 참조 )                                                    |
|                              | 전용 팩스 회선을 사용하고 Brother 기기가 모든 수신 팩스<br>를 자동으로 응답하도록 하려면 Fax Only ( 팩스 전용 ) 모<br>드를 선택해야 합니다 .                                                                                               |
|                              | Brother 기기가 외부 응답기와 회선을 공유하는 경우<br>External TAD (외선 TAD) 모드를 선택해야 합니다.<br>External TAD (외선 TAD) 모드에서는 Brother 기기는 수<br>신 팩스를 자동으로 수신하고 음성 호출자는 응답기에 메시<br>지를 남길 수 있습니다.                     |
|                              | Brother 기기가 다른 전화와 회선을 공유하고 기기가 모든 수<br>신 팩스를 자동으로 응답하도록 하려면 Fax/Tel (팩스 / 전<br>화)모드를 선택해야 합니다.Fax/Tel (팩스 / 전화)모드<br>에서는 Brother 기기가 팩스를 자동으로 수신하고 음성 전화<br>는 사람이 응답하도록 빠른 이중 벨울림 소리를 냅니다. |
|                              | Brother 기기가 수신 팩스를 자동으로 응답하지 않도록 하려<br>면 Manual (수동)모드를 선택해야 합니다 . Manual (수<br>동)모드에서는 사람이 모든 수신 전화에 응답하고 기기가<br>팩스를 수신하도록 활성화해야 합니다 .                                                     |

## 팩스 수신 (계속)

| 문제점                          | 해결 방안                                                                                                    |
|------------------------------|----------------------------------------------------------------------------------------------------|
| 팩스를 수신할 수 없습니<br>다 .<br>(계속) | Brother 기기가 응답하기 전에 근처의 다른 장치 또는 서비<br>스가 먼저 전화에 응답할 수도 있습니다 . 이것을 테스트하<br>려면 벨울림 지연 설정을 낮춥니다 .                                                                                           |
|                              | ■ 응답 모드가 Fax Only ( 팩스 전용 ) 또는 Fax/Tel ( 팩<br>스 / 전화 ) 로 설정된 경우 벨울림 지연을 벨울림 1 번으<br>로 줄입니다 . (40 페이지의 <i>벨울림 지연</i> 참조 )                                                                  |
|                              | ■ 응답 모드가 External TAD(외선 TAD)로 설정된 경우<br>응답기에 프로그래밍된 벨울림 횟수를 <b>2</b> 로 줄입니다 .                                                                                                    |
|                              | ■ 응답 모드가 Manual (수동)으로 설정된 경우 벨울림 지<br>연 설정을 조절하지 마십시오.                                                                                                    |
|                              | 다른 사람에게 테스트 팩스를 송신하라고 시킵니다 .                                                                                                    |
|                              | 테스트 팩스를 성공적으로 수신하면 기기가 제대로 작동<br>하는 것입니다. 벨울림 지연 또는 응답기 설정을 반드시<br>원래 설정으로 재설정해야 합니다. 벨울림 지연을 재설<br>정한 다음 수신 문제가 다시 발생할 경우 기기가 응답하<br>기도 전에 사람이나, 장치 또는 가입자 서비스가 먼저 팩<br>스 전화에 응답하는 것입니다. |
|                              | 팩스를 수신할 수 없는 경우 다른 장치 또는 가입자 서비<br>스가 팩스 수신을 간섭하거나 팩스 회선에 문제가 있을<br>수 있습니다.                                                                                                    |

## 팩스 수신 (계속)

| 문제점                          | 해결 방안                                                                                                    |
|------------------------------|----------------------------------------------------------------------------------------------------|
| 팩스를 수신할 수 없습니<br>다 .<br>(계속) | Brother 기기와 동일한 회선에서 전화 응답기<br>(External TAD ( 외선 TAD) 모드 ) 를 사용하는 경우 응답<br>기가 올바로 설정되어 있는지 확인합니다. (43 페이지의 <i>외</i><br><i>부 TAD 연결</i> 참조 ) |
|                              | 1 외부 TAD 를 44 페이지의 그림과 같이 연결합니다.                                                                                                    |
|                              | 2 응답기가 한 번 또는 두 번의 벨울림에 응답하도록 설정<br>합니다.                                                                                                    |
|                              | 3 응답기에 발신 메시지를 녹음합니다 .                                                                                                    |
|                              | ■ 발신 메시지 시작 부분에 5 초 동안 조용하게 녹음합니<br>다 .                                                                                                    |
|                              | ■ 말하는 시간을 <b>20</b> 초로 제한합니다 .                                                                                                    |
|                              | ■ 사람들이 수동으로 팩스를 송신할 수 있도록 발신 메<br>시지를 원격 활성화 코드로 끝맺습니다 . 예 : " 삐 소리<br>가 들리면 메시지를 남기거나 *51 을 누르고 팩스를<br>송신을 시작하십시오 ."                        |
|                              | 4 응답기가 전화에 응답하도록 설정합니다 .                                                                                                    |
|                              | 5 Brother 기기의 수신 모드를 External TAD ( 외<br>선 TAD) 로 설정합니다 . (40 페이지의 <i>수신 모드 설정</i> 참<br>조 )                                                  |
|                              | Brother 기기의 팩스 감지 기능이 켬으로 설정되어 있는지 확<br>인합니다. 팩스 감지 기능은 사람이 외선 또는 내선 전화에<br>서 전화를 받더라도 팩스를 수신할 수 있는 기능입니다. (41<br>페이지의 <i>팩스 감지</i> 참조)      |
|                              | 전화선에서 발생 가능한 간섭으로 인해 송신 오류가 자주 발<br>생하는 경우 호환성 설정을 Basic(for VoIP) (기본<br>(VoIP 용))으로 변경합니다. (158 페이지의 <i>전화선 간섭</i> 참<br>조)                 |
|                              | 관리자에게 문의하여 Secure Function Lock 설정을 확인하<br>십시오 .                                                                                             |

E

팩스 송신

| 문제점                                             | 해결 방안                                                                                                    |
|-------------------------------------------------|----------------------------------------------------------------------------------------------------|
| 송신 품질이 좋지 않습니<br>다 .                            | 해상도를 Fine (세밀) 또는 S.Fine (매우 세밀) 로 변경<br>합니다. 복사를 해서 기기의 스캐너 작동을 확인합니다. 복<br>사 품질이 좋지 않을 경우 스캐너를 청소합니다. (101 페이<br>지의 <i>스캐너 유리 청소</i> 참조)                                                                                                    |
| 송신 확인 리포트에<br>RESULT (결과):ERROR<br>(오류)가 표시됩니다. | 회선에 일시적인 노이즈 또는 정전기가 있을 수 있습니다.<br>팩스를 다시 송신합니다 . PC-Fax 메시지를 송신하는 경우<br>송신 확인 리포트에 RESULT (결과):ERROR (오류)가 표<br>시되면 기기의 메모리가 부족할 수 있습니다 . 메모리를 추<br>가로 비우려면 팩스 저장 기능을 해제하거나 (상급 사용자<br>설명서의 4 장에서 원격 팩스 옵션 변경 참조), 메모리에서<br>팩스 메시지를 인쇄하거나 (상급 사용자 설명서의 4 장에서<br>메모리의 팩스 인쇄 참조)지연 팩스 또는 폴링 작업을 취소<br>할 수 있습니다 (상급 사용자 설명서의 3 장에서 확인 및 취<br>소대기 작업 참조). 문제가 계속될 경우 전화 회사에 전화선<br>점검을 요청하십시오. |
|                                                 | 전화선에서 발생 가능한 간섭으로 인해 송신 오류가 자주 발<br>생하는 경우 호환성 설정을 Basic(for VoIP) (기본<br>(VoIP용))으로 변경합니다.(158페이지의 <i>전화선 간섭</i> 참<br>조)                                                                                                    |
| 송신된 팩스가 백지 상태<br>입니다 .                          | 문서를 올바로 넣었는지 확인합니다 . (31 페이지의 <i>문서 넣</i><br><i>기</i> 참조 )                                                                                                    |
| 송신 시 검정색 세로줄이<br>생깁니다 .                         | 송신하는 팩스에 검정색 세로줄이 생길 경우 일반적으로 유<br>리 끈에 먼지 또는 수정액이 묻어있기 때문입니다 . (101 페<br>이지의 <i>스캐너 유리 청소</i> 참조 )                                                                                                    |
| 팩스를 송신할 수 없습니<br>다 .                            | 관리자에게 문의하여 Secure Function Lock 설정을 확인하<br>십시오.                                                                                                    |

#### 수신 전화 받기

| 문제점                            | 해결 방안                                                                                                    |
|--------------------------------|----------------------------------------------------------------------------------------------------|
| 기기에서 CNG 톤으로 음<br>성이 ' 들립니다 '. | 팩스 감지가 on 으로 설정된 경우 기기는 소리에 훨씬 민감<br>해집니다 . 회선에서 특정 음성이나 음악을 팩스 기기 호출<br>로 잘못 해석하고 팩스 수신 톤으로 반응했을 수 있습니다 .<br>중지 / 나가기를 눌러 기기를 비활성화하십시오 . 이런 문제<br>를 방지하려면 팩스 감지를 off 으로 설정합니다 . (41 페이<br>지의 <i>팩스 감지</i> 참조 ) |

## 수신 전화 받기 (계속)

| 문제점                         | 해결 방안                                                                                                    |
|-----------------------------|----------------------------------------------------------------------------------------------------|
| 팩스 호출을 기기로 송신<br>합니다 .      | 사람이 외선 또는 내선 전화에서 응답한 경우 원격 활성화 코<br>드 (기본 설정은 *51)를 누릅니다 . 기기가 응답하면 전화를<br>끊으십시오 .                                                                                                    |
| 단일 회선에서 기능을 사<br>용자 지정합니다 . | 단일 회선에 통화 중 대기 , 통화 중 대기 / 호출자 ID, 호출자<br>ID, 음성 메일 , 응답기 , 알람 시스템 또는 다른 사용자 지정<br>기능이 있을 경우 팩스 송신 또는 수신 문제가 발생할 수 있<br>습니다 .                                                                                                    |
|                             | 예: 통화 중 대기 또는 다른 사용자 지정 서비스에 가입한 경<br>우 기기가 팩스를 수신 또는 송신하는 도중 서비스 신호가 회<br>선을 통해 들어오면 신호가 일시적으로 팩스를 간섭하거나<br>중단시킬 수 있습니다 . Brother 의 ECM 기능은 이런 문제를<br>해결하는 데 도움이 됩니다 . 이 상태는 전화 시스템 산업과<br>관련되어 있으며, 사용자 지정 기능과 공유하는 단일 회선<br>에서 정보를 주고 받는 모든 장치에서 일반적으로 발생됩니<br>다 . 미묘한 간섭을 방지하는 것이 비즈니스에 매우 중요할<br>경우 사용자 지정 기능이 없는 별도의 회선을 사용하는 것이<br>좋습니다 . |

## 메뉴 액세스 문제

| 문제점             | 해결 방안                                                   |
|-----------------|---------------------------------------------------------|
| 수신 설정 및 송신 설정 메 | 팩스 👜 의 조명이 켜지지 않은 경우 이것을 눌러 팩스 모                        |
| 뉴에 액세스하려고 하면    | 드를 설정합니다 . 수신 설정 (메뉴 , <b>2</b> , <b>1</b> ) 및 송신 설정 (메 |
| 기기에서 삐 소리가 납니   | 뉴, 2, 2)은 기기가 팩스 모드일 때만 사용할 수 있습니다.                     |
| 다.              |                                                         |

### 복사 문제

| 문제점            | 해결 방안                                                    |
|----------------|----------------------------------------------------------|
| 복사를 할 수 없습니다 . | ■ 복사 🔳 의 조명이 켜져 있는지 확인합니다. (55페이지<br>의 <i>복사 방법</i> 참조 ) |
|                | ■ 관리자에게 문의하여 Secure Function Lock 설정을 확인<br>하십시오 .       |

### 복사 문제 (계속)

| 문제점                      | 해결 방안                                                                                                    |
|--------------------------|----------------------------------------------------------------------------------------------------|
| 복사본에 검은색 세로줄<br>이 나타난다 . | 복사본에 검은색 세로줄이 생기는 것은 일반적으로 유리 끈<br>에 먼지나 수정액이 묻어있거나 코로나 와이어가 더럽기 때<br>문입니다. (101 페이지의 <i>스캐너 유리 청소</i> 및 107 페이지의<br><i>코로나 와이어 청소</i> 참조) |
| 복사본이 백지 상태입니<br>다 .      | 문서를 올바로 넣었는지 확인합니다 . (31 페이지의 <i>자동 문<br/>서 공급 장치 (ADF) 사용</i> 또는 32 페이지의 <i>스캐너 유리 사용</i><br>참조 )                                         |

### 인쇄 문제

| 문제점                    | 해결 방안                                                                                                    |
|------------------------|----------------------------------------------------------------------------------------------------|
| 출력물이 출력되지 않습<br>니다 .   | ■ 기기의 코드가 꽂혀 있고 전원 스위치가 켜져 있는지 확<br>인합니다 .                                                                                                    |
|                        | ■ 토너 카트리지 및 드럼 유니트가 올바르게 설치되었는지<br>확인합니다 . (80 페이지의 <i>드럼 유니트 교체</i> 참조 )                                                                                                    |
|                        | ■ 기기 및 컴퓨터에서 인터페이스 케이블 연결을 확인합니<br>다 . ( <i>빠른 설정 가이드</i> 를 참조하십시오 .)                                                                                                    |
|                        | ■ 올바른 프린터 드라이버가 설치 및 선택되어 있는지 확인<br>합니다 .                                                                                                    |
|                        | ■ LCD에 오류 메시지가 표시되어 있는지 확인합니다. (120<br>페이지의 <i>오류 및 유지보수 메시지</i> 참조 )                                                                                                    |
|                        | <ul> <li>기기가 온라인 상태인지 확인합니다.</li> <li>(Windows<sup>®</sup> 7 및 Windows Server<sup>®</sup> 2008 R2) 시작 버튼 및<br/>장치 및 프린터를 클릭합니다. Brother MFC-XXXX</li> <li>Printer 를 마우스 오른쪽 버튼으로 클릭합니다. 오프라인<br/>으로 프린터 사용이 선택 해제되어 있는지 확인합니다.</li> <li>(Windows Vista<sup>®</sup>) 시작 버튼, 제어판, 하드웨어 및 소리,<br/>프린터를 차례로 클릭합니다. Brother MFC-XXXX</li> <li>Printer 를 마우스 오른쪽 버튼으로 클릭합니다. 오프라인<br/>으로 프린터 사용이 선택 해제되어 있는지 확인합니다.</li> <li>(Windows<sup>®</sup> XP 및 Windows Server<sup>®</sup> 2003/2008) 시작 버<br/>튼을 클릭하고 프린터 및 팩스를 선택합니다. Brother</li> <li>MFC-XXXX Printer 를 마우스 오른쪽 버튼으로 클릭합니<br/>다. 오프라인으로 프린터 사용이 선택 해제되어 있는지 확<br/>인합니다.</li> <li>(Windows<sup>®</sup> 2000) 시작 버튼을 클릭하고 설정을 선택한 다<br/>음 프린터를 선택합니다. Brother MFC-XXXX Printer 를<br/>마우스 오른쪽 버튼으로 클릭합니다. 오프라인으로 프린<br/>터 사용이 선택 해제되어 있는지 확인합니다.</li> </ul> |
|                        | 하십시오.                                                                                                    |
| 기기가 갑자기 인쇄되거           | ■ <b>작업 취소</b> 를 눌러 인쇄 작업을 취소합니다 .                                                                                                    |
| 나 이상한 네이터가 인쇄<br>됩니다 . | ■ 응용 프로그램의 설정이 본 기기에서 작동하도록 설정되<br>어 있는지 확인합니다 .                                                                                                    |

# 인쇄 문제 (계속)

| 문제점                                                                                        | 해결 방안                                                                                                    |
|--------------------------------------------------------------------------------------------|----------------------------------------------------------------------------------------------------|
| 기기가 처음 몇 페이지는<br>올바로 인쇄하지만 그 다                                                             | ■ 응용 프로그램의 설정이 본 기기에서 작동하도록 설정되<br>어 있는지 확인합니다 .                                                                                                    |
| 음 일부 페이지에서 텍스<br>트가 누락됩니다 .                                                                | 기기의 입력 버퍼가 꽉 찼다는 신호를 컴퓨터가 인식하지 못<br>하고 있습니다. 인터페이스 케이블이 올바로 연결되어 있<br>는지 확인합니다. ( 빠른 설정 가이드를 참조하십시오.)                                                                    |
| 문서가 화면에 표시될 때<br>는 머리글 또는 꼬리글이<br>표시되지만 인쇄 시에는<br>표시되지 않습니다 .                              | 페이지의 맨 위쪽과 아래쪽에 인쇄 불가능 영역이 있습니다<br>. 문서에서 위쪽 및 아래쪽 여백을 조절합니다 . (20 페이지<br>의 <i>컴퓨터에서 인쇄하는 경우 인쇄 불가능 영역</i> 참조 )                                                          |
| 프린터 드라이버 설정은<br>양면이지만 기기가 용지<br>양면에 인쇄하지 않습니<br>다 .                                        | 프린터 드라이버에서 용지 크기 설정을 확인합니다 . A4[60<br>에서 105 gsm] 를 선택해야 합니다 .                                                                                                    |
| 기기에서 인쇄되지 않거                                                                               | 작업 취소를 누릅니다 .                                                                                                    |
| 나 인쇄가 중지됩니다 .                                                                              | 기기가 작업을 취소하고 메모리에서 작업을 지우기 때문에<br>작업이 불완전하게 출력될 수 있습니다 .                                                                                                    |
| USB 플래시 메모리 드라<br>이브가 USB 다이렉트 인<br>터페이스에 연결되어 있<br>을 때 기기가 다이렉트 인<br>쇄 모드로 변경되지 않습<br>니다. | 기기가 최대 절전 모드일 때는 USB 플래시 메모리 드라이브<br>를 USB 다이렉트 인터페이스에 연결할 때 기기의 최대 절전<br>모드가 해제되지 않습니다 . USB 다이렉트를 눌러 기기를<br>활성화하고 다이렉트 키를 켠 다음 USB 다이렉트를 다시 눌<br>러 다이렉트 인쇄 메뉴를 표시합니다 . |

## 스캐닝 문제

| 문제점                          | 해결 방안                                                                                                    |
|------------------------------|----------------------------------------------------------------------------------------------------|
| 스캐닝 도중 TWAIN 오류<br>가 표시됩니다 . | Brother TWAIN 드라이버가 주 소스로 선택되어 있는지 확<br>인합니다 . Presto! PageManager 에서는 <b>파일 , 소스 선택</b> 을<br>클릭하고 Brother TWAIN 드라이버를 선택합니다 .           |
| OCR 이 작동하지 않습니               | 스캐닝 해상도를 높입니다 .                                                                                                    |
| Cr.                          | (Macintosh 사용자)<br>사용하기 전에 Presto! PageManager 를 다운로드 및 설치해<br>야 합니다 . 자세한 방법은 5 페이지의 <i>Brother 지원에 액세<br/>스 (Macintosh)</i> 를 참조하십시오 . |

# 스캐닝 문제 (계속)

| 문제점                       | 해결 방안                                            |
|---------------------------|--------------------------------------------------|
| 네트워크 스캐닝이 작동<br>하지 않습니다 . | 155 페이지의 <i>네트워크 문제</i> 를 참조하십시오 .               |
| 스캔할 수 없습니다 .              | 관리자에게 문의하여 Secure Function Lock 설정을 확인하<br>십시오 . |

#### 소프트웨어 문제

| 문제점                                                                  | 해결 방안                                                                      |
|----------------------------------------------------------------------|----------------------------------------------------------------------------|
| 소프트웨어를 설치할 수<br>없거나 인쇄할 수 없습니<br>다 .                                 | CD-ROM 에서 MFL-Pro Suite 복구 프로그램을 실행합니다 .<br>이 프로그램은 소프트웨어를 복구하고 다시 설치합니다 . |
| <b>'2in1'</b> 또는 <b>'4in1'</b> 인쇄를<br>할 수 없습니다 .                     | 응용 프로그램 및 프린터 드라이버의 용지 크기 설정이 동일<br>한지 확인합니다 .                             |
| 기기가 Adobe <sup>®</sup><br>Illustrator <sup>®</sup> 에서 인쇄하지<br>못합니다 . | 인쇄 해상도를 줄입니다 . ( <i>소프트웨어 사용자 설명서</i> 에서<br><i>고급 탭</i> 을 참조하십시오 .)        |

#### 용지 취급 문제

| 문제점                                                         | 해결 방안                                                                                                    |
|-------------------------------------------------------------|----------------------------------------------------------------------------------------------------|
| 기기에 용지가 급지되지                                                | ■ 용지가 없을 경우 용지함에 새 용지 스택을 넣습니다 .                                                                                |
| 않습니다.<br>LCD 에 No Paper (용<br>지 없음) 또는 용지 걸림<br>메시지가 나타납니다. | 용지함에 용지가 있으면 바르게 놓였는지 확인합니다. 용<br>지가 말렸으면 인쇄 전에 똑바로 펴십시오. 용지를 꺼내<br>고, 용지를 뒤집은 다음 용지함에 다시 넣으면 도움이 될<br>수도 있습니다. |
|                                                             | ■ 용지함에서 일정량의 용지를 빼고 다시 시도하십시오 .                                                                                 |
|                                                             | ■ 프린터 드라이버에서 수동 급지 모드가 선택되지 않았는<br>지 확인합니다 .                                                                    |
|                                                             | ■ 용지 픽업 롤러를 청소합니다 . 116 페이지의 <i>용지 픽업 롤<br/>러 청소</i> 를 참조하십시오 .                                                 |
|                                                             | ■ LCD에 용지 걸림 메시지가 표시되고 문제가 계속될 경우<br>120 페이지의 <i>오류 및 유지보수 메시지</i> 를 참조하십시오.                                    |

### 용지 취급 문제 (계속)

| 문제점                             | 해결 방안                                                                                                    |
|---------------------------------|----------------------------------------------------------------------------------------------------|
| 기기에 MP 용지함의 용지<br>가 급지되지 않습니다 . | ■ 프린터 드라이버에서 MP 트레이를 선택했는지 확인합니<br>다 .                                                                                                    |
|                                 | ■ 용지 스택에 바람을 넣은 다음 트레이에 다시 넣습니다 .                                                                                                    |
| 봉투용지에 어떻게 인쇄<br>합니까 <b>?</b>    | 봉투용지는 MP 용지함에 넣을 수 있습니다. 사용하는 봉투<br>크기를 인쇄하도록 응용 프로그램을 설정해야 합니다. 이것<br>은 일반적으로 응용 프로그램의 페이지 설정 또는 문서 설정<br>메뉴에서 수행되는 작업입니다. (자세한 내용은 응용 프로<br>그램의 설명서를 참조하십시오.) |
| 어떤 용지를 사용할 수 있<br>습니까 <b>?</b>  | 얇은 용지, 일반 용지, 두꺼운 용지, 본드지, 재생 용지, 광<br>택지, 봉투용지 및 레이저 프린터용으로 만들어진 라벨 용<br>지를 사용할 수 있습니다. ( 자세한 내용은 24 페이지의 <i>사용</i><br>가능한 용지 및 기타 인쇄 용지 참조)                   |
| 용지가 걸렸습니다 .                     | 걸린 용지를 없애십시오 . (120 페이지의 <i>오류 및 유지보수<br/>메시지</i> 참조 )                                                                                                    |

#### 인쇄 품질 문제

| 문제점                 | 해결 방안                                                                                                    |
|---------------------|----------------------------------------------------------------------------------------------------|
| 인쇄된 페이지가 말립니<br>다 . | 품질이 좋지 않은 얇거나 두꺼운 용지를 사용하거나 용지<br>의 권장 인쇄 면에 인쇄하지 않을 경우 이러한 문제가 발<br>생할 수 있습니다. 용지함의 용지를 뒤집어서 사용하십<br>시오.                                                     |
|                     | ■ 사용하는 인쇄 용지 유형에 맞는 용지 유형을 선택했는지<br>확인합니다 . (24 페이지의 <i>사용 가능한 용지 및 기타 인쇄<br/>용지</i> 참조 )                                                                     |
| 인쇄된 페이지가 번집니<br>다 . | 사용하는 인쇄 용지에 대해 용지 유형 설정이 잘못되었거나<br>인쇄 용지가 너무 두껍거나 표면이 거칠기 때문일 수 있습니<br>다.( <i>소프트웨어 사용자 설명서</i> 에서 24 페이지의 <i>사용 가능<br/>한 용지 및 기타 인쇄 용지</i> 및 <i>기본 탭</i> 참조) |

# 인쇄 품질 문제 (계속)

| 문제점           | 해결 방안                                                                                                    |
|---------------|----------------------------------------------------------------------------------------------------|
| 출력이 너무 연합니다 . | 복사를 하거나 수신 팩스를 인쇄할 때 이러한 문제가 발<br>생할 경우 기기의 메뉴 설정에서 토너 절약 모드를 Off<br>으로 설정합니다. ( 상급 사용자 설명서의 1 장에서 토너<br>절약을 참조하십시오.) |
|               | ■ 프린터 드라이버의 <b>고급</b> 탭에서 토너 절약 모드를 off로<br>설정합니다 . ( <i>소프트웨어 사용자 설명서</i> 에서 <i>고급 탭</i> 을<br>참조하십시오 .)              |
|               | ■ 프린터 드라이버의 <b>기본</b> 탭에서 <b>설정</b> 버튼을 클릭하고 <b>검</b><br>정색 인쇄 강화 확인란을 선택합니다 .                                        |

## 네트워크 문제

| 문제점                        | 해결 방안                                                                                                    |
|----------------------------|----------------------------------------------------------------------------------------------------|
| 유선 네트워크에서 인쇄<br>할 수 없습니다 . | 네트워크 문제가 있을 경우 자세한 내용은 <i>네트워크 사용자<br/>설명서</i> 를 참조하십시오 .                                                                                                    |
|                            | 기기의 전원이 켜져 있고 온라인 상태이며 대기 모드인지<br>확인합니다.네트워크 구성 목록을 인쇄하여 현재 네트워<br>크 설정을 확인합니다.( <i>상급 사용자 설명서</i> 의 6 <i>장</i> 에서 <i>리</i><br>포트를 참조하십시오.)LAN 케이블을 허브에 다시 연결하<br>여 케이블과 네트워크를 확실히 연결합니다.가능한 경우<br>다른 케이블을 사용하여 기기를 허브의 다른 포트에 연결합<br>니다.네트워크 제어판 메뉴에서 현재 유선 네트워크 상태<br>를 확인할 수 있습니다. |

В

# 네트워크 문제 (계속)

| 문제점                                | 해결 방안                                                                                                    |
|------------------------------------|----------------------------------------------------------------------------------------------------|
| 네트워크 스캐닝 기능이<br>작동하지 않습니다 .        | (Windows <sup>®</sup> )<br>타사 보안 / 방화벽 소프트웨어에서 네트워크 스캐닝을 허<br>용하도록 설정해야 합니다 . 네트워크 스캐닝을 위해 포트<br>54925 를 추가하려면 다음과 같이 정보를 입력합니다 .                      |
|                                    | ■ 이름 : 예를 들어 Brother NetScan 과 같이 설명을 입력합<br>니다 .                                                                                                    |
|                                    | ■ 포트 번호 : 54925 를 입력합니다 .                                                                                                    |
|                                    | ■ 프로토콜 : UDP 를 선택합니다 .                                                                                                    |
|                                    | 타사 보안 / 방화벽 소프트웨어와 함께 제공된 사용설명서<br>를 참조하거나 소프트웨어 제조업체에 문의하십시오 .                                                                                        |
|                                    | 자세한 내용은 <u>http://solutions.brother.com/</u> 에서 FAQ 및<br>문제 해결 방안을 참조하십시오 .                                                                            |
|                                    | (Macintosh)<br>Macintosh HD/ 라이브러리 /Printers/Brother/ 유틸리티 /<br>DeviceSelector 에 있는 장치 선택기 응용 프로그램에서 또<br>는 ControlCenter2 의 모델 목록에서 기기를 다시 선택합니<br>다. |
| 네트워크 PC-Fax 수신 기<br>능이 작동하지 않습니다 . | (Windows <sup>®</sup> 에만 해당)<br>타사 보안 / 방화벽 소프트웨어에서 PC-FAX Rx 를 허용하<br>도록 설정해야 합니다 . 네트워크 PC-FAX Rx 를 위해 포트<br>54926 을 추가하려면 다음과 같이 정보를 입력합니다 .        |
|                                    | ■ 이름: 예를 들어 Brother PC-FAX Rx 와 같이 설명을 입력<br>합니다.                                                                                                    |
|                                    | ■ 포트 번호 : 54926 을 입력합니다 .                                                                                                    |
|                                    | ■ 프로토콜 : UDP 를 선택합니다 .                                                                                                    |
|                                    | 타사 보안 / 방화벽 소프트웨어와 함께 제공된 사용설명서<br>를 참조하거나 소프트웨어 제조업체에 문의하십시오 .                                                                                        |
|                                    | 자세한 내용은 <u>http://solutions.brother.com/</u> 에서 FAQ 및<br>문제 해결 방안을 참조하십시오 .                                                                            |

# 네트워크 문제 (계속)

| 문제점                      | 해결 방안                                                                                                    |
|--------------------------|----------------------------------------------------------------------------------------------------|
| 컴퓨터에서 기기를 찾을<br>수 없습니다 . | (Windows <sup>®</sup> ) PC 의 방화벽 설정에서 필요한 네트워크 연결<br>을 거부하는 경우가 있습니다.(자세한 내용은 위의 지침을<br>참조하십시오.)                                                       |
|                          | (Macintosh) Macintosh HD/ 라이브러리 /<br>Printers/Brother/ 유틸리티 /DeviceSelector 에 있는 장<br>치 선택기 응용 프로그램에서 또는 ControlCenter2 의 모<br>델 팝업 메뉴에서 기기를 다시 선택합니다. |

# 기타

| 문제점            | 해결 방안                                                                                                    |
|----------------|----------------------------------------------------------------------------------------------------|
| 기기가 켜지지 않습니다 . | 전원 연결 상태가 올바르지 않아 ( 낙뢰 또는 전원 서지 ) 기<br>기의 내부 안전 메커니즘이 실행되었을 수 있습니다 . 기기<br>를 끄고 전원 코드를 뽑습니다 . 10 분 동안 기다린 후 전원<br>코드를 꽂고 기기 전원을 켭니다 . |
|                | 문제가 해결되지 않을 경우 기기를 끄십시오 . 작동되는 다<br>른 콘센트에 전원 코드를 꽂고 기기를 켭니다 .                                                                        |

#### 다이얼 톤 감지 설정

팩스를 자동으로 송신하는 경우 기본적 으로 본 기기는 전화 걸기를 시작하기 전에 정해진 시간 동안 기다립니다.다 이얼 톤 설정을 Detection (대상)으 로 변경하면 기기가 다이얼 톤을 감지 하자 마자 전화를 걸 수 있습니다.이 설정은 여러 개의 다른 번호로 팩스를 송신할 때 약간의 시간을 절약할 수 있 습니다.설정을 변경한 다음 전화를 거 는데 문제가 생기기 시작하면 기본 설 정인 No Detection (대상 없음)으 로 다시 변경해야 합니다.

🚺 메뉴 , 0, 5 를 누릅니다 .

 2 ▲ 또는 ▼ 를 눌러 Detection (대 상) 또는 No Detection (대 상 없음) 를 선택합니다.
 OK 를 누릅니다.

3 중지 / 나가기를 누릅니다 .

#### 전화선 간섭

전화선에서 발생 가능한 간섭으로 인 해 팩스 송신 및 수신에 문제가 있을 경 우 호환성에서 등화를 조절하여 팩스 작업에서 모뎀 속도를 줄이는 것이 좋 습니다.

메뉴, 2, 0, 1 을 누릅니다.

2 🛦 또는 ▼ 를 눌러

Basic(for VoIP) (기본(VolP 용)),Normal (보통)또는 High (높음)를 선택합니다.

■ Basic (for VoIP) (기본 (VoIP 용)) 은 모뎀 속도를 9600 bps 로 줄이고 오류 정정 모드 (ECM) 를 해제합니다.

표준 전화선의 경우 : 표준 전화 선에서 정기적으로 간섭이 발 생할 경우 이 설정을 사용합니 다.

VoIP 를 사용하는 경우 : VoIP 서비스 제공업체는 다양한 표 준을 사용하는 팩스 지원을 제 공합니다.정기적으로 팩스 송 신 오류가 발생할 경우 이 설정 을 사용합니다.

- Normal (보통)은 모뎀 속도를 14400 bps 로 설정합니다.
- High (높음)은 모뎀 속도를
   33600 bps 로 설정합니다.

OK 를 누릅니다.

3 중지/나가기를 누릅니다.

🖉 참고

호환성을 Basic(for VoIP) (기 본 (VoIP 용)) 으로 변경하면 ECM 기능은 컬러 팩스 송신에서만 사용 할 수 있습니다.

### 인쇄 품질 향상

인쇄 품질 문제가 있으면 테스트 페이지를 먼저 인쇄하십시오 (메뉴,4,2,3). 출 력물이 양호하게 보이면 기기 문제가 아닐 수 있습니다. 인터페이스 케이블 연결 을 확인하거나 다른 문서를 인쇄해 봅니다. 기기에서 인쇄된 출력물 또는 테스트 페이지에 품질 문제가 있을 경우 먼저 다음 단계를 확인합니다. 그런 다음 계속해 서 인쇄 품질 문제가 있으면 아래 차트를 확인하고 권장 사항을 따르십시오.

#### 🖉 참고

Brother 는 Brother 정품 원본 카트리지 이외의 카트리지를 사용하거나 다 쓴 카 트리지에 토너를 리필하는 것을 권장하지 않습니다.

- 1 최상의 인쇄 품질을 얻기 위해서는 권장 용지를 사용하는 것이 좋습니다. 사 양과 일치하는 용지를 사용 중인지 확인합니다. (24 페이지의 사용 가능한 용 지 및 기타 인쇄 용지 참조)
- 2) 드럼 유니트 및 토너 카트리지가 올바르게 설치되었는지 확인합니다 .

| 잘못된 인쇄 품질 예      | 권장 사항                                       |
|------------------|---------------------------------------------|
| 페이지를 가로지르는 흰     | ■ 새 드럼 유니트를 넣습니다 . (80 페이지의 <i>드럼 유니트 교</i> |
| 색 선 , 띠 또는 여러 줄이 | <i>체</i> 참조)                                |
| 표시됨              |                                             |
|                  |                                             |

E

| 잘못된 인쇄 품질 예                   | 권장 사항                                                                                                    |  |  |  |
|-------------------------------|----------------------------------------------------------------------------------------------------|--|--|--|
| 컬러가 옅거나 전체적으<br>로 선명하지 않음     | ■ 기기 제어판 또는 프린터 드라이버에서 토너 절약 모드가<br>꺼져 있는지 확인합니다 .                                                                                                    |  |  |  |
|                               | 프린터 드라이버 또는 기기의 용지 유형 메뉴 설정에서<br>올바른 유형을 선택했는지 확인합니다. (소프트웨어 사<br>용자 설명서에서 24 페이지의 사용 가능한 용지 및 기타<br>인쇄 용지 및 기본 탭 참조)                                        |  |  |  |
|                               | ■ 네 개의 토너 카트리지를 모두 살살 흔듭니다 .                                                                                                    |  |  |  |
|                               | ■ 보풀이 없는 부드럽고 마른 천으로 레이저 스캐너 창을<br>닦습니다 . (103 페이지의 <i>레이저 스캐너 창 청소</i> 참조 )                                                                                 |  |  |  |
|                               | ■ 보정을 수행합니다 . (117 페이지의 <i>보정</i> 참조 )                                                                                                    |  |  |  |
| 페이지에 흰색 줄무늬 또<br>는 띠가 세로로 표시됨 | ■ 보풀이 없는 부드럽고 마른 천으로 레이저 스캐너 창을<br>닦습니다 . (103 페이지의 <i>레이저 스캐너 창 청소</i> 참조 )                                                                                 |  |  |  |
|                               | ■ 드럼 유니트를 청소합니다 . (110 페이지의 <i>드럼 유니트 청</i><br><i>소</i> 참조 )                                                                                                 |  |  |  |
|                               | 빠진 컬러를 확인하고 새 토너 카트리지를 넣습니다. (72<br>페이지의 <i>토너 카트리지 교체</i> 참조)<br>토너 카트리지의 컬러를 확인하려면<br><u>http://solutions.brother.com/</u> 을 방문하여 FAQ 및 문제<br>해결 요령을 보십시오. |  |  |  |

| 잘못된 인쇄 품질 예                   | 권장 사항                                                                                                    |  |  |  |  |  |
|-------------------------------|----------------------------------------------------------------------------------------------------|--|--|--|--|--|
| 페이지에 컬러 줄무늬 또<br>는 띠가 세로로 나타남 | ■ 녹색 탭을 밀어 드럼 유니트 안의 코로나 와이어 4개(컬러<br>별로 하나씩)를 모두 청소합니다. (107 페이지의 코로나<br>와이어 청소 참조)                                                                                                    |  |  |  |  |  |
|                               | ■ 코로나 와이어 녹색 탭을 원래 위치로 두었는지 확인합니<br>다 (▲).                                                                                                    |  |  |  |  |  |
| BB                            | ■ 스캐너 유리와 스캐너 유리 끈을 청소합니다. (101페이지<br>의 <i>스캐너 유리 청소</i> 참조 )                                                                                                    |  |  |  |  |  |
|                               | ■ 줄무늬 또는 띠의 컬러와 일치하는 토너 카트리지를 교체<br>합니다. (72 페이지의 <i>토너 카트리지 교체</i> 참조)<br>토너 카트리지의 컬러를 확인하려면<br><u>http://solutions.brother.com/</u> 을 방문하여 FAQ 및 문제<br>해결 요령을 보십시오.                                                                                                    |  |  |  |  |  |
|                               | ■ 새 드럼 유니트를 넣습니다 . (80 페이지의 <i>드럼 유니트 교<br/>체</i> 참조 )                                                                                                    |  |  |  |  |  |
| 페이지를 가로지르는 컬러 전이 나타남          | <ul> <li>컬러 선이 30 mm 간격으로 나타나면 해당 선의 컬러와 일<br/>치하는 토너 카트리지를 교체합니다. (72 페이지의 <i>토너</i><br/><i>카트리지 교체</i> 참조)<br/>토너 카트리지의 컬러를 확인하려면<br/><u>http://solutions.brother.com/</u>을 방문하여 FAQ 및 문제<br/>해결 요령을 보십시오.</li> <li>컬러 선이 94 mm 간격으로 나타나면 새 드럼 유니트를 넣<br/>습니다. (80 페이지의 드럼 유니트 교체 참조)</li> </ul> |  |  |  |  |  |
| 흰색 점 또는 빈 영역 인쇄               | <ul> <li>프린터 드라이버 및 기기의 용지 유형 메뉴에서 선택한<br/>용지 유형 설정이 사용하는 용지 유형과 일치하는지 확인<br/>합니다. ( 소프트웨어 사용자 설명서에서 24 페이지의 사<br/>용 가능한 용지 및 기타 인쇄 용지 및 기본 탭 참조.)</li> <li>기기 환경을 확인하십시오. 높은 습도와 같은 조건에서는<br/>흰색 점 또는 빈 영역이 인쇄됩니다. ( 안전 및 법 규정에<br/>서 제품을 안전하게 사용하려면을 참조하십시오.)</li> </ul>                         |  |  |  |  |  |

| 잘못된 인쇄 품질 예                       | 권장 사항                                                                                                    |  |  |  |
|-----------------------------------|----------------------------------------------------------------------------------------------------|--|--|--|
| 인쇄 면이 완전히 비어 있<br>거나 일부 컬러가 누락됨   | ■ 새 토너 카트리지를 넣으십시오 . (72 페이지의 <i>토너 카트<br/>리지 교체</i> 참조 )<br>토너 카트리지의 컬러를 확인하려면<br><u>http://solutions.brother.com/</u> 을 방문하여 FAQ 및 문제<br>해결 요령을 보십시오 .               |  |  |  |
|                                   | ■ 새 드럼 유니트를 넣습니다 . (80 페이지의 <i>드럼 유니트 교<br/>체</i> 참조 )                                                                                                    |  |  |  |
| 컬러 점이 94 mm 간격으<br>로 나타남          | 인쇄한 후에도 문제가 해결되지 않으면 드럼에 라벨 용지<br>의 접착제와 같은 이물질이 드럼 표면에 달라 붙어 있을<br>수 있습니다. 드럼 유니트를 청소합니다. (110 페이지의<br>드럼 유니트 청소 참조)                                                  |  |  |  |
| 94 mm                             | ■ 새 드럼 유니트를 넣습니다 . (80 페이지의 <i>드럼 유니트 교<br/>체</i> 참조 )                                                                                                    |  |  |  |
| 컬러 점이 30 mm 간격으<br>로 나타남<br>30 mm | ■ 문제가 되는 컬러를 확인하고 새 토너 카트리지를 넣습니<br>다. (72 페이지의 <i>토너 카트리지 교체</i> 참조)<br>토너 카트리지의 컬러를 확인하려면<br><u>http://solutions.brother.com/</u> 을 방문하여 FAQ 및 문제<br>해결 요령을 보십시오.    |  |  |  |
| 30 mm                             |                                                                                                    |  |  |  |
| 토너 분산 또는 토너 얼룩                    | ■ 기기 환경을 확인하십시오. 고온다습한 환경에서는 인쇄<br>품질에 문제가 발생할 수 있습니다 . ( <i>안전 및 법 규정</i> 에<br>서 <i>장소 선택</i> 을 참조하십시오 .)                                                             |  |  |  |
|                                   | ■ 문제가 되는 컬러를 확인하고 새 토너 카트리지를 넣습니<br>다 . (72 페이지의 <i>토너 카트리지 교체</i> 참조 )<br>토너 카트리지의 컬러를 확인하려면<br><u>http://solutions.brother.com/</u> 을 방문하여 FAQ 및 문제<br>해결 요령을 보십시오 . |  |  |  |
|                                   | ■ 문제가 계속되면 새 드럼 유니트를 넣습니다 . (80 페이지<br>의 <i>드럼 유니트 교체</i> 참조 )                                                                                                    |  |  |  |

| 잘못된 인쇄 품질 예            | 권장 사항                                                                                                    |  |  |  |  |  |
|------------------------|----------------------------------------------------------------------------------------------------|--|--|--|--|--|
| 출력물의 컬러가 생각한<br>컬러와 다름 | ■ 기기 제어판 또는 프린터 드라이버에서 <b>토너 절약</b> 모드가<br>꺼져 있는지 확인합니다 .                                                                                                    |  |  |  |  |  |
|                        | ■ 보정을 수행합니다 . (117 페이지의 <i>보정</i> 참조 )                                                                                                    |  |  |  |  |  |
|                        | 프린터 드라이버의 사용자 지정 설정 및 기기 제어판을<br>사용하여 컬러를 조절합니다. 기기에서 인쇄할 수 있는<br>컬러와 모니터에 표시되는 컬러는 차이가 있습니다. 기<br>기에서 모니터에 표시된 컬러를 재현하지 못할 수 있습니<br>다.                                                                                                    |  |  |  |  |  |
|                        | 인쇄된 회색 영역에 컬러가 표시되면 프린터 드라이버의<br>회색톤 개선 확인란이 선택되어 있는지 확인합니다. (소<br>프트웨어 사용자 설명서에서 Windows <sup>®</sup> 프린터 드라이<br>버의 경우 기본 탭, Macintosh 프린터 드라이버의 경우<br>고급 탭 또는 Macintosh BR-Script 프린터 드라이버의 경<br>우 기능을 참조하십시오.)                                                        |  |  |  |  |  |
|                        | ■ 음영 영역이 흐리게 보이면 <b>회색톤 개선</b> 확인란에서 선택<br>표시를 제거합니다 .                                                                                                    |  |  |  |  |  |
|                        | 인쇄된 검정 그래픽이 너무 옅으면 프린터 드라이버에서<br>검정색 인쇄 강화 모드를 선택합니다. (소프트웨어 사용<br>자 설명서에서 Windows <sup>®</sup> 프린터 드라이버의 경우 설정<br>대화 상자, Windows <sup>®</sup> BR-Script 프린터 드라이버의 경<br>우 고급 옵션, Macintosh 프린터 드라이버의 경우 인쇄<br>설정 또는 Macintosh BR-Script 프린터 드라이버의 경우<br>프린터 기능을 참조하십시오.) |  |  |  |  |  |
|                        | ■ 문제가 되는 컬러를 확인하고 새 토너 카트리지를 넣습니<br>다 . (72 페이지의 <i>토너 카트리지 교체</i> 참조 )                                                                                                    |  |  |  |  |  |
|                        | ■ 새 드럼 유니트를 넣습니다 . (80 페이지의 <i>드럼 유니트 교<br/>체</i> 참조 )                                                                                                    |  |  |  |  |  |
| 한 컬러만 표시됨              | ■ 새 드럼 유니트를 넣습니다 . (80 페이지의 <i>드럼 유니트 교<br/>체</i> 참조 )                                                                                                    |  |  |  |  |  |

| 잘못된 인쇄 품질 예   | 권장 사항                                                                                                    |  |  |  |
|---------------|----------------------------------------------------------------------------------------------------|--|--|--|
| 색 등록 오류       | ■ 기기가 평평한 표면에 있는지 확인합니다 .                                                                                                    |  |  |  |
| BB            | 제어판을 사용하여 자동 색 등록을 수행하거나 (118 페이<br>지의 자동 등록 참조) 제어판을 사용하여 수동 색 등록을<br>수행합니다 (118 페이지의 수동 등록 참조).                                                                   |  |  |  |
|               | ■ 새 드럼 유니트를 넣습니다 . (80 페이지의 <i>드럼 유니트 교<br/>체</i> 참조 )                                                                                                    |  |  |  |
|               | ■ 새 벨트 유니트를 넣습니다 . (87 페이지의 <i>벨트 유니트 교<br/>체</i> 참조 )                                                                                                    |  |  |  |
| 페이지에서 규칙적으로   | ■ 보정을 수행합니다 . (117 페이지의 <i>보정</i> 참조 )                                                                                                    |  |  |  |
| 농도가 고르지 않음    | 복사 모드인 경우 대비 또는 밝기를 조절합니다. ( 상급 사용자 설명서의 7 장에서 명암, 컬러 및 밝기 조정을 참조하십시오.)                                                                                             |  |  |  |
|               | 고르지 않은 컬러를 확인하고 해당 컬러에 대해 새 토너<br>카트리지를 넣습니다. (72 페이지의 <i>토너 카트리지 교체</i><br>참조)<br>토너 카트리지의 컬러를 확인하려면<br>http://solutions.brother.com/ 을 방문하여 FAQ 및 문제              |  |  |  |
|               | 해결 요령을 보십시오 .                                                                                                    |  |  |  |
|               | ■ 새 드럼 유니트를 넣습니다 . (80 페이지의 <i>드럼 유니트 교<br/>체</i> 참조 )                                                                                                    |  |  |  |
| 가는 선이 인쇄되지 않음 | 기기 제어판 또는 프린터 드라이버에서 토너 절약 모드가<br>꺼져 있는지 확인합니다.                                                                                                    |  |  |  |
|               | ■ 인쇄 해상도를 변경합니다 .                                                                                                    |  |  |  |
|               | ■ Windows <sup>®</sup> 프린터 드라이버를 사용하는 경우 <b>기본</b> 탭의<br>에서 <b>향상된 패턴 인쇄</b> 또는 <b>얇은 선 개선</b> 을 선택합니다.<br>( <i>소프트웨어 사용자 설명서</i> 에서 <i>설정 대화 상자</i> 을 참조<br>하십시오.) |  |  |  |

| 잘못된 인쇄 품질 예 | 권장 사항                                                                                                    |  |  |  |  |
|-------------|----------------------------------------------------------------------------------------------------|--|--|--|--|
| 주름          | ■ 권장 용지 종류로 변경합니다 .                                                                                                    |  |  |  |  |
|             | ■ 후면 커버가 제대로 닫혔는지 확인합니다 .                                                                                                    |  |  |  |  |
|             | ■ 후면 커버 안에 있는 두 개의 회색 레버가 위쪽 위치에 있<br>는지 확인합니다 .                                                                                                    |  |  |  |  |
|             | 프린터 드라이버 또는 기기의 용지 유형 메뉴에서 선택한<br>용지 유형 설정이 사용하는 용지 유형과 일치하는지 확인<br>합니다. (소프트웨어 사용자 설명서에서 24 페이지의 사<br>용 가능한 용지 및 기타 인쇄 용지 및 기본 탭 참조)                                                                                                    |  |  |  |  |
| 오프셋 이미지     | 프린터 드라이버 또는 기기의 용지 유형 메뉴에서 선택한<br>용지 유형 설정이 사용하는 용지 유형과 일치하는지 확인<br>합니다. (소프트웨어 사용자 설명서에서 24 페이지의 사<br>용 가능한 용지 및 기타 인쇄 용지 및 기본 탭 참조)                                                                                                    |  |  |  |  |
| B           | ■ 후면 커버 안에 있는 두 개의 회색 레버가 위쪽 위치에 있<br>는지 확인합니다 .                                                                                                    |  |  |  |  |
|             | ■ 기기 환경을 확인하십시오. 저온저습한 환경에서는 인쇄<br>품질에 문제가 발생할 수 있습니다. ( <i>안전 및 법 규정</i> 에<br>서 <i>장소 선택</i> 을 참조하십시오.)                                                                                                    |  |  |  |  |
|             | ■ 새 드럼 유니트를 넣습니다 . (80 페이지의 <i>드럼 유니트 교<br/>체</i> 참조 )                                                                                                    |  |  |  |  |
| 정착상태가나쁨     | 프린터 드라이버 또는 기기의 용지 유형 메뉴에서 선택한<br>용지 유형 설정이 사용하는 용지 유형과 일치하는지 확인<br>합니다. (소프트웨어 사용자 설명서에서 24 페이지의 사<br>용 가능한 용지 및 기타 인쇄 용지 및 기본 탭 참조)                                                                                                    |  |  |  |  |
|             | ■ 후면 커버 안에 있는 두 개의 회색 레버가 위쪽 위치에 있<br>는지 확인합니다 .                                                                                                    |  |  |  |  |
|             | <ul> <li>프린터 드라이버에서 토너 정착 향상 모드를 선택합니다.<br/>(소프트웨어 사용자 설명서에서 프린터 기능(Windows<sup>®</sup><br/>프린터 드라이버의 경우), 기타 인쇄 옵션(Windows<sup>®</sup><br/>BR-Script 프린터 드라이버의 경우), 인쇄 설정<br/>(Macintosh 프린터 드라이버의 경우) 또는 프린터 기능<br/>(Macintosh BR-Script 프린터 드라이버의 경우)을 참조<br/>하십시오.)<br/>이 항목을 선택해도 나아지지 않으면 용지형태에서 프린</li> </ul> |  |  |  |  |
|             | 터 드라이버 설정을 두꺼운 설정으로 변경하십시오 .                                                                                                    |  |  |  |  |

| 잘못된 인쇄 품질 예                  | 권장 사항                                                                                                    |
|------------------------------|----------------------------------------------------------------------------------------------------|
|                              | ■ 권장 용지를 사용하지 않을 때는 프린터 드라이버에서 용지 말림 축소 모드를 선택합니다. (소프트웨어 사용자 설명서에서 기타 인쇄 옵션 (Windows <sup>®</sup> 프린터 드라이버의 경우), 고급 옵션 (Windows <sup>®</sup> BR-Script 프린터 드라이버의 경우), 인쇄 설정 (Macintosh 프린터 드라이버의 경우) 또는 프린터 기능 (Macintosh BR-Script 프린터 드라이버의 경우)을 참조하십시오.) |
|                              | 기기를 자주 사용하지 않을 경우에는 용지가 용지함에 너<br>무 오랫동안 보관될 수 있습니다. 용지함의 용지를 뒤집<br>어서 사용하십시오. 또한 용지 스택에 바람을 넣어 느슨<br>하게 만들고 용지함에 용지를 180° 돌려서 넣습니다.                                                                                                    |
|                              | ■ 고온다습하지 않는 곳에 용지를 보관하십시오 .                                                                                                    |
|                              | ■ 후면 커버 ( <i>페이스업</i> 배지용지함 )를 열고 인쇄된 용지가<br>배지용지함으로 배출되도록 합니다 .                                                                                                    |
| ドテ 予N<br>BCDEFG<br>EFGHUKLMN | <ul> <li>봉투를 인쇄할 때는 두 개의 회색 봉투 레버가 당겨져 있는지 확인합니다.</li> <li>이이 이 이 이 이 이 이 이 이 이 이 이 이 이 이 이 이 이 이</li></ul>                                                                                                    |
|                              | 거버를 연 상태로 인쇄하고 MP 용지함에 봉투를 한 번에 하나씩 넣습니다 .                                                                                                    |

### 기기 정보

#### 일련 번호 확인

LCD 에서 기기의 일련 번호를 알 수 있 습니다 .

1) 메뉴 , 8, 1 을 누릅니다 .

2 중지 / 나가기를 누릅니다 .

#### 재설정 기능

다음과 같은 재설정 기능을 사용할 수 있습니다 .

1 Network (네트워크)

내장 인쇄 서버를 암호 및 IP 주소 정보 같은 공장 출고값으로 재설정 할 수 있습니다.

- 2 Address & Fax (주소 및 팩스) 주소 및 팩스는 다음과 같은 설정을 재설정합니다.
  - 주소록

(원터치 / 스피드 다이얼 / 설정 그룹 )

■ 메모리에 프로그래밍된 팩스 작 업

(폴링 송신,지연 팩스)

■기지국 ID

(이름 및 번호)

■표지 메시지

#### (메모)

■ 원격 팩스 옵션

(원격 액세스 코드, 팩스 저장, 팩스 발송, 페이징 및 PC-Fax)

#### ■ 리포트 설정

(송신 확인 리포트 / 전화 인덱스 목록 / 팩스 저널 )

■ 설정 잠금 암호

3 All Settings (전체 설정)

모든 기기 설정을 공장 출하 시 설정 으로 재설정할 수 있습니다.

Brother 는 기기를 폐기할 때 이 작 업을 수행할 것을 강력히 권장합니 다.

#### 🖉 참고

Network (네트워크) 또는 All Settings (전체 설정)을 선택하기 전에 인터페이스 케이블 을 뺍니다.

#### 기기 재설정 방법

- 🚺 메뉴 , 0, 7 을 누릅니다 .
- 2 ▲ 또는 ▼ 를 눌러 사용하려는 재설 정 기능을 선택합니다.
  OK 를 누릅니다.
- 3 다음 중 하나를 수행합니다.
  - 설정을 재설정하려면 1 을 누르 고 단계 ④ 로 이동합니다.
  - 변경하지 않고 종료하려면 2를 누르고 단계 ⑤ 로 이동합니다.
- (4) 기기를 재부팅할 것인지 물어봅니 다. 다음 중 하나를 수행합니다.
  - 기기를 재부팅하려면 1 을 누릅 니다 . 기기가 재설정을 시작합 니다 .
  - 기기를 재부팅하지 않고 종료 하려면 2 를 누릅니다. 단계 ⑤
     로 이동합니다.
- 5 중지 / 나가기를 누릅니다 .
- 🖉 참고

메뉴, 7,0을 눌러 네트워크 설정을 재설정할 수도 있습니다. 💽 메뉴 및 기능

### 화면 프로그래밍

본 기기는 사용하기 쉽게 디자인되었 습니다 . LCD 에는 메뉴 키를 사용하 는 화면 프로그래밍이 제공됩니다 .

기기를 프로그래밍하는 데 도움이 되 도록 단계별 화면 지침을 만들었습니 다.이 단계를 따라하기만 하면 메뉴 선택 및 프로그래밍 옵션을 자세히 안 내해 줍니다.

#### 메뉴 모드에 액세스하는 방법

- 1 메뉴를 누릅니다.
- 2 옵션을 선택합니다 .
  - General Setup (일반 설정) 메 뉴는 **1** 을 누릅니다.
  - Fax (팩스)메뉴는 2 를 누릅니 다.
  - Copy (복사) 메뉴는 3을 누릅니 다.
  - Printer (프린터) 메뉴는 4를 누 릅니다.
  - USB Direct I/F (USB 다이렉트 I/F) 메뉴는 **5** 를 누릅니다.
  - Print Reports ( 리포트 인쇄 ) 메 뉴는 6 을 누릅니다.
  - Network (네트워크) 메뉴는 7 을 누릅니다.

- Machine Info. (기기 정보) 메뉴 는 8 을 누릅니다.
- Service (서비스) 메뉴는 9를 누 릅니다.<sup>1</sup>
- Initial Setup (초기 설정) 메뉴는 0 을 누릅니다.
- 1 이것은 LCD에 오류 메시지가 표시된 경우에만 표시됩니다.

원하는 방향으로 ▲또는 ▼ 를 눌러 각 메뉴 레벨을 스크롤할 수도 있 습니다 .

- 3 LCD 에 원하는 옵션이 표시되면 OK 를 누릅니다. 그러면 LCD 에 다음 메뉴 레벨이 표시됩니다.
- ④ ▲또는 ▼를 눌러 다음 메뉴 선택을 스크롤합니다.
- **OK** 를 누릅니다 . 옵션 설정이 완료되면 LCD 에 Accepted ( 승인됨 ) 가 표시됩 니다 .
- 6 중지 / 나가기를 눌러 메뉴 모드를 종료합니다.

С

# 메뉴 테이블

공장 출고값에는 검은색 별표가 표시됩니다.

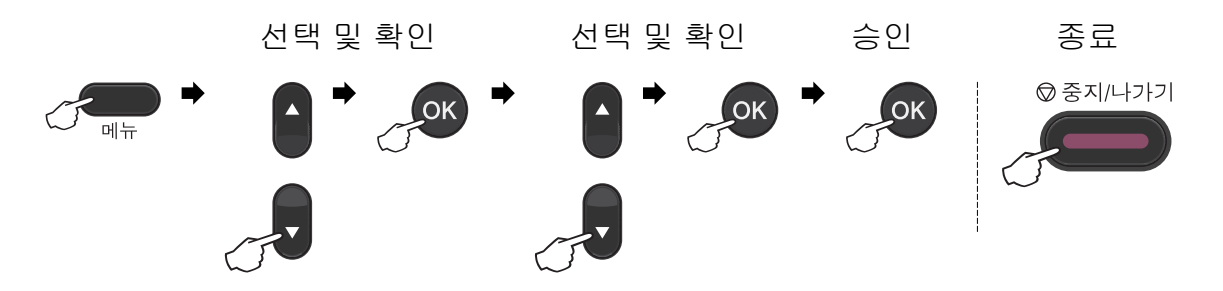

| 레벨 1                                                                                | 레벨 2                            | 레벨 3 | 레벨 4 | 옵션                                                                                                    | 설명                                                                                                    | 페이<br>지                |
|-------------------------------------------------------------------------------------|---------------------------------|------|------|----------------------------------------------------------------------------------------------------|----------------------------------------------------------------------------------------------------|------------------------|
| 1.General<br>Setup<br>(일반설<br>정)                                                    | 1.Mode<br>Timer<br>(모드 타<br>이머) |      |      | 0 Sec<br>(0 초)<br>30 Secs<br>(30 초)<br>1 Min<br>(1 분)<br><b>2 Mins</b><br>(2 분)*<br>5 Mins<br>(5 분)<br>Off (끔) | 팩스 모드로 돌<br>아가는 시간 및<br>Secure<br>Function Lock<br>을 사용하는 경<br>우 기기가 개별<br>사용자에서 일<br>반 사용자 모드<br>로 변경되는 시<br>간을 설정합니<br>다 . | 1 를<br>참조<br>하십<br>시오. |
| <sup>1</sup> <i>상급 사용자 설명서</i> 를 참조하십시오 .<br><sup>2</sup> <i>소프트웨어 사용자 설명서</i> 참조 . |                                 |      |      |                                                                                                    |                                                                                                    |                        |
| 📝 굵은 별표가 표시된 것은 공장 출고값입니다 .                                                         |                                 |      |      |                                                                                                    |                                                                                                    |                        |
메뉴 및 기능

| 레벨 1                                     | 레벨 2                                                        | 레벨 3                                         | 레벨 4                                       | 옵션                                    | 설명                         | 페이<br>지 |
|------------------------------------------|-------------------------------------------------------------|----------------------------------------------|--------------------------------------------|---------------------------------------|----------------------------|---------|
| <b>1.General</b><br>Setup<br>(일반 설<br>정) | <b>2.Paper</b><br>( 용지 )                                    | <b>1.Paper</b><br><b>Type</b><br>(용지 유<br>형) | <b>1.MP</b><br><b>Tray</b><br>(MP 트레<br>이) | Thin<br>(얇음)<br><b>Plain</b><br>(일반)* | 용지함의 용지<br>유형을 설정합<br>니다 . | 21      |
| (계속)                                     |                                                             |                                              |                                            | Thick<br>(두꺼움)<br>Thicker             |                            |         |
|                                          |                                                             |                                              |                                            | (더두꺼움)<br>Recycled<br>Paper<br>(판생요지) |                            |         |
|                                          |                                                             |                                              |                                            | (제영 등지)<br>Glossy<br>Paper<br>(광택지)   |                            |         |
|                                          |                                                             |                                              | <b>2.Tray#1</b><br>(트레이<br>#1)             | Thin<br>(얇음)                          | 용지함의 용지<br>유형을 설정합         | 21      |
|                                          |                                                             |                                              |                                            | <b>Plain</b><br>(일반)*                 | ЧЧ.                        |         |
|                                          |                                                             |                                              |                                            | Thick<br>(두꺼움)                        |                            |         |
|                                          |                                                             |                                              |                                            | Thicker<br>(더두꺼움)                     |                            |         |
|                                          |                                                             |                                              |                                            | Recycled<br>Paper<br>(재생용지)           |                            |         |
|                                          | 1 <i>상급 사용자 설명서</i> 를 참조하십시오.<br>2 <i>소프트웨어 사용자 설명서</i> 참조. |                                              |                                            |                                       |                            |         |
|                                          | 📝 굵은 별                                                      | 불표가 표시된                                      | ] 것은 공장 클                                  | 출고값입니다.                               |                            |         |

| 레벨 1                                     | 레벨 2                            | 레벨 3                                    | 레벨 4                                                                         | 옵션                                                                                                    | 설명                         | 페이<br>지 |
|------------------------------------------|---------------------------------|-----------------------------------------|------------------------------------------------------------------------------|----------------------------------------------------------------------------------------------------|----------------------------|---------|
| 1.General<br>Setup<br>(일반설<br>정)<br>(계속) | 2.Paper<br>(용지)<br>(계속)         | 1. Paper<br>Type<br>(용지 유<br>형)<br>(계속) | 3.Tray#2<br>(트레이<br>#2)<br>(이메뉴<br>는 옵션트<br>레이#2가<br>있는 경우<br>에만 표시<br>됩니다.) | Thin<br>(얇음)<br><b>Plain</b><br>(일반)*<br>Thick<br>(두꺼움)<br>Thicker<br>(더두꺼움)<br>Recycled<br>Paper<br>(재생용지) | 용지함의 용지<br>유형을 설정합<br>니다 . | 21      |
|                                          |                                 | 2.Paper<br>Size<br>(용지 크<br>기)          | <b>1.MP</b><br><b>Tray</b> (MP<br>트레이)                                       | A4*<br>Letter<br>Legal<br>Executive<br>A5<br>A5 L<br>A6<br>B5<br>B6<br>Folio<br>Any(모두)                     | 용지함의 용지<br>크기를 설정합<br>니다 . | 21      |
|                                          | 1 <i>상급 사용</i><br>2 <u>소프트웨</u> | '<br>? <i>자 설명서</i> 를 ?<br>어 사용자 설문     | ∟<br>확조하십시오.<br><i>병서</i> 참조.                                                |                                                                                                    |                            |         |
|                                          | 🖉 굵은 별                          | ·<br>표가 표시된                             | 것은 공장 출                                                                      | 틀고값입니다.                                                                                                    |                            |         |

| 레벨 1                                     | 레벨 2                                    | 레벨 3                                   | 레벨 4                                                                           | 옵션                                                                      | 설명                         | 페이<br>지 |
|------------------------------------------|-----------------------------------------|----------------------------------------|--------------------------------------------------------------------------------|-------------------------------------------------------------------------|----------------------------|---------|
| 1.General<br>Setup<br>(일반설<br>정)<br>(계속) | <b>2.Paper</b><br>(용지)<br>(계속)          | 2.Paper<br>Size<br>(용지 크<br>기)<br>(계속) | <b>2.Tray#1</b><br>(트레이<br>#1)                                                 | A4*<br>Letter<br>Legal<br>Executive<br>A5<br>A5 L<br>A6<br>B5<br>B6     | 용지함의 용지<br>크기를 설정합<br>니다 . | 21      |
|                                          |                                         |                                        | 3.Tray#2<br>(트레이<br>#2)<br>(이메뉴<br>는 옵션트<br>레이 #2 가<br>있는 경우<br>에만 표시<br>됩니다.) | Folio<br>A4*<br>Letter<br>Legal<br>Executive<br>A5<br>B5<br>B6<br>Folio | 용지함의 용지<br>크기를 설정합<br>니다 . | 21      |
|                                          | <sup>1</sup> 상급 사용<br><sup>2</sup> 소프트웨 | 자 설명서를 참<br>어 사용자 설명                   | 참조하십시오.<br><i>경서</i> 참조.                                                       |                                                                         | <u> </u>                   |         |
|                                          | 🕜 굵은 별                                  | J표가 표시된                                | 것은 공장 출                                                                        | 툴고값입니다.                                                                 |                            |         |

| 레벨 1                                     | 레벨 2                            | 레벨 3                                  | 레벨 4                     | 옵션                                                         | 설명                               | 페이<br>지                           |
|------------------------------------------|---------------------------------|---------------------------------------|--------------------------|------------------------------------------------------------|----------------------------------|-----------------------------------|
| 1.General<br>Setup<br>(일반설<br>정)<br>(계속) | 3.Volume<br>(볼륨)                | <b>1.Ring</b><br>(벨소리)                |                          | Off (꿈)<br>Low (낮음)<br><b>Med</b><br>(중간)*<br>High<br>(높음) | 벨소리 볼륨을<br>조절합니다 .               | 10                                |
|                                          |                                 | <b>2.Beeper</b><br>(신호음)              |                          | Off (끔)<br>Low (낮음)<br><b>Med</b><br>(중간)*<br>High<br>(높음) | 신호음의 볼륨<br>을 조절합니다 .             | 10                                |
|                                          |                                 | 3.Speaker<br>(스피커)                    |                          | Off (끔)<br>Low (낮음)<br><b>Med</b><br>(중간)*<br>High<br>(높음) | 스피커 볼륨을<br>조절합니다 .               | 10                                |
|                                          | <b>4.Ecology</b><br>(친환경)       | <b>1.Toner</b><br>Save<br>(토너 절<br>약) | —                        | On (켬)<br>Off (끔)*                                         | 토너 카트리지<br>의 페이지 출력<br>량을 늘립니다 . | 1 <sub>를</sub><br>참조<br>하십<br>시오. |
|                                          |                                 | <b>2.Sleep</b><br>Time<br>(절전시<br>간)  | _                        | 범위는 모델<br>에 따라 다릅<br>니다 .<br><b>003Min</b><br>(분)*         | 전기를 절약합<br>니다 .                  |                                   |
|                                          | 1 <i>상급 사용</i><br>2 <u>소프트웨</u> | ? <i>자 설명서를 ?</i><br>어 사용자 설명         | 확조하십시오<br><i>형서</i> 참조 . |                                                            |                                  | L                                 |
|                                          | 🖉 굵은 별                          | <sup>1</sup> 표가 표시된                   | 것은 공장 출                  | 툴고값입니다.                                                    |                                  |                                   |

| 레벨 1                                     | 레벨 2                                     | 레벨 3                  | 레벨 4    | 옵션                                                           | 설명                              | 페이<br>지 |
|------------------------------------------|------------------------------------------|-----------------------|---------|--------------------------------------------------------------|---------------------------------|---------|
| <b>1.General</b><br>Setup<br>(일반 설<br>정) | <b>5.Tray</b><br>Use<br>(트레이<br>사용)      | <b>1.Copy</b><br>(복사) | _       | Tray#1<br>Only<br>(트레이 #1<br>전용)                             | 복사 모드에서<br>사용할 용지함<br>을 선택합니다 . | 22      |
| (계속)                                     |                                          |                       |         | Tray#2<br>Only<br>( 트레이 #2<br>전용 )                           |                                 |         |
|                                          |                                          |                       |         | MP Only<br>(MP 전용)                                           |                                 |         |
|                                          |                                          |                       |         | MP>T1>T2*                                                    |                                 |         |
|                                          |                                          |                       |         | T1>T2>MP                                                     |                                 |         |
|                                          |                                          |                       |         | ( 트레이 #2<br>또는 T2 는<br>옵션 용지함<br>을 설치한 경<br>우에만 표시<br>됩니다 .) |                                 |         |
|                                          | <sup>1</sup> <i>상급 사용자 설명서</i> 를 참조하십시오. |                       |         |                                                              |                                 |         |
|                                          | <sup>2</sup> 소프트웨어 사용자 설명서 참조 .          |                       |         |                                                              |                                 |         |
|                                          | 📝 굵은 별                                   | 불표가 표시된               | 것은 공장 불 | 출고값입니다.                                                      |                                 |         |

| 레벨 1                                    | 레벨 2                                     | 레벨 3                 | 레벨 4    | 옵션                                                           | 설명                              | 페이<br>지 |
|-----------------------------------------|------------------------------------------|----------------------|---------|--------------------------------------------------------------|---------------------------------|---------|
| <b>1.General</b><br>Setup<br>(일반설<br>정) | <b>5.Tray</b><br>Use<br>(트레이<br>사용)      | <b>2.Fax</b><br>(팩스) | _       | Tray#1<br>Only<br>(트레이 #1<br>전용)                             | 팩스 모드에서<br>사용할 용지함<br>을 선택합니다 . | 23      |
| (계속)                                    | (계속)                                     |                      |         | Tray#2<br>Only<br>(트레이 #2<br>전용)                             |                                 |         |
|                                         |                                          |                      |         | MP Only<br>(MP 전용)                                           |                                 |         |
|                                         |                                          |                      |         | MP>T1>T2                                                     |                                 |         |
|                                         |                                          |                      |         | T1>T2>MP*                                                    |                                 |         |
|                                         |                                          |                      |         | ( 트레이 #2<br>또는 T2 는<br>옵션 용지함<br>을 설치한 경<br>우에만 표시<br>됩니다 .) |                                 |         |
|                                         | <sup>1</sup> <i>상급 사용자 설명서</i> 를 참조하십시오. |                      |         |                                                              |                                 |         |
|                                         | 2 <i>소프트웨</i>                            | 어 사용자 설문             | 경서 참조 . |                                                              |                                 |         |
|                                         | 📝 굵은 별                                   | J표가 표시된              | 것은 공장 칠 | 출고값입니다.                                                      |                                 |         |

| 레벨 1                                     | 레벨 2                                | 레벨 3                   | 레벨 4           | 옵션                                                           | 설명                                                                                       | 페이<br>지  |
|------------------------------------------|-------------------------------------|------------------------|----------------|--------------------------------------------------------------|------------------------------------------------------------------------------------------|----------|
| <b>1.General</b><br>Setup<br>(일반 설<br>정) | <b>5.Tray</b><br>Use<br>(트레이<br>사용) | <b>3.Print</b><br>(인쇄) | —              | Tray#1<br>Only<br>(트레이 #1<br>전용)                             | 인쇄 모드에서<br>사용할 용지함<br>을 선택합니다 .                                                          | 23       |
| (계속)                                     | (계속)                                |                        |                | Tray#2<br>Only<br>( 트레이 #2<br>전용 )                           |                                                                                          |          |
|                                          |                                     |                        |                | MP Only<br>(MP 전용)                                           |                                                                                          |          |
|                                          |                                     |                        |                | MP>T1>T2*                                                    |                                                                                          |          |
|                                          |                                     |                        |                | T1>T2>MP                                                     |                                                                                          |          |
|                                          |                                     |                        |                | ( 트레이 #2<br>또는 T2 는<br>옵션 용지함<br>을 설치한 경<br>우에만 표시<br>됩니다 .) |                                                                                          |          |
|                                          | 6.LCD                               | _                      | —              | +                                                            | LCD 의 대비를                                                                                | 1를       |
|                                          | Contrast<br>(LCD 대비)                |                        |                | +                                                            | 소칭압니나.                                                                                   | 잠소<br>하십 |
|                                          |                                     |                        |                | +*                                                           |                                                                                          | 시오.      |
|                                          |                                     |                        |                | +                                                            |                                                                                          |          |
|                                          |                                     |                        |                | +                                                            |                                                                                          |          |
|                                          | <b>7.Security</b><br>(보안)           | 1.Function<br>Lock     | _              | _                                                            | 최대 25 명의 개<br>별 사용자와 승<br>인되지 않은 모<br>든 일반 사용자<br>에 대해 선택한<br>기기 조작을 제<br>한할 수 있습니<br>다. |          |
|                                          | 1 상급 사용                             | ?<br>자 설명서를            | ·<br>착조하십시오    | •                                                            |                                                                                          |          |
|                                          | 2 <u>소프트웨</u>                       | 어 사용자 설명               | <i>명서</i> 참조 . |                                                              |                                                                                          |          |
|                                          | 📝 굵은 별                              | <sup>1</sup> 표가 표시된    | 것은 공장 칄        | 출고값입니다.                                                      |                                                                                          |          |

| 레벨 1                                                   | 레벨 2                              | 레벨 3                                   | 레벨 4                   | 옵션                                            | 설명                                                   | 페이<br>지                           |
|--------------------------------------------------------|-----------------------------------|----------------------------------------|------------------------|-----------------------------------------------|------------------------------------------------------|-----------------------------------|
| <b>1.General</b><br><b>Setup</b><br>(일반설<br>정)<br>(계속) | <b>7.Security</b><br>(보안)<br>(계속) | 2.Setting<br>Lock<br>(설정 잠<br>금)       |                        |                                               | 승인되지 않은<br>사용자가 기기<br>의 현재 설정을<br>변경하지 못하<br>게 합니다 . | 1 를<br>참조<br>하십<br>시오.            |
|                                                        | 8.Document<br>Scan                | 1.Glass<br>ScanSize                    | —                      | A4*                                           | 스캐너 유리의<br>스캔 영역을 문                                  | 36                                |
|                                                        | (문서 스<br>캔)                       | ( 유리 스<br>캔 크기 )                       |                        | Letter                                        | 서 크기로 조절<br>합니다 .                                    |                                   |
|                                                        |                                   | 2.File<br>Size<br>(파일크<br>기)           | <b>1.Color</b><br>(컬러) | Small(소)<br><b>Middle</b><br>(중)*<br>Large(대) | 데이터 압축률<br>의 기본 설정을<br>설정할 수 있습<br>니다 .              | 2 <sub>를</sub><br>참조<br>하십<br>시오. |
|                                                        |                                   |                                        | <b>2.Gray</b><br>(회색)  | Small(소)                                      |                                                      |                                   |
|                                                        |                                   |                                        |                        | Middle<br>(중)*                                |                                                      |                                   |
|                                                        |                                   |                                        |                        | Large(대)                                      |                                                      |                                   |
|                                                        |                                   | <b>3.Duplex</b><br>Scan<br>(양면 스<br>캔) | —                      | <b>Long edge</b><br>(긴쪽)*<br>Short            | 양면 스캐닝 형<br>식을 선택합니<br>다 .                           | 1 <sub>를</sub><br>참조<br>하십<br>시오. |
|                                                        |                                   | (MFC-9465CDN<br>만 해당 )                 |                        | (짧은 쪽)                                        |                                                      |                                   |
|                                                        | 1 상급사용<br>2 <sub>소프트</sub> 에      | ·<br>? 자 설명서를 침<br>어 사요 다 서 다          | 함조하십시오<br><i>계시</i> 차조 | -                                             |                                                      | •                                 |
|                                                        |                                   | 이 시중지 결정                               | 57/82.                 |                                               |                                                      |                                   |
|                                                        | 🖉 굵은 별                            | J표가 표시된                                | 것은 공장 불                | 틀고값입니다.                                       |                                                      |                                   |

| 레벨 1                 | 레벨 2                                                         | 레벨 3                                          | 옵션                                                        | 설명                                                                                                  | 페이<br>지                |
|----------------------|--------------------------------------------------------------|-----------------------------------------------|-----------------------------------------------------------|----------------------------------------------------------------------------------------------------|------------------------|
| <b>2.Fax</b><br>(팩스) | <b>1.Setup</b><br>Receive<br>( 수신 설정 )<br>( 팩스 모드에<br>만 해당 ) | <b>1.Ring</b><br>Delay<br>(벨소리 지연)            | (00 - 10)<br>02*                                          | 팩스 전용 또는<br>팩스 / 전화 모드<br>에서 기기가 응<br>답하기 전까지<br>의 벨울림 횟수<br>를 설정합니다 .                              | 40                     |
|                      |                                                              | <b>2.F/T Ring<br/>Time</b><br>(F/T 벨울림<br>시간) | 20 Secs (초)<br>30 Secs (초)*<br>40 Secs (초)<br>70 Secs (초) | 팩스 / 전화 모드<br>에서 빠른 이중<br>벨울림 시간을<br>설정합니다 .                                                        | 40                     |
|                      |                                                              | <b>3.Fax</b><br>Detect<br>(팩스 감지)             | <b>On</b> (켬)*<br>Off (끔)                                 | <b>흑백 시작</b> 또는<br><b>컬러 시작</b> 을 누<br>르지 않고 팩스<br>메시지를 수신<br>합니다.                                  | 41                     |
|                      |                                                              | 4.Remote<br>Codes (원격<br>코드)                  | on (켬)(*51,<br>#51)<br>off (끔)*                           | 내선 또는 외선<br>전화에서 모든<br>전화에 응답하<br>고 코드를 사용<br>하여 기기를 켜<br>거나 끌 수 있습<br>니다.이 코드를<br>개인화할 수 있<br>습니다. | 47                     |
|                      |                                                              | <b>5.Auto</b><br>Reduction<br>(자동 축소)         | <b>On</b> (켬)*<br>Off (끔)                                 | 수신 팩스의 크<br>기를 축소합니<br>다 .                                                                          | 1 를<br>참조<br>하십<br>시오. |
|                      | <sup>1</sup> 상급 사용자                                          | <i>설명서</i> 를 참조하십                             | 십시오.                                                      |                                                                                                    |                        |
|                      | 📝 굵은 별표                                                      | 가 표시된 것은                                      | 공장 출고값입니                                                  | 다.                                                                                                  |                        |

C

| 레벨 1                         | 레벨 2                                                  | 레벨 3                                                     | 옵션                                                    | 설명                                                                       | 페이<br>지                           |
|------------------------------|-------------------------------------------------------|----------------------------------------------------------|-------------------------------------------------------|--------------------------------------------------------------------------|-----------------------------------|
| <b>2.Fax</b><br>(팩스)<br>(계속) | 1.Setup<br>Receive<br>( 수신 설정 )<br>( 팩스 모드에<br>만 해당 ) | 6.Print<br>Density<br>(인쇄 밀도)                            | +<br>+<br>+*<br>+*<br>+                               | 출력물을 진하<br>게 또는 연하게<br>합니다.                                              | <sup>1</sup> 를<br>참조<br>하십<br>시오. |
|                              |                                                       | <b>7.Polling</b><br>RX<br>(폴링 수신)                        | Standard<br>(표준)*<br>Secure<br>(보안)<br>Timer<br>(타이머) | 기기가 다른 팩<br>스 기기를 폴링<br>하도록 설정합<br>니다 .                                  |                                   |
|                              |                                                       | 8.Fax Rx<br>Stamp<br>(팩스 수신 스<br>탬프)<br>9.Duplex<br>(양면) | On (켬)<br>Off (끔)*<br>On (켬)<br>Off (끔)*              | 수신 팩스의 위<br>쪽에 수신 시간<br>및 날짜를 인쇄<br>합니다.<br>용지 양면에 수<br>신 팩스를 인쇄<br>합니다. |                                   |
|                              | 1 상급 사용자                                              | <i>설명서</i> 를 참조하십                                        | 되시오.                                                  |                                                                          |                                   |
|                              | 📝 굵은 별표                                               | 가 표시된 것은                                                 | 공장 출고값입니                                              | 다.                                                                       |                                   |

| 레벨 1                         | 레벨 2                                  | 레벨 3                                                  | 옵션                                                 | 설명                                                       | 페이<br>지                           |
|------------------------------|---------------------------------------|-------------------------------------------------------|----------------------------------------------------|----------------------------------------------------------|-----------------------------------|
| <b>2.Fax</b><br>(팩스)<br>(계속) | 2.Setup<br>Send<br>(송신 설정)<br>(팩스 모드에 | <b>1.Contrast</b><br>(명암)                             | Auto(자동)*<br>Light(밝게)<br>Dark(어둡게)                | 송신하는 팩스<br>의 밝기 또는 어<br>둡기를 변경합<br>니다 .                  | 1 <sub>를</sub><br>참조<br>하십<br>시오. |
| ( ·<br>만 해당 )                | 2.Fax<br>Resolution<br>(팩스 해상도)       | Standard<br>(표준)*<br>Fine<br>(세밀)<br>S.Fine<br>(매우세밀) | 발신 팩스의 기<br>본 해상도를 설<br>정합니다 .                     |                                                          |                                   |
|                              |                                       |                                                       | Photo<br>(사진)                                      |                                                          |                                   |
|                              | <b>3.Delayed</b><br>Fax (지연 팩<br>스)   | _                                                     | 지연 팩스가 송<br>신될 시간을 <b>24</b><br>시간 형태로 설<br>정합니다 . |                                                          |                                   |
|                              |                                       | <b>4.Batch TX</b><br>(동보 송신 )                         | On (켬)<br>Off (끔)*                                 | 같은 시간에 같<br>은 팩스 번호로<br>송신될 지연 팩<br>스를 한 번의 송<br>신으로 결합합 |                                   |
|                              |                                       | <b>5.Real</b><br><b>Time TX</b><br>(실시간 송신)           | Next Fax:On<br>(다음 팩스:<br>켬)                       | 메모리를 사용<br>하지 않고 팩스<br>를 송신합니다 .                         |                                   |
|                              |                                       |                                                       | Next<br>Fax:Off<br>(다음 팩스:<br>끔)                   |                                                          |                                   |
|                              |                                       |                                                       | On (켬)                                             |                                                          |                                   |
|                              | 1 417 110 71                          | 서머니리 친구는                                              | <b>Off</b> (出)*                                    |                                                          |                                   |
|                              | · 상급 사용사                              | <i>실병서</i> 늘 잠소하(                                     | 일시오.<br>                                           |                                                          |                                   |
|                              | 🖉 굵은 별표                               | 가 표시된 것은                                              | 공장 출고값입니                                           | 다.                                                       |                                   |

| 레벨 1                         | 레벨 2                                                          | 레벨 3                                 | 옵션                                         | 설명                                                  | 페이<br>지                |
|------------------------------|---------------------------------------------------------------|--------------------------------------|--------------------------------------------|-----------------------------------------------------|------------------------|
| <b>2.Fax</b><br>(팩스)<br>(계속) | 2.Fax 2.Setup<br>(팩스) Send<br>(계속) (송신 설정)<br>(팩스 모드에<br>만해당) | <b>6.Polled<br/>TX</b><br>(폴링 송신)    | <b>Standard</b><br>(표준)*<br>Secure<br>(보안) | 문서를 다른 팩<br>스 기기에서 검<br>색할 수 있도록<br>기기를 설정합<br>니다 . | 1 를<br>참조<br>하십<br>시오. |
|                              | (계속)                                                          | <b>7.Coverpg</b><br>Setup<br>(표지 설정) | Next Fax:On<br>(다음 팩스:<br>켬)               | 프로그래밍한<br>표지를 자동으<br>로 송신합니다 .                      |                        |
|                              |                                                               |                                      | Next<br>Fax:Off<br>(다음 팩스:<br>꿈)<br>On (켬) |                                                     |                        |
|                              |                                                               |                                      | <b>off</b> ( 끔 )*                          |                                                     |                        |
|                              |                                                               |                                      | Print<br>Sample<br>(견본 인쇄)                 |                                                     |                        |
|                              |                                                               | 8.Coverpage<br>Note<br>(표지 노트)       | _                                          | 팩스 표지에 메<br>모를 설정합니<br>다 .                          |                        |
|                              |                                                               | 9.Overseas<br>Mode<br>(해외 모드)        | On (켬)<br>Off (끔)*                         | 해외로 팩스를<br>보낼 때 문제가<br>있을 경우 이것<br>을 켬으로 설정<br>합니다. |                        |
|                              | 1 상급사용자                                                       | <i>설명서</i> 를 참조하십                    | 십시오.                                       |                                                     |                        |
|                              | 📝 굵은 별표                                                       | 가 표시된 것은                             | 공장 출고값입니                                   | 다.                                                  |                        |

| 레벨 1                         | 레벨 2                                   | 레벨 3                                      | 옵션                                                            | 설명                                                                                                    | 페이<br>지                           |
|------------------------------|----------------------------------------|-------------------------------------------|---------------------------------------------------------------|----------------------------------------------------------------------------------------------------|-----------------------------------|
| <b>2.Fax</b><br>(팩스)<br>(계속) | 3.Address<br>Book<br>(주소록)             | 1.One<br>Touch Dial<br>(원터치 다이<br>얼)      |                                                               | 최대 16 개의 원<br>터치 다이얼 번<br>호를 저장하여<br>하나의 키 ( 및<br>흑백 시작 또는<br>컬러 시작 ) 만<br>눌러 전화를 걸<br>수 있습니다.               | 51                                |
|                              |                                        | <b>2.Speed</b><br>Dial<br>( 스피드 다이<br>얼 ) |                                                               | 최대 300 개의<br>스피드 다이얼<br>번호를 저장하<br>여 몇 개의 키<br>(및 <b>흑백 시작</b><br>또는 <b>컬러 시작</b> )<br>만 눌러 전화를<br>걸 수 있습니다. | 52                                |
|                              |                                        | <b>3.Setup</b><br>Groups<br>(그룹 설정)       | _                                                             | 최대 <b>20</b> 개의 브<br>로드캐스트 그<br>룹 번호를 설정<br>합니다.                                                             | <sup>1</sup> 를<br>참조<br>하십<br>시오. |
|                              | <b>4.Report</b><br>Setting<br>(리포트 설정) | <b>1.Transmis</b><br>sion<br>(송신)         | On (켬)<br>On+Image<br>(켬+이미지)<br><b>Off</b> (끔)*<br>Off+Image | 송신 확인 리포<br>트의 초기 설정<br>을 설정합니다 .                                                                            | 36                                |
|                              | <br><sup>1</sup> 상급 사용자                | <br><i>설명서</i> 를 참조하십                     | <u>\                                    </u>                  |                                                                                                    | 1                                 |
|                              | 📝 굵은 별표                                | 가 표시된 것은                                  | 공장 출고값입니                                                      | 다.                                                                                                    |                                   |

| 레벨 1                         | 레벨 2                                           | 레벨 3                                         | 옵션                                          | 설명                                     | 페이<br>지                           |
|------------------------------|------------------------------------------------|----------------------------------------------|---------------------------------------------|----------------------------------------|-----------------------------------|
| <b>2.Fax</b><br>(팩스)<br>(계속) | <b>4.Report</b><br>Setting<br>(리포트 설정)<br>(계속) | <b>2.Journal</b><br><b>Period</b><br>(저널 시기) | <b>Every 50</b><br>Faxes<br>(팩스 50회마<br>다)* | 팩스 저널을 자<br>동으로 인쇄할<br>간격을 설정합<br>니다 . | <sup>1</sup> 를<br>참조<br>하십<br>시오. |
|                              |                                                |                                              | Every 6<br><sup>Hours</sup><br>(6시간마다)      |                                        |                                   |
|                              |                                                |                                              | Every 12<br><sup>Hours</sup><br>(12시간마다)    |                                        |                                   |
|                              |                                                |                                              | Every 24<br><sup>Hours</sup><br>(24시간마다)    |                                        |                                   |
|                              |                                                |                                              | Every 2<br>Days<br>(2일마다)                   |                                        |                                   |
|                              |                                                |                                              | Every 7<br>Days<br>(7일마다)                   |                                        |                                   |
|                              |                                                |                                              | Off ( 吕 )                                   |                                        |                                   |
| -                            | 1 상급 사용자                                       | <i>설명서</i> 를 참조하십                            | 되시오.                                        |                                        |                                   |
|                              | 🕜 굵은 별표                                        | 가 표시된 것은                                     | 공장 출고값입니                                    | 다.                                     |                                   |

메뉴 및 기능

| 레벨 1                  | 레벨 2                                  | 레벨 3                                      | 옵션                                                                                              | 설명                                                                                                    | 페이<br>지              |
|-----------------------|---------------------------------------|-------------------------------------------|-------------------------------------------------------------------------------------------------|----------------------------------------------------------------------------------------------------|----------------------|
| 2.Fax<br>(팩스)<br>(계속) | 5.Remote<br>Fax Opt<br>(원격 팩스 옵<br>선) | 1.Forward/<br>Store<br>(발송/저장)<br>(백업인쇄)  | Off (꿈)*<br>Fax Forward<br>(팩스 발송)<br>Fax Storage<br>(팩스 보관)<br>PC Fax<br>Receive<br>(PC 팩스 수신) | 팩스 메시지를<br>발송하거나, 수<br>신 팩스를 메모<br>리에 저장하거<br>나 (팩스 기기<br>에서 멀리 떨어<br>져 있을 경우 팩<br>스를 검색할 수<br>있도록), 팩스<br>를 PC 로 송신<br>하도록 기기를<br>설정합니다.<br>팩스 발송 또는<br>PC-Fax 수신을<br>선택한 경우 안<br>전 기능인 백업<br>인쇄를 설정할<br>수 있습니다. | 1 를 참조십<br>하십<br>시오. |
|                       |                                       | 2.Remote<br>Access<br>(원격 액세스)<br>3.Print | *<br>—                                                                                          | 원격 검색에 개<br>인 코드를 설정<br>합니다.<br>메모리에 저장                                                                                                    |                      |
|                       |                                       | Document<br>(문서 인쇄)                       |                                                                                                 | 된 수신 팩스를<br>인쇄합니다.                                                                                                    |                      |
|                       | 1 상급 사용자                              | <i>설명서</i> 를 참조하십                         | 되시오.                                                                                            |                                                                                                    |                      |
|                       | 📝 굵은 별표                               | 가 표시된 것은                                  | 공장 출고값입니                                                                                        | 다.                                                                                                    |                      |

| 레벨 1                                  | 레벨 2                                  | 레벨 3                                               | 옵션                                                       | 설명                                                             | 페이<br>지                           |  |
|---------------------------------------|---------------------------------------|----------------------------------------------------|----------------------------------------------------------|----------------------------------------------------------------|-----------------------------------|--|
| 2.Fax 6.Dial<br>(팩스) Restric<br>(계속)  | 6.Dial<br>Restrict.<br>(다이얼 제한)       | <b>1.Dial Pad</b><br>(다이얼 패드)                      | <b>Off</b> (끔)*<br>Enter #<br>twice<br>(두번#입력)<br>On (켬) | 다이얼 패드를<br>사용하는 경우<br>기기가 전화 걸<br>기를 제한하도<br>록 설정할 수 있<br>습니다. | <sup>1</sup> 를<br>참조<br>하십<br>시오. |  |
|                                       |                                       | <b>2.One</b><br><b>Touch Dial</b><br>(원터치 다이<br>얼) | <b>Off</b> (끔)*<br>Enter #<br>twice<br>(두번#입력)<br>On (켬) | 기기가 원터치<br>번호로 전화 걸<br>기를 제한하도<br>록 설정할 수 있<br>습니다.            |                                   |  |
|                                       |                                       | <b>3.Speed</b><br>Dial<br>(스피드 다이<br>얼)            | <b>Off</b> (끔)*<br>Enter #<br>twice<br>(두번#입력)<br>On (켬) | 기기가 스피드<br>다이얼 번호로<br>전화 걸기를 제<br>한하도록 설정<br>할 수 있습니다 .        |                                   |  |
|                                       | <b>7.Remaining</b><br>Jobs<br>(남은 작업) |                                                    |                                                          | 메모리에 있는<br>작업을 확인하<br>고 예약된 작업<br>을 취소할 수 있<br>습니다.            |                                   |  |
|                                       | 1 상급 사용자                              | <i>설명서</i> 를 참조하십                                  | 되시오.                                                     |                                                                |                                   |  |
| ····································· |                                       |                                                    |                                                          |                                                                |                                   |  |

| 레벨 1                  | 레벨 2                    | 레벨 3                     | 옵션                                                                | 설명                                                                                                    | 페이<br>지 |
|-----------------------|-------------------------|--------------------------|-------------------------------------------------------------------|----------------------------------------------------------------------------------------------------|---------|
| 2.Fax<br>(팩스)<br>(계속) | 0.Miscellaneous<br>(기타) | 1.Compatibility<br>(호환성) | High (높음)*<br>Normal(보통)<br>Basic(for<br>VoIP)<br>(기본(VoIP<br>용)) | 송신 문제에서<br>등화를 조절합<br>니다.<br>VoIP 서비스 제<br>공업체는 다양<br>한 표준을 사용<br>하는 팩스 지원<br>을 제공합니다.<br>송신 오류가 정<br>기적으로 발생<br>할 경우<br>Basic (for<br>VoIP) (기본<br>(VoIP 용)) 을<br>선택합니다. | 158     |
|                       |                         | 2.Distinctive<br>(변별)    | On (켬)<br>Off (끔)*                                                | 전화 회사의 멀<br>티링 서비스를<br>사용하여 동일<br>한 전화선에 음<br>성 번호와 팩스<br>번호를 가질 수<br>있습니다 .                                                                                              | 42      |
|                       | 1 상급 사용자                | <i>설명서</i> 를 참조하십        | 십시오.                                                              |                                                                                                    |         |
|                       | 📝 굵은 별표                 | 가 표시된 것은                 | 공장 출고값입니                                                          | 다.                                                                                                    |         |

| 레벨 1                  | 레벨 2                        | 레벨 3              | 옵션                                                    | 설명                                        | 페이<br>지                |
|-----------------------|-----------------------------|-------------------|-------------------------------------------------------|-------------------------------------------|------------------------|
| <b>3.Copy</b><br>(복사) | <b>1.Quality</b><br>(품질)    |                   | Auto(자동)*<br>Text(텍스트)<br>Photo(사진)<br>Graph<br>(그래프) | 문서 유형에 맞<br>게 복사 해상도<br>를 선택할 수 있<br>습니다. | 1 를<br>참조<br>하십<br>시오. |
|                       | <b>2.Brightness</b><br>(밝기) |                   |                                                       | 복사본의 밝기<br>를 조절합니다 .                      |                        |
|                       | <b>3.Contrast</b><br>(명암)   |                   |                                                       | 복사본의 대비<br>를 조절합니다 .                      |                        |
|                       | 1 상급 사용자                    | <i>설명서</i> 를 참조하십 | 십시오.                                                  |                                           |                        |
|                       | 📝 굵은 별표                     | 가 표시된 것은          | 공장 출고값입니                                              | 다.                                        |                        |

| 레벨 1                                                     | 레벨 2                  | 레벨 3                                                                                              | 옵션                                                     | 설명                                | 페이<br>지 |
|----------------------------------------------------------|-----------------------|---------------------------------------------------------------------------------------------------|--------------------------------------------------------|-----------------------------------|---------|
| 3.Copy 4.Color<br>(복사) Adjust<br>(계속) <sup>(컬러 조정)</sup> | <b>1.Red</b><br>(빨간색) | - 0000 <b>0</b> +<br>- 000 <b>0</b> 0+<br>- 00 <b>0</b> 0+<br>- 0 <b>0</b> 00+<br>- <b>0</b> 000+ | 복사본의 적색<br>을 조절합니다 .                                   | <sup>1</sup> 를<br>참조<br>하십<br>시오. |         |
|                                                          |                       | <b>2.Green</b><br>(녹색)                                                                            | - 000000+<br>- 000000+<br>- 00000+<br>- 00000+         | 복사본의 녹색<br>을 조절합니다 .              |         |
|                                                          |                       | <b>3.Blue</b><br>(파란색)                                                                            | - 00000+<br>- 00000+<br>- 00000+<br>- 0000+<br>- 0000+ | 복사본의 청색<br>을 조절합니다 .              |         |
|                                                          | 1 상급 사용자              | <i>설명서</i> 를 참조하(                                                                                 | 십시오.                                                   |                                   |         |
|                                                          | 🖉 굵은 별표               | 가 표시된 것은                                                                                          | 공장 출고값입니                                               | 다.                                |         |

| 레벨 1                      | 레벨 2                                                              | 레벨 3                                 | 옵션                                                                                     | 설명                                                                                       | 페이<br>지                |  |  |
|---------------------------|-------------------------------------------------------------------|--------------------------------------|----------------------------------------------------------------------------------------|------------------------------------------------------------------------------------------|------------------------|--|--|
| <b>4.Printer</b><br>(프린터) | <b>1.Emulation</b><br>(에뮬레이션)                                     | _                                    | Auto(자동)*<br>HP LaserJet<br>BR-Script 3                                                | 에뮬레이션 모<br>드를 선택합니<br>다 .                                                                | 2 를<br>참조<br>하십<br>시오. |  |  |
|                           | <b>2.Print</b><br><b>Options</b><br>(인쇄 옵션)                       | <b>1.Internal</b><br>Font<br>(내부 글꼴) | 1.HP<br>LaserJet<br>2.BR-Script 3                                                      | 기기의 내장 글<br>꼴 목록을 인쇄<br>합니다 .                                                            |                        |  |  |
|                           |                                                                   | <b>2.Configuration</b><br>(구성)       | _                                                                                      | 기기의 프린터<br>설정 목록을 인<br>쇄합니다 .                                                            |                        |  |  |
|                           |                                                                   | <b>3.Test</b><br>Print<br>(테스트 인쇄)   | _                                                                                      | 테스트 페이지<br>를 인쇄합니다 .                                                                     |                        |  |  |
|                           | <b>3.Duplex</b><br>(양면)                                           |                                      | Off ( 끔 )*<br>On (Long<br>Edge)<br>( 켬 ( 긴 쪽 ))<br>On (Short<br>Edge)<br>( 켬 ( 짧은 쪽 )) | 양면 인쇄를 설<br>정 또는 해제합<br>니다 . 긴 쪽 또<br>는 짧은 쪽 양면<br>인쇄를 선택할<br>수도 있습니다 .                  |                        |  |  |
|                           | <b>4.Output</b><br>Color<br>(출력 컬러)                               |                                      | Auto(자동)*<br>Color<br>(컬러)<br>B&W (흑백)                                                 | 컬러 또는 흑백<br>인쇄를 선택합<br>니다 . 자동을 선<br>택하면 기기가<br>문서에 적합한<br>옵션을 선택합<br>니다 (컬러 또<br>는 흑백). |                        |  |  |
|                           | 1 <i>상급 사용자 설명서</i> 를 참조하십시오.<br>2 <i>소프트웨어 사용자 설명서</i> 를 참조하십시오. |                                      |                                                                                        |                                                                                          |                        |  |  |
|                           | 📝 굵은 별표                                                           | 가 표시된 것은                             | 공장 출고값입니                                                                               | 다.                                                                                       |                        |  |  |

| 레벨 1                       | 레벨 2                                              | 레벨 3 | 옵션                                     | 설명                                                  | 페이<br>지                           |  |
|----------------------------|---------------------------------------------------|------|----------------------------------------|-----------------------------------------------------|-----------------------------------|--|
| 4.Printer<br>(프린터)<br>(계속) | <b>5.Reset</b><br><b>Printer</b><br>(프린터 재설<br>정) |      | 1.Reset<br>(재설정)<br>2.Exit<br>(끝내기)    | 프린터 설정을<br>공장 출고값으<br>로 복원합니다 .                     | 2 <sub>를</sub><br>참조<br>하십<br>시오. |  |
|                            | 6.Calibration<br>(보정)                             |      | Calibrate<br>(보정)<br>Reset<br>(재설정)    | 컬러 농도를 조<br>절하거나 컬러<br>보정을 출하 시<br>설정으로 되돌<br>립니다 . | 117                               |  |
|                            | <b>7.Auto</b><br>Regist.<br>( 자동 레지스<br>트레이션 )    |      | 1.Start<br>(1.시작)<br>2.Exit<br>(2.끝내기) | 각 컬러의 인쇄<br>위치를 자동으<br>로 조절합니다 .                    | 118                               |  |
|                            | 1 상급 사용자 설명서를 참조하십시오.   2 소프트웨어 사용자 설명서를 참조하십시오.  |      |                                        |                                                     |                                   |  |

| 레벨 1                              | 레벨 2                                    | 레벨 3                                               | 옵션                                                                                                    | 설명                                                         | 페이<br>지 |
|-----------------------------------|-----------------------------------------|----------------------------------------------------|----------------------------------------------------------------------------------------------------|------------------------------------------------------------|---------|
| <b>4.Printer</b><br>(프린터)<br>(계속) | 8.Manual<br>Regist.<br>(수동 레지스<br>트레이션) | 1.Print<br>Chart<br>(차트 인쇄)                        | _                                                                                                    | 색 등록을 수동<br>으로 확인하기<br>위한 차트를 인<br>쇄합니다 .                  | 118     |
|                                   | 1 상급 사용자                                | <b>2.Set</b><br><b>Regist.</b><br>(레지스트레<br>이션 설정) | 1 Magenta<br>Left<br>(1 자홍 왼쪽)<br>2 Cyan Left<br>(2 녹청 왼쪽)<br>3 Yellow<br>Left<br>(3 노랑 왼쪽)<br>4 Magenta<br>Center<br>(4 자홍 중간)<br>5 Cyan<br>Center<br>(4 자홍 중간)<br>5 Cyan<br>Center<br>(5 녹청 중간)<br>6 Yellow<br>Center<br>(6 노랑 중간)<br>7 Magenta<br>Right<br>(7 자홍 오른쪽)<br>8 Cyan<br>Right<br>(8 녹청 오른쪽)<br>9 Yellow<br>Right<br>(9 노랑 오른쪽) | Print Chart<br>(차트 인쇄 )에<br>서 인쇄한 차트<br>에 보정 값을 설<br>정합니다. |         |
|                                   | 2 <u>소프트웨어</u>                          | 사용자 설명서를 침                                         | - ··-··<br>탈조하십시오.                                                                                                    |                                                            |         |
|                                   | 📝 굵은 별표                                 | 가 표시된 것은                                           | 공장 출고값입니                                                                                                    | 다.                                                         |         |

| 레벨 1                              | 레벨 2                                                      | 레벨 3                                                 | 옵션                                 | 설명                                        | 페이<br>지 |
|-----------------------------------|-----------------------------------------------------------|------------------------------------------------------|------------------------------------|-------------------------------------------|---------|
| <b>4.Printer</b><br>(프린터)<br>(계속) | <b>9.Frequency</b><br>(빈도)                                |                                                      | Normal(보통)*<br>Low (낮음)<br>Off (끔) | 자동 등록 및 보<br>정을 수행하려<br>는 간격을 설정<br>합니다 . | 119     |
|                                   | <sup>1</sup> <i>상급 사용자</i><br><sup>2</sup> <u>소프트웨어</u> / | <i>설명서</i> 를 참조하(<br>사 <i>용자 설명서</i> 를 경<br>가 표시된 것은 | 십시오 .<br>참조하십시오 .<br>공장 출고값입니      | 다.                                        |         |

| 레벨 1                                                            | 레벨 2                                       | 레벨 3                                     | 옵션                                                                                                    | 설명                                                              | 페이<br>지 |
|-----------------------------------------------------------------|--------------------------------------------|------------------------------------------|----------------------------------------------------------------------------------------------------|-----------------------------------------------------------------|---------|
| <b>5.USB</b><br><b>Direct I/F</b><br>(USB 다이렉<br>트 I/F)<br>(계속) | 1.Direct<br>Print<br>(다이렉트 인<br>쇄)<br>(계속) | <b>1.Paper</b><br>Size<br>(용지 크기)        | A4*<br>Letter<br>Legal<br>Executive<br>A5<br>A5 L                                                                        | USB 플래시 메<br>모리 드라이브<br>에서 직접 인쇄<br>하는 경우 용지<br>크기를 설정합<br>니다.  | 57      |
|                                                                 |                                            |                                          | A6<br>B5<br>B6<br>Folio                                                                                                  |                                                                 |         |
|                                                                 |                                            | <b>2.Media</b><br><b>Type</b><br>(용지 종류) | Thin(얇음)<br>Plain(일반)*<br>Thick<br>(두꺼움)<br>Thicker<br>(더두꺼움)<br>Recycled<br>Paper<br>(재생용지)<br>Glossy<br>Paper<br>(광택지) | USB 플래시 메<br>모리 드라이브<br>에서 직접 인쇄<br>하는 경우 용지<br>유형을 설정합<br>니다 . | 57      |
|                                                                 | 1 소프트웨어 /                                  | 사 <i>용자 설명서</i> 를 침                      | 확조하십시오.                                                                                                    |                                                                 |         |
|                                                                 | 📝 굵은 별표                                    | 가 표시된 것은                                 | 공장 출고값입니                                                                                                    | 다.                                                              |         |

| 레벨 1                                      | 레벨 2                               | 레벨 3                           | 옵션                                                                                                    | 설명                                                                           | 페이<br>지 |  |
|-------------------------------------------|------------------------------------|--------------------------------|----------------------------------------------------------------------------------------------------|------------------------------------------------------------------------------|---------|--|
| 5.USB<br>Direct I/F<br>(USB 다이렉<br>트 I/F) | 1.Direct<br>Print<br>(다이렉트 인<br>쇄) | 3.Multiple<br>Page<br>(여러 페이지) | <b>1in1*</b><br>2in1<br>4in1<br>9in1<br>16in1<br>25in1<br>1 in 2x2<br>pages<br>(1장을 2x2 장<br>으로)<br>1 in 3x3<br>pages<br>(1장을 3x3 장<br>으로)<br>1 in 4x4<br>pages<br>(1장을 4x4 장<br>으로)<br>1 in 5x5<br>pages<br>(1장을 5x5<br>장으로) | USB 플래시 메<br>모리 드라이브<br>에서 직접 여러<br>페이지를 인쇄<br>하는 경우 페이<br>지 스타일을 설<br>정합니다. | 58      |  |
|                                           |                                    | <b>4.0rientation</b><br>(방향)   | <b>Portrait</b><br>(세로)*<br>Landscape<br>(가로)                                                                                                    | USB 플래시 메<br>모리 드라이브<br>에서 직접 인쇄<br>하는 경우 페이<br>지 방향을 설정<br>합니다.             | 58      |  |
|                                           | 1 <u>소프트웨어</u>                     | 사 <i>용자 설명서를 칭</i><br>가 프시되 거으 | 황조하십시오 .<br>고자 축고강이나                                                                                                    | <br>Гŀ                                                                       |         |  |
|                                           | 🛛 굵은 별표가 표시된 것은 공장 출고값입니다 .        |                                |                                                                                                    |                                                                              |         |  |

| 레벨 1                                                  | 레벨 2                               | 레벨 3                                                                                        | 옵션                                                                               | 설명                                                                | 페이<br>지 |
|-------------------------------------------------------|------------------------------------|---------------------------------------------------------------------------------------------|----------------------------------------------------------------------------------|-------------------------------------------------------------------|---------|
| 5.USB<br>Direct I/F<br>(USB 다이액<br>트 I/F)1.Direct<br> | 5.Collate<br>(한 부씩 인쇄)             | <b>On</b> (켬)*<br>Off (끔)                                                                   | USB 플래시 메<br>모리 드라이브<br>에서 직접 인쇄<br>하는 경우 페이<br>지 정렬을 설정<br>또는 해제합니<br>다.        | 58                                                                |         |
|                                                       |                                    | <b>6.Print</b><br><b>Quality</b><br>(인쇄 품질)                                                 | Normal(보통)*<br>Fine(세밀)                                                          | USB 플래시 메<br>모리 드라이브<br>에서 직접 인쇄<br>하는 경우 인쇄<br>품질 옵션을 설<br>정합니다. | 58      |
|                                                       | <b>7.PDF</b><br>Option<br>(PDF 옵션) | Document<br>(문서)*<br>Document&Markup<br>(문서 & 마크<br>업)<br>Document&Stamps<br>(문서 & 스탬<br>프) | 텍스트와 함께<br>PDF 파일의 주<br>석 (마크업)또<br>는 스탬프를 인<br>쇄할 것인지에<br>대한 PDF 옵션<br>을 설정합니다. | 58                                                                |         |
|                                                       |                                    | 8.Index<br>Print<br>(색인 인쇄)                                                                 | <b>Simple</b><br>(간단히)*<br>Details<br>(자세히)                                      | 인덱스 인쇄 옵<br>션을 간단히 또<br>는 자세히로 설<br>정합니다 .                        | 58      |
|                                                       | 1 소프트웨어/                           | 사 <i>용자 설명서</i> 를 Ż                                                                         | 학조하십시오.                                                                          |                                                                   |         |
|                                                       | 📝 굵은 별표                            | 가 표시된 것은                                                                                    | 공장 출고값입니                                                                         | 다.                                                                |         |

| 레벨 1                                              | 레벨 2                           | 레벨 3                            | 옵션                                                                                                    | 설명                                                            | 페이<br>지             |
|---------------------------------------------------|--------------------------------|---------------------------------|----------------------------------------------------------------------------------------------------|---------------------------------------------------------------|---------------------|
| 5.USB<br>Direct I/F<br>(USB 다이렉<br>트 I/F)<br>(계속) | 2.Scan to<br>USB<br>(USB 로 스캔) | 1.Resolution<br>(해상도)           | Color 100 dpi<br>(컬러 100 dpi)*<br>Color 200 dpi<br>(컬러 200 dpi)<br>Color 300 dpi<br>(컬러 300 dpi)<br>Color 600 dpi<br>(컬러 600 dpi)<br>Gray 100 dpi<br>(회색 100 dpi)<br>Gray 200 dpi<br>(회색 200 dpi)<br>Gray 300 dpi<br>(회색 300 dpi<br>(희색 300 dpi)<br>B&W 200 dpi<br>(흑백 200 dpi<br>(흑백 200 dpi) | 스캔한 데이터<br>를 USB 플래시<br>메모리 드라이<br>브로 송신하는<br>해상도를 설정<br>합니다. | 1 를 참조<br>하십<br>시오. |
|                                                   |                                | <b>2.File</b><br>Name(파일<br>이름) | _                                                                                                    | 스캔한 데이터<br>의 파일 이름을<br>입력합니다 .                                |                     |
|                                                   | 1 <u>소프트웨어</u> /               | 사용자 설명서를 칭                      | 확조하십시오.                                                                                                    | <u>+</u>                                                      | +                   |
|                                                   | 📝 굵은 별표                        | 가 표시된 것은                        | 공장 출고값입니                                                                                                    | 다.                                                            |                     |

| 레벨 1                           | 레벨 2                                         | 레벨 3                           | 옵션       | 설명                                                                                              | 페이<br>지               |
|--------------------------------|----------------------------------------------|--------------------------------|----------|-------------------------------------------------------------------------------------------------|-----------------------|
| 6.Print<br>Reports<br>(리포트 인쇄) | <b>1.XMIT</b><br>Verify<br>(XMIT 확인)         | 1.View on<br>LCD (LCD 로<br>보기) |          | 최근 송신에 대<br>한 보고서를 인<br>쇄합니다 .                                                                  | 1를<br>참조<br>하십<br>시오. |
|                                |                                              | <b>Report</b><br>(리포트 인쇄)      | _        |                                                                                                 |                       |
|                                | 2.Help<br>List (도움<br>말 목록)                  |                                |          | 기기를 신속하<br>게 프로그램하<br>는 방법을 한눈<br>에 볼 수 있도록<br>도움말 목록을<br>인쇄합니다 .                               |                       |
|                                | <b>3.Tel</b><br>Index List<br>(전화 색인 목<br>록) | <b>1.Numeric</b><br>( 숫자 )     | _        | 원터치 및 스피<br>드 다이얼 메모<br>리에 저장된 이<br>름 및 번호 목록                                                   |                       |
|                                |                                              | <b>2.Alphabetic</b><br>(영문자)   |          | 을 번호순 또는<br>알파벳순으로<br>표시합니다 .                                                                   |                       |
|                                | <b>4.Fax</b><br>Journal<br>(팩스 저널)           | _                              |          | 최근 200 개의<br>수신 및 송신 팩<br>스에 관한 정보<br>를 표시합니다 .<br>(TX 는 송신을<br>나타냅니다 .<br>RX 는 수신을<br>나타냅니다 .) |                       |
|                                | <b>5.User</b><br>Settings<br>(사용자 설정)        |                                | _        | 설정을 표시합<br>니다 .                                                                                 |                       |
|                                | 1 <i>상급 사용자</i>                              | <i>설명서</i> 를 참조하십              | 닠시오.     |                                                                                                 |                       |
|                                | 📝 굵은 별표                                      | 가 표시된 것은                       | 공장 출고값입니 | 다.                                                                                              |                       |

| 레벨 1                                   | 레벨 2                                      | 레벨 3     | 옵션       | 설명                                               | 페이<br>지                |  |  |  |
|----------------------------------------|-------------------------------------------|----------|----------|--------------------------------------------------|------------------------|--|--|--|
| 6.Print<br>Reports<br>(리포트 인쇄)<br>(계속) | 6.Network<br>Config<br>(네트워크구<br>성)       |          |          | 네트워크 설정<br>을 표시합니다 .                             | 1 를<br>참조<br>하십<br>시오. |  |  |  |
|                                        | <b>7.Drum Dot</b><br>Print(드럼<br>도트 인쇄)   | _        | _        | 드럼 도트 확인<br>용지를 인쇄합<br>니다 .                      |                        |  |  |  |
|                                        | 8.Order<br>Form ( 주문<br>서 )               | _        | _        | Brother 대리점<br>에 보낼 부속품<br>주문서를 인쇄<br>할 수 있습니다 . |                        |  |  |  |
|                                        | <sup>1</sup> <i>상급 사용자 설명서</i> 를 참조하십시오 . |          |          |                                                  |                        |  |  |  |
|                                        | 📝 굵은 별표                                   | 가 표시된 것은 | 공장 출고값입니 | 다.                                               |                        |  |  |  |

| 레벨 1                | 레벨 2     | 레벨 3                                                            | 레벨 4     | 옵션                                                   | 설명                                       |
|---------------------|----------|-----------------------------------------------------------------|----------|------------------------------------------------------|------------------------------------------|
| 7.Network<br>(네트워크) | 1.TCP/IP | <b>1.Boot</b><br>Method<br>(부팅 방법)                              |          | Auto(자동)*<br>Static<br>(정적)<br>RARP<br>BOOTP<br>DHCP | 자신의 요구에<br>가장 적합한 부<br>팅 방법을 선택<br>합니다 . |
|                     |          | 2.IP<br>Address<br>(IP 주소)<br>3.Subnet<br>Mask<br>(서브넷 마<br>스크) |          | [000-255].<br>[000-255].<br>[000-255].<br>[000-255]  | IP 주소를 입력<br>합니다 .                       |
|                     |          |                                                                 |          | [000-255].<br>[000-255].<br>[000-255].<br>[000-255]  | 서브넷 주소를<br>입력합니다 .                       |
|                     |          | <b>4.Gateway</b><br>(게이트웨<br>이)                                 | _        | [000-255].<br>[000-255].<br>[000-255].<br>[000-255]  | 게이트웨이 주<br>소를 입력합니<br>다 .                |
|                     |          | <b>5.Node</b><br>Name<br>(노드 이름)                                | —        | BRNXXXXXXXXXXXXX                                     | 노드 이름을 입<br>력합니다 .                       |
|                     |          | 6.WINS<br>Config<br>(WINS 구성)                                   |          | <b>Auto</b> (자동)*<br>Static<br>(정적)                  | WINS 구성 모<br>드를 선택합니<br>다 .              |
|                     | 네트워크사    | 용자 설명서를                                                         | 참조하십시오   | 2.                                                   |                                          |
|                     | 📝 굵은 별   | 표가 표시된 🗦                                                        | 언은 공장 출고 | !값입니다.                                               |                                          |

| 레벨 1                               | 레벨 2     | 레벨 3                          | 레벨 4     | 옵션                                                                                                    | 설명                                             |
|------------------------------------|----------|-------------------------------|----------|----------------------------------------------------------------------------------------------------|------------------------------------------------|
| <b>7.Network</b><br>(네트워크)<br>(계속) | 1.TCP/IP | 7.WINS<br>Server<br>(WINS 서버) |          | Primary(주)<br>[000-255].<br>[000-255].<br>[000-255].<br>[000-255]<br>Secondary<br>(보조)<br>[000-255].<br>[000-255].<br>[000-255].<br>[000-255]. | 주 또는 보조<br>WINS 서버의<br>IP 주소를 지정<br>합니다 .      |
|                                    |          | 8.DNS<br>Server<br>(DNS 서田)   |          | Primary(주)<br>[000-255].<br>[000-255].<br>[000-255]<br>[000-255]<br>Secondary<br>(보조)<br>[000-255].<br>[000-255].<br>[000-255].<br>[000-255].  | 주 또는 보조<br>DNS 서버의 IP<br>주소를 지정합<br>니다 .       |
|                                    |          | 9.APIPA                       | _        | <b>On</b> (켬)*<br>Off (끔)                                                                                                    | 링크 - 로컬 주<br>소 범위에서 IP<br>주소를 자동으<br>로 할당합니다 . |
|                                    | 네트워크사    | 용자 설명서를                       | 참조하십시오   | 2.                                                                                                    | ·                                              |
|                                    | 📝 굵은 별   | 표가 표시된 것                      | 언은 공장 출고 | 값입니다.                                                                                                    |                                                |

| 레벨 1                               | 레벨 2                                | 레벨 3     | 레벨 4     | 옵션                                                                                                  | 설명                                                                                                    |
|------------------------------------|-------------------------------------|----------|----------|----------------------------------------------------------------------------------------------------|----------------------------------------------------------------------------------------------------|
| <b>7.Network</b><br>(네트워크)<br>(계속) | 1.TCP/IP                            | 0.IPv6   |          | On (켬)<br>Off (끔)*                                                                                  | IPv6 프로토콜<br>을 활성화 또는<br>비활성화합니<br>다 · IPv6 프로<br>토콜을 사용하<br>려면<br>http://solutions.<br>brother.com/<br>에서 자세한 내<br>용을 참조하십<br>시오 . |
|                                    | 2.Ethernet<br>(이더넷)                 |          |          | Auto(자동)*<br>100B-FD<br>100B-HD<br>10B-FD<br>10B-HD                                                 | 이더넷 연결 모<br>드를 선택합니<br>다 .                                                                                                    |
|                                    | <b>3.Status</b><br>(상태)             |          |          | Active<br>100B-FD<br>Active<br>100B-HD<br>Active<br>10B-FD<br>Active<br>10B-HD<br>Inactive<br>(비활성) | 이더넷 연결 상<br>태를 표시합니<br>다 .                                                                                                    |
|                                    | <b>4.MAC</b><br>Address<br>(MAC 주소) |          |          | —                                                                                                   | 기기의 MAC 주<br>소를 표시합니<br>다 .                                                                                                    |
|                                    | 네트워크사                               | 용자 설명서를  | 참조하십시오   | 2.                                                                                                  |                                                                                                    |
|                                    | 📝 굵은 별                              | 표가 표시된 것 | 언은 공장 출고 | 값입니다.                                                                                               |                                                                                                    |

| 레벨 1                       | 레벨 2             | 레벨 3            | 레벨 4     | 옵션                                        | 설명                     |
|----------------------------|------------------|-----------------|----------|-------------------------------------------|------------------------|
| <b>7.Network</b><br>(네트워크) | 5.Scan<br>To FTP | _               | _        | <b>Color 100 dpi</b><br>(컬러 100 dpi)*     | FTP 를 통해 스<br>캔한 데이터의  |
| (계속)                       | (FTP 로 스<br>캔 )  | (FTP 로 스<br>캔 ) |          | Color 200 dpi<br>(컬러 200 dpi)             | 송신 파일 형식<br>을 선택 합니다 . |
|                            |                  |                 |          | Color 300 dpi<br>(컬러 300 dpi)             |                        |
|                            |                  |                 |          | Color 600 dpi<br>(컬러 600 dpi)             |                        |
|                            |                  |                 |          | Gray 100 dpi<br>(회색 100 dpi)              |                        |
|                            |                  |                 |          | Gray 200 dpi<br>(회색 200 dpi)              |                        |
|                            |                  |                 |          | Gray 300 dpi<br>(회색 300 dpi)              |                        |
|                            |                  |                 |          | B&W 200 dpi<br>(흑백 200 dpi)               |                        |
|                            |                  |                 |          | B&W<br>200x100 dpi<br>(흑백<br>200x100 dpi) |                        |
|                            | 네트워크사            | 용자 설명서를         | 참조하십시오   | 2.                                        |                        |
|                            | 📝 굵은 별           | 표가 표시된 것        | 언은 공장 출고 | 값입니다.                                     |                        |

| 레벨 1                               | 레벨 2                                  | 레벨 3                    | 레벨 4     | 옵션                                                                     | 설명                                                         |
|------------------------------------|---------------------------------------|-------------------------|----------|------------------------------------------------------------------------|------------------------------------------------------------|
| <b>7.Network</b><br>(네트워크)<br>(계속) | 6.ScanTo<br>Network<br>(네트워크<br>로 스캔) |                         |          | <b>Color 100 dpi</b><br>(컬러 100 dpi)*<br>Color 200 dpi<br>(컬러 200 dpi) | 흑백 또는 컬러<br>문서를 로컬 네<br>트워크 또는 인<br>터넷 상의 CIFS<br>서버로 직접 스 |
|                                    |                                       |                         |          | Color 300 dpi<br>(컬러 300 dpi)                                          | 캔할 수 있습니<br>다 .                                            |
|                                    |                                       |                         |          | Color 600 dpi<br>(컬러 600 dpi)                                          |                                                            |
|                                    |                                       |                         |          | Gray 100 dpi<br>(회색 100 dpi)                                           |                                                            |
|                                    |                                       |                         |          | Gray 200 dpi<br>(회색 200 dpi)                                           |                                                            |
|                                    |                                       |                         |          | Gray 300 dpi<br>(회색 300 dpi)                                           |                                                            |
|                                    |                                       |                         |          | B&W 200 dpi<br>(흑백 200 dpi)                                            |                                                            |
|                                    |                                       |                         |          | B&W<br>200x100 dpi<br>(흑백<br>200x100 dpi)                              |                                                            |
|                                    | 0.Network<br>Reset<br>(네트워크<br>패성저)   | <b>1.Reset</b><br>(재설정) | _        | 1.Yes (예)<br>2.No<br>(아니요)                                             | 모든 네트워크<br>설정을 공장 출<br>고값으로 복원                             |
|                                    | MI20/                                 | <b>2.Exit</b><br>(끝내기)  | _        | —                                                                      | 빕니다.                                                       |
|                                    | 네트워크사                                 | 용자 설명서를                 | 참조하십시오   | 2.                                                                     |                                                            |
|                                    | 📝 굵은 별                                | 표가 표시된 중                | 언은 공장 출고 | !값입니다.                                                                 |                                                            |

| 레벨 1                          | 레벨 2                                      | 레벨 3                       | 옵션                                                        | 설명                                                                                             | 페이<br>지                |
|-------------------------------|-------------------------------------------|----------------------------|-----------------------------------------------------------|------------------------------------------------------------------------------------------------|------------------------|
| 8.Machine<br>Info.<br>(기기 정보) | <b>1.Serial</b><br>No.<br>(일련 번호)         | _                          | _                                                         | 기기의 일련 번<br>호를 확인할 수<br>있습니다 .                                                                 | 167                    |
|                               | <b>2.Page</b><br>Counter<br>(페이지 카운<br>터) |                            | Total(총수)<br>Fax/List<br>(팩스/목록)<br>Copy(복사)<br>Print(인쇄) | 기기가 처음부<br>터 지금까지 인<br>쇄한 총 페이지<br>수를 확인할 수<br>있습니다 .                                          | 1 를<br>참조<br>하십<br>시오. |
|                               | <b>3.Parts<br/>Life</b><br>(부품 수명)        | <b>1.Drum</b><br>(드럼)      | _                                                         | 기기 부품의 잔<br>여 수명을 백분<br>율로 확인할 수<br>있습니다 .<br>(PF Kit 2 는 옵<br>션 용지함을 설<br>치한 경우에만<br>표시됩니다 .) |                        |
|                               |                                           | 2.Belt<br>Unit<br>(벨트 유니트) |                                                           |                                                                                                |                        |
|                               |                                           | <b>3.Fuser</b><br>(퓨저)     | _                                                         |                                                                                                |                        |
|                               |                                           | <b>4.Laser</b><br>(레이저)    |                                                           |                                                                                                |                        |
|                               |                                           | 5.PF Kit<br>MP             | _                                                         |                                                                                                |                        |
|                               |                                           | 6.PF Kit 1                 | _                                                         |                                                                                                |                        |
|                               |                                           | 7.PF Kit 2                 | —                                                         |                                                                                                |                        |
|                               | <sup>1</sup> 상급 사용자                       | <i>설명서</i> 를 참조하십          | ]시오.                                                      |                                                                                                |                        |
|                               | 🕜 굵은 별표                                   | 가 표시된 것은 등                 | 공장 출고값입니[                                                 | 구.                                                                                             |                        |

| 레벨 1                         | 레벨 2                                                  | 레벨 3                                                                  | 옵션                                                                                          | 설명                                                             | 페이<br>지                           |  |  |  |  |  |
|------------------------------|-------------------------------------------------------|-----------------------------------------------------------------------|---------------------------------------------------------------------------------------------|----------------------------------------------------------------|-----------------------------------|--|--|--|--|--|
| 0.Initial<br>Setup<br>(초기설정) | <b>1.Receive</b><br>Mode ( 수신 모<br>드 )                | _                                                                     | Fax Only<br>(팩스 전용)*<br>Fax/Tel<br>(팩스/전화)<br>External<br>TAD<br>(외선 TAD)<br>Manual<br>(수동) | 자신의 요구에<br>가장 적합한 수<br>신 모드를 선택<br>합니다 .                       | 38                                |  |  |  |  |  |
|                              | 2.Date&Time<br>(날짜 및 시간)<br>3.Station ID<br>(스테이션 ID) | <b>1.Date&amp;Time</b><br>(날짜 및 시<br>간 )                              |                                                                                             | LCD 및 송신하<br>는 팩스의 머리<br>글에 날짜 및 시<br>간을 표시합니<br>다 .           | <sup>2</sup> 를<br>참조<br>하십<br>시오. |  |  |  |  |  |
|                              |                                                       | 2.Daylight<br>Save                                                    | On (켬)<br>Off (끔)                                                                           | 서머타임 시간<br>을 수동으로 변<br>경합니다 .                                  | 1 를<br>참조<br>하십<br>시오.            |  |  |  |  |  |
|                              |                                                       | <b>3.Time</b><br>Zone<br>(시간대)                                        | UTCXXX:XX                                                                                   | 거주 국가의 시<br>간대를 설정합<br>니다 .                                    | <sup>3</sup> 를<br>참조<br>하십<br>시오. |  |  |  |  |  |
|                              |                                                       | _                                                                     | Fax:(팩스:)<br>Tel:(전화:)<br>Name:(이름:)                                                        | 팩스를 보내는<br>각 페이지에 사<br>용자 이름 및 팩<br>스 번호가 표시<br>되도록 설정합<br>니다. | <sup>2</sup> 를<br>참조<br>하십<br>시오. |  |  |  |  |  |
|                              | <b>4.Tone/Pulse</b><br>(톤/펄스)                         | _                                                                     | <b>Tone</b> (톤)*<br>Pulse(펄스)                                                               | 전화 걸기 모드<br>를 선택합니다 .                                          |                                   |  |  |  |  |  |
|                              | 1 상급사용자설<br>2 빠른설정가이<br>3 네트워크사용기                     | <i>명서</i> 를 참조하십<br><i>드</i> 를 참조하십시<br>다 <i>설명서</i> 를 참조<br>프시되 거으 고 | 시오.<br>오.<br>하십시오.<br>2장 축고강인니다                                                             |                                                                |                                   |  |  |  |  |  |
|                              | 🕑 히는 힘표가                                              | 표시한 것는 경                                                              | 이 골포없답니다                                                                                    | •                                                              | 📝 굵은 별표가 표시된 것은 공장 줄고값입니다 .       |  |  |  |  |  |
| 레벨 1                                  | 레벨 2                                 | 레벨 3                                                      | 옵션                                              | 설명                                                                                 | 페이<br>지                           |
|---------------------------------------|--------------------------------------|-----------------------------------------------------------|-------------------------------------------------|------------------------------------------------------------------------------------|-----------------------------------|
| 0.Initial<br>Setup<br>(초기 설정)<br>(계속) | 5.Dial Tone<br>(다이얼 톤)               |                                                           | Detection<br>(대상)<br>No<br>Detection<br>(대상없음)* | 다이얼 톤 감지<br>일시 중지 시간<br>을 줄일 수 있습<br>니다 .                                          | 158                               |
|                                       | 6.Dial<br>Prefix<br>(다이얼 접두어)        | _                                                         | _                                               | 전화를 걸 때마<br>다 팩스 번호 앞<br>에 항상 붙는 접<br>두어 번호를 설<br>정합니다 .                           | 1 를<br>참조<br>하십<br>시오.            |
|                                       | <b>7.Reset</b><br>(재설정)              | <b>1.Network</b><br>(네트워크)                                | 1.Reset<br>(재설정)<br>2.Exit<br>(끝내기)             | 모든 네트워크<br>설정을 공장 출<br>고값으로 복원<br>합니다.<br>저장된 전화 번<br>호 및 팩스 설정<br>을 모두 복원합<br>니다. | <sup>3</sup> 를<br>참조<br>하십<br>시오. |
|                                       |                                      | <b>2.Address &amp;</b><br>Fax<br>(주소 및 팩<br>스)            | 1.Reset<br>(재설정)<br>2.Exit<br>(끝내기)             |                                                                                    | 167                               |
|                                       |                                      | <b>3.All</b><br>Settings<br>(전체 설정)                       | 1.Reset<br>(재설정)<br>2.Exit<br>(끝내기)             | 모든 기기 설정<br>을 공장 출고값<br>으로 복원합니<br>다.                                              | 167                               |
|                                       | 1 상급 사용자 설   2 빠른 설정 가이   3 네트워크 사용) | <i>명서</i> 를 참조하십<br><i>드</i> 를 참조하십시<br>자 <i>설명서</i> 를 참조 | 시오.<br>오.<br>하십시오.                              |                                                                                    |                                   |
|                                       | 📝 굵은 별표가                             | 표시된 것은 공                                                  | 응장 출고값입니다                                       | · .                                                                                |                                   |

## 텍스트 입력

기지국 ID 같은 특정 메뉴 선택을 설정할 때는 텍스트 문자를 입력해야 합니다.다 이얼 패드 키에는 글자가 인쇄되어 있습니다. 0, # 및 \* 키는 특수 문자에 사용되 기 때문에 글자가 인쇄되어 있지 *않습니다*.

적절한 다이얼 패드 키를 아래 참조표에 표시된 횟수만큼 눌러 원하는 문자에 액 세스합니다.

| 누르는 | 한 번 | 두 번 | 세 번 | 네 번 | 다섯 | 여섯 | 일곱 | 여덟 | 아홉 |
|-----|-----|-----|-----|-----|----|----|----|----|----|
| 키   |     |     |     |     | 번  | 번  | 번  | 번  | 번  |
| 1   | @   |     | /   | 1   | @  |    | /  | 1  | @  |
| 2   | а   | b   | С   | А   | В  | С  | 2  | а  | b  |
| 3   | d   | е   | f   | D   | Е  | F  | 3  | d  | е  |
| 4   | g   | h   | i   | G   | Н  | I  | 4  | g  | h  |
| 5   | j   | k   | I   | J   | К  | L  | 5  | j  | k  |
| 6   | m   | n   | ο   | М   | Ν  | 0  | 6  | m  | n  |
| 7   | р   | q   | r   | S   | Р  | Q  | R  | S  | 7  |
| 8   | t   | u   | v   | Т   | U  | V  | 8  | t  | u  |
| 9   | W   | х   | У   | z   | W  | Х  | Y  | Z  | 9  |

소문자를 선택할 수 없는 메뉴 선택에서는 아래 문자표를 사용하십시오.

| 누르는 키 | 한 번 | 두 번 | 세 번 | 네 번 | 다섯 번 |
|-------|-----|-----|-----|-----|------|
| 2     | А   | В   | С   | 2   | А    |
| 3     | D   | E   | F   | 3   | D    |
| 4     | G   | Н   | I   | 4   | G    |
| 5     | J   | K   | L   | 5   | J    |
| 6     | М   | Ν   | 0   | 6   | М    |
| 7     | Р   | Q   | R   | S   | 7    |
| 8     | Т   | U   | V   | 8   | Т    |
| 9     | W   | Х   | Y   | Z   | 9    |

#### 빈칸 삽입

팩스 번호에 빈칸을 입력하려면 번호 사이에 ▶를 한 번 누릅니다 . 이름에 빈칸을 입력하려면 문자 사이에 ▶를 두 번 누릅니다 .

#### 수정

글자를 잘못 입력하여 변경하려면 ◀또는 ▶ 를 눌러 커서를 틀린 문자로 이동한 다 음 **삭제**를 누릅니다.

#### 글자 반복

이전 문자와 동일한 키의 문자를 입력하려면 ▶ 를 눌러 키를 다시 누르기 직전 위 치로 커서를 이동합니다 .

#### 특수 문자 및 기호

\*, # 또는 0 을 누른 다음 ◀ 또는 ▶ 를 눌러 원하는 기호 또는 문자로 커서를 이동합 니다 . OK 을 눌러 선택합니다 . 아래 기호 및 문자는 메뉴 선택에 따라 다르게 표 시됩니다 .

- \*누르기 는 (공백)!"#\$%&'()\*+,-./€
- #누르기 는 :;<=>?@[]^\_\~`'|{}
- **0**누르기 는 ÄËÖÜÀÇÈÉ0

С

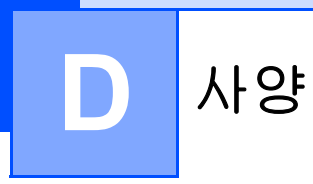

# 일반

| 프린터 유형             | 레이저                   |                             |
|--------------------|-----------------------|-----------------------------|
| 인쇄 방법              | 반도체 레이저 빔 스캐닝         | J에 의한 전자 사진                 |
| 메모리 용량             | (MFC-9465CDN) 256 N   | IB                          |
|                    | (MFC-9460CDN) 128 M   | IB                          |
| LCD                | 22 문자 × 5 줄           |                             |
| (액정 디스플레이)         |                       |                             |
| 전원                 | 220 - 240 V AC 50/60H | Z                           |
| 소비 전력 <sup>1</sup> | 피크:                   | 1200 W                      |
|                    | 복사 (평균):              | 약 <b>570 W</b> <sup>2</sup> |
|                    | 최대 절전 ( 평균 ):         | 약 <b>1.7 W</b>              |
|                    | 대기 (평균 ):             | 약 <b>70 W</b>               |

<sup>1</sup> PC 에 대한 USB 연결

2 한장복사하는경우

치수

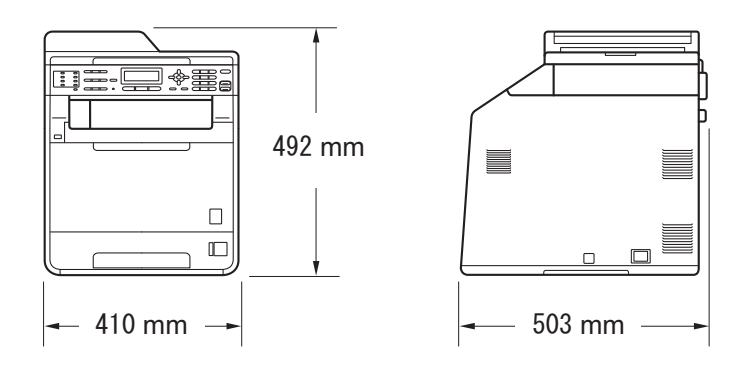

무게

소모품 포함: 26.5 kg

#### 소음 레벨

1

음향 파워 <sup>1</sup> Lwad = 6.68 B(A)작동 시 (컬러 복사): Lwad = 6.67 B(A)작동 시 ( 흑백 복사 ): Lwad 가 6.30 B(A) 이상인 사무용 장비는 사람들이 주 로 실내에서만 작업하는 환경에서는 사용하기에 적합 하지 않습니다. 이러한 기기는 소음이 발생하므로 다른 방에 두십시오. Lwad = 4.26 B(A)대기: 음압 LPAM = 57 dB(A)작동시(인쇄): LPAM = 33 dB(A)대기: ISO 9296 에 따라 측정 .

|    | 보관시:   | 10 에서 90%( 결로 없음 ) |
|----|--------|--------------------|
| 습도 | 작동 시 : | 20 에서 80%(결로 없음)   |
|    | 보관시:   | 0 에서 40°C          |
| 온도 | 작동 시 : | 10 에서 32.5°C       |

ADF(자동 문서 공급 장치) 최대 35 페이지 (시차)[80 gsm]

# 문서 크기

| 문서 크기 (단면)    | ADF 너비 :    | 147.3 에서 215.9 mm  |
|---------------|-------------|--------------------|
|               | ADF 길이 :    | 147.3 에서 356.0 mm  |
|               | 스캐너 유리 너비 : | 최대 <b>215.9 mm</b> |
|               | 스캐너 유리 길이 : | 최대 <b>297 mm</b>   |
| 문서 크기         | ADF 너비 :    | 147.3 에서 215.9 mm  |
| (2 면 ( 양면 ))  | ADF 길이 :    | 147.3 에서 356.0 mm  |
| (MFC-9465CDN) |             |                    |

# 인쇄 매체

### 용지 입력 용지함

■용지 유형 :

# ■용지 크기: Letter, A4, B5(ISO/JIS), A5, A5( 긴 쪽), B6(ISO), A6, Executive, Legal

지

# ■ 용지 무게 : 60 에서 105 gsm ■ 최대 용지함 용량 : 최대 250 매 (80 gsm 의

일반용지)

및 Folio

#### 다용도 트레이 (MP 용지함)

| ■용지 유형 : | 봉투 얇은 봉투 , 두꺼운 봉투 , 라                |
|----------|--------------------------------------|
|          | 벨 <sup>1</sup> , 광택지 , 얇은 용지 , 두꺼운 용 |
|          | 지 , 더 두꺼운 용지 , 재생 용지 , 본             |
|          | 드지 또는 일반 용지                          |

- 용지 크기 : 너비 : 69.8 에서 216 mm
  - 길이 : 116 에서 406.4 mm

일반 용지, 얇은 용지 또는 재생 용

- 60 에서 163 gsm<sup>2</sup>
- 최대 용지함 용량 : 최대 50 매 (80 gsm 의 일반 용지 )

#### 트레이 2(옵션)

■용지 무게 :

■용지 유형 : 일반 용지 , 얇은 용지 또는 재생 용

일반 용지)

- ■용지 크기: Letter, A
  - ■용지 무게 :
  - 최대 용지함 용량 :

일반 용지, 얇은 용지 또는 재생 용 지 Letter, A4, B5(ISO/JIS), A5, B6(ISO), Executive, Legal 및 Folio 60 에서 105 gsm 최대 500 매 (80 gsm 의

| 용지 출력 | 페이스다운 배지용지함           | 최대 <b>150</b> 매 ( 배지용지함으로 <i>페이</i><br><i>스다운</i> 인쇄 전달 ) |
|-------|-----------------------|-----------------------------------------------------------|
|       | 페이스업 배지용지함            | 1 매 ( <i>페이스업</i> 배지용지함으로 <i>페</i><br><i>이스업</i> 인쇄 전달 )  |
| 양면 인쇄 | ■ 수동 양면 :             | ି କା                                                      |
|       | ■ 자동 양면 :             | ର୍ଜା                                                      |
|       | ■ 용지 크기<br>( 자동 양면 ): | A4                                                        |
|       | ■ 용지 무게<br>( 자동 양면 ): | 60 에서 105 gsm                                             |
|       | ■용지 유형<br>(자동 양면):    | 일반 용지 , 얇은 용지 , 재생 용지 또<br>는 광택지                          |
|       |                       |                                                           |

- <sup>1</sup> 라벨의 경우 얼룩이 지는 것을 방지하려면 인쇄된 페이지가 기기에서 배출된 즉시 배지용지함 에서 꺼내는 것이 좋습니다.
- <sup>2</sup> 양면 인쇄의 경우 60 에서 105 gsm.

# 팩스

| 호환성              | ITU-T Super Group 3                  |                  |  |  |  |
|------------------|--------------------------------------|------------------|--|--|--|
| 모뎀 속도            | 자동 폴백 :                              | 33,600 bps       |  |  |  |
| 2 면 (양면 ) 인쇄 수신  | <u> </u>                             |                  |  |  |  |
| 자동 2 면 ( 양면 ) 송신 | 예 (ADF 에서 )                          |                  |  |  |  |
| (MFC-9465CDN)    |                                      |                  |  |  |  |
| 스캐닝 너비           | 최대 <b>208 mm</b>                     |                  |  |  |  |
| 인쇄 너비            | 최대 <b>208 mm</b>                     |                  |  |  |  |
| 회색조              | 8 비트 /256 레벨                         |                  |  |  |  |
| 해상도              | 가로:                                  | 8 도트 /mm         |  |  |  |
|                  | 세로                                   |                  |  |  |  |
|                  | ■표준:                                 | 3.85 줄 /mm( 흑백 ) |  |  |  |
|                  |                                      | 7.7 줄 /mm( 컬러 )  |  |  |  |
|                  | ■정밀:                                 | 7.7 줄 /mm( 흑백 )  |  |  |  |
|                  |                                      | 7.7 줄 /mm( 컬러 )  |  |  |  |
|                  | ■ 사진 :                               | 7.7 줄 /mm( 흑백 )  |  |  |  |
|                  | ■ 초정밀 :                              | 15.4 줄 /mm( 흑백 ) |  |  |  |
| 원터치 다이얼          | 16 (8 × 2)                           |                  |  |  |  |
| 스피드 다이얼          | <b>300</b> 스테이션                      |                  |  |  |  |
| 그룹               | 최대 <b>20</b>                         |                  |  |  |  |
| 브로드캐스트           | <b>366</b> 스테이션                      |                  |  |  |  |
| 자동 재다이얼          | 5 분 간격으로 3 번                         |                  |  |  |  |
| 메모리 송신           | 최대 500 <sup>1</sup> 페이지 <sup>2</sup> |                  |  |  |  |
| 용지 부족 중 수신       | 최대 500 <sup>1</sup> 페이지 <sup>2</sup> |                  |  |  |  |

<sup>1</sup> '페이지'는 'TU-T Test Chart #1'(일반적인 비즈니스 레터, 표준 해상도, JBIG 코드)을 말합니다. 사양 및 인쇄된 자료는 사전 공지 없이 변경될 수 있습니다.

2 흑백만

# 복사

컬러 / 흑백 예 / 예 복사 너비 최대 210 mm 자동 2 면 (양면) 복사 예 (ADF 에서 ) (MFC-9465CDN) 다중 복사 99 페이지까지 적재 또는 정렬 축소 / 확대 25% 에서 400%(1% 단위로 증가) 해상도 최대 1200 × 600 dpi 첫 복사본 출력 시간 19 초 이하 (대기 모드 및 표준 용지함 사용) (흑백) 첫 복사본 출력 시간 21 초 이하 (대기 모드 및 표준 용지함 사용) (컬러)

# 스캐너

| 컬러 / 흑백         | ଖା / ଖା                                                                        |
|-----------------|--------------------------------------------------------------------------------|
| TWAIN 준수        | 예 (Windows <sup>®</sup> 2000 Professional/Windows <sup>®</sup> XP/             |
|                 | Windows <sup>®</sup> XP Professional x64 Edition/                              |
|                 | Windows Vista <sup>®</sup> /Windows <sup>®</sup> 7)                            |
|                 | Mac OS X 10.4.11 - 10.6.x <sup>1</sup>                                         |
| WIA 준수          | 예 (Windows <sup>®</sup> XP/Windows Vista <sup>®</sup> /Windows <sup>®</sup> 7) |
| 색농도             | 48 비트 내부 /24 비트 외부 컬러                                                          |
| 해상도             | 최대 19200 × 19200 dpi( 보간법 ) <sup>2</sup>                                       |
|                 | 최대 1200 × 2400 dpi( 광학 ) <sup>2</sup> ( 스캐너 유리에서 )                             |
|                 | 최대 1200 × 600 dpi( 광학 ) <sup>2</sup> (ADF 에서 )                                 |
| 스캐닝 너비          | 최대 210 mm                                                                      |
| 자동 2 면 (양면 ) 스캐 | 예 (ADF 에서 )                                                                    |
| 닝 (MFC-9465CDN) |                                                                                |
| 회색조             | 256 레벨                                                                         |

- <sup>1</sup> 사용하는 Mac OS X 의 최신 드라이버 업데이트를 얻으려면 <u>http://solutions.brother.com/</u>을 방 문하십시오.
- <sup>2</sup> Windows<sup>®</sup> XP, Windows Vista<sup>®</sup> 및 Windows<sup>®</sup> 7 에서 WIA 드라이버를 사용하여 스캐닝하는 경 우 최대 1200 × 1200 dpi( 스캐너 유틸리티를 사용하여 해상도를 최대 19200 × 19200 dpi 까지 선택할 수 있습니다.)

# 프린터

| 자동 2 면 (양면 ) 인 | <b>ଜା</b>                                    |
|----------------|----------------------------------------------|
| 쇄              |                                              |
| 에뮬레이션          | PCL6, BR-Script3(PostScript <sup>®</sup> 3™) |
| 해상도            | 600 dpi × 600 dpi, 2400 dpi(2400 × 600) 품질   |
| 인쇄 속도          | 최대 14 면 / 분 ( 최대 7 매 / 분 )                   |
| ( 흑백 양면 )      | (A4 크기 ) <sup>1</sup>                        |
| 인쇄 속도          | 최대 14 면 / 분 ( 최대 7 매 / 분 )                   |
| ( 컬러 양면 )      | (A4 ヨ) ) <sup>1</sup>                        |
| 인쇄 속도          | 최대 24 페이지 / 분 (A4 크기 ) <sup>1</sup>          |
| (흑백)           |                                              |
| 인쇄 속도          | 최대 24 페이지 / 분 (A4 크기 ) <sup>1</sup>          |
| (컬러)           |                                              |
| 첫 장 인쇄 시간      | 16 초 이하 (대기 모드 및 표준 용지함 사용 )                 |
| (흑백)           |                                              |
| 첫 장 인쇄 시간      | 16 초 이하 (대기 모드 및 표준 용지함 사용 )                 |
| (컬러)           |                                              |
|                |                                              |

1 인쇄 속도는 인쇄하는 문서 종류에 따라 다를 수 있습니다.

# 인터페이스

# USB 2 미터 이하의 USB 케이블 (타입 A/B) 사용.<sup>12</sup>

이더넷<sup>3</sup>카테고리 5 이상의 이더넷 UTP 케이블 사용.

- <sup>1</sup> 본 기기는 Hi-Speed USB 2.0 인터페이스를 사용합니다. 또한 USB 1.1 인터페이스를 사용하는 컴퓨터에 본 기기를 연결할 수도 있습니다.
- <sup>2</sup> 타사 USB 포트는 지원되지 않습니다.
- <sup>3</sup> 자세한 네트워크 사양은 225페이지의 네트워크(LAN) 및 네트워크 사용자 설명서를 참조하십시 오.

# 다이렉트 인쇄 기능

- 호환성 PDF 버전 1.7<sup>1</sup>, JPEG, Exif + JPEG, PRN(Brother 프린터 드라이버에서 작성 ), TIFF(모든 Brother MFC 또는 DCP 모델에서 스캔 ), PostScript<sup>®</sup> 3™(Brother BR-Script 3 프 린터 드라이버에서 작성 ), XPS 버전 1.0.
- **인터페이스** USB 다이렉트 인터페이스
- <sup>1</sup> JBIG2 이미지 파일, JPEG2000 이미지 파일 또는 투명 파일이 포함된 PDF 데이터는 지원되지 않습니다.

| 최소 시스템 요구 사항 및 지원되는 PC 소프트웨어 기능                |                                                                              |                                                                                                    |                                              |                                              |                      |                         |                                   |                        |
|------------------------------------------------|------------------------------------------------------------------------------|----------------------------------------------------------------------------------------------------|----------------------------------------------|----------------------------------------------|----------------------|-------------------------|-----------------------------------|------------------------|
| 컴퓨터 플<br>운영 체제                                 | ·랫폼 및<br>  버전                                                                | 프로세서 최소<br>속도                                                                                                  | 최소<br>RAM                                    | 권장<br>RAM                                    | 설치할 하드 디<br>스크 공간    |                         | 지원되<br>는 <b>PC</b>                | 지원되<br>는 PC            |
|                                                |                                                                              |                                                                                                    |                                              |                                              | 드라<br>이버<br>의 경<br>우 | 다<br>용 대 이 우<br>이 피 쾜 경 | 소프트<br>웨어<br>기능                   | 인터페<br>이스 <sup>3</sup> |
| Windows <sup>®</sup><br>운영 체<br>제 <sup>1</sup> | Windows <sup>®</sup><br>2000<br>Professional                                 | Intel <sup>®</sup> Pentium <sup>®</sup> II<br>또는 호환                                                            | 64 MB                                        | 256 MB                                       | 150 MB               | 500 MB                  | 인쇄 ,<br>PC-<br>Fax <sup>4</sup> , | USB,<br>10/100<br>Base |
|                                                | Windows <sup>®</sup><br>XP                                                   |                                                                                                    | 128 MB                                       |                                              |                      |                         | 스캐닝                               | ix<br>(이더<br>네)        |
|                                                | Home <sup>2</sup><br>Windows <sup>®</sup><br>XP<br>Professional <sup>2</sup> |                                                                                                    |                                              |                                              |                      |                         |                                   | ~)                     |
|                                                | Windows <sup>®</sup><br>XP<br>Professional<br>x64<br>Edition <sup>2</sup>    | 64 비트<br>(Intel <sup>®</sup> 64 또는<br>AMD64) 지원<br>CPU                                                         | 256 MB                                       | 512 MB                                       |                      |                         |                                   |                        |
|                                                | Windows<br>Vista <sup>®</sup>                                                | Intel <sup>®</sup> Pentiu<br>m <sup>®</sup> 4 또는 호<br>환 64 비트<br>(Intel <sup>®</sup> 64 또는<br>AMD64) 지원<br>CPU | 512 MB                                       | 1 GB                                         | 500 MB               | 1.2 GB                  |                                   |                        |
|                                                | Windows <sup>®</sup><br>7                                                    | Intel <sup>®</sup> Pentium <sup>®</sup> 4<br>또는 호환 64<br>비트 (Intel <sup>®</sup> 64<br>또는 AMD64)<br>지원 CPU      | 1 GB<br>(32 비<br>트 )<br>2 GB<br>(64 비<br>트 ) | 1 GB<br>(32 비<br>트 )<br>2 GB<br>(64 비<br>트 ) | 650 MB               |                         |                                   |                        |

|                                                | 최소 시스템 요구 사항 및 지원되는 PC 소프트웨어 기능                                                        |                                                                                                    |           |           |                      |                       |                  |                                   |
|------------------------------------------------|----------------------------------------------------------------------------------------|----------------------------------------------------------------------------------------------------|-----------|-----------|----------------------|-----------------------|------------------|-----------------------------------|
| 컴퓨터 플랫폼 및<br>운영 체제 버전                          |                                                                                        | 프로세서 최소<br>속도                                                                                                | 최소<br>RAM | 권장<br>RAM | 설치할 하드 디<br>스크 공간    |                       | 지원되 지(<br>는 PC 는 | 지원되<br>는 PC                       |
|                                                |                                                                                        |                                                                                                    |           |           | 드라<br>이버<br>의 경<br>우 | 응용<br>프로그<br>램의<br>경우 | 소프트<br>웨어<br>기능  | 인터페<br>이스 <sup>3</sup>            |
| Windows <sup>®</sup><br>운영 체<br>제 <sup>1</sup> | Windows<br>Server <sup>®</sup><br>2003<br>(네트워<br>크를 통<br>해서만<br>인쇄)                   | Intel <sup>®</sup> Pentium <sup>®</sup> III<br>또는 호환                                                         | 256 MB    | 512 MB    | 50 MB                | N/A                   | 인쇄               | 10/100<br>Base<br>Tx<br>(이더<br>넷) |
|                                                | Windows<br>Server <sup>®</sup><br>2003<br>x64<br>Edition<br>(네트워<br>크를 통<br>해서만<br>인쇄) | 64 비트<br>(Intel <sup>®</sup> 64 또는<br>AMD64) 지원<br>CPU                                                       |           |           |                      |                       |                  |                                   |
|                                                | Windows<br>Server <sup>®</sup><br>2008<br>(네트워<br>크를 통<br>해서만<br>인쇄)                   | Intel <sup>®</sup> Pentium <sup>®</sup> 4<br>또는 호환<br>64 비트<br>(Intel <sup>®</sup> 64 또는<br>AMD64) 지원<br>CPU | 512 MB    | 2 GB      | 1                    |                       |                  |                                   |
|                                                | Windows<br>Server <sup>®</sup><br>2008<br>R2(네<br>트워크<br>를 통해<br>서만 인<br>쇄)            | 64 비트<br>(Intel <sup>®</sup> 64 또는<br>AMD64) 지원<br>CPU                                                       |           |           |                      |                       |                  |                                   |

|                        | 최소 시스템 요구 사항 및 지원되는 PC 소프트웨어 기능 |                                                      |           |           |                      |                       |                                         |                                 |
|------------------------|---------------------------------|------------------------------------------------------|-----------|-----------|----------------------|-----------------------|-----------------------------------------|---------------------------------|
| 컴퓨터 플랫폼 및<br>운영 체제 버전  |                                 | 프로세서 최소<br>속도                                        | 최소<br>RAM | 권장<br>RAM | 설치할 하드 디<br>스크 공간    |                       | 지원되<br>는 PC                             | 지원되<br>는 <b>PC</b>              |
|                        |                                 |                                                      |           |           | 드라<br>이버<br>의 경<br>우 | 응용<br>프로그<br>램의<br>경우 | 소프트<br>웨어<br>기능                         | 인터페<br>이스 <sup>3</sup>          |
| Macintosh<br>운영 체<br>제 | Mac OS X<br>10.4.11<br>10.5.x   | PowerPC<br>G4/G5<br>Intel <sup>®</sup> Core™<br>프로세서 | 512 MB    | 1 GB      | 80 MB                | 400 MB                | 인쇄,<br>PC-<br>Fax 송<br>신 <sup>4</sup> , | USB,<br>10/100<br>Base<br>Tx( 0 |
|                        | Mac OS X<br>10.6.x              | Intel <sup>®</sup> Core™<br>프로세서                     | 1 GB      | 2 GB      |                      |                       | 스캐닝                                     | 너넷)                             |

- <sup>1</sup> Internet Explorer<sup>®</sup> 6.0 이상.
- <sup>2</sup> WIA 의 경우 1200 x 1200 해상도. Brother 스캐너 유틸리티를 사용하면 19200 x 19200 dpi 까지 향상시킬 수 있습니다.
- <sup>3</sup> 타사 USB 포트는 지원되지 않습니다.
- <sup>4</sup> PC-Fax 는 흑백만 지원합니다.

최신 드라이버 업데이트를 얻으려면 <u>http://solutions.brother.com/</u> 을 방문하십시 오 .

모든 상표, 브랜드 및 제품명은 해당 회사의 재산입니다.

# 소모품 항목

| 토너 카트리지 수명 | 초기 토너 카트리지 :           |                                |
|------------|------------------------|--------------------------------|
|            | 검정                     | 약 2,500 페이지 (A4) <sup>1</sup>  |
|            | 녹청,자홍,노랑               | 약 1,500 페이지 (A4) <sup>1</sup>  |
|            | 표준 토너 카트리지 :           |                                |
|            | TN-340BK( 검정 ):        | 약 2,500 페이지 (A4) <sup>1</sup>  |
|            | <b>TN-340C</b> ( 녹청 ): | 약 1,500 페이지 (A4) <sup>1</sup>  |
|            | <b>TN-340M</b> ( 자홍 ): | 약 1,500 페이지 (A4) <sup>1</sup>  |
|            | TN-340Y( 노랑 ):         | 약 1,500 페이지 (A4) <sup>1</sup>  |
|            | 대용량 토너 카트리지 :          |                                |
|            | TN-345C( 녹청 ):         | 약 3,500 페이지 (A4) <sup>1</sup>  |
|            | TN-345M( 자홍 ):         | 약 3,500 페이지 (A4) <sup>1</sup>  |
|            | TN-345Y( 노랑 ):         | 약 3,500 페이지 (A4) <sup>1</sup>  |
|            | 초대용량 토너 카트리지 :         |                                |
|            | TN-348BK( 검정 ):        | 약 6,000 페이지 (A4) <sup>1</sup>  |
|            | TN-348C( 녹청 ):         | 약 6,000 페이지 (A4) <sup>1</sup>  |
|            | TN-348M( 자홍 ):         | 약 6,000 페이지 (A4) <sup>1</sup>  |
|            | TN-348Y( 노랑 ):         | 약 6,000 페이지 (A4) <sup>1</sup>  |
| 드럼 유니트     | DR-340CL               | 약 25,000 페이지 (A4) <sup>2</sup> |
| 벨트 유니트     | BU-300CL               | 약 50,000 페이지 (A4)              |
| 폐토너통       | WT-300CL               | 약 50,000 페이지 (A4)              |

- <sup>1</sup> 대략적인 카트리지 용량은 ISO/IEC 19798 에 따라 공언된 것입니다.
- 2 드럼 용량은 대략적인 수치이며 사용 방식에 따라 다를 수 있습니다.

🖗 참고

- Brother 는 정품 Brother 소모품 이외의 다른 소모품의 사용을 권장하지 않습니다.
- 정품 Brother 소모품이 아닌 것을 사용하여 발생한 손해는 보증 범위에 포함되 지 않을 수 있습니다.

# 네트워크 (LAN)

🖉 참고

전체 네트워크 사양에 대한 자세한 내용은 *네트워크 사용자 설명서*를 참조하십 시오 .

| LAN        | 본 기기를 네트워크에 연결하여 네트워크 인쇄 , 네트워                                                                                                    |
|------------|----------------------------------------------------------------------------------------------------|
|            | 크 스캐닝 , PC-Fax 송신 , PC-Fax 수신 (Windows <sup>®</sup> 에만                                                                                            |
|            | 해당 ) 및 원격 설정 <sup>1</sup> 을 사용할 수 있습니다 . 또한                                                                                                    |
|            | Brother BRAdmin Light <sup>2</sup> 네트워크 관리 소프트웨어도                                                                                                 |
|            | 포함되어 있습니다 .                                                                                                    |
| 유선 네트워크 보안 | APOP, POP before SMTP, SMTP-AUTH,<br>SSL/TLS(IPPS, HTTPS, SMTP, POP), SNMP v3,<br>802.1x(EAP-MD5, EAP-FAST, PEAP, EAP-TLS,<br>EAP-TTLS). Kerberos |

- <sup>1</sup> 221 페이지의 컴퓨터 요구 사항를 참조하십시오.
- <sup>2</sup> BRAdmin Professional 과 Web BRAdmin 은 <u>http://solutions.brother.com/</u> 에서 다운로드하여 사 용할 수 있습니다.

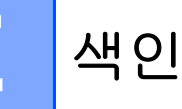

# Α

| ADF( 자동 문     | 서 공급 | 장치)  |      |
|---------------|------|------|------|
| 사용            |      |      |      |
| Apple Macinte | osh  |      |      |
| 소프트웨어         | 사용자  | 가이드를 | 참조하십 |
| 시오.           |      |      |      |

# С

ControlCenter2(Macintosh 의 경우) 소프트웨어 사용자 가이드를 참조하십 시오.

ControlCenter4(Windows<sup>®</sup> 의 경우) 소프트웨어 사용자 가이드를 참조하십 시오.

#### F

| Folio | 21                                     | 25 |
|-------|----------------------------------------|----|
|       | ······································ | 20 |

#### L

| LCD( 액정 디스플레이 )7, | 169 |
|-------------------|-----|
| LCD의 오류 메시지       | 120 |
| Comm. Error       | 121 |
| 메모리 부족            | 126 |
| 스캔 불가 XX          | 128 |
| 용지 없음             | 124 |
| 인쇄 불가 XX          | 127 |
|                   |     |

### Μ

#### Macintosh

소프트웨어 사용자 가이드를 참조하십 시오 .

## 0

OCR 사용 PaperPort™ 12SE 사용 방법 가이드에 액세스하려면 소프 트웨어 사용자 가이드 및 PaperPort™ 12SE 응용 프로그램의 도움말을 참조 하십시오.

#### Ρ

#### PC-Fax

소프트웨어 사용자 가이드를 참조하십 시오 .

#### Presto! PageManager

소프트웨어 사용자 가이드를 참조하십 시오 . Presto! PageManager 응용 프로 그램의 도움말도 참조하십시오 .

### Г

| ≝39 | TAD( 자동 응답기 ), 외부 |
|-----|-------------------|
| 44  | OGM 녹음            |
|     | 연결                |

### V

| VolP |  |
|------|--|
|      |  |

#### W

#### Windows®

소프트웨어 사용자 가이드를 참조하십 시오 .

| 교체      |    |
|---------|----|
| 드럼 유니트  | 79 |
| 벨트 유니트  | 87 |
| 토너 카트리지 | 72 |
| 폐토너통    |    |

#### 기기 정보

| 기기 재설정 방법 | 168 |
|-----------|-----|
| 상태 LED    | 9   |
| 일련 번호     |     |
| 재설정 기능    |     |
| 기기 프로그래밍  |     |

#### L

| 내선 전화 , 사용47<br>네트의크 |
|----------------------|
|                      |
| 스캐딩                  |
| 소프트웨어 사용자 가이드를 참조하   |
| 십시오.                 |
| 인쇄                   |
| 네트워크 사용자 가이드를 참조하십   |
| 시오.                  |
| 팩스                   |
| 소프트웨어 사용자 가이드를 참조하   |
| 십시오.                 |
|                      |
|                      |

#### 

| 다이렉트 인쇄         | 57       |
|-----------------|----------|
| 다이렉트 키          |          |
| 사양              | 220      |
| 다중 회선 연결 (PABX) |          |
| 도움말             |          |
| LCD 메시지         |          |
| 메뉴 테이블          | 170      |
| 드럼 유니트          |          |
| 교체              | 79       |
| 청소1             | 107, 110 |
| 등화              |          |
|                 |          |

#### 2

| 라벨    | 29 |
|-------|----|
| 라벨 용지 | 25 |
| 레이블   | 13 |
| 리포트   |    |
| 송신 확인 | 36 |

#### 

| 메뉴 테이블170<br>메모리 부족 메시지126<br>모드 , 입력 |
|---------------------------------------|
| 복사55                                  |
| 스캔8                                   |
| 팩스34                                  |
| 무선 네트워크                               |
| 빠른 설정 가이드 및 네트워크 사용자 가                |
| 이드를 참조하십시오 .                          |
| 무선 전화 (Brother 제품 아님 )46              |
| 문서                                    |
| 넣는 방법31, 32                           |
| 문제 해결143                              |
| LCD 의 오류 메시지120                       |
| LCD 의 유지보수 메시지120                     |
| 문서 걸림131, 132                         |
| 문제가 있을 경우                             |
| 네트워크155                               |
| 복사 품질149                              |
| 소프트웨어153                              |
| 수신 전화148                              |
| 스캐닝152                                |
| 용지 취급153                              |
| 인쇄143, 151                            |
| 인쇄 품질154, 159                         |
| 전화선158                                |
| 팩스 송신148                              |
| 팩스 수신144                              |
| 용지 걸림132, 133, 135, 137, 140          |

#### Н

| 벨울림 지연 , 설정 | 40 |
|-------------|----|
| 벨트 유니트      |    |
| 교체          |    |
| 보안 키        | 8  |
| 복사          |    |
| 키           | 8  |

#### 볼륨,설정

| 벨소리  | 10 |
|------|----|
| 스피커  | 10 |
| 신호음  | 10 |
| 봉투   |    |
| 봉투용지 |    |

# ~

| 상태 LED           | 9         |
|------------------|-----------|
| 소모품6             | 8, 69, 70 |
| 소켓               |           |
| EXT              |           |
| TAD( 자동 응답기)     |           |
| 외선 전화            |           |
| 수동               |           |
| 수신               | 39        |
| 전화 걸기            |           |
| 스캐너 유리           |           |
| 사용               | 32        |
| 스캐닝              |           |
| 소프트웨어 사용자 가이드를 참 | 조하십       |
| 시오.              |           |
| 스피드 다이얼          | 7         |
| 변경               | 52        |
| 사용               | 49        |
| 설정               | 52        |
|                  |           |

#### 0

| 연결               |         |
|------------------|---------|
| 외부 TAD( 자동 응답기 ) | 43      |
| 외선 전화            |         |
| 외선 전화, 연결        | 45      |
| 용지               | 24, 213 |
| 권장               |         |
| 넣는 방법            | 11      |
| 다목적 용지함          |         |
| 용지함              |         |
| 용지함 용량           | 25      |
| 유형               | 21, 24  |
| ヨ기               | 21, 24  |
|                  |         |

| 원격 설정               |
|---------------------|
| 소프트웨어 사용자 가이드를 참조하십 |
| 시오.                 |
| 원터치                 |
| 변경52                |
| 사용49                |
| 설정51                |
| 유지보수,일반100          |
| 교체                  |
| 드럼 유니트79            |
| 벨트 유니트87            |
| 토너 카트리지72           |
| 폐토너통93              |
| 인쇄                  |
| 드라이버218             |
| 문제143, 151          |
| 사양218               |
| 소프트웨어 사용자 가이드를 참조하십 |
| 시오.                 |
| 품질154, 159          |
| 해상도218              |
| 일련 번호               |
| 찾는 방법               |
| 표지 안쪽 참조            |

# **T**

| 자동             |        |
|----------------|--------|
| 팩스 수신          | 39     |
| 간편 수신          | 41     |
| 팩스 감지          | 41     |
| 팩스 재다이얼        | 50     |
| 자동 응답기 (TAD)   |        |
| 연결             | 44     |
| 재다이얼 / 일시 중지 키 | 50, 51 |
| 전화 걸기          |        |
| 검색 키 사용        | 49     |
| 수동             | 49     |
| 스피드 다이얼        | 49     |
| 원터치            | 49     |
| 일시 중지          | 51     |
| 자동 팩스 재다이얼     | 50     |
|                |        |

#### 전화선

| 간섭           | 158 |
|--------------|-----|
| 다중 회선 (PABX) | 45  |
| 문제           | 144 |
| 연결           |     |
| 제어판 개요       | 6   |

# ᄎ

| 청소        |  |
|-----------|--|
| 드럼 유니트    |  |
| 레이저 스캐너 창 |  |
| 스캐너       |  |
| 코로나 와이어   |  |

#### 7

| 퀵다이얼           | 51 |
|----------------|----|
| 검색             |    |
| 그룹 다이얼         |    |
| 변경             | 52 |
| 스피드 다이얼        |    |
| 변경             | 52 |
| 사용             | 49 |
| 사용자 지정 스캔 프로파일 |    |
| 설정             |    |
| 원터치 다이얼        |    |
| 변경             |    |
| 사용             | 49 |
| 사용자 지정 스캔 프로파일 | 51 |
| 설정             | 51 |
|                |    |

#### E

| 텍스트,입력  | 208 |
|---------|-----|
| 토너 카트리지 |     |
| 교체      | 72  |

#### π

| 팩스 코드                                           |          |
|-------------------------------------------------|----------|
| 변경4                                             | 7        |
| 전화 응답 코드4                                       | 7        |
| 팩스 수신 코드4                                       | 7        |
| 팩스,독립적                                          |          |
| 송신                                              | 4        |
| 전화선 간섭15                                        | 8        |
| 수신                                              | -        |
| ·                                               | 1        |
| <br>내선 전화                                       | 7        |
| 벨울림 지연, 설정                                      | 0        |
| 전화선 간섭 15                                       | 8        |
| 팩스 / 전하 모드                                      | Ĭ        |
| F/T 벸욱림 시간 ( 이중 벸욱림 ) 4                         | ი        |
| 가편 수신 4                                         | 1        |
| 내서 저하에서 응단 4                                    | '<br>7   |
| 백운린 지여 4                                        | 'n       |
| 스시 패스 4                                         | 6        |
| 지하으다 귀드 세                                       | 7        |
| 패스 스시 ㅋㄷ                                        | '<br>7   |
| · · · · · · · · · · · · · · · · · · ·           | '        |
| 폐포니종                                            | <u>ہ</u> |
| 표제9<br>포지                                       | 3        |
| · 품글<br>· 이세· · · · · · · · · · · · · · · · · · | ~        |
| 인왜154, 15                                       | 9        |

#### ō

| 해상도            |          |
|----------------|----------|
| 복사             | 216      |
| 스캔             | 217      |
| 인쇄             | 218      |
| 팩스 (표준,정밀,초정밀, |          |
| 사진)            | 215      |
| 해상도 키          | 6        |
| 회색조            | 215, 217 |
| 후크 키           | 6, 46    |
|                |          |

브라더인터내셔널코리아 주식회사 서울시 강남구 도곡동 553 창우빌딩 2 층

TEL: (02)-572-4343

FAX: (02)-572-4368

고객 서비스 센터 : 1577-3340

# brother

본 기기는 본 제품을 구입한 나라에서만 사용할 수 있습니다 . Brother 지사 또는 대리점 은 해당 국가에서 구입한 기기만 지원합니다 .